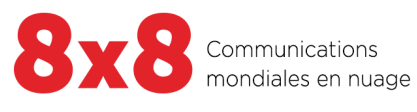

Analytiques 8x8 pour le centre d'appels

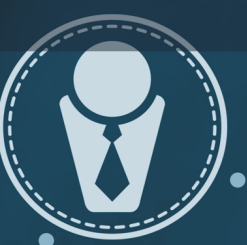

Copyright © 2020, 8x8 Inc. Tous droits réservés.

Le présent document est fourni à titre informatif seulement et son contenu peut être modifié sans préavis. Ce document n'est pas garanti sans erreur ni assujetti à toute autre garantie ou condition, qu'elle soit expresse ou implicite en vertu de la loi, y compris les garanties implicites de qualité marchande ou d'adaptation à un usage particulier. Nous déclinons toute responsabilité relativement au présent document et aucune obligation contractuelle n'est constituée directement ou indirectement par le présent document. Le présent document ne peut être reproduit ou transmis sous quelque forme que ce soit, par quelque moyen que ce soit, électronique ou mécanique, à quelque fin que ce soit, sans notre autorisation écrite préalable.

8x8® est une marque déposée de 8x8 Inc.

Toutes les autres marques de commerce, marques de service, marques déposées ou marques de service déposées sont la propriété de leur propriétaire respectif. Toutes les autres marques et tous les autres noms de produits sont des marques de commerce (ou des marques déposées) et sont la propriété de leur propriétaire respectif.

# Contenu

| À propos de Analytiques 8x8 pour le centre d'appels                                                          | 1             |
|----------------------------------------------------------------------------------------------------|---------------|
| Fonctionnalités                                                                                              | 1             |
| Exigences techniques                                                                                         | 1             |
| Quoi de neuf dans la version 2.5 de Analytiques 8x8 pour le centre d'appels?                                 | 2             |
| Possibilité de se connecter à l'application Analytics au moyen du panneau d'application 8x8                  | 2             |
| Introduction du rapport détaillé Agent Status Change (changement d'état des agents)                          | 3             |
| Introduction des données de campagne dans le rapport Interaction Details (détails des interactions)          | 4             |
| Améliorations apportées aux tableaux de bord et aux rapports                                                 |               |
| Possibilité de générer des rapports pour les agents supprimés                                                | ۰۰۰۰۰۰ ع<br>۵ |
|                                                                                                    | 10            |
|                                                                                                    | 10            |
| Portee accrue du rapport Agent interactions by wrap up code (interactions des agents par code de conclusion) |               |
| Introduction d'une nouvelle étiquette dans le rapport Interaction Details (détails des interactions)         |               |
| Quoi de neuf dans la version 2.4 de Analytiques 8x8 pour le centre d'appels?                                 |               |
| Annonce de la fin de vie de 8x8 Business Intelligence                                                        |               |
| Introduction de graphiques dans les rapports historiques                                                     |               |
| Possibilité de diffuser des rapports personnalisés                                                           | 14            |
| Révocation du rapport partagé                                                                                | 15            |
| Introduction de nouvelles mesures de rapports                                                                |               |
| Portée étendue des interactions dans les rapports liés aux agents et les widgets en temps réel               |               |
| Amélioration du rannort Interaction Details (détails des interactions)                                       | 17            |
| Accéder aux mesures de la campagne                                                                           |               |
| Faire le suivi de l'interaction des entités renommées (agent ou file d'attente)                              |               |
| Filtrer les interactions contenant des notes d'agents                                                        | 17            |
| Trier et localiser rapidement les données                                                                    |               |
| Recherchez les colonnes du rapport et naviguez dans celles-ci                                                |               |
| Versions précédentes                                                                                         |               |
| Quoi de neuf dans la version 2.3 de Analytiques 8x8 pour le centre d'appels?                                 |               |
| Introduction du rapport Interaction Details (détails des interactions)                                       |               |
| Introduction des widgets d'historique pour les tableaux de bord                                              | 23            |
| Introduction du rapport Agent status - Login Time                                                            |               |
| Regroupement des mesures des données d'interactions par groupe d'agents                                      | 29            |
| Introduction du Contact Center Overview Dashboard (tableau de bord aperçu du centre d'appels)                | 31            |
| Possibilité de télécharger des rapports dans Excel                                                           |               |
| Introauction des sous-totaux et des totaux des mesures                                                       |               |
| Jeretion de la plage de dates                                                                                |               |

| Introduction de nouvelles mesures                                                            | 36       |
|----------------------------------------------------------------------------------------------|----------|
| Introduction de nouvelles interfaces de programmation                                        | 36       |
| Capacité de filtrer les mesures de rendement des agents par groupes d'agents                 | 36       |
| Quels sont les changements?                                                                  |          |
| Capacité d'extraire les données de rendement des agents par file d'attente                   | 39       |
| Améliorations de la convivialité                                                             | 40       |
| Capacité de conserver les paramètres de granularité dans les rapports                        | 40       |
| Amélioration de la convivialité de l'affichage sur le tableau mural                          | 41       |
| Introduction des rapports historiques                                                        | ••••• 42 |
| Rapports Agent Interactions (interactions des agents)                                        | 43       |
| Rapports sur l'état des agents                                                               | 44       |
| Rapports des interactions dans la file d'attente                                             | 45       |
| Possibilité de télécharger des rapports en format CSV                                        | 48       |
| Synchronisation automatique des donnees                                                      | 48       |
| Personnalisation des rapports                                                                | 49       |
|                                                                                              | 49       |
| Introduction du rapport Agent Interactions Summary                                           | 50       |
| Avantages:                                                                                   | 50       |
|                                                                                              | 50       |
| Experience utilisateur amelioree pendant la selection de la dimension                        | 51       |
| Affichage optimisé du tableau mural                                                          | 53       |
| Visibilité accrue sur le tableau mural                                                       | 55       |
| Introduction de nouvelles mesures                                                            | 55       |
| Mise en page améliorée du tableau de bord                                                    | 56       |
| Introduction du « Average Diverted Time » (temps moyen de réacheminement) dans Queue Summary | 58       |
| Filtrage amélioré dans la définition du widget Queue Summary (Sommaire des files d'attente)  | 59       |
| Recherche améliorée dans le widget Agent Performance (Rendement des agents)                  | 61       |
| Modifications à l'habillage de l'interface utilisateur                                       | 62       |
| Introduction du widget Single Metric (mesure unique)                                         | 62       |
| Format de la date sur les mesures de l'horodatage                                            | 63       |
| Seuils améliorés                                                                             | 63       |
| Nouvelles mesures et mesures modifiées                                                       | 64       |
| Introduction de mesures personnalisées                                                       | 65       |
| Ajouter une mesure personnalisée au tableau de bord                                          | 66       |

 Prise en charge des files d'attente des appels sortants
 66

 Prise en charge des files d'attente de clavardage
 67

 Prise en charge des files d'attente de messagerie vocale
 67

 Définissez les seuils pour faire le suivi du rendement des agents
 68

 Tableaux de bord en mode Basic (de base)
 68

 Fuseau horaire par défaut pour les tableaux de bord
 69

| Sommaire de la file d'attente (Analytics) par rapport à gestion de la file d'attente (Monitoring)                                                                                                    |                                                                                                    |
|----------------------------------------------------------------------------------------------------|----------------------------------------------------------------------------------------------------|
| ENS (entente sur les niveaux de service)                                                                                                    |                                                                                                    |
| Occupé                                                                                                    |                                                                                                    |
| Enabled (activé)                                                                                                    |                                                                                                    |
| AVG Processing (traitement moyen)                                                                                                    |                                                                                                    |
| Mesures pour l'intervalle de temps et le jour actuel                                                                                                    |                                                                                                    |
| Abandonnées                                                                                                    |                                                                                                    |
| Average Wait (temps d'attente moyen)                                                                                                    |                                                                                                    |
| AVG Processing (traitement moyen)                                                                                                    |                                                                                                    |
| Rendement des agents (Analytics) par rapport à gestion des agents (Monitoring)                                                                                                    |                                                                                                    |
| État actuel                                                                                                    |                                                                                                    |
| Phone Line 1 (ligne téléphonique 2)                                                                                                    |                                                                                                    |
| Phone Line 2 (ligne téléphonique 2)                                                                                                    |                                                                                                    |
| Tot. Time log. In (Temps total de connexion)                                                                                                    |                                                                                                    |
| Tot. Time Trans (Temps total consacré au traitement)                                                                                                    |                                                                                                    |
| Max Concurrent chats (maximum de conversations de clavardage)                                                                                                    |                                                                                                    |
| Active Customer Chats (conversations de clavardage actives avec les clients)                                                                                                    |                                                                                                    |
| Mesures pour l'intervalle de temps et le jour actuel                                                                                                    | 73                                                                                                    |
| Acceptées                                                                                                    |                                                                                                    |
| Rejetées                                                                                                    |                                                                                                    |
| AVG. Processing (Temps de traitement moyen)                                                                                                    | 77                                                                                                    |
|                                                                                                    | 74                                                                                                    |
| Temps passé à l'état                                                                                                    |                                                                                                    |
| Temps passé à l'état                                                                                                    |                                                                                                    |
| Temps passé à l'état Connexion à Analytiques 8x8 pour le centre d'appels Connaître l'interface                                                                                                    |                                                                                                    |
| Temps passé à l'état Connexion à Analytiques 8x8 pour le centre d'appels Connaître l'interface                                                                                                    |                                                                                                    |
| Temps passé à l'état<br>Connexion à Analytiques 8x8 pour le centre d'appels<br>Connaître l'interface<br>À propos Centre d'appels 8x8 des tableaux de bord                                                                                                    |                                                                                                    |
| Temps passé à l'état<br>Connexion à Analytiques 8x8 pour le centre d'appels<br>Connaître l'interface<br>À propos Centre d'appels 8x8 des tableaux de bord<br>Fonctionnalités                                                                                                    | 74<br>74<br>75<br>75<br>77<br>79<br>79                                                                                           |
| Temps passé à l'état Connexion à Analytiques 8x8 pour le centre d'appels Connaître l'interface À propos Centre d'appels 8x8 des tableaux de bord Fonctionnalités Introduction du Contact Center Overview Dashboard (tableau de bord aperçu du centre d'appels)                                                                                                    | 74<br>74<br>75<br>77<br>77<br>79<br>79                                                                                           |
| Temps passé à l'état Connexion à Analytiques 8x8 pour le centre d'appels Connaître l'interface À propos Centre d'appels 8x8 des tableaux de bord Fonctionnalités Introduction du Contact Center Overview Dashboard (tableau de bord aperçu du centre d'appels) Oue sont les widgets du tableau de bord?                                                                                                    |                                                                                                    |
| Temps passé à l'état Connexion à Analytiques 8x8 pour le centre d'appels Connaître l'interface À propos Centre d'appels 8x8 des tableaux de bord Fonctionnalités Introduction du Contact Center Overview Dashboard (tableau de bord aperçu du centre d'appels) Que sont les widgets du tableau de bord?                                                                                                    | 74<br>74<br>75<br>75<br>77<br>79<br>79<br>79<br>79<br>80                                                                         |
| Temps passé à l'état Connexion à Analytiques 8x8 pour le centre d'appels Connaître l'interface À propos Centre d'appels 8x8 des tableaux de bord Fonctionnalités Introduction du Contact Center Overview Dashboard (tableau de bord aperçu du centre d'appels) Que sont les widgets du tableau de bord? Types de widgets                                                                                                    | 74<br>74<br>75<br>75<br>77<br>79<br>79<br>79<br>80<br>80                                                                         |
| Temps passé à l'état Connexion à Analytiques 8x8 pour le centre d'appels Connaître l'interface À propos Centre d'appels 8x8 des tableaux de bord Fonctionnalités Introduction du Contact Center Overview Dashboard (tableau de bord aperçu du centre d'appels) Que sont les widgets du tableau de bord? Types de widgets Cas d'utilisation                                                                                                    | 74<br>74<br>75<br>77<br>79<br>79<br>79<br>80<br>80<br>80<br>80<br>80                                                             |
| Temps passé à l'état Connexion à Analytiques 8x8 pour le centre d'appels Connaître l'interface À propos Centre d'appels 8x8 des tableaux de bord Fonctionnalités Introduction du Contact Center Overview Dashboard (tableau de bord aperçu du centre d'appels) Que sont les widgets du tableau de bord? Types de widgets Cas d'utilisation Crécer un tableau de bord à l'aide des widgets                                                                                                    | 74<br>74<br>75<br>75<br>77<br>79<br>79<br>79<br>79<br>80<br>80<br>80<br>80<br>80                                                 |
| Temps passé à l'état Connexion à Analytiques 8x8 pour le centre d'appels Connaître l'interface À propos Centre d'appels 8x8 des tableaux de bord Fonctionnalités Introduction du Contact Center Overview Dashboard (tableau de bord aperçu du centre d'appels) Que sont les widgets du tableau de bord? Types de widgets Cas d'utilisation Créer un tableau de bord à l'aide des widgets Tableau de bord à l'aide des widgets                                                                                                    | 74<br>74<br>75<br>75<br>77<br>79<br>79<br>79<br>80<br>80<br>80<br>80<br>80<br>80<br>80                                           |
| Temps passé à l'état Connexion à Analytiques 8x8 pour le centre d'appels Connaître l'interface À propos Centre d'appels 8x8 des tableaux de bord Fonctionnalités Introduction du Contact Center Overview Dashboard (tableau de bord aperçu du centre d'appels) Que sont les widgets du tableau de bord? Types de widgets Cas d'utilisation Créer un tableau de bord à l'aide des widgets Types de widgets                                                                                                    | 74<br>74<br>75<br>75<br>77<br>79<br>79<br>79<br>80<br>80<br>80<br>80<br>80<br>80<br>80<br>82<br>83<br>83                         |
| Temps passé à l'état Connexion à Analytiques 8x8 pour le centre d'appels Connaître l'interface À propos Centre d'appels 8x8 des tableaux de bord Fonctionnalités Introduction du Contact Center Overview Dashboard (tableau de bord aperçu du centre d'appels) Que sont les widgets du tableau de bord? Types de widgets Cas d'utilisation Créer un tableau de bord à l'aide des widgets Types de widgets Fonctionnalités                                                                                                    | 74<br>74<br>75<br>75<br>77<br>79<br>79<br>79<br>80<br>80<br>80<br>80<br>80<br>80<br>80<br>80<br>80<br>80<br>80<br>80<br>80       |
| Temps passé à l'état Connexion à Analytiques 8x8 pour le centre d'appels Connaître l'interface À propos Centre d'appels 8x8 des tableaux de bord Fonctionnalités Introduction du Contact Center Overview Dashboard (tableau de bord aperçu du centre d'appels) Que sont les widgets du tableau de bord? Types de widgets Cas d'utilisation Créer un tableau de bord à l'aide des widgets Fonctionnalités Ajoutez un widget de temps réel                                                                                                    | 74<br>74<br>75<br>75<br>77<br>79<br>79<br>79<br>79<br>80<br>80<br>80<br>80<br>80<br>80<br>80<br>80<br>80<br>80<br>80<br>80<br>80 |
| Temps passé à l'état Connexion à Analytiques 8x8 pour le centre d'appels Connaître l'interface À propos Centre d'appels 8x8 des tableaux de bord Fonctionnalités Introduction du Contact Center Overview Dashboard (tableau de bord aperçu du centre d'appels) Que sont les widgets du tableau de bord? Types de widgets Cas d'utilisation Créer un tableau de bord à l'aide des widgets Types de widgets Fonctionnalités Ajoutez un widget de temps réel Fonctionnalités                                                                                                    | 74<br>74<br>75<br>75<br>77<br>79<br>79<br>79<br>80<br>80<br>80<br>80<br>80<br>80<br>80<br>80<br>80<br>80<br>80<br>80<br>80       |
| Temps passé à l'état Connexion à Analytiques 8x8 pour le centre d'appels Connaître l'interface À propos Centre d'appels 8x8 des tableaux de bord Fonctionnalités Introduction du Contact Center Overview Dashboard (tableau de bord aperçu du centre d'appels) Que sont les widgets du tableau de bord? Types de widgets Cas d'utilisation Créer un tableau de bord à l'aide des widgets Types de widgets Fonctionnalités Fonctionnalités Fonc | 74<br>74<br>75<br>75<br>77<br>79<br>79<br>79<br>80<br>80<br>80<br>80<br>80<br>80<br>80<br>80<br>80<br>80<br>80<br>80<br>80       |
| Temps passé à l'état Connexion à Analytiques 8x8 pour le centre d'appels Connaître l'interface À propos Centre d'appels 8x8 des tableaux de bord Fonctionnalités Introduction du Contact Center Overview Dashboard (tableau de bord aperçu du centre d'appels) Que sont les widgets du tableau de bord? Types de widgets Cas d'utilisation Créer un tableau de bord à l'aide des widgets Types de widgets Fonctionnalités Fonctionnalités Fonc | 74<br>74<br>75<br>77<br>79<br>79<br>79<br>80<br>80<br>80<br>80<br>80<br>80<br>80<br>80<br>80<br>80<br>80<br>80<br>80             |
| Temps passé à l'état Connexion à Analytiques 8x8 pour le centre d'appels Connaître l'interface À propos Centre d'appels 8x8 des tableaux de bord Fonctionnalités Introduction du Contact Center Overview Dashboard (tableau de bord aperçu du centre d'appels) Que sont les widgets du tableau de bord? Types de widgets Cas d'utilisation Créer un tableau de bord à l'aide des widgets Types de widgets Fonctionnalités Fonctionnalités                                                                                                    | 74<br>74<br>75<br>77<br>79<br>79<br>79<br>80<br>80<br>80<br>80<br>80<br>80<br>80<br>80<br>80<br>80<br>80<br>80<br>80             |
| Temps passé à l'état Connexion à Analytiques 8x8 pour le centre d'appels Connaître l'interface À propos Centre d'appels 8x8 des tableaux de bord Fonctionnalités Introduction du Contact Center Overview Dashboard (tableau de bord aperçu du centre d'appels) Que sont les widgets du tableau de bord? Types de widgets Cas d'utilisation Créer un tableau de bord à l'aide des widgets Types de widgets Fonctionnalités Fonctionnalités Fonc | 74<br>74<br>75<br>75<br>77<br>79<br>79<br>79<br>80<br>80<br>80<br>80<br>80<br>80<br>80<br>80<br>80<br>80<br>80<br>80<br>80       |

| Ajouter un widget d'historique                                            |     |
|---------------------------------------------------------------------------|-----|
| Afficher les indicateurs clés historiques en gras                         |     |
| Accéder aux données historiques des widgets en tant que cartes thermiques |     |
| Ajouter des mesures personnalisées                                        |     |
| Ajouter la mesure personnalisée au tableau de bord                        | 107 |
| Établir des seuils pour les mesures                                       |     |
| Fonctionnalités                                                           |     |
| Types d'alerte de seuil                                                   |     |
| Gérer les seuils                                                          |     |
| Transmettre les tableaux de bord                                          |     |
| Fonctionnalités                                                           |     |
| Transmettre un tableau de bord                                            |     |
| Révoquer un lien de tableau de bord partagé                               |     |
| Définir un tableau de bord d'accueil                                      |     |
| Partager des rapports personnalisés                                       |     |
| Supprimer l'accès à un rapport partagé                                    |     |
| Partager des rapports personnalisés                                       |     |
| Supprimer l'accès à un rapport partagé                                    |     |
| À propos des rapports historiques                                         |     |
| Rannort sommaire sur les interactions des agents                          | 123 |
| Avantages                                                                 | 122 |
| Modèles de rapport                                                        |     |
|                                                                           | 125 |
| Accès aux rapports sur les interactions des agents                        |     |
| Personnalisation du modèle de rapport sur les interactions des agents     |     |
| Rapports sur l'état des agents                                            |     |
| Rapports des interactions dans la file d'attente                          |     |
| Accéder au rapport détaillé des interactions                              |     |
| Sélection de la date et de l'heure                                        |     |
| Afficher/masquer, réordonner et figer les colonnes                        |     |
| Filtrer à l'aide d'étiquettes                                             |     |
| Rapport Interaction Details – Glossaire                                   |     |
| Accéder aux données sur les interactions de la campagne                   |     |

8x8

| Accéder au rapport de détails du changement d'état des agents                                  |     |
|------------------------------------------------------------------------------------------------|-----|
| Accéder au rapport de détails du changement d'état des agents                                  |     |
| Rechercher et filtrer les données                                                              | 152 |
| Planifier les rapports                                                                         |     |
| Fonctionnalités                                                                                |     |
| Affichage du rapport programmé                                                                 | 159 |
| Glossaire                                                                                      |     |
| Mesures du sommaire de la file d'attente                                                       |     |
| Mesures de rendement des agents                                                                |     |
| Mesures de ressources des agents                                                               | 202 |
| Glossaire – Rapports historiques                                                               |     |
| Agent Interactions - Summary (Interactions des agents – Résumé)                                |     |
| Agent Interactions - Call Summary (Interactions des agents – Résumé des appels)                |     |
| Agent Interactions - Handling and Wrap Up (Interactions des agents – Traitement et conclusion) |     |
| Interactions des agents – Par codes de conclusion                                              | 213 |
| État des agents – Temps passé à l'état                                                         |     |
| Interactions dans les files d'attente – Résumé                                                 |     |
| Interactions dans la file d'attente – Abandonnées                                              |     |
| Interactions en file d'attente acceptées – en ligne                                            |     |
| Interactions en file d'attente acceptées – hors ligne                                          |     |
| Limites connues des rapports historiques                                                       | 230 |
| FAQ                                                                                            | 231 |

# À propos de Analytiques 8x8 pour le centre d'appels

Analytiques 8x8 pour le centre d'appels responsabilise les gestionnaires de centre d'appels grâce à des rapports personnalisables qui mettent en évidence l'état des mesures de rendement essentielles et qui stimulent les informations nécessaires pour optimiser l'expérience client. Il fournit une vue d'ensemble du rendement de votre centre d'appels. Il ne s'agit pas seulement de données; Analytiques 8x8 pour le centre d'appels offre des outils graphiques puissants qui révèlent des perspectives d'affaires exploitables. Les superviseurs peuvent observer le rendement des agents et des files d'attente en temps réel, accéder aux données de différents intervalles ou pour la journée, et diffuser ces données sur les tableaux muraux.

### Fonctionnalités

Grâce à Analytiques 8x8 pour le centre d'appels, vous pouvez :

- Rapidement cerner les tendances importantes dans la façon dont vous servez vos clients en un coup d'œil.
- Filtrer le bruit et vous concentrer sur les aspects qui affectent l'expérience de vos clients.
- Repérer les agents très efficaces et ceux qui ont besoin d'encadrement ou d'aide.
- Détecter les anomalies de rendement pour déceler les problèmes avant qu'ils ne se généralisent.
- Rester au fait du rendement de votre équipe, peu importe où elle se trouve.

#### **Exigences techniques**

- Navigateurs : Google Chrome
- Systèmes d'exploitation : Windows, Mac et Linux

# Quoi de neuf dans la version 2.5 de Analytiques 8x8 pour le centre d'appels?

Dans la version 2.5 de Analytiques 8x8 pour le centre d'appels, nous introduisons des améliorations majeures pour offrir une expérience améliorée.

# Possibilité de se connecter à l'application Analytics au moyen du panneau d'application 8x8

En tant que superviseur de Centre d'appels 8x8, vous pouvez maintenant vous connecter à 8x8 Contact Center Analytics en passant par le panneau d'application.

- 1. Connectez-vous sur https://login.8x8.com.
- 2. Saisissez vos identifiants de connexion et cliquez sur Login.
- 3. Dans le panneau de l'application, sélectionnez la case **8x8 Analytics** pour lancer Analytiques 8x8 pour le centre d'appels.

| 8x8 Application F               | anel          |                          |         | 8X8TEC.HPUBS@AE | )1 🔻 |
|---------------------------------|---------------|--------------------------|---------|-----------------|------|
| Virtual Contact Center<br>Agent | 8x8 Analytics | Speech Analytics &<br>QM | Support |                 |      |
|                                 |               | 8x8, Inc. © 2014 - 2020  |         |                 |      |

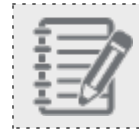

Remarque : L'accès est limité aux superviseurs et aux administrateurs seulement.

# Introduction du rapport détaillé Agent Status Change (changement d'état des agents)

En tant que superviseur, voulez-vous comprendre la chronologie des changements d'état de vos agents? À quelle heure l'agent a-t-il ouvert une session? Quand a-t-il changé son état à disponible? À quelle heure lui a-t-on offert un appel? À quelle heure a-t-il accepté ou refusé l'appel? Et bien plus. Dans cette version, nous vous présentons le rapport détaillé sur les changements d'état des agents, qui contient des renseignements sur les changements d'état des agents et les mesures à prendre pour répondre à ces questions.

Disons que John a ouvert une session à 8 h, a changé son état pour être disponible quelques minutes plus tard et a reçu un appel à 8 h 5 qu'il a accepté et traité. Les changements d'état ainsi que l'heure à laquelle les changements ont été apportés sont présentés dans ce rapport. De plus, le rapport présente des informations sur les actions entreprises par les agents pendant l'appel. Par exemple, si John s'est mis en sourdine pendant l'appel ou a mis l'appel en attente, ces actions sont aussi indiquées sur la chronologie. Le rapport offre des détails supplémentaires, comme les codes d'état utilisés, les codes abrégés et plus encore.

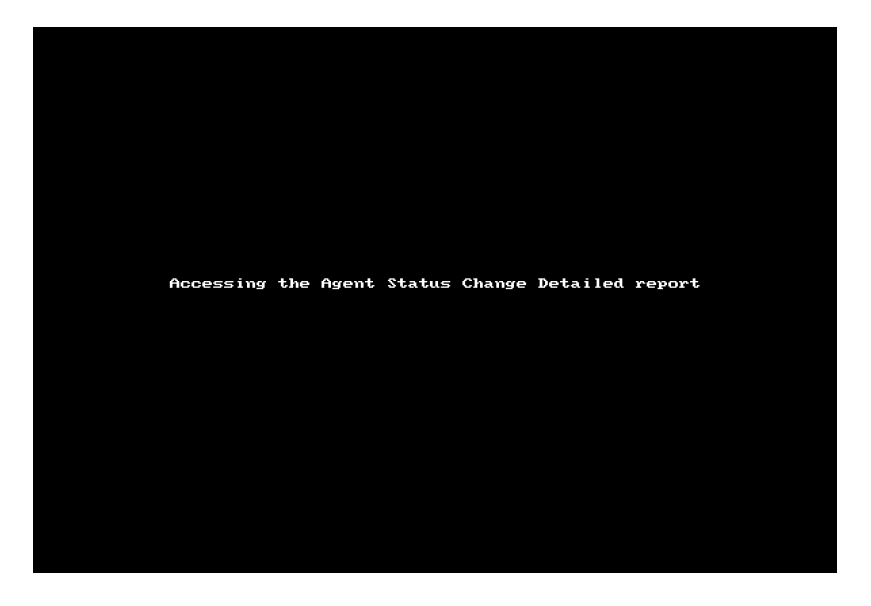

Apprenez-en davantage sur la façon d'accéder au rapport et sur la façon de rechercher et de filtrer les données.

# Introduction des données de campagne dans le rapport Interaction Details (détails des interactions)

Le rapport détaillé des interactions offre les données suivantes sur les interactions de la campagne.

- Campaign name (nom de la campagne) : Nom de la compagne
- Campaign ID (Identifiant de la campagne) : L'identifiant unique de la campagne
- Record ID (Identifiant de l'enregistrement) : L'identifiant unique pour chaque appel de campagne
- Disposition action (Action de disposition) : Chaque tentative d'appel de campagne peut être étiquetée avec une action de disposition pour le suivi. Les actions de disposition prises en charge sont les suivantes : 'Try Again (essayer de nouveau), 'Schedule Call Back (planifier un rappel) et 'Do not Call (ne pas appeler)'.
- External transaction data (Données de transactions externes) : Ces données font référence aux paires nomvaleur qui seront utilisées pour remplir le panneau de transaction lorsqu'un agent se verra proposer l'interaction.

Vous pouvez rechercher et filtrer le rapport par n'importe lequel de ces nouveaux champs.

| T/a           |
|---------------|
| $\dot{-}$     |
| <u>+ _ //</u> |
| T = //        |
|               |
| <u>→</u> -1/1 |
|               |
|               |

Remarque : Le code de transaction sélectionné par l'agent est indiqué dans le champ de données Code de conclusion.

Accéder aux données sur les interactions de la campagne :

- 1. Dans le menu, allez dans les **Rapports détaillés > Interactions**.
- 2. En utilisant le filtre, sélectionnez **Type** est **Campagne**. Cliquez sur **Rechercher** pour extraire uniquement les interactions de la campagne.

ou

En guise de raccourci, cliquez sur le lien d'accès rapide aux **détails de la transaction de la campagne**. Cliquez sur **Rechercher** pour extraire uniquement les interactions de la campagne.

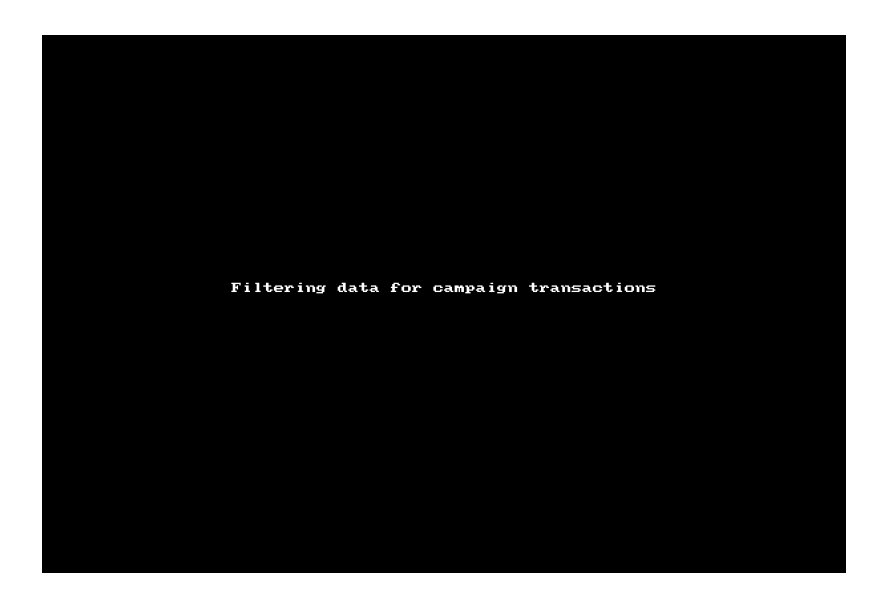

Vous pouvez maintenant voir le nom de la campagne, l'identifiant, et plus encore.

**Remarque :** Dans cette version, nous prenons en charge le filtrage des interactions de campagne étiquetées avec les valeurs suivantes de l'action de disposition :

- No code (Pas de code)
- Do not call (ne pas appeler)
- Schedule callback (Rappel programmé)
- Try Again (essayer de nouveau)

### Améliorations apportées aux tableaux de bord et aux rapports

Nous avons introduit de nouvelles améliorations pour améliorer la visualisation et l'accessibilité des données sur les tableaux de bord.

#### Affichage amélioré des données critiques

Affichez jusqu'à trois indicateurs de performance clés par widget historique sur votre tableau de bord, en gros caractères et en gras. Vous pouvez également mettre en lumière vos mesures à l'aide d'une couleur de fond. Sélectionnez n'importe quel widget historique et choisissez d'afficher les mesures historiques sous forme de gros chiffres.

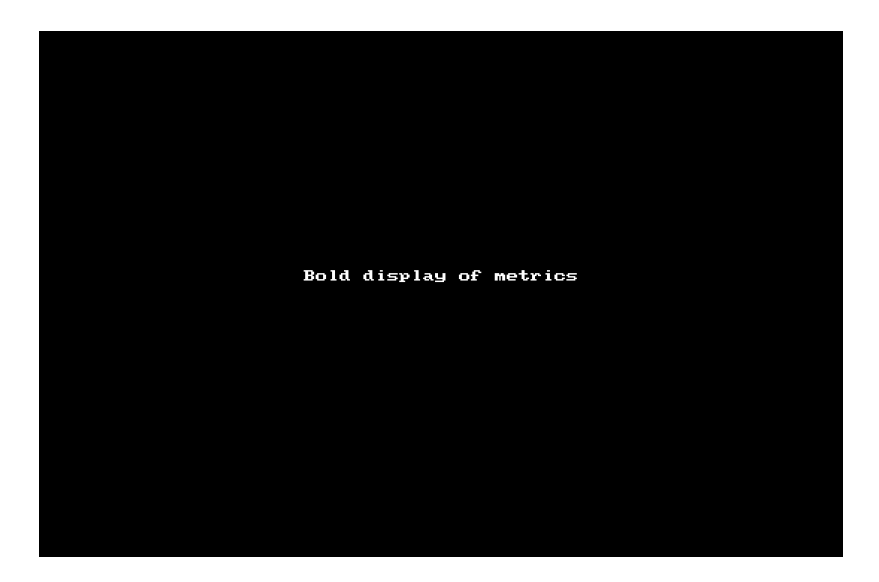

#### Introduction de cartes thermiques pour les widgets d'historique

Vous pouvez visualiser les données dans les widgets historiques sous forme de cartes thermiques. Une carte thermique utilise un système de codage par couleur pour représenter les valeurs. Elle est utile lorsque vous disposez de données volumineuses et que vous devez détecter rapidement les valeurs aberrantes. Supposons que vous souhaitiez suivre le temps d'attente de vos groupes d'agents et comprendre les groupes dont le temps d'attente est plus élevé que d'habitude, il suffit de sélectionner le widget d'activité des groupes d'agents, de sélectionner les groupes d'agents souhaités et de choisir d'afficher les mesures sous forme de carte thermique. Lors de l'enregistrement du widget, les données sont affichées sous la forme d'une carte thermique avec les valeurs aberrantes dans un ton rouge plus chaud. Il suffit de passer la souris sur la cellule pour accéder au nom du groupe d'agents, à la date et à leur temps d'attente. Plus la teinte est foncée, plus la valeur de la métrique est élevée.

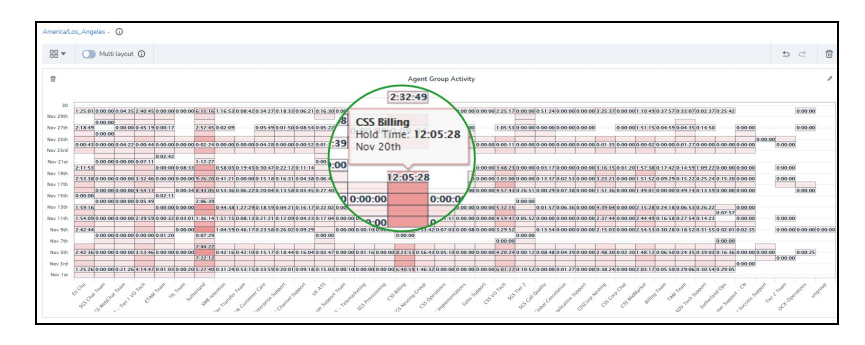

Notes :

- Le graphique de la carte thermique ne peut être configuré que pour une seule mesure.
- Si la cellule est vide, cela signifie qu'il n'y a pas d'activité sur cette mesure. Si la cellule affiche zéro, cela signifie que l'activité qui s'est produite n'a pas eu d'incidence sur la mesure du graphique.
- Le volume maximal de données pris en charge est de 1000 entrées. Si votre rapport contient plus de données, vous verrez un message informatif.

#### Introduction de nouveaux graphiques pour les widgets d'historique

Nous avons maintenant ajouté deux nouvelles formes de graphiques pour représenter les données. Le graphique en pointillé et le graphique par zones vous offrent de nouvelles façons de représenter les données des widgets d'historique.

#### Pour sélectionner les nouveaux graphiques :

- 1. Dans le tableau de bord, sélectionnez l'option pour ajouter un nouveau widget d'historique.
- 2. Par défaut, la visualisation des données est définie au format graphique.
- 3. À côté des mesures, cliquez sur pour sélectionner le type de graphique.
- 4. Cliquez sur **Save** (enregistrer) pour lancer le graphique.

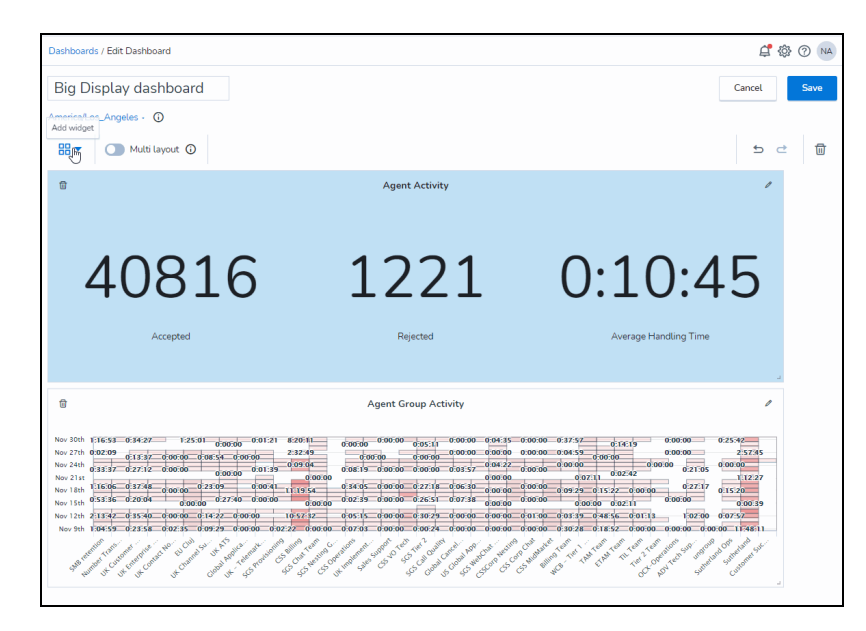

8x8

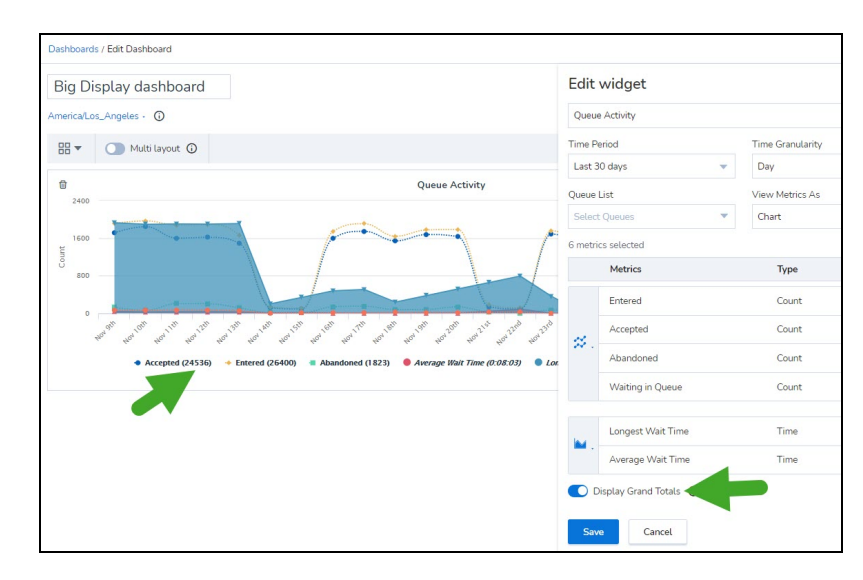

5. De plus, vous pouvez voir les totaux globaux des mesures clés de la légende. Lorsque vous modifiez un widget, activez simplement l'option **Afficher les totaux** globaux.

#### Introduction de l'affichage visuel des données en temps réel

Pour tous les widgets en temps réel, vous pouvez maintenant visualiser les données dans des graphiques. Le graphique est actualisé toutes les cinq secondes. Auparavant, l'affichage des données était limité au format tabulaire.

| ÷ |            |  |
|---|------------|--|
| ÷ |            |  |
| ÷ | <u> </u>   |  |
| ÷ |            |  |
| ÷ | ÷67        |  |
| ÷ | /          |  |
| ÷ |            |  |
| ÷ |            |  |
| ÷ | <b>T C</b> |  |
| ÷ |            |  |
| ÷ | <u> </u>   |  |
| ÷ |            |  |
|   |            |  |

...........

**Disponibilité** : Disponible pour les widgets Agent Performance (rendement des agents) et Queue Summary (résumé des files d'attente)

Pour configurer vos widgets en tant que graphique, ajoutez un nouveau widget ou commencez à en modifier un existant, puis sélectionnez l'option pour afficher les mesures en tant que graphique dans la liste déroulante de la fenêtre contextuelle de personnalisation.

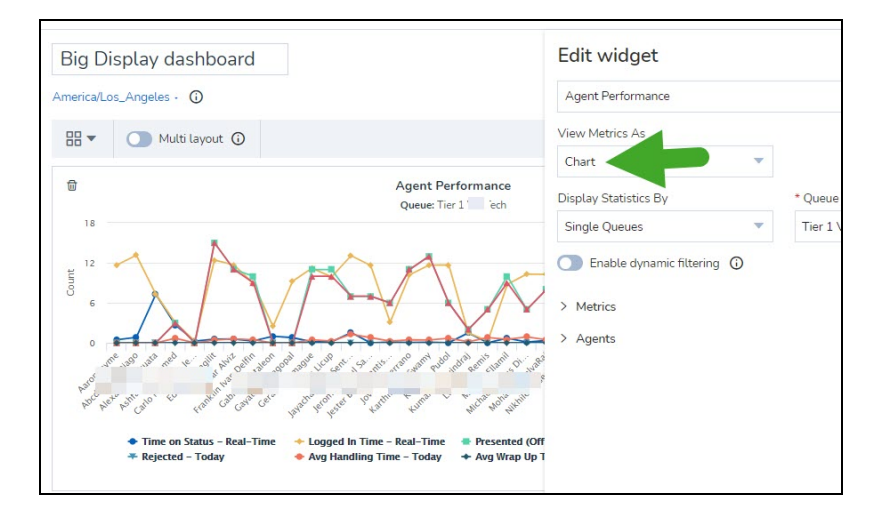

Vous pouvez également télécharger des widgets et des rapports en format jpeg, png, pdf et svg, en plus de pouvoir télécharger des rapports en format CSV ou Excel.

### Possibilité de générer des rapports pour les agents supprimés

Lorsque vous définissez un rapport à l'aide du modèle, dans la liste déroulante des agents, vous pouvez repérer rapidement les agents supprimés, puisqu'ils sont marqués comme supprimés. Disons que vous voulez faire le suivi du rendement des agents actifs, vous pouvez rapidement exclure les agents supprimés. Les données des agents supprimés seront également visibles pour les mesures Today (aujourd'hui) sur les tableaux de bord, si l'agent a des données pour la journée actuelle avant sa suppression. Cette fonction est également disponible par l'intermédiaire de nos interfaces de programmation publiques.

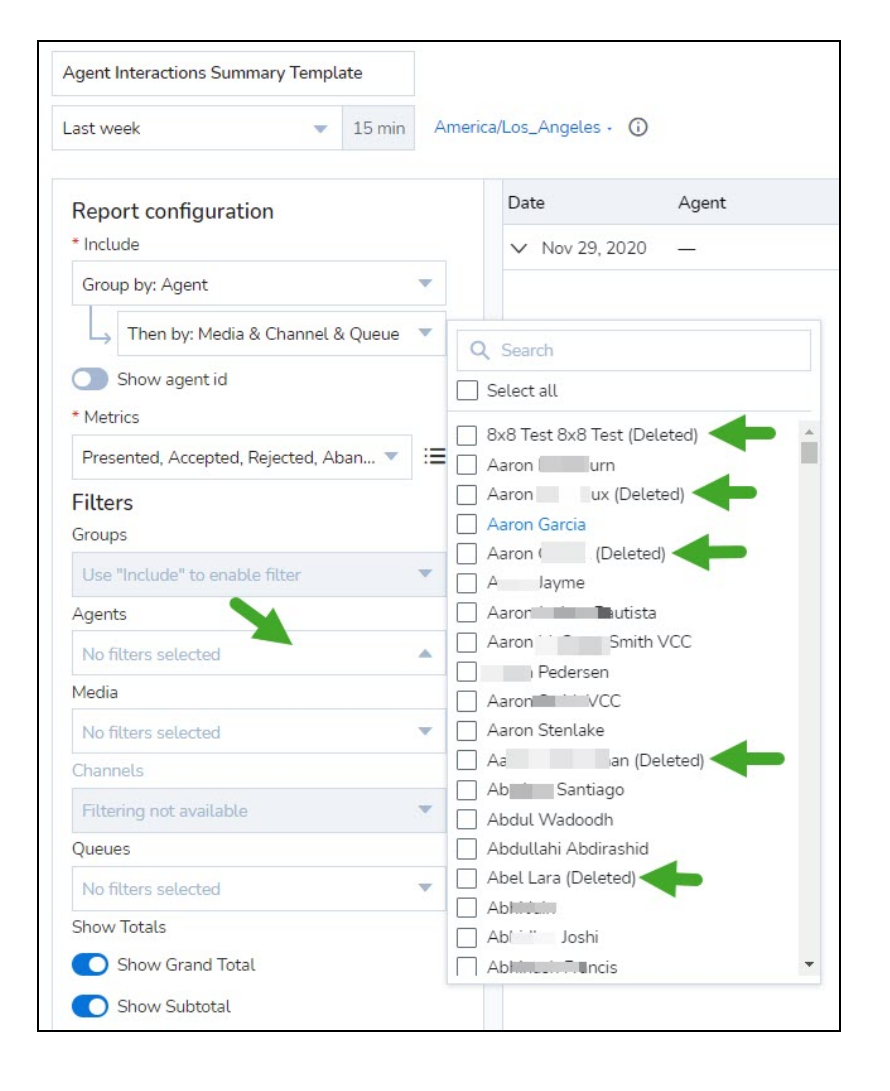

### Introduction de nouvelles plages de dates pour les widgets d'historique

Nous avons introduit de nouvelles plages de dates pour les widgets d'historique, offrant ainsi plus d'options pour personnaliser et prédéterminer les plages de dates. Vous pouvez maintenant définir n'importe quelle plage de dates pour tous les widgets d'historique et les rapports historiques.

|               |       |        |      |          |       |       |      | A   | Add    | wid    | get  |     |     |     |                  | ×           |
|---------------|-------|--------|------|----------|-------|-------|------|-----|--------|--------|------|-----|-----|-----|------------------|-------------|
|               |       |        |      |          |       |       |      | 7   | Agent  | Activi | ty   |     |     |     |                  |             |
|               |       |        |      |          |       |       |      | Т   | ime Pe | riod   |      |     | 2   |     | Time Granularity |             |
|               |       |        |      |          |       |       |      | - 1 | Last 3 | 0 days |      |     |     | •   | Day              | •           |
| Today         | From  |        | т    | o        | 19110 |       |      |     |        |        |      |     |     |     | View Metrics As  |             |
| Yesterday     | Nov 1 | 1, 202 | 20 D | )ec 8, 2 | 2020  |       |      |     |        |        |      |     |     |     | Chart            | •           |
| Week to date  |       |        |      |          | Nov   | /embe | er 🔻 |     | 2020   | •      |      |     |     | •   |                  | Configure - |
| Last week     |       | N      | love | mber     | 202   | 0     |      |     | ſ      | Dece   | mber | 202 | 0   |     | Туре             |             |
| Month to date | Sun   | Mon    | Tue  | Wed      | Thu   | Fri   | Sat  | Sun | Mon    | Tue    | Wed  | Thu | Fri | Sat | Count            | ×           |
| Year to date  | 1     | 2      | 3    | 4        | 5     | 6     | 7    | 29  | 30     | 1      | 2    | 3   | 4   | 5   | Count            | ×           |
| Last 30 days  | 8     | 9      | 10   | 11       | 12    | 13    | 14   | 6   | 7      | 8      | 9    | 10  | 11  | 12  | Count            | ×           |
|               | 15    | 16     | 17   | 18       | 19    | 20    | 21   | 13  | 14     | 15     | 16   | 17  | 18  | 19  | Count            | ×           |
|               | 22    | 23     | 24   | 25       | 26    | 27    | 28   | 20  | 21     | 22     | 23   | 24  | 25  | 26  |                  |             |
|               | 29    | 30     | 1    | 2        | 3     | 4     | 5    | 27  | 28     | 29     | 30   | 31  | 1   | 2   | Time             | ×           |
| 1             |       |        |      |          |       |       |      |     |        |        |      |     |     | Ok  |                  |             |
| -             |       |        |      |          |       |       |      |     |        |        |      |     |     |     |                  |             |

# Portée accrue du rapport Agent Interactions by Wrap up Code (interactions des agents par code de conclusion)

Nous avons élargi la portée du rapport Agent Interactions by Wrap up Code pour inclure :

- Interactions au cours desquelles l'agent a été à l'état disponible pendant le traitement de l'interaction. Par exemple, les appels provenant d'un agent direct lors duquel l'agent n'est pas placé en état occupé seront incrémentés pour le temps de traitement.

# Introduction d'une nouvelle étiquette dans le rapport Interaction Details (détails des interactions)

Certaines interactions peuvent ne pas avoir de résultat connu en raison des limites techniques existantes de notre système. Le rapport détaillé des interactions étiquettera maintenant ces interactions avec un résultat inconnu et identifiera les mesures prises comme étant inconnues. Voir le glossaire.

Nous avons étendu la portée de tous les rapports regroupés afin d'inclure les interactions avec un résultat inconnu. Une interaction est marquée comme ayant un résultat inconnu lorsque le résultat n'est pas clair pendant la durée de vie de l'interaction. Cela peut se produire en raison de limitations techniques existantes. Si vous rencontrez ce scénario dans vos rapports, veuillez communiquer avec le service de soutien 8x8.

# Quoi de neuf dans la version 2.4 de Analytiques 8x8 pour le centre d'appels?

Dans la version 2.4 de Analytiques 8x8 pour le centre d'appels, nous introduisons des améliorations majeures pour offrir une expérience améliorée.

## Annonce de la fin de vie de 8x8 Business Intelligence

Avec la parité des fonctionnalités presque complète dans Analytiques 8x8 pour le centre d'appels, nous annonçons la fin de vie de l'application 8x8 Business Intelligence. Aussi appelé application Virtual Contact Center Analytics, cet outil d'analyse est maintenant remplacé par Analytiques 8x8 pour le centre d'appels aux États-Unis, au Royaume-Uni et en Australie.

| - 5        |      |
|------------|------|
| - <u>-</u> |      |
| - 71       | -12  |
| -          | _//  |
|            | - 14 |
| - 4-       | -124 |
| - 72       |      |

. . . . . . . . . . . . .

**Remarque :** Les utilisateurs au Canada continueront d'utiliser l'application 8x8 Business Intelligence pendant un certain temps.

## Introduction de graphiques dans les rapports historiques

Pour consommer les données plus rapidement et mieux, et pour obtenir un aperçu rapide des tendances pour un rapport donné, nous introduisons des graphiques qui représentent les données des rapports historiques. Personnalisez les rapports historiques pour activer les graphiques visuels. Jetez un coup d'œil aux tableaux de données et rassemblez rapidement les indicateurs de rendement clés. Vous n'avez plus besoin d'analyser les chiffres!

Supposons que vous souhaitez passer en revue les mesures clés de votre groupe d'agents de soutien de niveau 1, personnalisez le rapport sur les interactions des agents pour afficher les données clés dans le graphique visuel.

#### Pour créer un graphique qui apparaîtra dans votre rapport historique :

- 1. Accédez au rapport personnalisé ou au rapport modèle que vous souhaitez personnaliser.
- 2. Sélectionnez la plage de dates, les dimensions et les mesures de votre rapport.
- 3. Activez Show charts (afficher les graphiques).
- 4. Cliquez sur Configure (configurer) et sélectionnez les mesures que vous souhaitez inclure dans le graphique.
- 5. Par défaut, les mesures sont regroupées par type pour faciliter la configuration du type de graphique.

- 6. Les mesures sélectionnées dans la fenêtre de configuration précédente apparaissent dans cette liste. Vous ne pouvez pas avoir des mesures différentes dans le rapport et dans le graphique.
- 7. Cliquez sur **Done** (terminé) pour enregistrer le rapport personnalisé. Le graphique apparaît maintenant au haut de votre rapport.

| 8x8 Analytics                                                  | <           | Custom Reports / Agent Interactions                                                                                                    | s Summary Template  |                               |                        |                                                                       |                                                                                 | <b>¢</b> {                                  | \$ 0 (   |
|----------------------------------------------------------------|-------------|----------------------------------------------------------------------------------------------------|---------------------|-------------------------------|------------------------|-----------------------------------------------------------------------|---------------------------------------------------------------------------------|---------------------------------------------|----------|
| ☆ Favorites<br>器 Dashboards<br>酚 Custom Reports                |             | Agent Interactions Sur<br>Aug 10, 2020 - Aug 15, 2020                                                                                                    | Day America/Los_Ang | geles -                       |                        |                                                                       | ,                                                                               | * Ç ± * ∶                                   | Edit     |
|                                                                | ^           | Report generated on Aug 19, 2020 23:23<br>400                                                                                                    |                     |                               |                        |                                                                       |                                                                                 |                                             | 27:46:40 |
|                                                                |             | 000 em                                                                                                    |                     |                               |                        |                                                                       |                                                                                 | Aug 174                                     | 13:53:20 |
|                                                                |             |                                                                                                    |                     |                               |                        |                                                                       |                                                                                 |                                             |          |
|                                                                | $\sim$      |                                                                                                    |                     | <ul> <li>Hold time</li> </ul> | Presented • Accepted   |                                                                       |                                                                                 |                                             |          |
|                                                                | *<br>*      | Time                                                                                                    |                     | Hold time                     | Presented Accepted     | Hold time                                                             | Presented                                                                       | Accepted                                    |          |
| 査 Agent Status<br>器 Detailed Reports<br>器 Queue Interactions   | *<br>*<br>* | Time<br>V Aug 10, 2020                                                                                                    |                     | Hold time                     | Presented Accepted     | Hold time<br>18:01:27                                                 | Presented 301                                                                   | Accepted 282                                |          |
| 출 Agent Status<br>B) Detailed Reports<br>B) Queue Interactions | ×           | Time<br>V Aug 10,2020<br>V Aug 11,2020                                                                                                    |                     | Hold time     Group           | Presented • Accepted   | Hold time<br>18:01:27<br>19:59:58                                     | Presented<br>301<br>331                                                         | Accepted<br>282<br>312                      |          |
| 출 Agent Status<br>명 Detailed Reports<br>명 Queue Interactions   | > > ><br>>  | Time<br>✓ Aug 10, 2020<br>✓ Aug 11, 2020<br>✓ Aug 12, 2020                                                                                                    |                     | Hold time                     | Presented              | Hold time<br>18:01:27<br>19:59:58<br>18:22:51                         | Presented<br>301<br>331<br>283                                                  | Accepted<br>282<br>312<br>270               |          |
| 출 Agent Status<br>평 Detailed Reports<br>평 Queue Interactions   | * * *       | Time<br>V Aug 10, 2020<br>V Aug 11, 2020<br>V Aug 12, 2020<br>V Aug 13, 2020                                                                                              |                     | Hold time     Group           | Presented Accepted     | Hold time<br>18:01:27<br>19:59:58<br>18:22:51<br>21:37:42             | Presented           301           331           283           269               | Accepted<br>282<br>312<br>270<br>239        |          |
| 출 Agent Status<br>영 Detailed Reports<br>영 Queue Interactions   | * * *       | Time           V         Aug 10, 2020           V         Aug 11, 2020           V         Aug 12, 2020           V         Aug 13, 2020           V         Aug 14, 2020 |                     | Hold time     Group           | Presented     Accepted | Hold time<br>18:01:27<br>19:59:58<br>18:22:51<br>21:37:42<br>16:51:17 | Presented           301           331           283           269           282 | Accepted<br>282<br>312<br>270<br>239<br>252 |          |

Disons que vous souhaitez examiner et comparer le rendement de vos groupes de soutien de niveau 1 et de niveau 2, il suffit de définir le filtre aux groupes désirés et de définir la granularité à None (aucune).

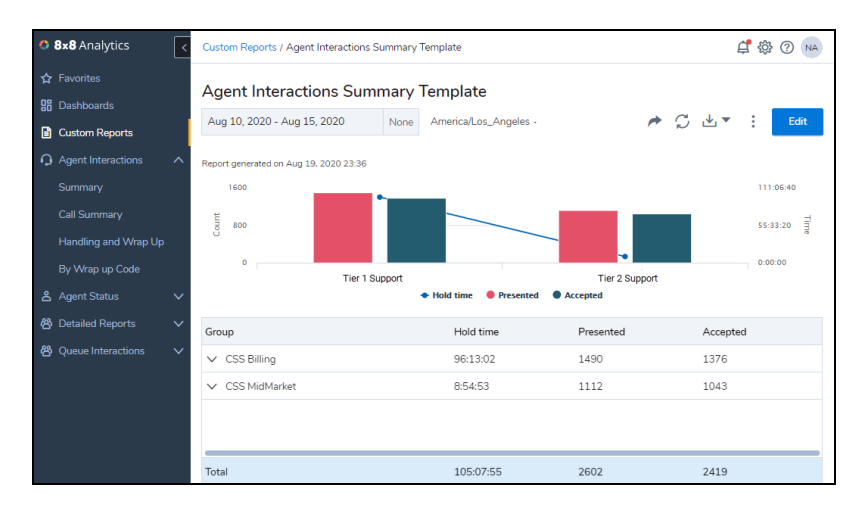

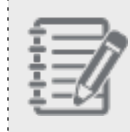

8x8

**Remarque :** Les graphiques ne peuvent pas être exportés ni inclus dans les rapports programmés actuellement.

. . . . . . . . . . . . . . .

### Possibilité de diffuser des rapports personnalisés

Vous pouvez maintenant transmettre les rapports personnalisés que vous créez à vos collègues. Disons que vous voulez envoyer un rapport personnalisé à votre collègue superviseur, transmettez simplement le rapport avec l'un des deux niveaux d'autorisation d'accès : Possibilité d'afficher ou de modifier les rapports.

- Afficher : L'utilisateur peut voir la configuration du rapport du propriétaire, peut copier et planifier le rapport, mais il ne peut pas supprimer ni modifier la configuration du rapport.
- Modifier : L'utilisateur peut afficher, modifier, planifier et supprimer le rapport. Toutes les modifications effectuées par l'utilisateur qui a reçu le rapport avec l'autorisation de modification seront visibles pour tous ceux à qui le rapport a été envoyé.

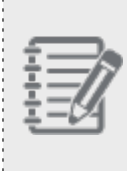

**Remarque :** Seule la configuration du rapport est partagée, et non l'accès aux données. Disons que John envoie un rapport personnalisé à Robin. John supervise les groupes de niveau 1 et de niveau 2, tandis que Robin supervise le groupe de niveau 1 seulement. Lorsque Robin se connecte, il peut voir le rapport partagé sous Custom reports (rapports personnalisés). Il ne peut voir que les données du groupe de niveau 1 qu'il supervise et non les données du niveau 2.

Pour partager un rapport, cliquez sur dans l'en-tête pour accéder aux options de partage.

| Agent Interactions Sum                 | nmary Templa      | ate           |                   |             |               |              |           |          |
|----------------------------------------|-------------------|---------------|-------------------|-------------|---------------|--------------|-----------|----------|
| Aug 9, 2020 - Aug 15, 2020             |                   |               |                   |             |               |              | > # \$ 3  | <u>⊾</u> |
| Report generated on Aug 17, 2020 15:16 |                   |               |                   |             |               |              |           |          |
| Group                                  | Presented         | Accepted      | Rejected          | Abandoned   | Handling Time | Wrap Up Time | Busy Time | Transt   |
| CSS Billing                            |                   |               |                   |             | ž:24          |              | 267:39:14 | 1.649    |
| CSS VO Tech                            | Share repo        | rt            |                   |             | 153           |              |           | 0.009    |
| CSS MidMarket                          | Add specific peop | ble or groups |                   |             | 258           |              |           | 0.009    |
|                                        | Add by name       |               |                   |             | -             |              |           |          |
|                                        | Shared with       |               |                   |             |               |              |           |          |
|                                        | Name              | En            | nail              | Туре        |               |              |           |          |
|                                        | Nalir             | irthy na      | lir v@            | 8x8.c Owner |               |              |           |          |
|                                        | Natal nco         | na            | tali co@8x8.c     | om Can edit |               |              |           |          |
|                                        | Dr. Luci          | dr            | agon muci@8x8.con | n Can view  |               |              |           |          |
|                                        |                   | Sav           | Cancel            |             |               |              |           |          |

Si Robin modifie ce rapport personnalisé, tous les utilisateurs qui ont accès au rapport verront ses changements.

Robin peut cloner et modifier le rapport sans que cela ait une incidence sur le rapport original qui appartient à John.

#### Révocation du rapport partagé

Le propriétaire peut révoquer l'accès au rapport partagé en tout temps. La suppression des autorisations d'affichage et de modification supprime également tous les courriels prévus concernant ce rapport destinés à l'utilisateur dont les autorisations sont révoquées.

### Introduction de nouvelles mesures de rapports

Dans cette version, nous introduisons les nouvelles mesures suivantes.

| Rapport historique                 | Nouvelles mesures                                         |  |  |
|------------------------------------|-----------------------------------------------------------|--|--|
| Résumé des interactions des agents | Temps d'attente moyen                                     |  |  |
|                                    | % transferts effectués                                    |  |  |
| Résumé des appels des agents       | Temps d'attente moyen                                     |  |  |
|                                    | Résumé des interactions dans les files d'attente          |  |  |
|                                    | % acceptées                                               |  |  |
|                                    | % du total abandonnées                                    |  |  |
|                                    | Durée totale avant l'abandon (y compris l'abandon rapide) |  |  |
|                                    | Durée la plus longue avant l'abandon                      |  |  |
|                                    | Temps moyen avant l'abandon                               |  |  |

| Rapport historique                        | Nouvelles mesures                                                         |
|-------------------------------------------|---------------------------------------------------------------------------|
|                                           | Temps d'attente total dans la file d'attente                              |
|                                           | Queue Interactions Abandoned (Interactions en file d'attente abandonnées) |
|                                           | Durée totale avant l'abandon (y compris l'abandon rapide)                 |
|                                           | Temps d'attente total dans la file d'attente                              |
| Widgets en temps réel                     | Nouvelles mesures                                                         |
| Widget de rendement des agents (en        | Transferts effectués (15 m, 30 m, aujourd'hui)                            |
| temps réel)                               | % transferts effectués (15 m, 30 m, aujourd'hui)                          |
| Widget de statistiques des agents uniques | Temps moyen d'attente (15 m, 30 m, aujourd'hui)                           |
| (en temps réel)                           | Transferts effectués (15 m, 30 m, aujourd'hui)                            |
|                                           | % transferts effectués (15 m, 30 m, aujourd'hui)                          |

| Widgets en temps réel             | Nouvelles mesures                                |  |  |
|-----------------------------------|--------------------------------------------------|--|--|
| Widget de rendement des agents    | ransferts effectués (15 m, 30 m, aujourd'hui)    |  |  |
| (en temps réel)                   | % transferts effectués (15 m, 30 m, aujourd'hui) |  |  |
| Widget de statistiques des agents | Temps moyen d'attente (15 m, 30 m, aujourd'hui)  |  |  |
| uniques (en temps réel)           | Transferts effectués (15 m, 30 m, aujourd'hui)   |  |  |
|                                   | % transferts effectués (15 m, 30 m, aujourd'hui) |  |  |

# Portée étendue des interactions dans les rapports liés aux agents et les widgets en temps réel

Dans les rapports liés aux agents et les widgets en temps réel, nous avons maintenant inclus des données pour les interactions au cours desquelles l'agent a été à l'état disponible pendant le traitement de l'interaction.

Examinons un appel direct à un agent au cours duquel l'état de l'agent continue d'être non occupé. Vous pouvez maintenant obtenir des données sur les interactions d'appel pour cette interaction particulière d'un agent. Les rapports comprennent maintenant toutes les données sur les interactions – des appels sortants qui ne sont pas en file d'attente, des appels internes, des appels directs à un agent à l'état non occupé, etc.

# Amélioration du rapport Interaction Details (détails des interactions)

Nous avons apporté de nombreuses améliorations au rapport Interaction Details. Les améliorations vous permettent de :

#### Accéder aux mesures de la campagne

8x8

Les données sur les interactions de la campagne sont ajoutées au rapport Interaction Details. Vous pouvez consulter les mesures clés pour toutes les interactions de la campagne. Dans la colonne Interaction type (type d'interaction), les interactions de la campagne sont indiquées.

#### Faire le suivi de l'interaction des entités renommées (agent ou file d'attente)

Disons qu'une file d'attente a été renommée, vous pouvez maintenant suivre les interactions dirigées vers la file d'attente renommée. Le nouveau nom apparaît comme primaire, avec l'ancien nom entre parenthèses. Les entités renommées suivantes sont indiquées comme renommées dans les rapports :

Queue Name (nom de la file d'attente), Participant, Outbound Phone Code List (liste de codes d'appel sortant), Outbound Phone Code (code d'appel sortant), Outbound Phone Short Code (code abrégé d'appel sortant), Outbound Phone Code Text (texte du code d'appel sortant), Wrap Up Code List (liste de codes de conclusion), Wrap Up Code (code de conclusion), Wrap Up Short Code (code abrégé de conclusion) et Wrap Up Code Text (texte du code de conclusion)

#### Filtrer les interactions contenant des notes d'agents

Désirez-vous uniquement faire le suivi des interactions auxquelles les agents ont ajouté des notes? Voulez-vous passer en revue les notes des agents? Vous pouvez maintenant rechercher et filtrer les interactions contenant des notes d'agents. Lorsque vous survolez les interactions, vous pouvez voir la plupart des notes des agents. Pour voir les notes d'agents au complet, il suffit de télécharger le rapport. La limite de caractères est de 9 000 caractères.

#### Trier et localiser rapidement les données

Triez la colonne par ordre alphabétique ou numérique en fonction du type de données de la colonne. Disons que vous voulez trouver rapidement un nom de file d'attente, il suffit de cliquer sur l'en-tête de colonne pour trier les noms de file d'attente par ordre alphabétique. Vous pouvez maintenant trouver rapidement le nom de la file d'attente.

#### Recherchez les colonnes du rapport et naviguez dans celles-ci

Dans le tableau Customize (personnaliser) pour sélectionner des colonnes à afficher ou à masquer dans le rapport, vous pouvez maintenant rechercher rapidement un nom de colonne. Disons que vous voulez rechercher toutes les mesures liées à la mise en attente d'un appel, il suffit d'entrer « hold » (attente) et toutes les mesures liées à la mise en attente apparaissent dans les résultats de recherche.

|        | Search                  | III Customize table |
|--------|-------------------------|---------------------|
| Action | Q hold                  | ×                   |
| ted    | 3 results found         | Go to next result   |
| ted    | Column                  | 0                   |
| ted    | ∷ Hold                  | × *                 |
| ted    | Hold Duration           | Ъ.                  |
| ted    | E Longest Hold Duration | <i>S</i>            |
| ted    | * AV 11 C 1 1 1         | do.                 |

# Versions précédentes

Les versions suivantes ont récemment été publiées pour Analytiques 8x8 pour le centre d'appels.

#### Quoi de neuf dans la version 2.3 de Analytiques 8x8 pour le centre d'appels?

Dans la version 2.3 de Analytiques 8x8 pour le centre d'appels, nous introduisons de nouvelles fonctionnalités et améliorations majeures pour vous offrir des données historiques et des rapports détaillés pour les interactions.

- Introduction du rapport Interaction Details (détails des interactions)
- Introduction des widgets d'historique pour les tableaux de bord
- Introduction du rapport Agent Status Login time (état des agents heure de connexion)
- Regroupement des mesures des interactions des agents par groupe d'agents
- Introduction du Contact Center Overview Dashboard (tableau de bord aperçu du centre d'appels)
- Possibilité de télécharger des rapports dans Excel

| 4 | c | - | -  | _  | ۱. |
|---|---|---|----|----|----|
| 1 | E | - | _  | _  | 5  |
|   | E | = | _  | 7  | 1  |
|   |   | - | -4 | 0  | 1  |
|   | L | - | -6 | 74 | L  |

**Remarque :** Dans cette version, nous avons modifié le format des mesures dans les documents CSV, passant de hhmmss aux millisecondes. D'après vos commentaires, nous rétablirons ce changement au format précédent (hhmmss) cette semaine. Nous vous remercions de nous avoir fait part de votre avis et nous nous excusons pour tout inconvénient que cette situation a pu vous causer.

#### Introduction du rapport Interaction Details (détails des interactions)

Ayez accès aux mesures clés pendant le parcours entier d'une interaction. À quelle file d'attente l'appel a-t-il été dirigé? Qui est l'agent qui a géré l'interaction? L'appel a-t-il été mis en attente? Quelle était la durée de l'attente? A-t-il été transféré à un autre agent? Quel a été le résultat de l'appel? Répondez à toutes ces questions et à bien d'autres à l'aide des données du rapport Interaction Details. Choisissez parmi un total de 56 mesures, organisez-les en fonction de vos besoins et figez même les mesures qui sont essentielles aux données du rapport.

Pour accéder au rapport Interactions Details, sélectionnez Detailed Reports (rapports détaillés) > Interactions.

| 8x8 Analytics               | < Detailed Reports / Interaction | Detailed Reports / Interactions |                      |             |                  |                     |            |           | <b>4</b> 🖗 (           | ? NA    |
|-----------------------------|----------------------------------|---------------------------------|----------------------|-------------|------------------|---------------------|------------|-----------|------------------------|---------|
| ☆ Favorites<br>먦 Dashboards | Interaction Details Templa       | te                              | Jul 2, 2020 - Jul 2, | 2020        | 00:00 → 24:00 Am | erica/Los_Angeles • | 0          |           |                        | Save    |
| Custom Reports              | Q Search or filter               |                                 |                      |             |                  |                     |            | Searc     | h III Customize        | table   |
| Agent Interactions          | Time                             | Queue Name                      | Channel ID           | Туре        | Labels           | Customer Name       | Media Type | Direction | Participant            | Offer / |
| Summary                     | Jul 02, 2020 15:54:09            | -                               | -                    | Outbound Ca | I Handled        | 1-866-596-0627      | Phone      | Outbound  | Francis Datu           | Aco     |
| Call Summary                | Jul 02, 2020 15:53:59            | -                               | -                    | Outbound Ca | l Handled        | 7085179449          | Phone      | Outbound  | Nelson Yang            | Aco     |
| Handling and Wrap Up        | Jul 02, 2020 15:53:02            | -                               | -                    | Outbound Ca | Queued, Rejected | +14083294911        | Phone      | Outbound  | Ye Htoo                | Reje    |
| By Wrap up Code             | Jul 02, 2020 15:52:06            | Support - Outbourn              | d —                  | Outbound Ca | Queued, Handled  | +61 7 3233 2901     | Phone      | Outbound  | Khahan Daniels         | Acci    |
| ▲ Agent Status A            | Jul 02, 2020 15:50:03            | -                               | -                    | Outbound Ca | Handled          | 18889724424         | Phone      | Outbound  | Allil Tipay            | Acci    |
| Time on Status              | Jul 02, 2020 15:48:51            | -                               | -                    | Outbound Ca | Handled          | 1-805-754-3342      | Phone      | Outbound  | Nelson Yang            | Acci    |
| By Status Code              | Jul 02, 2020 15:47:23            | -                               | -                    | Outbound Ca | Handled          | 209-201-9685        | Phone      | Outbound  | Michael Darius Dizon   | Acci    |
| Login Time                  | Jul 02, 2020 15:46:53            | -                               | -                    | Outbound Ca | l Handled        | 3015857200          | Phone      | Outbound  | Shaine Melody Sambale  | Aco     |
| O Detailed Reports ^        | Jul 02, 2020 15:46:09            | -                               | -                    | Outbound Ca | I Handled        | 2408763240          | Phone      | Outbound  | Shaine Melody Sambale  | Aco     |
| Interactions                | Jul 02, 2020 15:45:55            | Fusion - T1 Chat                | 7882                 | -           | Queued, Handled  | Client              | Chat       | -         | Ashtalingam Veeramuthu | Aco     |
| @ Queue Interactions ∨      | Jul 02, 2020 15:44:03            | -                               | -                    | Outbound Ca | I Handled        | 2408763240          | Phone      | Outbound  | Shaine Melody Sambale  | Aco     |
|                             | Jul 02, 2020 15:43:51            | -                               | -                    | Outbound Ca | I Handled        | 4807022307          | Phone      | Outbound  | Justin Labagnoy        | Aco     |
|                             | Jul 02, 2020 15:43:46            | Tier 1 VO Tech                  | 18888988733          | -           | Queued, Abandone | d Apex Advisors     | Phone      | Inbound   | -                      | -       |
|                             | Jul 02, 2020 15:43:46            | Tier 1 VO Tech                  | 18668798647          | -           | Queued, Abandone | d Silvia Giuliodori | Phone      | Inbound   | -                      | -       |
|                             | Jul 02, 2020 15:43:44            | -                               | -                    | Outbound Ca | l Handled        | 2408763240          | Phone      | Outbound  | Shaine Melody Sambale  | Acci    |
|                             | Jul 02, 2020 15:42:39            | -                               | -                    | Outbound Ca | Handled          | 2408763240          | Phone      | Outbound  | Shaine Melody Sambale  | Acci    |
|                             | Jul 02, 2020 15:42:05            | -                               | -                    | Outbound Ca | Handled          | 2408763240          | Phone      | Outbound  | Shaine Melody Sambale  | Acci    |
|                             | Jul 02, 2020 15:41:33            | Tier 1 VO Tech                  | 18888988733          | -           | Queued, Abandone | d LORI MARTIN       | Phone      | Inbound   | -                      | -       |

De plus, vous pouvez filtrer les données en fonction des files d'attente, de l'ID de canal, de la durée de mise en attente et plus encore. Voulez-vous suivre uniquement les détails des interactions d'une file d'attente en particulier? Filtrez davantage pour examiner les interactions ayant une durée de mise en attente supérieure à 30 secondes, examinez uniquement les appels entrants, les interactions transférées en aveugle et plus encore. Sélection de la date et de l'heure

Vous pouvez sélectionner l'une des plages de dates suivantes pour le rapport des interactions détaillées :

Today (aujourd'hui), Yesterday (hier), Week to date (semaine à ce jour), Last week (semaine dernière), Month to date (mois à ce jour), Last Month (mois dernier), Year to date (année à ce jour) et Last X days (X derniers jours).

Vous pouvez également sélectionner une plage de temps intrajournalière qui vous permet de faire le suivi de l'activité pendant un quart de travail, comme le quart du matin de 5 h à 12 h.

| Jun 1, 2020 - Jun 3 | 30, 2020    | 00:05 → 12:00  | America/Los_Angeles - 🛈                                                   |   |
|---------------------|-------------|----------------|---------------------------------------------------------------------------|---|
| Today               | From        | То             | Intraday time range 🛈                                                     |   |
| Yesterday           | Jun 1, 2020 | Jun 30, 2020   | $00 \checkmark : 05 \checkmark \rightarrow 12 \checkmark : 00 \checkmark$ |   |
| Week to date        |             |                |                                                                           |   |
| Last week           | 4           | June           | ✓ 2020 ∨                                                                  |   |
| Month to date       | Jun 2020    |                | Jul 2020                                                                  |   |
|                     | Sun Mon Tu  | ie Wed Thu Fri | Sat Sun Mon Tue Wed Thu Fri Sat                                           |   |
| Last month          | 31 1 2      | 2 3 4 5        |                                                                           |   |
| Year to date        | 7 8 9       | ) 10 11 12     | 13 5 6 7 8 9 10 11                                                        |   |
|                     | 14 15 1     | 6 17 18 19     | 20 12 13 14 15 16 17 18                                                   |   |
| Last X days         | 21 22 2     | 3 24 25 26     | 27 19 20 21 22 23 24 25                                                   | 1 |
|                     | 28 29 3     | 0 1 <u>2</u> 3 | 4 26 27 28 29 30 31 1                                                     |   |
|                     |             |                |                                                                           |   |
|                     |             |                | Ok                                                                        |   |

#### Afficher/masquer, réordonner et figer les colonnes

Vous pouvez personnaliser les données du rapport en affichant les données pertinentes, en réordonnant et en figeant des colonnes. Cliquez sur **Customize Table** (personnaliser le tableau) pour définir les préférences suivantes :

- Afficher/masquer les colonnes : Pour afficher uniquement les données pertinentes à votre entreprise, ajoutez des colonnes supplémentaires au rapport et masquez les colonnes qui ne sont pas importantes. Sélectionnez les colonnes que vous voulez inclure à l'écran et dans le rapport téléchargé ou programmé.
- Réordonner les colonnes : Vous pouvez réorganiser les colonnes en fonction de vos besoins en glissant et en déposant les colonnes dans l'ordre souhaité.
- Figer les colonnes : Utilisez l'icône de verrouillage pour marquer les colonnes que vous voulez figer à l'écran pendant que vous naviguez dans le rapport.

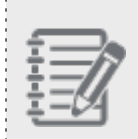

Remarque : La colonne de temps est bloquée par défaut à la première position et ne peut pas être modifiée.

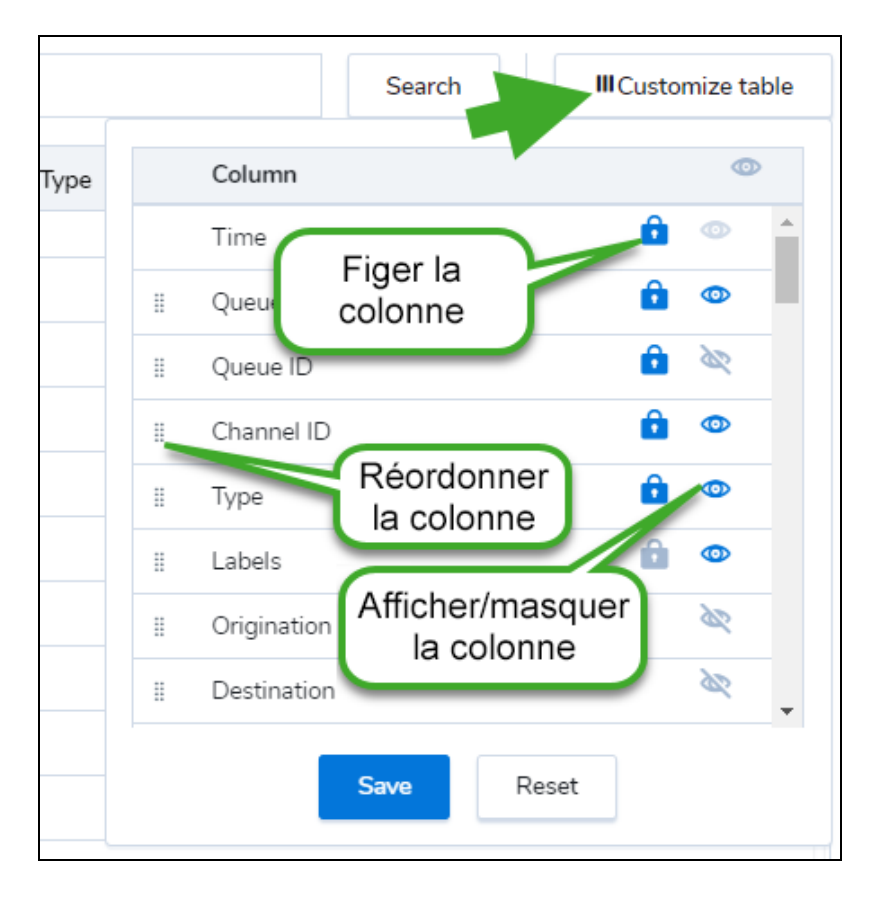

#### Filtrer à l'aide d'étiquettes

Les étiquettes vous permettent d'indiquer des événements importants pendant une interaction. Par exemple, « Rejected » est une étiquette qui indique qu'une interaction est rejetée. Disons que vous désirez faire le suivi des interactions rejetées et abandonnées ultérieurement. Dans le filtre, ajoutez des étiquettes distinctes pour Labels is Rejected + Labels is Abandoned (étiquettes rejetées + étiquettes abandonnées).

Supposons que vous souhaitez passer en revue tous les appels entrants qui étaient en attente pendant plus de trois minutes, sélectionnez les filtres pour type de support = téléphone et durée de mise en attente > 3 minutes.

| Interaction Details Template | Jun 28, 2020 - Jul 2, 2020 | 00:00 → 24:00 | America/Los_Angeles + 🛈 |   |
|------------------------------|----------------------------|---------------|-------------------------|---|
|                              |                            |               |                         |   |
| 💎 Assign #                   |                            |               | · .                     |   |
| 💎 Blind Transfer To Agent    |                            |               |                         | U |
| 💎 Blind Transfer To Queue    |                            |               |                         | 0 |
| 💎 Busy Duration              |                            |               |                         | 0 |
| 💎 Case Follow Up             |                            |               |                         | 0 |
| 💎 Case Number                |                            |               |                         | 0 |
| 💎 Channel ID                 |                            |               | •                       | 0 |
|                              |                            |               |                         |   |

| Interaction Details Templa     | ite  |            | Jun 28, 2020 - Jul 2, 2020    | 00:00 → 24:00 America/  | Los_Angeles - ( | D             | .↓ ▼                | Save            |
|--------------------------------|------|------------|-------------------------------|-------------------------|-----------------|---------------|---------------------|-----------------|
| Media Type is Phone $\ \times$ | Hold | Duration > | 3 minutes ×                   |                         |                 |               | Search              | Customize table |
| Time                           | pe [ | Direction  | Participant                   | Offer Action            | Busy Duration   | Hold Duration | Queue Wait Duration | Transaction ID  |
| Jul 02, 2020 15:48:52          | 1    | nbound     | Josue Jimenez                 | Accepted                | 0-15-07         | 0:05:13       | 0:00:15             | 84351           |
| ✓ Jul 02, 2020 15:34:58        | 1    | nbound     | +18057543342, Nelson Yang     | Accepted, Offer Timeout | t 0:08:26       | 0:03:17       | 0:00:37             | 84307           |
| Jul 02, 2020 15:31:16          | (    | Outbound   | Melvin Sanchez                | Accepted                | 0:15:19         | 0:05:07       | -                   | 84296           |
| Jul 02, 2020 15:28:44          | 1    | nbound     | Marius Chisbac                | Accepted                | 0:20:57         | 0:08:06       | 0:00:07             | 84288           |
| Jul 02, 2020 15:14:10          | 1    | nbound     | Melvin Sanchez                | Accepted                | 0:32:33         | 0:10:42       | 0:00:10             | 84235           |
| ✓ Jul 02, 2020 15:04:00        | 1    | nbound     | +18057543332, Rendell Esteban | Accepted                | 0:47:13         | 0:22:59       | 0:09:20             | 84196           |
| Jul 02, 2020 14:59:14          | 1    | nbound     | Nelson Yang                   | Accepted                | 0:21:51         | 0:11:25       | 0:00:24             | 84177           |
| Jul 02, 2020 14:43:43          | 1    | nbound     | Josue Jimenez                 | Accepted                | 0:13:44         | 0:03:16       | 0:00:17             | 84092           |
| Jul 02, 2020 14:38:41          | 1    | nbound     | Ana Ramirez                   | Accepted                | 0:09:32         | 0:03:06       | 0:02:28             | 84058           |
| Jul 02, 2020 14:38:14          | (    | Outbound   | Dayyana Forero                | Accepted                | 0:07:16         | 0:06:51       | -                   | 84055           |
| ✓ Jul 02, 2020 14:35:38        | 1    | nbound     | +16699005548, Gerald Umana    | Accepted                | 1:00:33         | 0:13:43       | 0:03:40             | 84039           |
| Jul 02, 2020 14:33:51          | 1    | nbound     | Ravikumar Rajagopal           | Accepted                | 0:18:21         | 0:10:15       | 0:00:07             | 84025           |
| Jul 02, 2020 14:30:27          | (    | Outbound   | Dayyana Forero                | Accepted                | 0:07:28         | 0:05:23       | _                   | 84006           |
| Jul 02 2020 14:28:47           |      | nbound     | Christopher Philips           | Accepted                | 0:17:30         | 0:07:44       | 0:06:17             | 83996           |

De plus, vous pouvez filtrer les données en fonction des files d'attente, de l'ID de canal, de la durée de mise en attente et plus encore. De plus, vous pouvez filtrer les données en fonction des files d'attente, de l'ID de canal, de la durée de mise en attente et plus encore. Appliquez les filtres et obtenez les données qui répondent à vos besoins opérationnels. Consultez le glossaire sur les détails des interactions.

#### Introduction des widgets d'historique pour les tableaux de bord

Dans cette version, nous introduisons des widgets d'historique pour tous les tableaux de bord. Accédez aux données historiques sur les activités des files d'attente, des agents ou par support pour la journée précédente, les 7 derniers jours, les 30 derniers jours ou plus, ou sélectionnez une plage de date. Que vous fassiez le suivi des activités hebdomadaires des files d'attente ou du rendement des agents, personnalisez votre tableau de bord avec des widgets d'historique et des widgets en temps réel pour suivre les mesures qui vous importent.

Avec les widgets de données historiques :

 Accédez à des graphiques visuels ou à des données tabulaires des mesures sélectionnées pour les files d'attente, les types de supports, les agents ou les groupes d'agents.

- Obtenez des données actualisées toutes les heures grâce aux mesures mises à jour.
- Filtrez les données pour des files d'attente, des groupes d'agents et des types de support précis.

Analytiques 8x8 pour le centre d'appels offre quatre widgets d'historique : **Activité de file d'attente** 

En tant que superviseur, disons que vous voulez comprendre comment le nombre d'interactions saisies est lié au temps de traitement dans une file d'attente. Y a-t-il eu une augmentation du nombre d'interactions et du temps d'attente au cours de la dernière semaine?

- 1. Connectez-vous à 8x8 Analytics pour Contact Center
- 2. Accédez aux tableaux de bord. Sélectionnez un tableau de bord existant ou créez un nouveau tableau de bord.
- 3. Créez un nouveau widget d'historique pour Queue Activity (activité des files d'attente).

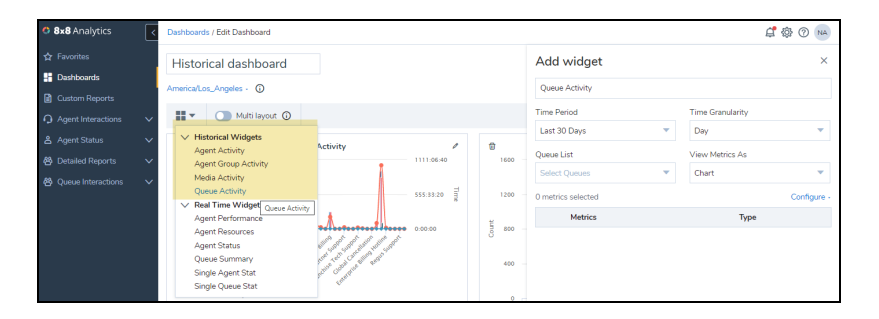

- 4. Sélectionnez les mesures suivantes : Entré, accepté, abandonné, temps de traitement, temps d'attente.
- 5. Sélectionnez la plage de dates : 7 derniers jours.
- 6. Sélectionnez des files d'attente précises ou conservez la mesure par défaut pour sélectionner toutes les files d'attente.
- 7. Cliquez sur Save (enregistrer) pour afficher le graphique des données.

Lorsque vous exécutez le widget, vous pouvez voir le graphique des données indiquant les mesures clés. Vous pouvez voir si le temps de traitement moyen a augmenté avec le nombre d'interactions. Y avait-il une corrélation? Le temps de traitement a-t-il augmenté? En examinant simplement le graphique, vous pouvez maintenant voir les tendances.

8x8

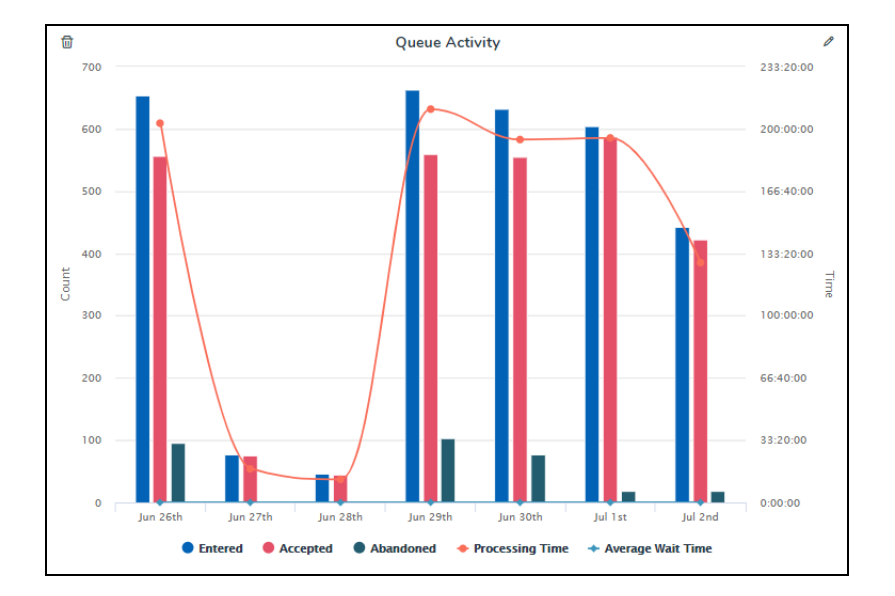

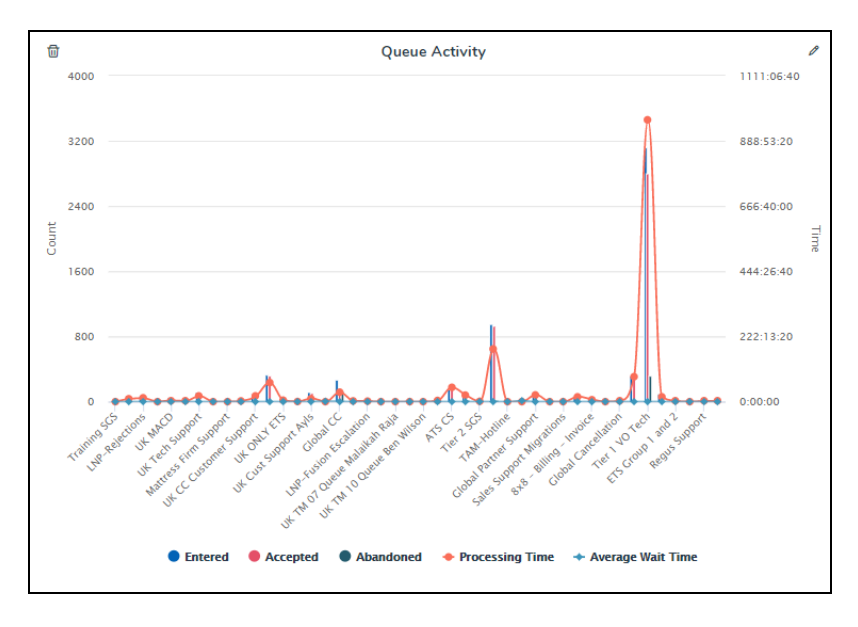

Si vous souhaitez simplement faire le suivi des files d'attente avec les temps d'attente les plus élevés, définissez la granularité de temps à « aucun » et exécutez le rapport. Vous pouvez maintenant voir le temps de traitement et le temps d'attente par file d'attente. Voyez-vous quelles files d'attente ont un temps de traitement supérieur à la moyenne? Ces données vous aident à enquêter plus en détail.

#### Activité des agents

8x8

Disons que vous voulez faire le suivi du rendement d'un agent individuel, comparer son rendement à celui d'autres agents qui servent la même file d'attente ou le même groupe.

- 1. Sélectionnez cette option pour créer un widget d'activités des agents à partir des widgets d'historique.
- 2. Sélectionnez la plage de dates des 30 derniers jours.
- 3. Réglez Time Granularity (granularité de temps) à None (aucune).
- 4. Sélectionnez des agents individuels ou conservez la mesure par défaut pour sélectionner tous les agents.
- 5. Sélectionnez les mesures suivantes : Présenté, accepté, rejeté, temps de conclusion moyen et temps de traitement moyen.

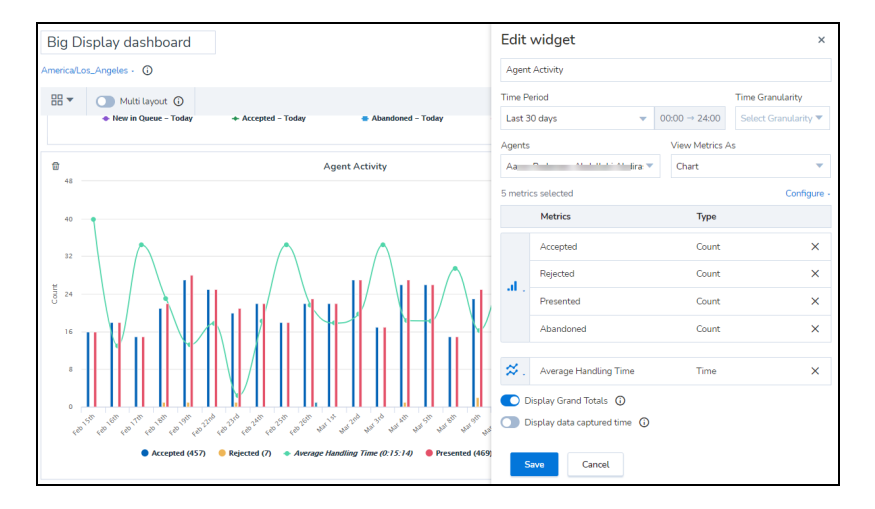

#### Activité de groupes d'agents

Disons que vous voulez passer en revue le rendement d'un groupe d'agents, comparer son rendement avec celui d'autres groupes d'agents.

- 1. Sélectionnez cette option pour créer une **Agent Group Activity** (activité de groupe d'agents) à partir des widgets d'historique.
- 2. Sélectionnez la plage de dates des 30 derniers jours.
- 3. Réglez Time Granularity (granularité de temps) à None (aucune).
- 4. Sélectionnez tous les groupes d'agents par défaut ou sélectionnez des groupes spécifiques.
- 5. Sélectionnez les mesures suivantes : Présenté, accepté, rejeté, temps de conclusion moyen et temps d'attente.

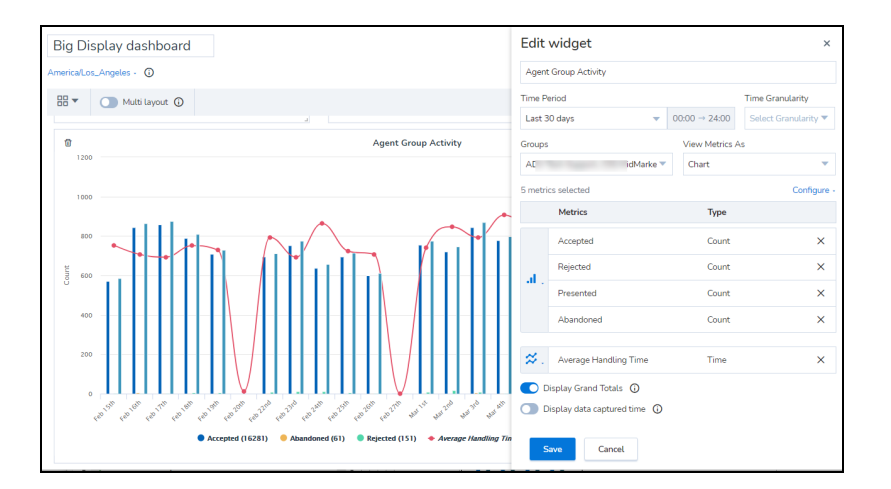

6. Cliquez sur **Save** pour exécuter le rapport. Le tableau des données présente toutes les données sous forme visuelle.

| a Agent Group Activity |          |          |           |              | 0         |
|------------------------|----------|----------|-----------|--------------|-----------|
| Name                   | Accepted | Rejected | Presented | Average Wrap | Hold Time |
| Billing Team           | 888      | 8        | 914       | 0:01:20      | 5:07:52   |
| TAM Team               | 1439     | 25       | 1471      | 0:00:31      | 7:33:29   |
| Tier 2 Team            | 24       | 1        | 25        | 0:00:25      | 0:00:37   |
|                        |          |          |           |              |           |

Si vous souhaitez voir les mesures pour chaque groupe d'agents, sélectionnez simplement le **type de données** à afficher dans le tableau.

#### Activité selon les supports

Disons que vous voulez faire le suivi des mesures clés comme le temps d'attente moyen, le temps de traitement et le nombre d'interactions par type de support. Quel est le temps d'attente moyen pour les messages vocaux? Pour quel type de support avons-nous le plus long temps d'attente?

- 1. Sélectionnez cette option pour créer un widget d'activités par support à partir des widgets d'historique.
- 2. Sélectionnez la période des 30 derniers jours.
- 3. Réglez Time Granularity (granularité de temps) à None (aucune).

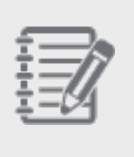

**Remarque :** Si vous la réglez à « None », les données seront présentées par type de support. Si vous la réglez à « Day » (jour) ou à « Week » (semaine), les données seront présentées par jour ou par semaine.

- 4. Sélectionnez les mesures que vous désirez. (Entré, accepté, abandonné, temps d'attente le plus long)
- 5. Sélectionnez des types de support précis ou conservez la mesure par défaut pour sélectionner tous les types de support.
- 6. Cliquez sur **Save** pour exécuter le rapport.

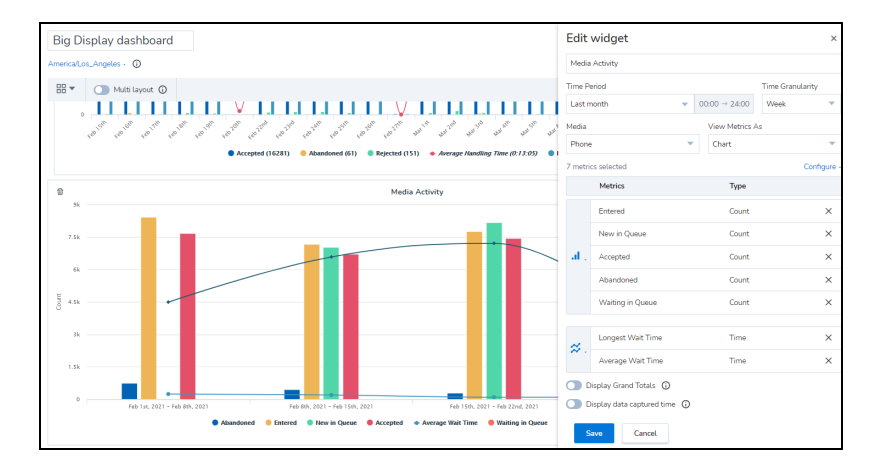

| ۵         | Media Activity |          |         |                      |  |
|-----------|----------------|----------|---------|----------------------|--|
| Name      | Entered        | Accepted | Abandon | ed Average Wait Time |  |
| Chat      | 1590           | 1551     | 37      | 0:01:09              |  |
| Email     | 89             | 74       | 0       | 19:23:19             |  |
| Phone     | 10069          | 9437     | 613     | 0:01:24              |  |
| VoiceMail | 44             | 31       | 0       | 25:08:29             |  |

Dans cet exemple, voyez comment le temps d'attente moyen pour les messages vocaux est plus élevé que pour le téléphone, le clavardage et les courriels. Lorsque vous passez au format tabulaire, vous pouvez voir les valeurs métriques pour chaque type de support.

#### Introduction du rapport Agent status - Login Time

Pour mieux faire le suivi de la disponibilité et de la productivité des agents, nous avons désormais introduit un nouveau rapport qui fournit l'heure de connexion et de déconnexion de chaque agent. À quelle heure Rob s'est-il connecté ce

matin? À quelle heure s'est-il déconnecté? Combien de fois s'est-il connecté durant la journée? Quelle était la durée de la connexion? Et bien plus.

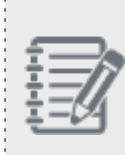

**Remarque :** Si les activités de connexion et de déconnexion ont eu lieu à différents jours, l'horodatage de fermeture de session apparaît vide. Par exemple, l'agent John s'est connecté à 23 h et s'est déconnecté à 6 h le lendemain, l'horodatage pour la connexion indique 23 h, tandis que l'horodatage pour la déconnexion est vide.

Dans le menu, sélectionnez Agent Status > Login Time (état de l'agent > heure de connexion).

| • 8x8 Analytics                                                                                                    | Custom Reports / New Report                                                                                                    |                      |                                                                                                    |            |                 | 🗳 🍪 🕜 м                                                                                                    |
|----------------------------------------------------------------------------------------------------|----------------------------------------------------------------------------------------------------|----------------------|----------------------------------------------------------------------------------------------------|------------|-----------------|----------------------------------------------------------------------------------------------------|
| ☆ Favorites<br>쨞 Dashboards<br>한 Custom Reports                                                                                                    | Agent Login Time Template Jun 21, 2020 - Jun 27, 2020 Day Ame                                                                                                    | rica/Los_Angeles · ① |                                                                                                    |            | Car             | ncel Save                                                                                                    |
| <ul> <li>A gout Interactions ∧</li> <li>Summary</li> <li>Call Summary</li> <li>Call Summary</li> <li>By Whap up Code</li> <li>A spect Status</li> <li>A spect Status</li> <li>By Status Code</li> <li>By Status Code</li> <li>O betailed Reports</li> <li>V</li> <li>Queue Interactions</li> <li>V</li> </ul> | Report configuration<br>* locka<br>Group by Agent & Login Time & Logout T*<br>Show agent it<br>* lockation<br>* lockation<br>Arron Garcia, Aaron Jay*<br>Show Totals<br>* Show Subrotal | Date                 | Agent  Mark Limbto Anarchick Labouts Anormaly flores Anormaly flores Anormaly flores Anormaly flores Andres Quesads Andres Quesads Andres Quesads Andres Quesads Andres Quesads Andres Quesads Anormal Anormaly Sundaram Anormal Anormaly Anormaly Ano | Login Time | Lopout Time<br> | Logod I Time<br>0.11.08<br>0.03.28<br>0.03.26<br>0.03.26<br>1.00.77<br>7.10.42<br>2.40.000<br>1.00.43<br>1.00.43<br>1.00.43<br>1.00.43<br>1.00.43<br>1.00.43<br>1.01.5<br>0.03.24<br>0.03.24<br>7.01.41<br>6.55.20<br>0.03.24<br>0.03.24 |
| © 8x8 Inc. v2.3.0                                                                                                    |                                                                                                    | Total                |                                                                                                    |            |                 | 270:45:34                                                                                                    |

#### Regroupement des mesures des données d'interactions par groupe d'agents

Dans les rapports Agent Interactions, vous pouvez maintenant regrouper les mesures par groupe d'agents. Sélectionnez cette option pour regrouper les données par groupes d'agents, et approfondir par type de support, canaux et files d'attente. Le rapport regroupe maintenant les données par groupe d'agents. Obtenez cette information et comparez le rendement de chaque groupe d'agents.

Vous pouvez maintenant personnaliser les rapports pour regrouper les données par groupe d'agents, ainsi que par groupe d'agents et par agent.

Regrouper par : Groupe : Disons que vous voulez voir le nombre total d'interactions traitées par un groupe d'agents la semaine dernière. Les membres du groupe servent plusieurs files d'attente dans différents types de médias et canaux. Vous pouvez maintenant regrouper les données par type de support, par canal et par file
#### d'attente.

| Report configuration                             | Time           | Group                   | Media | Channel      | Queue                  | Presented | Accepted | Rejected | Abandoned |
|--------------------------------------------------|----------------|-------------------------|-------|--------------|------------------------|-----------|----------|----------|-----------|
| Include                                          | ∧ Jun 22, 2020 |                         | -     |              | -                      | 113       | 113      | 0        | 0         |
| Group by: Group                                  |                | ✓ Global Application Su | -     | -            | -                      | 5         | 5        | 0        | 0         |
| → Then by: Media & Channel & Queue 🔍             |                | ✓ Tier 2 Team           | -     | -            | -                      | 3         | 3        | 0        | 0         |
| Show agent id                                    |                | ADV Tech Support        | -     | -            | -                      | 105       | 105      | 0        | 0         |
| * Metrics                                        |                |                         | Phone | 14089566066  | ATS CQ                 | 1         | 1        | 0        | 0         |
| Presented, Accepted, Rejected, Aban 👻 🗄          |                |                         | Phone | 14089566066  | Global Partner Support | 11        | 11       | 0        | 0         |
| Filters                                          |                |                         | Phone | 18057543332  | ATS CQ                 | 2         | 2        | 0        | 0         |
| Groups                                           |                |                         | Phone | 18668798647  | ATS CO                 | 2         | 2        | 0        | 0         |
| Approximation Support, Global Approximation Suc. |                |                         | Phone | 18888988733  | ATS CO.                | 12        | 12       | 0        | 0         |
| Use "Include" to enable filter                   | <              |                         | Phone | 442039535407 | Givhal Partner Summert | 3         | 3        | 0        | 0         |
| Media                                            |                |                         | Phone | _            | Support - Outbourd     | 57        | 57       | 0        | 0         |
| No filters selected                              |                |                         | Those |              | Support - Calabana     |           | 17       |          |           |
| Channels                                         |                |                         | Phone | -            | -                      | 17        | 17       |          |           |
| Filtering not available                          | ✓ Jun 23, 2020 | -                       | -     | -            | -                      | 102       | 95       | 6        | 0         |
| Queues                                           | ✓ Jun 24, 2020 | -                       | -     | -            | -                      | 58        | 57       | 1        | 0         |
| No filters selected                              |                |                         |       |              |                        |           |          |          |           |
| Show Totals                                      |                |                         |       |              |                        |           |          |          |           |
| Show Grand Total                                 |                |                         |       |              |                        |           |          |          |           |
| Show Subtotal                                    |                |                         |       |              |                        |           |          |          |           |
| Preview                                          | Total          |                         |       |              |                        | 273       | 265      | 7        | 0         |

 Regrouper par : Groupe et agent : Supposons que vous désirez accéder à l'activité des agents agrégée par groupe. Disons qu'un groupe d'agents de niveau 2 a géré un total de 400 interactions hier. Combien d'entre elles sont gérées par Rob Smith ou Maya Ray? La capacité de regrouper les mesures par groupe d'agents est disponible dans tous les rapports Agent Interactions. (Résumé, résumé des appels, traitement et conclusion, et par code de conclusion).

| [ | Report configuration                    | Time           | Group                   | Agent             | Media | Queue                  | Presented | Accepted |
|---|-----------------------------------------|----------------|-------------------------|-------------------|-------|------------------------|-----------|----------|
|   | * Include                               | ∧ Jun 22, 2020 | -                       | -                 | -     | -                      | 113       | 113      |
|   | Group by: Group & Agent 👻               |                | ✓ Global Application Su | -                 | -     | -                      | 5         | 5        |
|   | → Then by: Media & Queue 🔻              |                | ✓ Tier 2 Team           | -                 | -     | -                      | 3         | 3        |
|   | Show agent id                           |                | ADV Tech Support        | -                 | -     | -                      | 105       | 105      |
|   | Metrics                                 |                |                         | Jeffrey Sarmiento | Phone | ATS CQ                 | 1         | 1        |
|   | Presented, Accepted, Rejected, Aban 🔻 🗄 |                |                         | Jeffrey Sarmiento | Phone | Global Partner Support | 2         | 2        |
|   | Filters                                 |                |                         | Jeffrey Sarmiento | Phone | Support - Outbound     | 7         | 7        |
|   |                                         |                |                         |                   |       |                        |           |          |

| 🔿 8x8 Analytics 🧹        | Custom Reports / Edit Report                |                        | Battern Analytics 2 3 0 | What's new in this version? X |           |          |          |           | -          |            | 4          | \$ @ 💌       |
|--------------------------|---------------------------------------------|------------------------|-------------------------|-------------------------------|-----------|----------|----------|-----------|------------|------------|------------|--------------|
| ☆ Favorites              | Agent Interactions Summary Template         |                        |                         |                               |           |          |          |           |            |            |            |              |
| Custom Reports           | Jun 21, 2020 - Jun 27, 2020 Day             | AmericaLos_Angeles - @ |                         |                               |           |          |          |           |            |            | Cancel     | Save         |
| Agent Interactions       | Report configuration                        | Time                   | Group                   | Agent                         | Presented | Accepted | Rejected | Abandoned | Accepted % | Rejected % | Abandoned. | Handling Ti. |
| Summery                  | * Include                                   | ∧ Jun 22, 2020         | -                       | -                             | 113       | 113      | 0        | 0         | 100.00%    | 0.00%      | 0.00%      | 15:32:57     |
| Call Summary             | Group by: Group & Agent                     |                        | ✓ Global Application Su |                               | 5         | 5        | 0        | 0         | 100.00%    | 0.00%      | 0.00%      | 0.26.12      |
| Handling and Wrap Up     | Then by: None                               |                        | ✓ Tier 2 Team           | -                             | 3         | 3        | 0        | 0         | 100.00%    | 0.00%      | 0.00%      | 0.05.51      |
| By Wrap up Code          | Show agent id                               |                        | ADV Tech Support        | -                             | 105       | 105      | 0        | 0         | 100.00%    | 0.00%      | 0.00%      | 15:00:54     |
| 👌 Agent Status 🔍 🗸       | * Metrics                                   |                        |                         | Jeffrey Sarmiento             | 10        | 10       | 0        | 0         | 100.00%    | 0.00%      | 0.00%      | 1:57:18      |
| 🙆 Detailed Reports 🛛 🗸   | Presented, Accepted, Rejected, Aban 🔻       | 4                      |                         | Nick Estandarte               | 15        | 15       | 0        | 0         | 100.00%    | 0.00%      | 0.00%      | 2:14:50      |
| 🙆 Queue Interactions 🔍 🗸 | Filters<br>Groups                           |                        |                         | Andres Gines                  | 23        | 23       | 0        | 0         | 100.00%    | 0.00%      | 0.00%      | 1:55:15      |
|                          | ADV Tech Support, Global Application Su., * |                        |                         | Salvador Contreras Amezoua    | 13        | 13       | 0        | 0         | 100.00%    | 0.00%      | 0.00%      | 2:40:29      |
|                          | Agents                                      |                        |                         | Dwight Overton Jr             | 6         | 6        | 0        | 0         | 100.00%    | 0.00%      | 0.00%      | 1:18:16      |
|                          | No filters selected                         |                        |                         | Anwar Lynch                   | 11        | 11       | 0        | 0         | 100.00%    | 0.00%      | 0.00%      | 1:19.59      |
|                          | Nedia                                       |                        |                         | Kenan Elsharo                 | 3         | 3        | 0        | 0         | 100.00%    | 0.00%      | 0.00%      | 0.13.49      |
|                          | Use "Include" to enable filter              |                        |                         | Nelson Yang                   | 24        | 24       | 0        | 0         | 100.00%    | 0.00%      | 0.00%      | 3.20.56      |
|                          |                                             | ✓ Jun 23, 2020         | _                       | -                             | 102       | 95       | 6        | 0         | 93.13%     | 5.88%      | 0.00%      | 13.05.25     |
|                          | Hatering not available                      | ✓ Jun 24, 2020         | -                       | -                             | 18        | 17       | 1        | 0         | 94,44%     | 5.55%      | 0.00%      | 1:16:59      |
|                          | Line The back of the enables filter 🛛 👻     |                        |                         |                               |           |          |          |           |            |            |            |              |
|                          | Show Totala                                 |                        |                         |                               |           |          |          |           |            |            |            |              |
|                          | Show Grand Total                            |                        |                         |                               |           |          |          |           |            |            |            |              |
|                          | Show Subtotal                               |                        |                         |                               |           |          |          |           |            |            |            |              |
|                          | Previous                                    |                        |                         |                               |           |          |          |           |            |            |            |              |
| 694Hc v238               |                                             | Total                  |                         |                               | 233       | 225      | 7        | 0         | 96.56%     | 3.00%      | 0.00%      | 29/55/22     |

Pour connaître les détails, consultez le rapport Agent Interactions.

# Introduction du Contact Center Overview Dashboard (tableau de bord aperçu du centre d'appels)

Surveillez le rendement de votre entreprise avec un tableau de bord prédéfini comportant de nombreux widgets clés qui vous aideront à répondre aux besoins de votre entreprise. Que vous fassiez le suivi du temps d'attente moyen des files d'attente au cours du dernier mois ou que vous compariez la durée moyenne de conclusion des agents, vous trouverez tout cela dans le Contact Center Overview Dashboard dès sa sortie de l'emballage. Nous avons conçu le tableau de bord avec des widgets d'historique et de temps réel qui présentent des indicateurs de rendement clés.

À partir du menu, accédez aux tableaux de bord pour accéder au Contact Center Overview Dashboard.

| 8x8 Analytics        | < | Dashboards                        |       |                    | <b>¢</b> | ? NA   |
|----------------------|---|-----------------------------------|-------|--------------------|----------|--------|
|                      |   | Dashboards                        |       | Q. Sauth           |          | Marrie |
|                      |   | Dashboards                        |       | Q Starti           |          | INUW   |
| Custom Reports       |   | Name 1                            | Owner | Last modified      |          |        |
|                      | ~ | Contact Center Overview Dashboard | me    | Jul 07, 2020 08:05 | 命        | :      |
|                      | ~ | 🟠 Historical dashboard            | me    | Jul 06, 2020 20:49 | 습        | :      |
| 🙆 Detailed Reports   | ~ | ☆ Improved-Agent-Performance      | me    | Nov 12, 2019 13:50 | 命        | :      |
| 🙆 Queue Interactions | ~ | 🟠 Robin's Dashboard               | me    | Sep 26, 2019 12:08 | 命        | :      |
|                      |   |                                   |       |                    |          |        |

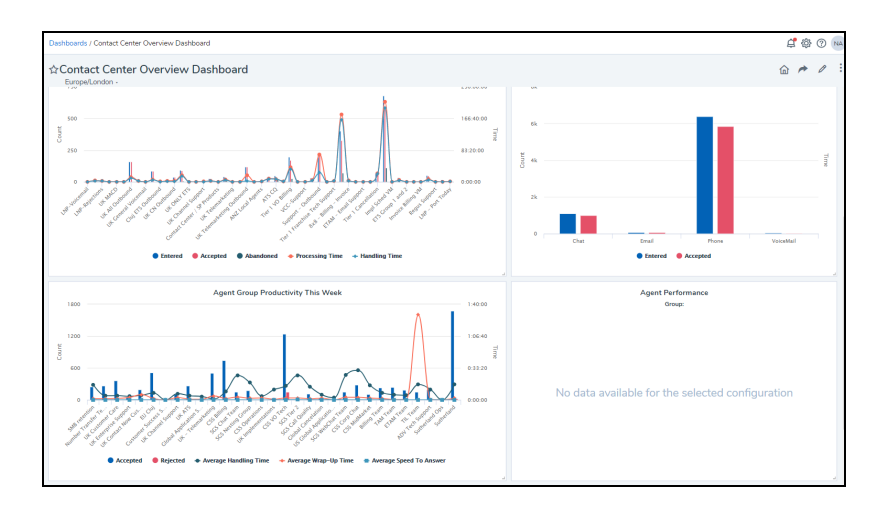

Apprenez-en plus sujet des tableaux de bord et sur la façon de créer des tableaux de bord personnalisés.

#### Possibilité de télécharger des rapports dans Excel

Vous pouvez maintenant télécharger les rapports en format Excel pour une meilleure lisibilité des données. Le rapport comprend maintenant un en-tête avec une plage de dates et le fuseau horaire en plus des sous-totaux et des totaux des mesures mis en évidence.

| Custom Reports / Agent Interaction     | ns Summary Template     |                   |       |      |                    |           | ₿ 🕸 🗘     | NA   |
|----------------------------------------|-------------------------|-------------------|-------|------|--------------------|-----------|-----------|------|
| Agent Interactions Su                  | mmary Template          | ngeles -          |       |      |                    |           | ad report | idit |
| Report generated on Jul 02, 2020 15:29 |                         |                   |       |      | CSV<br>XLSX        |           |           |      |
| Time                                   | Group                   | Agent             | Media | Queu | e                  | Presented | Accepted  | Rej  |
| ∧ Jun 22, 2020                         | -                       | -                 | -     | -    |                    | 113       | 113       | ¢    |
|                                        | ✓ Global Application Su | . –               | -     | -    |                    | 5         | 5         | ¢    |
|                                        | ✓ Tier 2 Team           | -                 | -     | -    |                    | 3         | 3         | C    |
|                                        | ADV Tech Support        | -                 | -     | -    |                    | 105       | 105       | C    |
|                                        |                         | Jeffrey Sarmiento | Phone | ATS  | cq                 | 1         | 1         | c    |
|                                        |                         | Jeffrey Sarmiento | Phone | Glob | al Partner Support | 2         | 2         | C    |
|                                        |                         | Jeffrev Sarmiento | Phone | Supp | ort - Outbound     | 7         | 7         | c    |

| -  |                    |                      |                                 |                      |             |       |                        |          |          |         |         |
|----|--------------------|----------------------|---------------------------------|----------------------|-------------|-------|------------------------|----------|----------|---------|---------|
| 4  | A                  | В                    | с                               | D                    | E           | F     | G                      | н        | 1        | J       | К       |
| 1  | Agent Intera       | actions Summ         | nary Template_Jul 2 2020 1      | 5:31,Jun 21 2020-Jur | 1 27 2020_C | AY.xl | sx                     |          |          |         |         |
| 2  | Period: 06/21/2020 | 0 - 06/27/2020       |                                 |                      |             |       |                        |          |          |         |         |
| 3  | Granularity: day   |                      |                                 |                      |             |       |                        |          |          |         |         |
| 4  | Report Generated   | I On: 07/02/2020 03: | 31:25 (GMT-7)                   |                      |             |       |                        |          |          |         |         |
| 5  | Time Zone: (GMT-   | 7) America/Los_Ang   | geles                           |                      |             |       |                        |          |          |         |         |
| 6  |                    |                      |                                 |                      |             |       |                        |          |          |         |         |
|    | Start Time         | End Time             | Group                           | Agent                | Agent Id    | Media | Queue                  | Queue Id | Presente | Accepte | Rejecte |
| 7  |                    |                      |                                 |                      |             |       |                        |          | d        | d       |         |
| 27 | 7 6/22/2020 0:00   | 6/23/2020 0:00       | ADV Tech Support                | Kenan Elsharo        | ag3839336   | Phone | ATS CQ                 | 1562     | 1        | 1       |         |
| 28 | 8 6/22/2020 0:00   | 6/23/2020 0:00       | ADV Tech Support                | Kenan Elsharo        | ag3839336   | Phone | Global Partner Support | 359      | 1        | 1       |         |
| 29 | 9 6/22/2020 0:00   | 6/23/2020 0:00       | ADV Tech Support                | Kenan Elsharo        | ag3839336   | Phone |                        |          | 1        | 1       |         |
| 30 | 0 6/22/2020 0:00   | 6/23/2020 0:00       | ADV Tech Support                | Nelson Yang          | ag3844442   | Phone | ATS CQ                 | 1562     | 5        | 5       | 5       |
| 31 | L 6/22/2020 0:00   | 6/23/2020 0:00       | ADV Tech Support                | Nelson Yang          | ag3844442   | Phone | Global Partner Support | 359      | 3        | 3       | 3       |
| 32 | 2 6/22/2020 0:00   | 6/23/2020 0:00       | ADV Tech Support                | Nelson Yang          | ag3844442   | Phone |                        |          | 16       | 16      | 5       |
| 33 | 3 Group Subtotal   |                      |                                 |                      |             |       |                        |          | 105      | 105     |         |
| 34 | Date Subtotal      |                      |                                 |                      |             |       |                        |          | 113      | 113     | 3       |
| 35 | 5 6/23/2020 0:00   | 6/24/2020 0:00       | Global Application Support Team | Leo Wills            | ag2279731   | Phone | UK All Outbound        | 1082     | 4        | 3       | 3       |
| 36 | 5 6/23/2020 0:00   | 6/24/2020 0:00       | Global Application Support Team | Stuart Hill VCC      | ag2520863   | Phone | UK All Outbound        | 1082     | 1        | 1       |         |
| 37 | 7 6/23/2020 0:00   | 6/24/2020 0:00       | Global Application Support Team | Nelson Ferreira      | ag2641044   | Phone | UK All Outbound        | 1082     | 7        | 7       | 7       |
| 38 | 5 6/23/2020 0:00   | 6/24/2020 0:00       | Global Application Support Team | Nelson Ferreira      | ag2641044   | Phone | Global CC              | 1403     | 0        | 0       | )       |
| 35 | 9 6/23/2020 0:00   | 6/24/2020 0:00       | Global Application Support Team | Nelson Ferreira      | ag2641044   | Phone |                        |          | 1        | 1       |         |
| 40 | Group Subtotal     |                      |                                 |                      |             |       |                        |          | 13       | 12      |         |

#### Analytiques 8x8 pour le centre d'appels pour la version 2.2 de Contact Center

Cette version met l'accent sur la facilité d'utilisation, la souplesse de personnalisation et l'accès plus facile aux données de 8x8 Contact Center. Nous avons apporté les améliorations suivantes à la version 2.2 de 8x8 Analytics :

#### Introduction des sous-totaux et des totaux des mesures

8x8 présente les sous-totaux et les totaux généraux des mesures dans les rapports regroupés et personnalisés. Que vous fassiez le suivi du rendement des agents, que vous évaluiez le trafic dans les files d'attente ou que vous vérifiiez la fréquence à laquelle les agents changent d'état, vous pouvez maintenant accéder à la somme de ces mesures clés en regroupant des données similaires. En tant que superviseur du centre d'appels, avez-vous remarqué une augmentation du temps de traitement moyen des appels téléphoniques ou du temps d'attente moyen dans les files d'attente au cours de la semaine dernière? Exécutez les rapports, recevez les mesures et obtenez un aperçu exploitable. Découvrez le rendement des agents et des files d'attente pour une période précise à des intervalles de temps précis. Vous n'avez plus besoin de faire une synthèse manuelle des données pour évaluer les problèmes qui ont une incidence sur votre centre d'appels.

| 8x8 Analytics                                                              | Custom Reports / Age | ent Interactions Summary Ter     | mplate                           |                            |              |          |          |           |            |            | Ç          | t 🕸 🕐 🐜       |
|----------------------------------------------------------------------------|----------------------|----------------------------------|----------------------------------|----------------------------|--------------|----------|----------|-----------|------------|------------|------------|---------------|
| ☆ Favorites<br>器 Dashiboards<br>@ Custom Reports<br>♀ Agent Interactions ∧ | Agent Interact       | tions Summary Te<br>2020 Month , | emplate<br>Americal.os_Angeles - |                            |              |          |          |           |            |            | 3 ±∗       | Edit          |
| Summary                                                                    | Time                 | Agent                            | Media                            | Queue                      | Presented    | Accepted | Rejected | Abandoned | Accepted % | Rejected % | Abandoned. | . Handling Ti |
| Call Summary                                                               | ✓ Jan 2020           | -                                | -                                | -                          | 62660        | 59854    | 1099     | 477       | 95.52%     | 1.75%      | 0.76%      | 11599:35:06   |
| Handling and Wrap Up                                                       | ✓ Feb 2020           | -                                | -                                | -                          | 55392        | 53051    | 898      | 369       | 95.77%     | 1.62%      | 0.66%      | 10121:16:29   |
| By Wrap up Code                                                            | ✓ Mar 2020           | Month in                         |                                  |                            | 14425        | 13927    | 212      | 73        | 96.54%     | 1.46%      | 0.50%      | 2822:55:14    |
| A Agent Status V                                                           | Total                | Sou                              | us-total me                      | otal général<br>la période | de<br>132477 | 126832   | 2209     | 919       | 95.73%     | 1.66%      | 0.69%      | 24460:05:12   |
| 0 Bid Inc v22.0                                                            |                      |                                  |                                  |                            |              |          |          |           |            |            |            |               |

Disons que vous voulez exécuter un rapport trimestriel pour vérifier le rendement des agents. Dans le rapport sommaire sur les interactions des agents, sélectionnez la période, puis examinez le nombre total d'interactions pour chaque mois et le nombre total d'interactions traitées pendant tout le trimestre.

| • 8x8 Analytics                                                           | Custom Reports / Agent Inte                                                       | eractions Summary Template        |                         |                         |           |          |          |           |            |            | <i>4</i> 🖗 | () NA    |
|---------------------------------------------------------------------------|-----------------------------------------------------------------------------------|-----------------------------------|-------------------------|-------------------------|-----------|----------|----------|-----------|------------|------------|------------|----------|
| ☆ Favorites<br>聞 Dashboards<br>@ Custom Reports<br>♀ Agent Interactions ∧ | Agent Interaction<br>Jan 1, 2020 - Mar 7, 2020<br>Report generated on Mar 09, 203 | S Summary Templa<br>Month America | ite<br>Los_Ar Sc<br>pol | ous-total<br>ur janvier |           |          |          |           |            | 00         | 4 ₹ :      | Edit     |
| Summary                                                                   | Time                                                                              | Agent                             | Media                   | Queue                   | Presented | Accepted | Rejected | Abandoned | Accepted % | Rejected % | Abandoned  | . Handin |
| Call Summary                                                              | ∧ Jan 2020                                                                        | -                                 | -                       | -                       | 62660     | 59854    | 1099     | 477       | 95.52%     | 1.75%      | 0.76%      | 1159     |
| Handling and Wrap Up                                                      |                                                                                   | ✓ Armando Carrasco VCC            | -                       | -                       | 83        | 82       | 1        | 0         | 98.79%     | 1.20%      | 0.00%      | 16:00    |
| By Wrap up Code                                                           |                                                                                   | ∧ Paul Sayles                     | _                       | -                       | 168       | 163      | 5        | 0         | 97.02%     | 2.97%      | 0.00%      | 11:45    |
| 🛔 Agent Status 🛛 🗸 🗸                                                      |                                                                                   |                                   | Phone                   | Global ETS              | 0         | 0        | 0        | 0         | 0.00%      | 0.00%      | 0.00%      | 0:05:    |
| 🙆 Queue Interactions 🛛 🗸                                                  |                                                                                   |                                   | Phone                   | Support - Outbound      | 161       | 156      | 5        | 0         | 96.89%     | 3.10%      | 0.00%      | 11:30    |
|                                                                           |                                                                                   |                                   | Phone                   | -                       | 7         | 7        | 0        | 0         | 100.00%    | 0.00%      | 0.00%      | 0:10:    |
|                                                                           |                                                                                   | ✓ Mark Drequito                   | -                       | -                       | 3         | 3        | 0        | 0         | 100.00%    | 0.00%      | 0.00%      | 0:01:    |
|                                                                           |                                                                                   | ✓ Nicholas Garcia                 | -                       | -                       | 136       | 117      | 19       | 0         | 85.02%     | 13.97%     | 0.00%      | 4:55:    |
|                                                                           |                                                                                   | ✓ Melissa Noriega                 | -                       | -                       | 206       | 204      | 2        | 0         | 99.02%     | 0.97%      | 0.00%      | 45:46    |
|                                                                           |                                                                                   | ✓ Khahan Daniels                  | -                       | -                       | 150       | 150      | 0        | 0         | 100.00%    | 0.00%      | 0.00%      | 29:11    |
|                                                                           |                                                                                   | ✓ Jeffrey Sarmiento               | -                       | -                       | 364       | 350      | 13       | 1         | 96.15%     | 3.57%      | 0.27%      | 51:30    |
|                                                                           |                                                                                   | ✓ Jason Dacanay                   | -                       | -                       | 60        | 59       | 1        | 0         | 98.33%     | 1.66%      | 0.00%      | 4:29:1   |
|                                                                           |                                                                                   | ✓ Lawrence Cooke                  | -                       | -                       | 191       | 179      | 10       | 2         | 93.71%     | 5.23%      | 1.04%      | 24:05    |
|                                                                           |                                                                                   | ✓ Vanessa Robles                  | Total gén               | éral de                 | 45        | 43       | 2        | 0         | 95.55%     | 4.44%      | 0.00%      | 4:23>    |
|                                                                           |                                                                                   | ✓ Rares Branescu                  | ianvier à               | mars                    | 147       | 143      | 1        | 2         | 97.27%     | 0.68%      | 1.36%      | 9:41>    |
|                                                                           |                                                                                   | ✓ Lance Ung                       | ,                       |                         | 6         | 6        | 0        | 0         | 100.00%    | 0.0096     | 0.00%      | 2:16:    |
|                                                                           |                                                                                   | ✓ Daniel Bordell                  | -                       | -                       | 104       | 104      | 0        | 0         | 100.00%    | 0.00%      | 0.00%      | 24:48    |
|                                                                           | Total                                                                             | ✓ Tamara Bendle                   | -                       | -                       | 122477    | 126922   | 2209     | 919       | 95 726     | 1 6696     | 0.6996     | 244604   |
| 0 8x8 hc v2.2.0                                                           | 1008                                                                              |                                   |                         |                         | 132477    | 110032   |          |           | 527 376    | 100/8      |            | 24400.0  |

Pour faire le suivi du rendement d'un agent individuel, vous pouvez examiner le nombre total d'interactions traitées par l'agent dans la plage de temps spécifiée et à la granularité spécifiée. Par exemple, pour connaître les mesures des interactions gérées par l'agent Jeff cette semaine, obtenez les totaux généraux de la semaine, explorez par journée et, dans la journée, affichez les données par intervalle spécifié.

| Custom Reports / A    | gent Interactions Su | mmary | Template                   |       |             |                        |           |          |          |           |            |
|-----------------------|----------------------|-------|----------------------------|-------|-------------|------------------------|-----------|----------|----------|-----------|------------|
| Agent Intera          | ctions Sumn          | nary  | Template                   |       |             |                        |           |          |          |           |            |
| Mar 1, 2020 - Mar     | 7, 2020              | Hour  | America/Los_Angeles -      |       |             |                        |           |          |          |           |            |
| Report generated on M | ar 11, 2020 15:40    |       |                            |       | Sous-tota   | l par jour             |           |          |          |           |            |
| Date                  | Agent                |       | Time                       | Media | Channel     | Queue                  | Presented | Accepted | Rejected | Abandoned | Accepted % |
| ∧ Mar 02, 2020        | -                    |       | -                          | -     | -           | -                      | 27        | 27       | 0        | 0         | 100.00%    |
|                       | V Jeffrey            | to    | -                          | -     | -           | -                      | 27        | 27       | 0        | 0         | 100.00%    |
| ∧ Mar 03, 2020        | -                    |       | -                          | -     | -           | -                      | 19        | 19       | 0        | 0         | 100.00%    |
|                       | ✓ Jeffrey î          | to    | -                          | -     | -           | -                      | 19        | 19       | 0        | 0         | 100.00%    |
| ∧ Mar 04, 2020        | -                    |       | -                          | -     | -           | -                      | 27        | 27       | 0        | 0         | 100.00%    |
|                       | ✓ Jeffrey            | to    | -                          | -     | -           | _                      | 27        | 27       | 0        | 0         | 100.00%    |
| ∧ Mar 05, 2020        | -                    |       | -                          | -     | -           | -                      | 18        | 18       | 0        | 0         | 100.00%    |
|                       | ∨ Jeffrey            | to    | -                          | -     | -           | -                      | 18        | 18       | 0        | 0         | 100.00%    |
| ∧ Mar 06, 2020        | -                    |       | -                          | -     | -           | -                      | 18        | 18       | 0        | 0         | 100.00%    |
|                       | ∧ Jeffrey            | to    | -                          | -     | -           | -                      | 18        | 18       | 0        | 0         | 100.00%    |
|                       |                      |       | Mar 06, 2020 07:00 - 08:00 | Phone | -           | Support - Outbound     | 2         | 2        | 0        | 0         | 100.00%    |
|                       |                      |       | Mar 06, 2020 08:00 - 09:00 | Phone | 14089566066 | Global Partner Support | 1         | 1        | 0        | 0         | 100.00%    |
|                       |                      |       | Mar 06, 2020 09:00 - 10:00 | Phone | 14089566066 | Global Partner Support | 0         | 0        | 0        | 0         | 0.00%      |
|                       |                      |       | Mar 06, 2020 09:00 - 10:00 | Phone | -           | Support - Outbound     | 3         | 3        | 0        | 0         | 100.00%    |
|                       |                      |       | Mar 06, 2020 10:00 - 11:00 | Phone | -           | Support - Outbound     | 3         | 3        | 0        | 0         | 100.00%    |
|                       |                      |       | Mar 06, 2020 11:00 - 12:00 | Phone | 12038169970 | ATS CQ                 | 1         | 1        | 0        | 0         | 100.00%    |
|                       |                      |       | Mar 06, 2020 11:00 - 12:00 | Phone | -           | Support - Outbound     | 2         | 2        | 0        | 0         | 100.00%    |
|                       |                      |       | Mar 06, 2020 12:00 - 13:00 | Phone | 12038169970 | ATS CQ                 | 0         | 0        | 0        | 0         | 0.00%      |
|                       |                      |       |                            |       |             |                        |           |          |          |           |            |

Supposons que vous supervisez la file d'attente de soutien de niveau 1 dans votre centre d'appels et que vous voulez vérifier le rendement de votre file d'attente la semaine dernière. Vous pouvez exécuter un rapport divisé par jour, puis par agents. Maintenant, si vous voulez aller plus loin et extraire des données par support, pour savoir quel était le trafic des files d'attente par téléphone par rapport au clavardage, vous pouvez le faire.

| 8x8 Analytics                                                                                                   | Custom Reports / Queue Int | eractions Summary Ten | nplate                          |                            |            |              |              |          |             |             |             | 40         | NA ( |
|----------------------------------------------------------------------------------------------------|----------------------------|-----------------------|---------------------------------|----------------------------|------------|--------------|--------------|----------|-------------|-------------|-------------|------------|------|
| <ul> <li>✿ Favorites</li> <li>B Dushboards</li> <li>B Custom Reports</li> <li>Q Agent Interactions ∧</li> </ul> | Queue Interaction          | Day A                 | emplate<br>merical.os_Angeles - |                            |            |              |              |          |             |             | C 4.        | r : E      | Edit |
| Summary                                                                                                    | Time                       | Media                 | Channel                         | Queue                      | Total Aban | Accepted in. | Accepted in. | SLA %    | Average W., | Longest W., | Handling Ti | Average Ha | Wra  |
| Call Summary                                                                                                    | ∧ Mar 02, 2020             |                       |                                 |                            | 76         | 1405         | 60.66%       | 58.05%   | 0:17:10     | 328:47:30   | 528:06:10   | 0.13:38    | 86.3 |
| Handling and Wrap Up                                                                                            |                            | ∧ Phone               |                                 |                            | 71         | 1241         | 58.40%       | 56.58%   | 0:00:36     | 1:37:34     | 442:58:05   | 0:12:28    | 79:0 |
| By Wrap up Code                                                                                                 |                            |                       | 12038169970                     | Tier 1 CO Overflow         | 0          | 6            | 100.00%      | 100.00%  | 0:00:09     | 0:00:15     | 2:58:09     | 0:29:42    | 0.0  |
| 🛆 Agent Status 🔷 🔨                                                                                              | Sous-tot                   | al par                | 14086755141                     | LNP-Fusion Escalation      | 0          | 1            | 100.00%      | 100.00%  | 0:00:26     | 0:00:26     | 0:13:53     | 0:13:53    | 0:0  |
| Time on Status                                                                                                  | média et r                 | par iour              | 14087757435                     | Tier 1 VO Tech             | 0          | 2            | 100.00%      | 100.00%  | 0:00:12     | 0:00:18     | 0:50:39     | 0:25:20    | 0:1  |
| By Status Code                                                                                                  |                            |                       | 14087757439                     | Global ETS                 | 0          | 18           | 90.00%       | 90.00%   | 0:00:25     | 0:03:44     | 3:24:40     | 0:09:18    | 0.:  |
| Queue Interactions ^                                                                                            |                            |                       | 14087869264                     | Tier 1 VO Tech             | 2          | 8            | 100.00%      | 80.00%   | 0:00:24     | 0:01:49     | 1:23:43     | 0:10:28    | 0.:  |
| Summary                                                                                                    |                            |                       | 14089566036                     | Tier 1 Cancellation        | 14         | 49           | 70.00%       | 58.33%   | 0:02:33     | 0:14:09     | 14:55:30    | 0:12:59    | 1:1  |
| Abandoned                                                                                                    |                            |                       | 14089566055                     | Enterprise Billing Hotline | 0          | 15           | 100.00%      | 100.00%  | 0:00:12     | 0:00:38     | 1:36:36     | 0:06:26    | 0.5  |
| Accepted - Online                                                                                               |                            |                       | 14089566056                     | Tier 2 SGS                 | 0          | 1            | 100.00%      | 100.00%  | 0:00:12     | 0:00:12     | 0:03:58     | 0:03:58    | 0:0  |
| Accepted - Offline                                                                                              |                            |                       | 14089566056                     | Tier 1 VO Billing          | 0          | 1            | 100.0096     | 100.0096 | 0:00:08     | 0:00:08     | 0:07:17     | 0:07:17    | 0:0  |
|                                                                                                    |                            |                       | 14089566056                     | Tier 1 VO Tech             | 0          | 14           | 93.33%       | 93.33%   | 0:01:13     | 0:05:45     | 5:56:46     | 0:23:47    | 0.5  |
|                                                                                                    |                            |                       | 14089566064                     | TAM-Hotine                 | 0          | 5            | 100.00%      | 100.00%  | 0:00:08     | 0:00:10     | 0:00:13     | 0:00:03    | 0:0  |
|                                                                                                    |                            |                       | 14089566066                     | GS Weekend                 | 0          | 6            | 100.0096     | 100.00%  | 0:00:20     | 0:00:29     | 0:06:35     | 0:01:06    | 0:0  |
|                                                                                                    |                            |                       | 14089566066                     | Global Partner Support     | 0          | 6            | 100.00%      | 100.00%  | 0:00:06     | 0:00:08     | 0:56:08     | 0:09:21    | 0.5  |
|                                                                                                    |                            | Total dén             | éral de                         | v Tech Support             | 1          | 2            | 66.66%       | 50.00%   | 0:01:56     | 0:05:26     | 0.49.54     | 0:16:38    | 0:0  |
|                                                                                                    |                            | la néri               | ode                             | C-Partner Support          | 1          | 0            | 0.0096       | 0.00%    | 0:13:43     | 0:13:43     | 0:04:47     | 0:04:47    | 0:0  |
|                                                                                                    | Total                      |                       | 000-                            |                            | 433        | 7458         | 62.37%       | 61.51%   | 0:06:56     | 303:36:41   | 2711:39:34  | 0:13:32    | 468: |
| 0 8x8 Inc. v2.2.0                                                                                               |                            |                       |                                 |                            |            |              |              |          |             |             |             |            |      |

Disons que vous voulez passer en revue le temps de traitement moyen des interactions téléphoniques par vos agents de niveau 1 la semaine dernière et que vous remarquez qu'il est plus élevé que d'habitude, vous pouvez explorer et examiner les mesures pour chaque jour. Vous pouvez ainsi repérer les agents qui ont traité des appels de longue durée.

Vous remarquez que le temps d'attente moyen était assez élevé la semaine dernière. Consultez les totaux par jour, puis explorez pour savoir s'il y a une augmentation du trafic entraînant des retards.

### Sélection de la plage de dates

Lorsque vous sélectionnez une plage de dates pour votre rapport, la granularité est réglée par défaut à une valeur appropriée. Par exemple, si vous choisissez d'obtenir des données pour la semaine précédente, la granularité est réglée par défaut à 15 minutes. Vous pouvez la régler par heure, jusqu'à une journée. Si votre plage de dates dépasse une semaine, vous pouvez régler la granularité par semaine, jour, heure. Si votre plage de dates dépasse un mois, vous pouvez régler la granularité par année. Si vous choisissez de consulter les données sur plus d'une année, consultez-les par année.

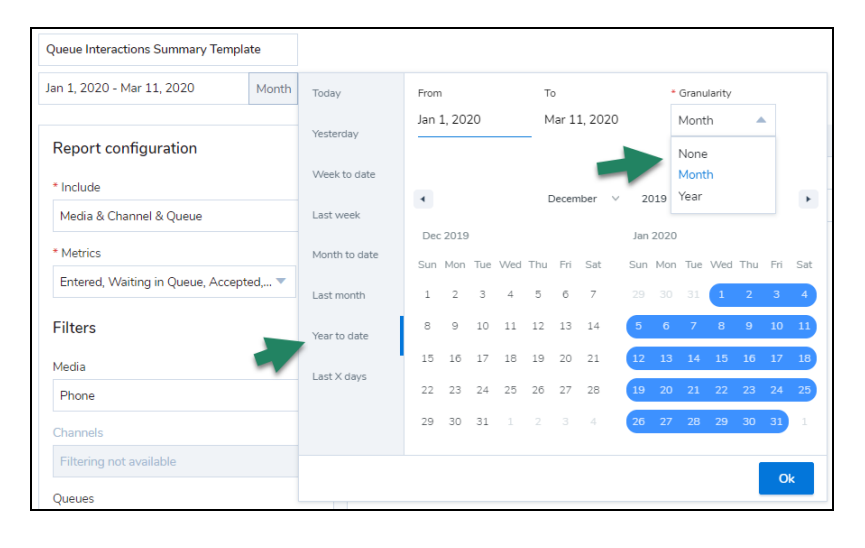

#### **REMARQUES** :

- Lorsque la granularité est supérieure à une journée, les données sont calculées par cette granularité pour les sous-totaux.

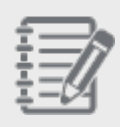

- Lorsque la granularité est inférieure à une journée, les sous-totaux seront toujours calculés par jour,

puis par l'inclusion sélectionnée dans le rapport, puis par la granularité sélectionnée.

- Lorsque la granularité sélectionnée est None, les sous-totaux calculent l'inclusion sélectionnée sans la fractionner par périodes données.

#### Introduction de nouvelles mesures

Nous avons introduit les nouvelles mesures suivantes dans le rapport Agent Interactions Summary (sommaire sur les interactions des agents) :

- Vitesse moyenne de réponse : Temps moyen d'un agent pour accepter une interaction lorsqu'on lui offre une interaction
- Alerte : Nombre d'interactions qui sont actuellement présentées à l'agent par l'intermédiaire d'une file d'attente ou à l'extérieur d'une file d'attente, sans inclure les appels directs aux agents et les conversations par clavardage en direct avec les agents

Nous avons introduit les nouvelles mesures suivantes dans le tableau de bord du rendement des agents :

- Rejetées par expiration : Nombre d'interactions présentées à un agent, mais non acceptées pendant la période allouée
- Alerte : Nombre d'interactions qui sont actuellement présentées à l'agent par l'intermédiaire d'une file d'attente ou à l'extérieur d'une file d'attente

Consultez le glossaire des mesures historiques et les mesures de tableau de bord en temps réel.

#### Introduction de nouvelles interfaces de programmation

De nouvelles interfaces de programmation améliorées pour la production de rapports en temps réel et les rapports historiques vous offrent plus de souplesse pour accéder aux données saisies dans 8x8 Analytics pour Contact Center. Cliquez ici pour en savoir plus.

#### Analytiques 8x8 pour le centre d'appels pour la version 2.1.1 de Contact Center

Nous avons apporté les améliorations suivantes à la version 2.1.1 de 8x8 Analytics :

# Capacité de filtrer les mesures de rendement des agents par groupes d'agents

Vous souhaitez recueillir des données sur le rendement des agents appartenant à un groupe d'agents particulier, comme le niveau 1, de votre organisation de soutien à la clientèle? Quel est le nombre d'appels offerts, acceptés, rejetés par des agents appartenant à un groupe d'agents particulier au cours des 30 dernières minutes ou dans la journée? Vous pouvez maintenant faire le suivi des mesures globales des agents, peu importe les files d'attente. Il suffit de choisir le groupe d'agents désiré dans le tableau de bord Agent Performance (rendement des agents).

- 1. Ouvrez une session dans Analytiques 8x8 pour le centre d'appels.
- 2. Dans le menu de navigation, allez dans **Dashboards** (tableaux de bord).

- 3. Créez un nouveau widget de rendement des agents dans votre tableau de bord actuel.
- 4. Dans les paramètres du widget pour **Display statistics by** (afficher les statistiques par), sélectionnez **Agent Groups** (groupe d'agents).
- 5. Sélectionnez le groupe d'agents désiré dans la liste.
- 6. Sélectionnez les mesures désirées et enregistrez le widget.

Le widget affiche maintenant les mesures pour tous les agents appartenant au groupe.

| Dashboards / Edit Dashboard |                 |                                    |                  |                 |              |                       |               | 🗳 🍪 🕐 NA            |
|-----------------------------|-----------------|------------------------------------|------------------|-----------------|--------------|-----------------------|---------------|---------------------|
| Improved-Agent-P            | erfor           |                                    |                  |                 |              | Edit widget           |               | ×                   |
| America/Los_Angeles - ()    |                 |                                    |                  |                 |              | Agent Performance     |               |                     |
| Haraka Multi layout         | 0               |                                    |                  |                 |              | Display Statistics By | • Group       | -                   |
| 8                           | Age             | ent Performan<br>roup: Tier 2 Team | ce               |                 | 0            | > Metrics             | The 2 Feature | 21 metrics selected |
| Name                        | Curr St<br>RT @ | Time St<br>RT 🕲                    | Log Time<br>RT @ | Offered<br>TD 🕲 | Accr<br>TD 6 | > Agents              |               | All agents synced   |
| Armando Carrasco VCC        | OnBreak         | 0:07:41                            | 5:45:00          | 5               |              |                       |               |                     |
| Daniel Sullivan VCC         | WorkingOffline  | 0:03:29                            | 6:53:04          | 6               |              | N                     |               |                     |
| David Vu                    | WorkingOffline  | 0:23:35                            | 4:28:33          | 0               |              | 6                     |               |                     |
| Frances Nash VCC            | WorkingOffline  | 1:13:56                            | 8:03:40          | 1               |              |                       |               |                     |
| George Sam VCC              | WorkingOffline  | 5:40:29                            | 5:40:34          | 0               |              |                       |               |                     |
| Gustavo Armas VCC           | WorkingOffline  | 0:00:35                            | 8:20:33          | 0               |              |                       |               |                     |
| Harry Tausinga VCC          |                 |                                    |                  |                 |              |                       |               |                     |

| 8x8 Analytics                                   | < Dashboards / Edit Dashboard              | i I                             | Platform An     | alytics 2.1.1    | What's | new in this version? X |                      |                           |                  | <b>4</b> 🖗      | (?) NA |
|-------------------------------------------------|--------------------------------------------|---------------------------------|-----------------|------------------|--------|------------------------|----------------------|---------------------------|------------------|-----------------|--------|
| ☆ Favorites<br>踞 Dashboards<br>闻 Custom Reports | Improved-Agent-<br>America/Los_Angeles · ① | Perfor                          |                 |                  |        |                        |                      |                           |                  | Cancel          | Save   |
| Agent Interactions                              | - Ell - Multi layo                         | out 🛈                           |                 |                  |        |                        |                      |                           |                  | 5 ₫             | 0      |
| 음 Agent Status Per                              | formance par file d'attente                | Agent Perfon<br>Queue: Tier 1 V | mance<br>O Tech | Perfo            | rmance | e par groupes d'agents | Agent Pe<br>Group: 1 | erformance<br>Fier 2 Team |                  | 1               |        |
|                                                 | Name                                       | Curr St<br>RT @                 | Time St<br>RT @ | Log Time<br>RT @ | 0      | Name                   | Curr St<br>RT @      | Time St<br>RT @           | Log Time<br>RT 🕲 | Offered<br>TD @ |        |
|                                                 | Ahamed Basha                               | Handling                        | 0:28:48         | 4:14:40          |        | Armando Carrasco VCC   | WorkingOffline       | 0:22:01                   | 5:13:37          | 5               |        |
|                                                 | Allan Guinto                               | OnBreak                         | 0.05:25         | 8:16:31          |        | Daniel Sullivan VCC    | WorkingOffline       | 0:20:56                   | 6:21:41          | 3               |        |
|                                                 | Allil Tipay                                | WorkingOffline                  | 0:16:18         | 4:22:55          |        | David Vu               | Available            | 0:06:18                   | 3:57:10          | 0               |        |
|                                                 | Ashfaque Ahamed                            | Handling                        | 0:11:24         | 6:07:20          |        | Frances Nash VCC       | WorkingOffline       | 0:42:33                   | 7:32:17          | 1               |        |
|                                                 | Ashtalingam Veeramut                       | OnBreak                         | 0:15:02         | 4:23:18          |        | George Sam VCC         | WorkingOffline       | 5:09:06                   | 5:09:11          | 0               |        |
|                                                 | Balaji Krishnamoorthi                      | Wandfan                         | 0.00.00         | 0.02.11          |        | Gustavo Armas VCC      | MadianOffice         | 0.10.15                   | 7.40.10          | •               |        |
|                                                 |                                            |                                 |                 |                  | J      |                        |                      |                           | h                |                 |        |

REMARQUE : Vous pouvez également filtrer les mesures de rendement par groupe d'agents pour le widget d'état d'un seul agent.

8x8

|   |                                                  | Edit widget           |                             |             | × |  |  |
|---|--------------------------------------------------|-----------------------|-----------------------------|-------------|---|--|--|
|   |                                                  | Single Agent Stat     | Single Agent Stat           |             |   |  |  |
|   |                                                  | Display Statistics By | Display Statistics By Group |             |   |  |  |
|   |                                                  | Agent Groups          | •                           | Tier 2 Team | • |  |  |
| 1 | Single Agent Stat<br>Agent: Armando Carrasco VCC | * Agent               |                             | * Metric    |   |  |  |
|   | Group: Tier 2 Team                               | Armando Carrasco VCC  | •                           | Accepted    | • |  |  |
|   |                                                  |                       |                             |             |   |  |  |
|   | -                                                |                       |                             |             |   |  |  |
|   | h                                                |                       |                             |             |   |  |  |
|   | 5                                                |                       |                             |             |   |  |  |
|   |                                                  |                       |                             |             |   |  |  |
|   |                                                  |                       | G                           |             |   |  |  |
|   | Accepted (TD)                                    | -                     |                             |             |   |  |  |

# Quels sont les changements?

Nous avons renommé certaines étiquettes d'interface utilisateur pour favoriser une meilleure convivialité dans le tableau de bord des widgets de rendement des agents.

| Edit widget                                                       |                | ×                                  |
|-------------------------------------------------------------------|----------------|------------------------------------|
| Agent Performance                                                 |                |                                    |
| Display Statistics By 1                                           | * Group        |                                    |
| Agent Groups 🔺                                                    | CSS Operations | •                                  |
| Single Queues 2<br>Direct/Internal Interactions 3<br>Agent Groups | ſ              | 21 metrics selected<br>Configure • |
| METRICS                                                           | TYPE           |                                    |
| II Current Status                                                 | Real-Time      | ×                                  |

- 1. Resource (ressource) est désormais Display statistics by
- 2. Queue (file d'attente) est désormais Single Queues (files d'attente individuelles)
- 3. Without Queue (sans file d'attente) est désormais Direct/Internal Interaction (interactions directes/internes)

#### Analytiques 8x8 pour le centre d'appels pour la version 2.1 de Contact Center

Nous avons introduit les nouvelles fonctionnalités suivantes et apporté les améliorations suivantes à la version 2.1 de 8x8 Analytics pour Contact Center :

#### Capacité d'extraire les données de rendement des agents par file d'attente

Désirez-vous passer en revue le rendement des agents dans une file d'attente particulière ou faire le suivi du nombre d'interactions que les agents traitent par file d'attente? Vous pouvez maintenant analyser les données de rendement des agents pour chaque file d'attente qu'ils servent. Disons qu'Emily sert les files d'attente de niveaux 1 et 2 et que vous voulez comprendre le nombre d'interactions traitées par Emily dans la file d'attente de niveau 1. Combien d'interactions a-t-elle acceptées, rejetées ou transférées dans cette file d'attente aujourd'hui? Vous pouvez filtrer les données par file d'attente.

#### Pour filtrer les données de rendement des agents par file d'attente :

1. Dans 8x8 Analytics pour Contact Center, choisissez de modifier un tableau de bord existant.

| 8x8 Analytics        | Dashboards / Edit Dashboard            |                        |            |            |   | 🗳 🍪 🕐 NA    |
|----------------------|----------------------------------------|------------------------|------------|------------|---|-------------|
|                      | Robin's Dashboar                       | d                      |            |            |   | Cancel Save |
| B Dashboards         | America I an America - O               |                        |            |            |   |             |
| Custom Reports       | America/Los_Angeles - 0                |                        |            |            |   |             |
|                      | Multi layou                            | it 🕡                   |            |            |   | ± ⊂ 🔟       |
|                      | Agent Performance<br>Agent Resources   | Queue Sum              | mary       |            | 1 | Í           |
| 魯 Queue Interactio 🗸 | Agent Status<br>Queue Summary          | Avail Idl<br>RT        | Hand<br>RT | Wrap<br>RT | w |             |
|                      | Single Agent Stat<br>Single Queue Stat | 0                      | 0          | 0          | • |             |
|                      | 8x8 - Billing - Email in               | 0                      | 0          | 0          |   |             |
|                      | 8x8 - Billing - F to N                 | 0                      | 0          | 0          |   |             |
|                      | 8x8 - Billing - F to N                 | 0                      | 0          | 0          |   |             |
|                      | 8x8 - Billing - Internal               | -                      |            |            |   |             |
|                      | C Age<br>Tier                          | nt Status<br>1 VO Tech | 0          |            |   |             |
|                      | 9<br>19 Ad                             | GENTS                  | 25         |            |   |             |

- 2. Cliquez pour ajouter un widget de rendement des agents.
- 3. Dans l'écran de configuration qui apparaît, sélectionnez la file d'attente à l'aide du menu déroulant.
- 4. Cliquez sur Configure (configurer) pour sélectionner les mesures souhaitées.
  - a. Dans les catégories d'intervalle de dates, sélectionnez la catégorie désirée : 15 min, 30 min, Real-Time (en temps réel) ou Today (aujourd'hui).
  - b. Dans les sous-catégories disponibles, sélectionnez les mesures souhaitées.

Les mesures du widget de rendement des agents sont maintenant classées en trois sous-catégories :

- Mesures sur l'état des agents : Cette sous-catégorie offre des mesures sur l'état de l'agent, comme le temps que l'agent a passé à différents états pour un intervalle de temps précis. Depuis combien de temps Emily est-elle connectée? Pendant combien de temps était-elle disponible, en pause, en travail hors ligne? Consultez ces mesures et bien plus encore.
- Mesures propres à une file d'attente : Cette sous-catégorie offre des mesures propres à une file d'attente choisie, comme le nombre d'interactions acceptées, rejetées et transférées par un agent dans une file d'attente. Combien d'interactions Emily a-t-elle acceptées dans les 30 dernières minutes provenant de la file d'attente du niveau 1? Combien d'appels a-t-elle rejetés? Consultez ces mesures et bien plus encore.
- Mesures globales : Cette sous-catégorie comprend des mesures concernant les interactions traitées à l'extérieur des files d'attente, comme les appels internes (appels entre agents) et les appels entrants directs.
- 5. Enregistrez le widget. Le widget se lance avec des données dans le tableau de bord.

#### Améliorations de la convivialité

Avant cette version, quand vous enregistriez un tableau de bord ou un rapport regroupé, vous continuiez à être en mode modification. Le flux de travail a changé. En enregistrant vos modifications apportées à un tableau de bord ou à un

rapport regroupé, vous passez maintenant au mode affichage. Cliquez sur dans le coin supérieur droit pour passer au mode modification.

#### Capacité de conserver les paramètres de granularité dans les rapports

Lorsque vous définissez la granularité de la plage de dates dans les rapports, vos paramètres sont maintenant conservés, s'il y a lieu, pour la plage de dates. Disons que, dans votre rapport regroupé sur le rendement des agents, vous avez choisi d'obtenir les données sur une base hebdomadaire au cours des deux dernières semaines. Si vous changez la plage de dates pour obtenir des données pour les quatre dernières semaines à la place, le paramètre de granularité hebdomadaire est conservé. Ce changement vous offre une expérience améliorée. Avant cette version, lorsque vous modifiiez une plage de dates dans un rapport existant, la granularité était rétablie à None.

| Agent Interactions Summary Template- Tech |         |         |        |             |       |     |     |        |         |        |        |       |          |     |     |     |            |             |
|-------------------------------------------|---------|---------|--------|-------------|-------|-----|-----|--------|---------|--------|--------|-------|----------|-----|-----|-----|------------|-------------|
| Sep 1, 2019 - Sep 21, 2019                | Today   |         | From   | 1           |       |     | т   | 0      |         |        |        | Gran  | ularity  |     |     |     |            |             |
|                                           | Vester  | in.     | Sep    | 1, 20       | 19    |     | S   | iep 2: | L, 2019 | Э      |        | Wee   | k        |     | •   |     |            |             |
| Report configuration                      | rester  | лау     |        |             |       |     |     |        |         |        |        | No    | ne       |     |     |     | nel        | Queue       |
| * Include                                 | Week    | to date |        |             |       |     |     |        |         |        |        | Ho    | ur       |     |     |     | 8169970    | Tier 1 VO T |
| Agent & Media & Channel & Queue           | Last w  | eek     | •      |             |       |     |     | Septer | nber    | ~      | 2019   | We    | y<br>eek |     |     | +   | 8169970    | Tier 1 VO T |
| Show agent id                             | Month   | to date | Sep    | 2019<br>Mon | Tue   | Wed | Thu | Fri    | Sat     | 0      | ct 201 | o Tue | Wer      | Thu | Fri | Sat | 7543343    | Tier 1 VO T |
| * Metrics                                 | Last m  | onth    | 1      | 2           | 3     | 4   | 5   | 6      | 7       |        |        | 1     | 2        | 3   | 4   | 5   | 8169970    | Tier 1 VO T |
| Presented, Accepted, Rejected, Aban 🔻     | Year to | date    | 8      | 9           | 10    | 11  | 12  | 13     | 14      | 6      | 7      | 8     | 9        | 10  | 11  | 12  | 8169970    | Tier 1 VO T |
| Filters                                   | Last X  | davs    | 15     | 16          | 17    | 18  | 19  | 20     | 21      | 13     | 3 14   | 15    | 16       | 17  | 18  | 19  | 70966060   | Tier 1 VO T |
| Agents                                    |         | ,-      | 22     | 23          | 24    | 25  | 26  | 27     | 28      | 20     | 21     | 22    | 23       | 24  | 25  | 26  | 8169970    | Tier 1 VO T |
| No filters selected                       |         |         | 29     | 30          |       |     |     |        |         | 27     | 28     | 29    | 30       | 31  |     |     | 0100070    | 1012101     |
| Media                                     |         |         |        |             |       |     |     |        |         |        |        |       |          |     |     |     | 9566056    | Tier 1 VO T |
| Phone                                     |         |         |        |             |       |     |     |        |         |        |        |       |          |     | C   | )k  | 9005548    | Tier 1 VO T |
| Channels                                  |         | Sep 02, | 2019 - | - Sep       | 09, : | 2   | Ci  | arlo N | uqui D  | )e Jes | us     |       | Phon     | е   |     | 180 | 057543343  | Tier 1 VO T |
| Filtering not available                   | •       | Sep 02, | 2019   | - Sep       | 09, 3 | 2   | Ci  | arlo N | uqui D  | )e Jes | us     |       | Phon     | e   |     | 186 | 666012909  | Tier 1 VO T |
| Queues                                    |         | Sep 02, | 2019 - | - Sep       | 09, 3 | 2   | Ci  | arlo N | uqui D  | )e Jes | us     |       | Phon     | e   |     | 443 | 2070966060 | Tier 1 VO T |
| Tier 1 VO Tech                            | •       | Sen 02  | 2019   | - San       | 00.   | 2   | 0   | dand   | Dolog   | Santr  |        |       | Phon     |     |     | 120 | 020160070  | Tier 1 VO T |

### Amélioration de la convivialité de l'affichage sur le tableau mural

Nous avons maintenant apporté quelques améliorations visuelles à l'affichage du tableau de bord sur un tableau mural. Il est maintenant optimisé pour la visualisation.

| Robin's Dashboard             |                        |       |      |          |       |        |                       |                 | Ame              | erica/Los_Angek | ■ 12:44 |
|-------------------------------|------------------------|-------|------|----------|-------|--------|-----------------------|-----------------|------------------|-----------------|---------|
|                               | Queue                  | Summa | y    |          |       |        |                       | Agent Performan | nce              |                 |         |
| Name                          | Avail Idl              |       | Wrap | Work Off | Break | Busy O |                       | Tier 1 VO Tech  |                  |                 |         |
|                               | RT                     | RT    | RT   | RT       | RT    | RT     | Name                  | Curr St         | Time St<br>RT ගි | Log Time        | Offered |
|                               |                        |       |      |          |       |        | Aaron Javme VCC       | OpBreak         | 0:20:05          | 2:20:11         |         |
| 8×8 - Billing - Email invoice | 0                      | 0     | 0    | 0        | 0     |        | Aaron Jaynie VCC      | Olibieak        | 0.20.05          | 3.39.11         |         |
|                               |                        |       |      |          |       |        |                       | WorkingOffline  | 0:38:25          | 4:41:38         | -       |
| 8×8 - Billing - F to N        | 0                      | 0     | 0    | 0        | 0     | 0      | Ahamed Basha          | WorkingOffline  | 0:27:37          | 3:35:45         | _       |
| 8×8 - Billing - F to N VM     |                        |       |      |          |       |        |                       |                 |                  |                 |         |
|                               |                        |       |      |          |       |        |                       | Available       | 0:03:35          | 7:38:04         | -       |
| 8×8 - Billing - Internal Esc  | 0                      | 0     | 0    | 0        | 0     | 0      | Amanda Olvera         | Handling        | 0:12:23          | 4:42:50         | 0       |
|                               |                        |       |      |          |       |        |                       |                 |                  |                 |         |
| Out - Dilling Managard Light  | 0                      | ^     | ^    |          | ^     |        |                       | OnBreak         | 0:21:23          | 4:48:13         | -       |
| ono - billing - Managed Host  |                        | 0     |      |          | 0     |        | Avelino Dela Masa VCC | WorkingOffline  | 0:05:28          | 3:33:09         | _       |
| 8×8 - Billing - Mnged Host VM | <u> </u>               |       |      |          |       |        |                       |                 |                  |                 |         |
| Age<br>Tier                   | nt Status<br>1 VO Tech |       |      |          |       |        |                       |                 |                  |                 |         |
| 12 AC                         | SENTS<br>71            |       | 24   |          |       |        |                       |                 |                  |                 |         |

- Couleurs d'affichage conviviales : Nous avons introduit des arrangements de couleurs plus conviviales pour l'affichage.
- Utilisation efficace de l'espace de l'écran : La largeur de colonne dans les tableaux de données s'ajuste automatiquement à la largeur minimale sans cacher ni tronquer les données. Afin d'assurer la meilleure utilisation

de l'espace à l'écran et de mieux adapter les données de plusieurs widgets, l'espacement entre les widgets est maintenant réduit.

Emplacement du fuseau horaire : Le fuseau horaire est maintenant déplacé dans le coin supérieur droit et affiché dans le format de l'horloge hh:mm.

#### Analytiques 8x8 pour le centre d'appels pour la version 2.0 de Contact Center

Nous avons introduit les nouvelles fonctionnalités intéressantes suivantes et apporté les améliorations suivantes à la version 2.0 de 8x8 Analytics :

- Introduction de rapports historiques pour les interactions des agents et dans les files d'attente
- Possibilité de planifier et de diffuser des rapports personnalisés
- Possibilité d'exporter des rapports historiques en format CSV

#### Introduction des rapports historiques

Nous lançons une suite complète de rapports historiques dans la version 2.0 de 8x8 Analytics. Tous ces rapports sur les interactions des agents, l'état des agents et les interactions dans les files d'attente fournissent des données historiques riches. Que vous souhaitiez en savoir plus sur le rendement des agents la semaine dernière ou évaluer le trafic d'appels vers les files d'attente, y compris le nombre d'appels entrés, répondus, abandonnés et plus encore, il vous suffit d'appuyer sur ces modèles de rapports historiques, de les personnaliser et de prendre des décisions opérationnelles éclairées en fonction des données reçues.

Vous avez maintenant la possibilité de sélectionner des modèles dans l'une des trois catégories de rapports suivantes et de les configurer en fonction de vos besoins opérationnels.

- Interactions des agents : Apprenez-en plus sur le comportement, les activités et le rendement des agents lors de leurs interactions avec les clients. Faites le suivi du nombre d'interactions traitées par les agents, du temps passé à les traiter, du temps passé à conclure ces interactions et plus encore.
- État des agents : Apprenez à connaître la fréquence à laquelle les agents ont changé d'état, la durée de l'état et la raison pour laquelle ils ont changé d'état au moyen de codes d'état.
- Interactions dans la file d'attente : Cette fonction offre un aperçu du trafic d'appels dans les files d'attente en faisant le suivi du nombre d'interactions entrées dans une file d'attente, des interactions auxquelles on a répondu et du nombre d'interactions abandonnées, etc.

Consultez le tout nouveau glossaire sur les rapports historiques. Veuillez noter les limites connues des rapports historiques dans cette version.

8x8

## Rapports Agent Interactions (interactions des agents)

En plus du modèle Agent Interactions Summary (résumé des interactions des agents) introduit dans la version 1.3.3, nous avons introduit les nouveaux modèles suivants pour les interactions des agents, offrant aux superviseurs la possibilité de mieux suivre le rendement des agents :

 Résumé des interactions d'appel des agents : Désirez-vous obtenir des données sur le nombre d'appels entrants, d'appels sortants, d'appels internes, de transferts et de conférences gérés par les agents? Le rapport Résumé des appels fournit maintenant des mesures sur les appels traités ainsi que le temps passé sur ces appels. Que vous souhaitiez connaître la durée de temps d'attente la plus longue d'un agent ou la durée moyenne du traitement des appels entrants, ce rapport peut vous offrir les données que vous recherchez.

| 🛯 8×8 Analytics 🦳           | Agent Interactions / Call Details      |            | Platform Analytics 2.0. | .0 <u>What's new i</u> | n this version? X |                |                |              | ≙ 🕸 💌        |  |  |  |  |  |
|-----------------------------|----------------------------------------|------------|-------------------------|------------------------|-------------------|----------------|----------------|--------------|--------------|--|--|--|--|--|
| ☆ Favorites<br>器 Dashboards | Agent Interactions C                   | all Summ   | ary Template            |                        |                   |                |                |              |              |  |  |  |  |  |
| 👔 Custom Reports            | Jul 14, 2019 - Jul 20, 2019            |            | America/Los_Angeles -   |                        |                   |                |                | S 🕹          | Customize    |  |  |  |  |  |
| O Agent Interactions        | Report generated on Iul 26, 2019 11:29 |            |                         |                        |                   |                |                |              |              |  |  |  |  |  |
| Summary                     | Time                                   | Group      | Agent                   | Conferences            | Conference TL     | Blind Transfer | Blind Transfer | Warm Transfe | Warm Transfe |  |  |  |  |  |
| Handling and Wrap Up        | Jul 14, 2019 04:15 - 04:30             | Sutherland | Jonathan Gutierrez      | 0                      | 0.00.00           | 0              | 0              | 0            | 0            |  |  |  |  |  |
| By Wrap up Code             | Jul 14, 2019 04:30 - 04:45             | Sutherland | Jonathan Gutierrez      | 0                      | 0.00.00           | 0              | 0              | 0            | 0            |  |  |  |  |  |
| Å Agent Status 🛛 🔨          | Jul 14, 2019 04:45 - 05:00             | Sutherland | Mark Limbitco           | 0                      | 0.00.00           | 0              | 0              | 0            | 0            |  |  |  |  |  |
| Time on Status              | Jul 14, 2019 07:45 - 08:00             | Sutherland | Dondon Bequilod         | 0                      | 0.00.00           | 0              | 0              | 0            | 0            |  |  |  |  |  |
| By Status Code              | Jul 14, 2019 07:45 - 08:00             | Sutherland | Mono King Dela Cruz     | 0                      | 0.00.00           | 0              | 0              | 0            | 0            |  |  |  |  |  |
| Summary                     | Jul 14, 2019 08:00 - 08:15             | Sutherland | Mono King Dela Cruz     | 0                      | 0.00.00           | 0              | 0              | 0            | 0            |  |  |  |  |  |
| Abandoned                   | Jul 14, 2019 08:15 - 08:30             | Sutherland | Mono King Dela Cruz     | 0                      | 0.00.00           | 0              | 0              | 0            | 0            |  |  |  |  |  |
| Accepted - Online           | Jul 14, 2019 08:30 - 08:45             | Sutherland | Renmar Esguerra         | 0                      | 0.00.00           | 0              | 0              | 0            | 0            |  |  |  |  |  |
| Accepted - Offline          | Jul 14, 2019 08:45 - 09:00             | Sutherland | Renmar Esguerra         | 0                      | 0:00:00           | 0              | 0              | 0            | 0            |  |  |  |  |  |
|                             | Jul 14, 2019 09:00 - 09:15             | SGS Nesti  | Ruel Cariaga            | 0                      | 0.00.00           | 0              | 0              | 0            | 0            |  |  |  |  |  |
|                             | Jul 14, 2019 09:00 - 09:15             | Sutherland | Renmar Esguerra         | 0                      | 0.00.00           | 0              | 0              | 0            | 0            |  |  |  |  |  |
| 0 8x8 km, +2.0.0            |                                        |            |                         |                        |                   |                |                |              | 1            |  |  |  |  |  |

Rapport sur le traitement et la conclusion des interactions des agents : Souhaitez-vous obtenir des renseignements sur la façon dont les agents traitent les interactions et la rapidité avec laquelle elles se concluent après avoir terminé l'appel? Ce rapport fournit des données sur le temps de traitement moyen, le temps de conclusion moyen des appels traités par les agents, en plus des nombreuses mesures indiquant le rendement des agents.

| 💁 8x8 Analytics 🦷 🤇         | Agent Interactions / Handling an     | nd Wrap Up                             | atform Analytics 2 | .0.0 What's ne | w in this version? X |              |             |              | 合 🖗 💌        |  |  |  |  |  |
|-----------------------------|--------------------------------------|----------------------------------------|--------------------|----------------|----------------------|--------------|-------------|--------------|--------------|--|--|--|--|--|
| ☆ Favorites<br>器 Dashboards | Agent Interactions H                 | Handling and Wrap Up                   | Template           |                |                      |              |             |              |              |  |  |  |  |  |
| Custom Reports              | Jul 14, 2019 - Jul 20, 2019          | America/Los_Ang                        | eles -             |                |                      |              |             | S 4          | ▼ Customize  |  |  |  |  |  |
| O Agent Interactions        | Report generated on Jul 26, 2019 07: | Report generated on Jul 28, 2019 07-41 |                    |                |                      |              |             |              |              |  |  |  |  |  |
| Summary                     | Time                                 | Agent                                  | Media              | Channel        | Queue                | Average Hand | Average Wra | Average Proc | Average Busy |  |  |  |  |  |
| Call Summary                | N 14 2010 06:00 06:15                | Mark Limbiton                          | Phone              | 649004E3E4E    | CO Witnehand         | 00000        | 0.0000      | 0.00.00      | 0.00.02      |  |  |  |  |  |
| Handling and Wrap Up        | A 14,2019 00.00 - 00.13              | mark carboto                           | FIGHE              | 04000432343    | G3 Weekend           | 0.00.00      | 0.00.00     | 0.00.00      | 0.00.02      |  |  |  |  |  |
| By Wrap up Code             | Jul 14, 2019 06:15 - 06:30           | Mark Limbitco                          | Phone              | 64800452545    | GS Weekend           | 0.00:00      | 0:00:00     | 0:00:00      | 0:00:04      |  |  |  |  |  |
| Å Agent Status 🛛 🔨          | Jul 14, 2019 07:00 - 07:15           | Mark Limbitco                          | Phone              | 14089566066    | GS Weekend           | 0:00:52      | 0:00:01     | 0:00:53      | 0:01:02      |  |  |  |  |  |
| Time on Status              | Jul 14, 2019 07:15 - 07:30           | Renmar Esguerra                        | Phone              | 12038169970    | Tier 1 VO Tech       | 0.04:56      | 0:01:59     | 0:06:55      | 0:07:00      |  |  |  |  |  |
| By Status Code              | Jul 14, 2019 07:30 - 07:45           | Dondon Baquilod                        | Phone              | 18662048720    | GS Weekend           | 0.05:45      | 0:00:00     | 0:05:45      | 0:02:59      |  |  |  |  |  |
| Summary                     | Jul 14, 2019 07:30 - 07:45           | Renmar Esguerra                        | Phone              | 12038169970    | Tier 1 VO Tech       | 0.00.00      | 0:02:00     | 0:06:56      | 0:07:01      |  |  |  |  |  |
| Abandoned                   | Jul 14, 2019 07:30 - 07:45           | Jonathan Gutierrez                     | Phone              | 12038169970    | GS Weekend           | 0.05.23      | 0.00:00     | 0:05:23      | 0:05:34      |  |  |  |  |  |
| Accepted - Online           | Jul 14, 2019 07:30 - 07:45           | Mono King Dela Cruz                    | Phone              | 12038169970    | Tier 1 VO Tech       | 0.00:34      | 0.00:00     | 0:00:34      | 0:00:41      |  |  |  |  |  |
| Accepted - Offline          | Jul 14, 2019 07:45 - 08:00           | Janice Due                             | Phone              | 12038169970    | Tier 1 VO Tech       | 0.03:38      | 0.00:00     | 0:03:38      | 0:03:58      |  |  |  |  |  |
|                             | Jul 14, 2019 07:45 - 08:00           | Renmar Esguerra                        | Phone              | 12038169970    | Tier 1 CQ Ove        | 0:13:17      | 0.00:00     | 0:13:17      | 0:13:37      |  |  |  |  |  |
|                             | Jul 14, 2019 07:45 - 08:00           | Jonathan Gutierrez                     | Phone              | 12038169970    | GS Weekend           | 0.05:40      | 0:00:00     | 0:05:40      | 0:05:52      |  |  |  |  |  |
| 66.0kg 205                  |                                      |                                        |                    |                |                      |              |             | _            |              |  |  |  |  |  |

Rapport sur les codes de conclusion des interactions des agents : Les codes de conclusion, aussi appelés codes de transaction, indiquent le résultat de chaque interaction. En fonction des besoins opérationnels de l'entreprise, vous pouvez définir les codes de transaction. Par exemple, lors d'un appel sortant, les codes de conclusion peuvent indiquer si un client a répondu à l'appel ou si un appareil a répondu à l'appel, ou si un numéro a été saisi par erreur. Cette information vous aide à savoir combien d'interactions sortantes ont été répondues en direct.

| 🗢 8x8 Analytics 🛛 🤇                         | Agent Interactions / By Wrap up Co     | de Platform A         | nalytics 2.0.0 | What's new in this versi | en? ×           |                   |       | 白 魯 💌         |
|---------------------------------------------|----------------------------------------|-----------------------|----------------|--------------------------|-----------------|-------------------|-------|---------------|
| ☆ Favorites<br>器 Dashboards                 | Agent Interactions By                  | Wrap up Code Template |                |                          |                 |                   |       |               |
| Custom Reports                              | Jul 14, 2019 - Jul 20, 2019            | America/Los_Angeles - |                |                          |                 |                   |       | U S V CORONAR |
| J Agent Horsections A                       | Report generated on Jul 26, 2019 07:47 |                       |                |                          |                 |                   |       |               |
| Summary<br>Call Summary                     | Time                                   | Agent                 | Media          | Channel                  | Queue           | Wrap Up Code      | Count | Time          |
| Handling and Wrap Up                        | Jul 15, 2019 00:00 - 00:15             | Edsael Cravid         | Phone          | 442039464889             | UK CC Customer  | Click Here and en | 1     | 0.09.48       |
| By Wrap up Code                             | Jul 15, 2019 00:00 - 00:15             | Mohammed Perwez       | Phone          | 18057543346              | UK MACD         | Click Here and en | 1     | 0.04:11       |
| Å Agent Status 🔨 🔨                          | Jul 15, 2019 00:15 - 00:30             | Siaka Dibba           | Phone          | 442039464889             | UK CC Customer  | Click Here and en | 1     | 0.03:37       |
| Time on Status                              | Jul 15, 2019 00:15 - 00:30             | Ye Htoo               | Phone          | 442070966060             | Global CC       | N/A               | 1     | 0.00.26       |
| By Status Code     A     Oueue Interactions | Jul 15, 2019 00:15 - 00:30             | Kelvin Goh            | Phone          | 442038669178             | Globel ETS      | N/A               | 1     | 0.04:27       |
| Summary                                     | Jul 15, 2019 00:15 - 00:30             | Edsael Cravid         | Phone          | -                        | UK CN Outbound  | Click Here and en | 1     | 0.03:29       |
| Abandoned                                   | Jul 15, 2019 00:30 - 00:45             | Rares Branescu        | Phone          | 18662048720              | Global ETS      | N/A               | 1     | 0.03:23       |
| Accepted - Online                           | Jul 15, 2019 00:30 - 00:45             | Wong Yong Zhi         | Phone          | -                        | -               | N/A               | 1     | 0.00.59       |
| Accepted - Offline                          | Jul 15, 2019 00:30 - 00:45             | Laurence Guinto       | Phone          | 442070966060             | Tier 1 VO Tech  | N/A               | 1     | 0.03:26       |
|                                             | Jul 15, 2019 00:30 - 00:45             | Renmar Esguerra       | Phone          | 12038169970              | Tier 1 VO Tech  | N/A               | 1     | 0.06:54       |
|                                             | Jul 15, 2019 00:45 - 01:00             | Wong Yong Zhi         | Phone          | -                        | Support - Outbo | N/A               | 1     | 0:15:16       |
| 0 8x8 live, v2.0.0                          |                                        |                       |                |                          |                 |                   |       |               |

Vous pouvez personnaliser ces modèles de rapport au besoin.

## Rapports sur l'état des agents

Pour en savoir plus sur la façon dont vos agents utilisent leur temps et comprendre la raison de leurs changements d'état, nous proposons désormais les modèles de rapports suivants :

État des agents – Temps passé à l'état : Vous souhaitez plonger plus profondément pour en savoir plus sur la façon dont vos agents utilisent leur temps? Combien de temps ont-ils été connectés, combien de temps ont-ils été disponibles, quel a été le temps passé à traiter les interactions, le temps passé à conclure, le temps passé en

| 🗴 8×8 Analytics 🛛 🧹         | Agent Status / Time on Status       |             |                       |                |               |               |              |              | ۵ 🖗 🗠       |
|-----------------------------|-------------------------------------|-------------|-----------------------|----------------|---------------|---------------|--------------|--------------|-------------|
| ☆ Favorites<br>盟 Dashboards | Agent Time On Stat                  | us Templa   | te                    |                |               |               |              |              |             |
| Custom Reports              | Jul 14, 2019 - Jul 20, 2019         |             | America/Los_Angeles - |                | S             | Customize     |              |              |             |
| Agent Interactions          | Report generated on Jul 26, 2019 07 | 58          |                       |                |               |               |              |              |             |
| Summary<br>Call Summary     | Time                                | Group       | Agent                 | Available Time | Available Tim | Handling Time | Handling Tim | Wrap Up Time | Wrap Up Tim |
| Handling and Wrap Up        | Jul 14, 2019 00:00 - 00:15          | SMB rete    | Jessica Kinsey        | 0.00.00        | 0.00%         | 0:00:00       | 0.00%        | 0.00.00      | 0.00%       |
| By Wrap up Code             | Jul 14, 2019 00:00 - 00:15          | SGS Provi   | Richjan Baltazar      | 0:15:00        | 100.00%       | 0:00:00       | 0.00%        | 0.00.00      | 0.00%       |
| 🐣 Agent Status 🛛 🔨          | Jul 14, 2019 00:00 - 00:15          | SGS Provi   | Jennilyn Blance       | 0:15:00        | 100.00%       | 0:00:00       | 0.00%        | 0.00.00      | 0.00%       |
| Time on Status              | Jul 14, 2019 00:00 - 00:15          | CSS Billing | Andres Quesada        | 0:15:00        | 100.00%       | 0:00:00       | 0.00%        | 0.00.00      | 0.00%       |
| By Status Code              | Jul 14, 2019 00:00 - 00:15          | CSS Billing | Jose Diaz             | 0:15:00        | 100.00%       | 0:00:00       | 0.00%        | 0.00.00      | 0.00%       |
| Summery                     | Jul 14, 2019 00:00 - 00:15          | SGS Web     | Dexter Senapilo       | 0.00.00        | 0.00%         | 0:00:00       | 0.00%        | 0.00.00      | 0.00%       |
| Abandoned                   | Jul 14, 2019 00:00 - 00:15          | SGS Web     | Emesto Perlas II      | 0.01:10        | 7.82%         | 0:00:00       | 0.00%        | 0.00.00      | 0.00%       |
| Accepted - Online           | Jul 14, 2019 00:00 - 00:15          | SGS Web     | Allan Uorando         | 0:15:00        | 100.00%       | 0:00:00       | 0.00%        | 0.00.00      | 0.00%       |
| Accepted - Offline          | Jul 14, 2019 00:00 - 00:15          | SGS Nesti   | Laura Santos          | 0:15:00        | 100.00%       | 0:00:00       | 0.00%        | 0.00.00      | 0.00%       |
|                             | Jul 14, 2019 00:00 - 00:15          | CSS Oper    | Dylan Ruiz            | 0.00.00        | 0.00%         | 0:00:00       | 0.00%        | 0.00.00      | 0.00%       |
|                             | Jul 14, 2019 00:00 - 00:15          | ETAM Tea    | Ataur Rahman          | 0.00.00        | 0.00%         | 0:00:00       | 0.00%        | 0.00.00      | 0.00%       |
| 0 8x8 line, v.2.0.0         |                                     |             |                       |                |               |               | _            |              |             |

État de l'agent par codes d'état : Les codes d'état, également appelés codes de raison, définissent la raison du changement d'état. Par exemple, lorsqu'un agent veut changer son état de Disponible à Travail hors ligne, il est invité à donner la raison du changement d'état via les codes d'état. Les agents peuvent choisir de travailler hors ligne pour la gestion des cas, ou pour assister à une réunion d'équipe ou à une démonstration, etc. Ce rapport fournit le nombre d'interactions avec un code d'état spécifique par agent et par groupe.

| 💁 8x8 Analytics 🛛 🧹                             | Agent Status / By Status Code                            |                           |                                              |                                  |                                |                |       | a 🕸 💌   |
|-------------------------------------------------|----------------------------------------------------------|---------------------------|----------------------------------------------|----------------------------------|--------------------------------|----------------|-------|---------|
| ☆ Favorites<br>器 Dashboards<br>■ Custom Reports | Agent Status By Status                                   | Code Templ                |                                              |                                  | Customize                      |                |       |         |
| Summary<br>Call Summary                         | Report generated on Jul 26, 2019 14:19<br>Time           | Group                     | Agent                                        | Status                           | Status Code                    | Initiated By   | Count | Time    |
| Handling and Wrap Up<br>By Wrap up Code         | Jul 14, 2019 00:00 - 00:15<br>Jul 14, 2019 00:00 - 00:15 | SMB retention             | Jessica Kinsey<br>Dexter Senapilo            | WorkingOffline<br>WorkingOffline | Case Manag<br>Case Manag       | Agent          | 1     | 0:15:00 |
| Agent Status                                    | Jul 14, 2019 00:00 - 00:15<br>Jul 14, 2019 00:00 - 00:15 | SGS Web Ch<br>CSS Operati | Ernesto Perlas II<br>Dylan Ruiz              | WorkingOffline<br>WorkingOffline | Case Manag<br>Training         | Agent<br>Agent | 1     | 0:13:50 |
| By Status Code                                  | Jul 14, 2019 00:00 - 00:15<br>Jul 14, 2019 00:00 - 00:15 | ETAM Team<br>Sutherland   | Ataur Rehman<br>Philip Gregory Villaruel VCC | WorkingOffline<br>WorkingOffline | Agent Relogin<br>Special Proje | System         | 1     | 0:15:00 |
| Abandoned<br>Accepted - Online                  | Jul 14, 2019 00:00 - 00:15<br>Jul 14, 2019 00:00 - 00:15 | Sutherland                | Alexander Lacuata<br>Orland Delos Santos VCC | WorkingOffline<br>WorkingOffline | Agent Relogin                  | System         | 1     | 0:15:00 |
| Accepted - Offline                              | Jul 14, 2019 00:00 - 00:15                               | Sutherland                | Renmar Esguerra                              | OnBreak                          | NA                             | Agent          | 1     | 0.00.05 |
|                                                 | Jul 14, 2019 00:00 - 00:15                               | Sutherland                | Justine Capili                               | WorkingOffline                   | Case Manag                     | Agent          | 1     | 0:00:02 |
| 0 8x8 Inc. v20.0                                |                                                          |                           |                                              |                                  |                                |                |       |         |

Pour les définitions des mesures, reportez-vous au glossaire État de l'agent - Temps passé à l'état.

## Rapports des interactions dans la file d'attente

Suivez la santé de votre centre d'appels en suivant les interactions/mesures spécifiques aux files d'attente. Les modèles de rapport suivants sont disponibles :

 Queue Interactions Summary (Résumé des interactions dans les files d'attente): Vérifiez le nombre d'interactions qui sont entrées dans une file d'attente, le nombre d'interactions acceptées par les agents, rejetées, détournées, abandonnées par les appelants, et plus encore. Accédez également à des mesures de temps telles que le temps d'attente moyen pour les interactions, le temps d'attente le plus long, le temps de traitement, le temps d'achèvement, etc. pour les files d'attente. Si le temps d'attente est trop long pour une file d'attente, cela peut indiquer des problèmes de personnel inadéquat dans cette file.

| • 8x8 Analytics                                                            | Queue Interactions / Summary |           |                     |                          |         |          |               |               |       | 4 🕸 🗠     |
|----------------------------------------------------------------------------|------------------------------|-----------|---------------------|--------------------------|---------|----------|---------------|---------------|-------|-----------|
| ☆ Favorites<br>BB Dashboards<br>M Custom Reports<br>♀ Agent Interactions ∧ | Queue Interactions           | Summary   | America/Los_Angeles |                          |         |          |               |               | ସ≛∗   | Customize |
| Summary                                                                    | Time                         | Media     | Channel             | Queue                    | Entered | Accepted | Accepted in S | Accepted in S | SLA % | Average   |
| Handling and Wrap Up                                                       | Jul 14, 2019 00:00 - 00:15   | Email     | biling_dept@        | 8x8 - Billing - Email in | 6       | 0        | 0             | 0.00%         | 0.00% | 0:00:04   |
| By Wrap up Code                                                            | Jul 14, 2019 00:00 - 00:15   | Email     | numbertransfe       | LNP - Number Transf      | 2       | 0        | 0             | 0.00%         | 0.00% | 0:00:01   |
| Å Agent Status 🔨 🔨                                                         | Jul 14, 2019 00:00 - 00:15   | Email     | vccetamsuppo        | ETAM - Email Support     | 8       | 0        | 0             | 0.00%         | 0.00% | 0:00:01   |
| Time on Status                                                             | Jul 14, 2019 00:00 - 00:15   | VoiceMail | 14087869264         | Impl Sched VM            | 5       | 0        | 0             | 0.00%         | 0.00% | 0:00:01   |
| Oueue Interactions                                                         | Jul 14, 2019 00:00 - 00:15   | VoiceMail | 14089566059         | VCC-Provisioning VM      | 1       | 0        | 0             | 0.00%         | 0.00% | 0:00:01   |
| Summary                                                                    | Jul 14, 2019 00:00 - 00:15   | VoiceMail | 14089566063         | Part Con                 | 3       | 0        | 0             | 0.00%         | 0.00% | 0:00:01   |
| Abandoned                                                                  | Jul 14, 2019 00:00 - 00:15   | VoiceMail | 16699005543         | Invoice Billing VM       | 8       | 0        | 0             | 0.00%         | 0.00% | 0:00:01   |
| Accepted - Online                                                          | Jul 14, 2019 00:00 - 00:15   | VoiceMail | 18057543346         | UK General Voicemail     | 5       | 0        | 0             | 0.00%         | 0.00% | 0:00:01   |
| Accepted - Offline                                                         | Jul 14, 2019 00:00 - 00:15   | VoiceMail | 18775008799         | 8x8 - Billing - F to N   | 4       | 0        | 0             | 0.00%         | 0.00% | 0:00:01   |
|                                                                            | Jul 14, 2019 00:15 - 00:30   | Email     | biling_dept@        | 8x8 - Billing - Email in | 6       | 0        | 0             | 0.00%         | 0.00% | 0:00:01   |
|                                                                            | Jul 14, 2019 00:15 - 00:30   | Email     | numbertransfe       | LNP - Number Transf      | 2       | 0        | 0             | 0.00%         | 0.00% | 0:00:01   |
| 0 8x8 line, v 20.0                                                         |                              |           |                     |                          | _       |          | _             |               |       |           |

Pour obtenir les définitions des mesures du rapport, reportez-vous au glossaire du résumé des interactions des files d'attente.

Interactions abandonnées dans la file d'attente : suivez le nombre d'interactions abandonnées en attendant d'être servies dans la file d'attente. Ils peuvent être abandonnés dans les 5 secondes qui suivent leur entrée dans la file d'attente ou plus tard. Les appels abandonnés peuvent être le résultat de temps d'attente plus longs ou d'un acheminement incorrect des appels. En tant que superviseur d'un centre d'appels, vous voulez suivre les appels abandonnés, comprendre la raison de l'abandon et prendre des mesures correctives pour limiter l'abandon.

| 0                 | 8x8 Analytics      | Queue Interactions / Abandone                                                           | Interactions / Abandoned |                                    |                    |         |          |          |              |              |           |  |  |  |  |
|-------------------|--------------------|-----------------------------------------------------------------------------------------|--------------------------|------------------------------------|--------------------|---------|----------|----------|--------------|--------------|-----------|--|--|--|--|
| ☆<br>88<br>0<br>0 |                    | Queue Interactions<br>Jul 14, 2019 - Jul 20, 2019<br>Report generated on Jul 26, 2019 1 | Abandone                 | ed Template<br>America/Los_Angeles |                    |         |          |          |              | దా శా ∎      | Customize |  |  |  |  |
|                   |                    | Time                                                                                    | Media                    | Channel                            | Queue              | Entered | Accepted | Diverted | Short Abando | Short Abando | Abandone  |  |  |  |  |
|                   |                    | Jul 14, 2019 05:45 - 06:00                                                              | Phone                    | 611300088917                       | GS Weekend         | 1       | 1        | 0        | 0            | 0.00%        | 0         |  |  |  |  |
|                   |                    | Jul 14, 2019 08:00 - 06:15                                                              | Phone                    | 442038669178                       | GS Weekend         | 1       | 0        | 0        | 1            | 100.00%      | 0         |  |  |  |  |
| 8                 |                    | Jul 14, 2019 06:00 - 06:15                                                              | Phone                    | 64800452545                        | GS Weekend         | 2       | 0        | 0        | 2            | 100.00%      | 0         |  |  |  |  |
|                   |                    | Jul 14, 2019 06:15 - 06:30                                                              | Phone                    | 64800452545                        | GS Weekend         | 1       | 0        | 0        | 1            | 100.00%      | 0         |  |  |  |  |
| 89                | Queue Interactions | Jul 14, 2019 07:00 - 07:15                                                              | Phone                    | 14089566066                        | GS Weekend         | 1       | 1        | 0        | 0            | 0.00%        | 0         |  |  |  |  |
|                   |                    | Jul 14, 2019 07:15 - 07:30                                                              | Phone                    | 12038169970                        | Tier 1 VO Tech     | 1       | 1        | 0        | 0            | 0.00%        | 0         |  |  |  |  |
| I                 | Abandoned          | Jul 14, 2019 07:30 - 07:45                                                              | Phone                    | 12038169970                        | GS Weekend         | 1       | 1        | 0        | 0            | 0.00%        | 0         |  |  |  |  |
|                   | Accepted - Online  | Jul 14, 2019 07:30 - 07:45                                                              | Phone                    | 12038169970                        | Tier 1 VO Tech     | 1       | 1        | 0        | 0            | 0.00%        | 0         |  |  |  |  |
|                   |                    | Jul 14, 2019 07:30 - 07:45                                                              | Phone                    | 18662048720                        | GS Weekend         | 2       | 1        | 0        | 0            | 0.00%        | 1         |  |  |  |  |
|                   |                    | Jul 14, 2019 07:45 - 08:00 Phone                                                        |                          | 12038169970                        | Tier 1 VO Tech     | 1       | 1        | 0        | 0            | 0.00%        | 0         |  |  |  |  |
|                   |                    | Jul 14, 2019 07:45 - 08:00                                                              | Phone                    | 12038169970                        | Tier 1 CQ Overflow | 1       | 1        | 0        | 0.00%        | 0            |           |  |  |  |  |
|                   |                    |                                                                                         |                          |                                    |                    |         |          |          |              |              |           |  |  |  |  |

Pour obtenir les définitions des mesures du rapport, reportez-vous au glossaire des interactions des files d'attente abandonnées.

Interactions en file d'attente acceptées – en ligne : Vous souhaitez savoir à quelle vitesse les agents acceptent les interactions téléphoniques et de clavardage en file d'attente? Les interactions par téléphone et par clavardage exigent généralement un temps de réponse rapide de la part des agents et sont donc considérées comme des interactions en ligne. Accédez aux données sur le nombre d'interactions acceptées par les agents dans les 5 secondes, 5-10 secondes, 10-20 secondes, 20-30 secondes, et plus, après leur entrée dans la file d'attente. Cela permet de suivre la rapidité avec laquelle les agents répondent aux interactions.

| 🔹 8×8 Analytics 🦷 🤇                                                                                                    | Queue Interactions / Accepted -                                                             | Online                  |                                              |                                                      |          |           |        | Ą             | · 合 NA      |
|----------------------------------------------------------------------------------------------------|---------------------------------------------------------------------------------------------|-------------------------|----------------------------------------------|------------------------------------------------------|----------|-----------|--------|---------------|-------------|
| <ul> <li>☆ Favorites</li> <li>※ Dashboards</li> <li>         I Custom Reports         ♀         ♀         Agent Interactions ∨     </li> </ul> | Queue Interactions of<br>Jul 21, 2019 - Jul 27, 2019<br>Report generated on Jul 29, 2019 11 | Accepted                | Online Templat                               | e                                                    |          |           | ç      | س ▼ اس ژ      | istomize    |
| <ul> <li>▲ Agent Status ∨</li> <li>▲ Queue Interactions ∧</li> <li>Summary</li> </ul>                                                          | Time<br>Jul 23, 2019 04:45 - 05:00                                                          | Media<br>Phone          | Channel<br>14089566066                       | Queue<br>Global Partner Support                      | Accepted | < 5s<br>U | < 5s % | 5s — 10s<br>U | 5s —<br>0.0 |
| Abandoned<br>Accepted - Online                                                                                                    | Jul 23, 2019 04:45 - 05:00<br>Jul 23, 2019 04:45 - 05:00<br>Jul 23, 2019 04:45 - 05:00      | Phone<br>Phone<br>Phone | 442039667967<br>442070966060<br>611300088917 | UK TM 01 Queue<br>UK Cust Support Ayls<br>Global ETS | 1        | 0         | 0.00%  | 1             | 100<br>0.0  |
| Accepted - Offline                                                                                                    | Jul 23, 2019 04:45 - 05:00<br>Jul 23, 2019 04:45 - 05:00                                    | Phone                   | -                                            | UK All Outbound                                      | 11       | 10        | 90.90% | 0             | 0.0         |
|                                                                                                    | Jul 23, 2019 05:00 - 05:15<br>Jul 23, 2019 05:00 - 05:15                                    | Chat<br>Phone           | VO chat NEW 12038169970                      | Fusion - T1 Chat<br>Tier 1 VO Tech                   | 1        | 0<br>0    | 0.00%  | 1             | 100         |
|                                                                                                    | Jul 23, 2019 05:00 - 05:15<br>Jul 23, 2019 05:00 - 05:15                                    | Phone<br>Phone          | 14089566066<br>18057543346                   | Global Partner Support                               | 1        | 0         | 0.00%  | 0             | 0.0         |
| @8x81mc.v20.0                                                                                                    | Jul 23, 2019 05:00 - 05:15                                                                  | Phone                   | 442039464889                                 | UK CC Customer Sup                                   | 1        | 0         | 0.00%  | 0             | 0.0         |

Pour obtenir les définitions des mesures du rapport, reportez-vous au glossaire des interactions des files d'attente acceptées en ligne.

Interactions en file d'attente acceptées – hors ligne : En général, les agents donnent la priorité aux courriels et aux messages vocaux après avoir répondu aux interactions par téléphone et par clavardage. Le temps de réponse à ces interactions est donc généralement plus long que le temps de réponse aux appels téléphoniques et aux clavardages. Ce rapport fournit des données sur le temps de réponse des courriels et des messages vocaux acceptés par les agents.

| 🔹 8×8 Analytics 🧹                                                                                               | Queue Interactions / Accepted - | Offline   |                 |                       |          |       |         | Ę        | 🖓 🛯 |  |  |  |  |
|----------------------------------------------------------------------------------------------------|---------------------------------|-----------|-----------------|-----------------------|----------|-------|---------|----------|-----|--|--|--|--|
| <ul> <li>☆ Favorites</li> <li>☆ Dashboards</li> <li>☑ Custom Reports</li> <li>◇ Agent Interactions ∨</li> </ul> | Queue Interactions              | Accepted  | Offline Templat | Iffline Template      |          |       |         |          |     |  |  |  |  |
| ▲ Agent Status > > 생 Queue Interactions ∧                                                                       | Time                            | Media     | Channel         | Queue                 | Accepted | < 30m | < 30m % | 30m — 1h | 30m |  |  |  |  |
| Summary                                                                                                    | Jul 23, 2019 05:30 - 05:45      | Email     | numbertransfe   | LNP - Number Transf   | 1        | 1     | 100.00% | 0        | 0.0 |  |  |  |  |
| Abandoned                                                                                                    | Jul 23, 2019 05:30 - 05:45      | VoiceMail | 18775008799     | LNP-Voicemail         | 1        | 1     | 100.00% | 0        | 0.0 |  |  |  |  |
| Accepted - Online                                                                                               | Jul 23, 2019 10:00 - 10:15      | VoiceMail | 14086755141     | LNP-Voicemail         | 2        | 2     | 100.00% | 0        | 0.0 |  |  |  |  |
| Accepted - Offline                                                                                              | Jul 23, 2019 10:15 - 10:30      | VoiceMail | 14086755141     | LNP-Voicemail         | 1        | 1     | 100.00% | 0        | 0.0 |  |  |  |  |
|                                                                                                    | Jul 23, 2019 12:00 - 12:15      | VoiceMail | 14086755141     | LNP-Voicemail         | 1        | 1     | 100.00% | 0        | 0.0 |  |  |  |  |
|                                                                                                    | Jul 23, 2019 13:30 - 13:45      | Email     | numbertransfe   | LNP - Number Transf   | 1        | 1     | 100.00% | 0        | 0.0 |  |  |  |  |
|                                                                                                    | Jul 23, 2019 14:00 - 14:15      | VoiceMail | 18775008799     | LNP-Voicemail         | 2        | 2     | 100.00% | 0        | 0.0 |  |  |  |  |
|                                                                                                    | Jul 23, 2019 15:15 - 15:30      | Email     | vccpartnersup   | Partner Support Email | 1        | 1     | 100.00% | 0        | 0.0 |  |  |  |  |
|                                                                                                    | Jul 24, 2019 05:45 - 06:00      | Email     | vccpartnersup   | Partner Support Email | 2        | 1     | 50.00%  | 0        | 0.0 |  |  |  |  |
|                                                                                                    | Jul 24, 2019 06:45 - 07:00      | VoiceMail | 14086755141     | LNP-Voicemail         | 3        | 0     | 0.00%   | 1        | 33. |  |  |  |  |
| © 8x8 Inc. v2.0.0                                                                                               | Jul 24, 2019 07:00 - 07:15      | Email     | numbertransfe   | LNP - Number Transf   | -        |       |         |          | * * |  |  |  |  |

Pour obtenir les définitions des mesures du rapport, reportez-vous au glossaire des interactions des files d'attente acceptées hors ligne.

Vous pouvez obtenir des données dans le modèle de rapport avec la granularité réglée à 15 minutes. Disons que vous voulez passer en revue les données sur les interactions des agents pour le 8 juillet, vous verrez l'actualisation des données toutes les 15 minutes.

### Possibilité de télécharger des rapports en format CSV

Vous pouvez maintenant télécharger tous ces rapports historiques et y accéder en tout temps. Cliquez simplement sur le bouton pour télécharger le rapport en format CSV. Le fichier téléchargé s'ouvre pour afficher les données.

Chaque fois que vous téléchargez un rapport, cette action enregistre une notification de téléchargement. Les notifications en attente sont indiquées par un point rouge sur la cloche dans le coin supérieur droit du modèle de rapport. Cliquez sur la cloche pour afficher les notifications. Si un téléchargement a échoué, cliquez simplement sur le bouton de téléchargement dans la notification pour tenter de télécharger le fichier de nouveau.

| 🔉 8x8 Analytics 🛛 🗹         | Agent Interactions / Summary                        | Pia                | tform Analytics 2. | 0.0 <u>What's new</u> | v in this version? X |           |          |          | a 🕸 💌         |
|-----------------------------|-----------------------------------------------------|--------------------|--------------------|-----------------------|----------------------|-----------|----------|----------|---------------|
| ☆ Favorites<br>맮 Dashboards | Agent Interactions S<br>Jul 14, 2019 - Jul 20, 2019 | Summary Template   | les -              |                       |                      |           |          | σ.       | ↓ ▼ Customize |
| Agent Interactions          | Report generated on Jul 26, 2019 06:                | 38                 |                    |                       |                      |           | CSV      |          |               |
| Summary<br>Call Summary     | Time                                                | Agent              | Media              | Channel               | Queue                | Presented | Accepted | Rejected | Abandoned /   |
| Handling and Wrap Up        | Jul 14, 2019 04:15 - 04:30                          | Jonathan Gutierrez | Phone              | a8x8inccss01          | -                    | 2         | 2        | 0        | 0             |
| By Wrep up Code             | Jul 14, 2019 04:30 - 04:45                          | Mark Limbitoo      | Phone              | 12038169970           | GS Weekend           | 1         | 1        | 0        | 0             |
| Å Agent Status 🔍 🗸          | Jul 14, 2019 04:30 - 04:45                          | Jonathan Gutierrez | Phone              | a8x8inccss01          | -                    | 0         | 0        | 0        | 0             |
| 🙆 Queue Interactions 🗸      | Jul 14, 2019 04:45 - 05:00                          | Mark Limbitco      | Phone              | 12038169970           | GS Weekend           | 0         | 0        | 0        | 0             |
|                             | Jul 14, 2019 05:00 - 05:15                          | Dondon Bequilod    | Phone              | 14089566066           | GS Weekend           | 1         | 1        | 0        | 0             |
|                             | Jul 14, 2019 05:15 - 05:30                          | Dondon Bequilod    | Phone              | 14089566066           | GS Weekend           | 0         | 0        | 0        | 0             |
|                             | Jul 14, 2019 05:45 - 06:00                          | Mark Limbitco      | Phone              | 18662048720           | GS Weekend           | 1         | 0        | 0        | 1             |
|                             | Jul 14, 2019 05:45 - 06:00                          | Jonathan Gutierrez | Phone              | 611300088917          | GS Weekend           | 1         | 1        | 0        | 0             |
|                             | Jul 14, 2019 06:00 - 06:15                          | Mark Limbitco      | Phone              | 442038669178          | GS Weekend           | 1         | 0        | 0        | 1             |
|                             | Jul 14, 2019 06:00 - 06:15                          | Mark Limbitco      | Phone              | 64800452545           | GS Weekend           | 2         | 0        | 0        | 2             |
|                             | Jul 14, 2019 06:15 - 06:30                          | Mark Limbitco      | Phone              | 64800452545           | GS Weekend           | 1         | 0        | 0        | 1             |
| 0 Bd inc. v200              |                                                     |                    |                    |                       |                      | _         | _        |          | , y           |
| 🕱 (TOL - VCC 9.9) D         | porting process.mov ^                               |                    |                    |                       |                      |           |          |          | Show all 🛛 🗙  |

#### Synchronisation automatique des données

Si l'administrateur de votre centre d'appels ajoute une nouvelle file d'attente ou un nouvel agent, le rapport historique indiquera les données des nouvelles entités dans les 15 minutes suivant leur création si aucun filtre n'est appliqué.

8x8

#### Personnalisation des rapports

Vous pouvez personnaliser les modèles de rapports historiques pour qu'ils répondent à vos besoins et les sauvegarder pour les réutiliser. À partir de n'importe quel modèle de rapport, cliquez sur **Customize** (personnaliser) pour modifier le modèle de rapport au besoin. Sélectionnez les dimensions de rapport requises, appliquez les filtres, affichez un aperçu et enregistrez le rapport. Vous pouvez accéder au rapport enregistré sous **Custom Reports** (rapports personnalisés) dans le menu de navigation. Vous pouvez modifier, supprimer et programmer un rapport personnalisé. Disons que vous voulez faire le suivi du temps total de pause que prennent quotidiennement les agents, vous pouvez choisir le modèle de rapport Agent Status - Time on Status (état de l'agent – temps à l'état), sélectionner les mesures pour inclure seulement le temps de pause, l'enregistrer et exécuter le rapport.

| 🌕 8×8 Analytics 🛛 🤇                                                    | Agent Status / Time on Status                            |           |                                    |                |               |               |              | 🗳 🏟 💌        |
|------------------------------------------------------------------------|----------------------------------------------------------|-----------|------------------------------------|----------------|---------------|---------------|--------------|--------------|
| ☆ Favorites     Bashboards     Custom Reports     Agent Interactions ∧ | Agent Time On Stat                                       | us Templa | te<br>America/Los_Angeles -        |                |               |               | х<br>С т     | Customize    |
|                                                                        | Time                                                     | Group     | Agent                              | Available Time | Available Tim | Handling Time | Handling Tim | Wrap Up Time |
|                                                                        | Jul 14, 2019 00:00 - 00:15                               | SMB rete  | Jessica Kinsey<br>Bichian Baltazar | 0:00:00        | 0.00%         | 0.00:00       | 0.00%        | 0:00:00      |
| Agent Status                                                           | Jul 14, 2019 00:00 - 00:15                               | SGS Provi | Jennilyn Blance                    | 0:15:00        | 100.00%       | 0.00.00       | 0.00%        | 0:00:00      |
| Time on Status<br>By Status Code                                       | Jul 14, 2019 00:00 - 00:15 CSS Billing                   |           | Andres Quesada                     | 0:15:00        | 100.00%       | 0.00.00       | 0.00%        | 0:00:00      |
|                                                                        | Jul 14, 2019 00:00 - 00:15                               | SGS Web   | Dexter Senapilo                    | 0:00:00        | 0.00%         | 0:00:00       | 0.00%        | 0:00:00      |
|                                                                        | Jul 14, 2019 00:00 - 00:15                               | SGS Web   | Ernesto Perlas III                 | 0:01:10        | 7.82%         | 0:00:00       | 0.00%        | 0:00:00      |
|                                                                        | Jul 14, 2019 00:00 - 00:15<br>Jul 14, 2019 00:00 - 00:15 | SGS Web   | Allan Llorando<br>Laura Santos     | 0:15:00        | 100.00%       | 0:00:00       | 0.00%        | 0:00:00      |
|                                                                        | Jul 14, 2019 00:00 - 00:15                               | CSS Oper  | Dylan Ruiz                         | 0:00:00        | 0.00%         | 0:00:00       | 0.00%        | 0:00:00      |
| 0 bid tic v200                                                         | Jul 14, 2019 00:00 - 00:15                               | ETAM Tea  | Ataur Rahman                       |                | A AAA1        |               | A AAA        | A AA AA A    |

## Planification des rapports

Vous pouvez maintenant programmer des rapports et les recevoir par courriel quotidiennement, hebdomadairement, mensuellement, et choisir parmi une vaste gamme de mesures et de filtres pour générer un rapport qui répond le mieux à vos besoins opérationnels. De cette façon, vous pouvez mieux comprendre le rendement de votre centre d'appels en vous concentrant sur les données les plus importantes. Vous pouvez choisir d'envoyer des rapports planifiés à vos collègues ou à des personnes-ressources externes pour les tenir à jour. Pour programmer un rapport, vous devez d'abord créer un rapport et l'enregistrer. Pour en savoir plus la programmation d'un rapport historique, cliquez ici. Version 1.3.3

Dans cette version, nous introduisons le premier rapport historique regroupé qui présente des données historiques sur l'activité des agents.

# Introduction du rapport Agent Interactions Summary

En tant que superviseur de centre d'appels, devez-vous examiner périodiquement le rendement de vos agents? Voulezvous préciser leur historique d'activités chaque mois, chaque semaine et chaque heure pour comprendre et relever les défis? Quel est le nombre d'appels téléphoniques offerts, acceptés, rejetés, abandonnés par un agent? Quel était le temps de traitement moyen des appels au cours de la dernière heure? Combien de temps les agents ont-ils été occupés depuis le matin? et plus encore. Le nouveau rapport sur les interactions des agents d'Analytiques 8x8 vous offre des données historiques sur l'activité des agents qui répondent à toutes ces questions.

Accédez au rapport dès sa sortie de l'emballage à l'aide du modèle par défaut et créez un rapport personnalisé adapté aux besoins de votre entreprise. Ce rapport offre un aperçu du comportement des agents et présente les mesures du temps investi par les agents pour des interactions données.

#### Avantages :

- Personnalisez la plage de dates et la granularité ainsi que les fuseaux horaires
- Sélectionnez les paramètres et les dimensions souhaitables
- Réorganisez l'affichage des colonnes de données adaptées à votre entreprise
- Sélectionnez l'agrégation à effectuer pour des dimensions spécifiques

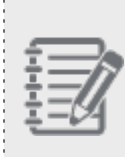

REMARQUE : Le rapport Résumé des interactions des agents vous fournit des données similaires aux rapports historiques VCC tels que « transactions », « transactions par support », « transactions par canal par file d'attente », « transactions par support par file d'attente » et « transactions par support par canal par file d'attente ».

## Accès au rapport Agent Interactions Summary

- 1. Connectez-vous à VCC Analytics. Vous devez être administrateur ou superviseur dans le Centre d'appels virtuel pour accéder à VCC Analytics. En savoir plus.
- 2. Allez dans Interactions des agents > Résumé à partir du menu de navigation.

8x8

- - Les données historiques sur les activités de la semaine précédente s'affichent pour tous les agents que vous supervisez.

| 8×8 Analytics                                                  | Agent Interactions / Summary     | Viewing B                | IETA reports. Feed | back is appreciated | Aore info ×     |           |          | (3) NA       |
|----------------------------------------------------------------|----------------------------------|--------------------------|--------------------|---------------------|-----------------|-----------|----------|--------------|
| ☆ Favorites<br>器 Dashboards                                    | Agent Interactions S             | Summary Template         | las -              |                     |                 |           |          | C. Customine |
| <ul> <li>Custom Reports</li> <li>Agent Interactions</li> </ul> | Report prograted on May 08, 2019 | America Los Chinge       | les -              |                     |                 |           |          | Customize    |
| Summary                                                        | Time                             | Agent                    | Media              | Channel             | Queue           | Presented | Accepted | Rejected     |
| - <b>N</b>                                                     | Apr 28, 2019 12:00:00 AM         | Carlo Nuqui De Jesus VCC | Phone              | 442070966060        | GS Weekend      | 1         | 1        | 0            |
|                                                                | Apr 28, 2019 12:00:00 AM         | Dondon Baquilod          | Phone              | 442070966060        | GS Weekend      | 0         | 0        | 0            |
|                                                                | Apr 28, 2019 12:15:00 AM         | Dondon Baquilod          | Phone              | 442070966060        | GS Weekend      | 1         | 1        | 0            |
|                                                                | Apr 28, 2019 12:30:00 AM         | Carlo Nuqui De Jesus VCC | Phone              | 442070966060        | GS Weekend      | 1         | 0        | 0            |
|                                                                | Apr 28, 2019 12:30:00 AM         | Adil Saddique            | Phone              | -                   | UK ETS Outbound | 1         | 1        | 0            |
|                                                                | Apr 28, 2019 12:30:00 AM         | Dondon Baquilod          | Phone              | 442070966060        | GS Weekend      | 0         | 0        | 0            |
|                                                                | Apr 28, 2019 12:45:00 AM         | Carlo Nuqui De Jesus VCC | Phone              | 442070966060        | GS Weekend      | 1         | 0        | 0            |
|                                                                | Apr 28, 2019 12:45:00 AM         | Adil Saddique            | Phone              | -                   | UK ETS Outbound | 0         | 0        | 0            |
|                                                                | Apr 28, 2019 12:45:00 AM         | Dondon Baquilod          | Phone              | 442070966060        | GS Weekend      | 1         | 1        | 0            |
|                                                                | Apr 28, 2019 01:00:00 AM         | Adil Saddique            | Phone              | -                   | UK ETS Outbound | 0         | 0        | 0            |
|                                                                | Apr 28, 2019 01:15:00 AM         | Adil Saddique            | Phone              | -                   | UK ETS Outbound | 0         | 0        | 0            |
|                                                                | Apr 28, 2019 01:30:00 AM         | Justine Capili           | Phone              | 442070966060        | Tier 1 VO Tech  | 1         | 0        | 0            |
|                                                                | Apr 28, 2019 01:45:00 AM         | Carlo Nuqui De Jesus VCC | Phone              | 442070966060        | GS Weekend      | 1         | 1        | 0            |
|                                                                | Apr 28, 2019 02:00:00 AM         | Carlo Nuqui De Jesus VCC | Phone              | 442070966060        | GS Weekend      | 2         | 1        | 0            |
|                                                                | Apr 28, 2019 02:00:00 AM         | Porfirio flores Jr. VCC  | Phone              | 14089566056         | Tier 1 VO Tech  | 1         | 1        | 0 .          |

Par défaut, les données sont présentées pour la semaine précédente. Pour personnaliser la plage de dates, le fuseau horaire ou les mesures, vous devez personnaliser le modèle. En savoir plus sur la personnalisation du modèle.

Pour accéder au glossaire des mesures, cliquez ici.

Version 1.3.1

# Expérience utilisateur améliorée pendant la sélection de la dimension

Dans le widget de résumé de file d'attente et les widgets de rendement des agents, nous avons apporté quelques améliorations à la sélection des agents, des files d'attente ou des mesures.

- Changements d'étiquettes : Dans le widget Queue Summary (résumé de file d'attente), l'option de basculement
   Configure queues shown manually (configurer les files d'attente affichées manuellement) est maintenant
   appelée Sync queues automatically (synchronisation automatique des files d'attente).
- Dans le widget Agent Performance (rendement des agents), l'option de basculement Configure agents shown manually (configurer manuellement les agents affichés) est maintenant appelée Sync agents automatically (synchronisation automatique des agents). Le lien Add (ajouter) est maintenant nommé Configure (configurer).

| nown manually |       |
|---------------|-------|
| hown manually |       |
|               |       |
|               | Add - |
| MEDIA         |       |
| •             |       |
| *             |       |
|               | *     |

| Edit widget               | MAINTENAN                      | ×           |
|---------------------------|--------------------------------|-------------|
| Queue Summary             |                                |             |
| Sync queues automatically | / ( <b>Ū</b> )                 |             |
| Queues                    |                                | Configure - |
|                           |                                |             |
| Yo                        | ou have no queues.             |             |
| Click "Configure          | e" above to add and remove que | ues.        |
|                           |                                |             |
|                           |                                |             |
|                           |                                |             |
|                           |                                |             |
|                           |                                |             |

Des messages à l'écran, comme « You have no queues » (Vous n'avez pas de file d'attente), guident les utilisateurs à réaliser les étapes appropriées.

Par défaut, l'option de synchronisation automatique des files d'attente ou des agents est activée. Pour les files d'attente, l'option sélectionne toutes les files d'attente auxquelles vous êtes affecté. Pour les agents, elle sélectionne tous les agents que vous supervisez. Désactivez ce paramètre pour sélectionner manuellement les files d'attente ou les agents désirés. Vous pouvez sélectionner des éléments individuellement dans la liste ou filtrer par mots-clés et sélectionner ceux qui correspondent aux critères de recherche en un seul clic.

En un seul clic, vos sélections de dimensions sont entrées dans le widget.

| Dash | boards / Edit            | Dashboar             | You ar         | e currently           | vediting t            | he Med | liun | n layout                                                | { <sup>(2)</sup> <sup>(2)</sup> <sup>(2)</sup> |
|------|--------------------------|----------------------|----------------|-----------------------|-----------------------|--------|------|---------------------------------------------------------|------------------------------------------------|
| Y    | John's [                 | Dashb                | oard           |                       |                       |        | I    | Add widget                                              | ×                                              |
|      | America/Los              | s_Angeles            |                |                       |                       | •      | ¢    | Agent Performance                                       |                                                |
| +    | • • d                    | Multi                | layout 🧲       | 0                     |                       |        |      | Resources on * Queue                                    |                                                |
| ATS  | S Tier 1 Escal           | 2                    | 1              | 0                     | 0                     | 0      |      | Enable dynamic filtering      Sync agents automatically | - •                                            |
| ۵    |                          |                      |                |                       |                       | ,      | ٩ç   | Include logged out agents                               |                                                |
|      |                          | _                    |                |                       |                       |        |      | Metrics                                                 | None 🗸                                         |
| Nar  | me                       | RT                   | Log Time<br>RT | Time St<br>RT         | TD Accpt              | Avail  | тс   | Agents                                                  | All agents 🗸                                   |
| Jeff | f Castro                 | Available            | 3:01:25        | 1:04:02               | 1                     | 35     | .3   |                                                         |                                                |
| ۵    |                          |                      |                | Agent Re<br>VCC-Suppo | sources<br>rt (Phone) |        |      |                                                         |                                                |
|      | AVAILABL                 | <b>3</b><br>E AGENTS |                | WAITING               | )<br>IN QUEUE         |        |      |                                                         |                                                |
|      | AM ALINA MA<br>Logged Ou | NIM<br>.t -          |                |                       |                       |        |      | Save Cancel                                             |                                                |

Affichage pour les longs noms de files d'attente : Dans le widget Queue Summary, nous avons introduit des info-bulles qui permettent de voir le nom complet des files d'attente. Passez le curseur sur une file d'attente pour voir son nom complet. Cette option est utile lorsque vous sélectionnez des files d'attente dont les noms sont tronqués (par exemple : Tier\_Billing\_en, Tier\_Billing\_es).

## Affichage optimisé du tableau mural

Pour une utilisation optimale de l'espace sur les écrans des tableaux muraux, nous vous permettons de masquer le fuseau horaire et les informations d'en-tête du widget.

Dans les paramètres de tableau mural, basculez les options au besoin.

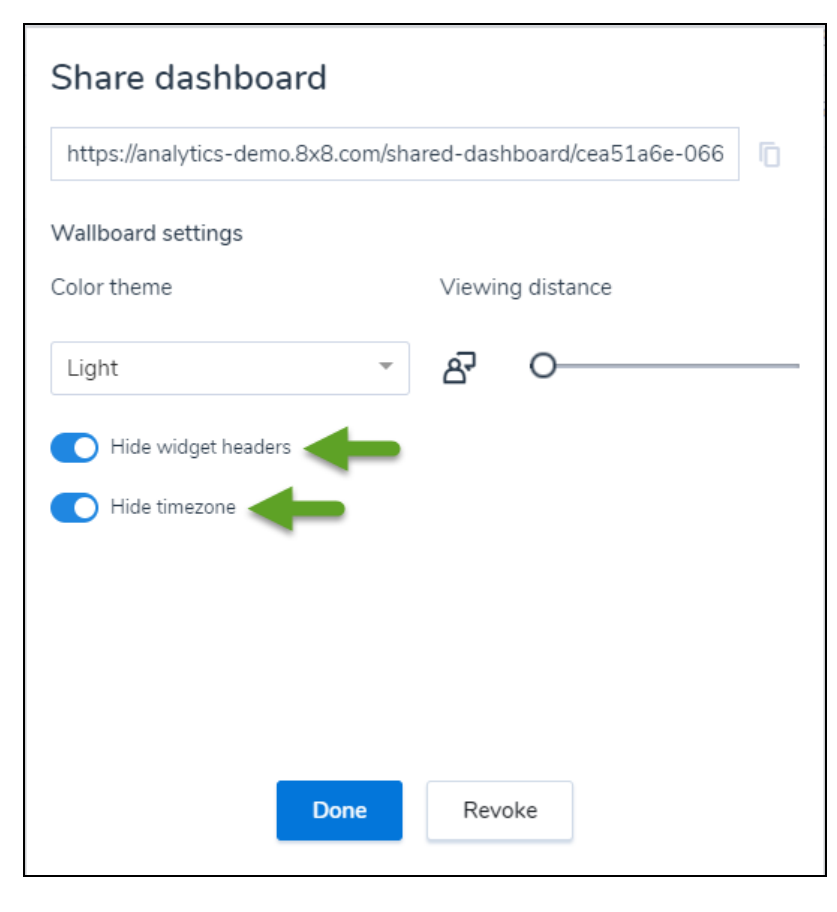

|                   |                 |                |               |             | Queue Su            | immary           |            |             |                |               |             |            | Agent Status                                                   |
|-------------------|-----------------|----------------|---------------|-------------|---------------------|------------------|------------|-------------|----------------|---------------|-------------|------------|----------------------------------------------------------------|
| Name              | Avail Idl<br>RT | Busy O         | Hand          | Break       | Wait Q              | Work Off         | Wrap       | Abd Q<br>TD | Abd Q %        | Accpt<br>TD   | AWT<br>TD   | En<br>TC   | VCC-Support                                                    |
| ATS Tier 1 Escal. | 0               | 0              | 0             | 0           | 0                   | 0                | 0          |             |                |               |             |            |                                                                |
| ETAM-Hotline      | 2               | 0              | 0             | 0           | 0                   | 1                | 0          |             |                |               |             |            |                                                                |
| Fusion - T1 Chat  | 0               | 0              |               | 0           | 0                   | 0                |            | 1           | 2.50%          | 39            | 0:00:30     | 40         | ACENTS                                                         |
| Fusion-Trunking.  | 0               | 0              | 0             | 0           | 0                   | 0                | 0          |             |                |               |             |            | AGENTS                                                         |
|                   |                 |                |               |             |                     |                  |            |             |                |               |             |            | Avail ki     Work Off                                          |
|                   |                 |                |               | A           | gent Perf<br>VCC-Su | ormance<br>pport |            |             |                |               |             |            | Agent Resources<br>VCC-Support (Phone)                         |
| Name              | Curr St<br>RT   | Log Time<br>RT | Time St<br>RT | Accpt<br>TD | Avail Ti<br>TD      | AHT              | AWUT<br>TD | Hold<br>TD  | Break Ti<br>TD | Offered<br>TD | Rejct<br>TD | Work<br>TC |                                                                |
| Jeff Castro       | LoggedO         |                | 4:02:57       | 2           | 60.22%              | 0:20:29          | 0:12:02    | 0           | 19.79%         | 2             | 0           | 7.16       | 2 0 00:00:00<br>AVAILABLE AGENTS WAITING IN QUEUE LONGEST WAIT |
| Brian Takamoto    | LoggedO         |                |               |             |                     |                  |            |             |                |               |             | -          |                                                                |
| Matthew MacGr.,   | LoggedO         |                | 6:03:54       | 9           | 56.36%              | 0:06:24          | 0:02:07    | 2           | 16.53%         | 10            | 0           | 8.00       | Logged Out -                                                   |
| Wana Yana Zhi     | Working         | 5:33:56        | 0:37:41       | 2           | 7 1396              | 0.27-44          | 1:29:13    | 0           | 9 3496         | 2             | 0           | 13.4       | AG ARMANDO GONZALEZ VCC                                        |

# Visibilité accrue sur le tableau mural

Le marquage zébré est l'ombrage pâle des rangées de données tabulaires de rechange pour guider les yeux le long des rangées. Nous avons maintenant appliqué le format de marquage zébré à nos tableaux de données sur les tableaux muraux pour une meilleure lisibilité.

| Chat Queue<br>America/Los | s -Dash<br>_Angel | board<br>es |            |                |             |              |              |                   |           |           |             |             |               |             |
|---------------------------|-------------------|-------------|------------|----------------|-------------|--------------|--------------|-------------------|-----------|-----------|-------------|-------------|---------------|-------------|
|                           |                   |             |            |                |             | Que          | ue Summa     | ry                |           |           |             |             |               |             |
| Name                      | Avail Idl<br>RT   | Hand<br>RT  | Wrap<br>RT | Work Off<br>RT | Break<br>RT | Busy O<br>RT | Wait Q<br>RT | Long Wait Q<br>TD | AWT<br>TD | Ent<br>TD | Accpt<br>TD | Abd Q<br>TD | Abd Q %<br>TD | SLA %<br>TD |
| Zebra VM after            |                   |             |            |                |             |              |              |                   |           |           |             |             |               |             |
| Zebra - Support           |                   |             |            |                |             |              |              |                   |           |           |             |             |               |             |
| LNP-Rejections            |                   |             |            |                |             |              |              | 0:01:22           | 0:00:23   |           |             |             | 0.00%         | 100.00%     |
| LNP-Status Upd            |                   |             |            |                |             |              |              | 0:01:07           | 0:00:22   |           |             |             | 0.00%         | 100.00%     |
| CN Technical Su           |                   |             |            |                |             |              |              |                   |           |           |             |             |               |             |
| ANI - Unassigned          |                   |             |            |                |             |              |              |                   |           |           |             |             |               |             |
| LNP-Voicemail             |                   |             |            |                |             |              |              | 4:22:10           | 2:18:12   |           |             |             |               |             |
| UK CN Outbound            |                   |             |            |                |             |              |              |                   |           |           |             |             |               |             |
| Social Test Chat          |                   |             |            |                |             |              |              |                   |           |           |             |             |               |             |
|                           |                   |             |            |                |             |              |              |                   |           |           |             |             |               |             |
| Fusion-Save               |                   |             |            |                |             |              |              |                   |           |           |             |             |               |             |
| Tier 1 VO Tech            |                   |             |            |                |             |              |              | 0:14:04           | 0:05:06   | 513       | 428         | 83          | 16.1896       | 23.68%      |
| Fusion-Training           | 0                 | 0           | 0          | 0              | 0           | 0            | 0            |                   |           |           |             |             |               |             |
| Fusion-Spanish            |                   |             |            |                |             |              |              |                   |           |           |             |             |               |             |
| Implementation            | 0                 |             |            | 0              | 0           | 0            | 0            |                   |           |           |             |             |               |             |
|                           |                   |             |            |                |             |              |              |                   |           |           |             |             |               |             |

# Introduction de nouvelles mesures

Nous avons introduit les mesures de temps réel suivantes dans le widget Queue Summary :

- Durée d'offre moyenne (widget Queue Summary) : Le temps moyen requis pour accepter une interaction entre le moment où elle est offerte et le moment où elle est acceptée. Cette mesure s'applique aux files d'attente. Par exemple, si le temps moyen d'offre d'une file d'attente dépasse 10 secondes, vous pouvez enquêter davantage en examinant le temps de traitement moyen des membres de la file d'attente dans le widget de rendement des agents.
- Durée d'offre la plus longue (widget Queue Summary) : Plus long délai pour accepter une interaction (comparativement à toutes les interactions entrées dans une file d'attente) à partir du moment où elle est offerte jusqu'au moment où elle est acceptée ou rejetée par un agent.
- Durée d'offre la plus longue (widget Agent Performance) : Le plus long temps que prend un agent avant d'accepter ou de refuser une interaction offerte. La durée commence à partir du moment où l'interaction est présentée à l'agent jusqu'au moment où il l'accepte ou la refuse.

Version 1.3.0

## Mise en page améliorée du tableau de bord

Définir la disposition du tableau de bord en fonction de la taille de l'écran est maintenant plus simple et plus facile pour améliorer l'expérience de l'utilisateur. Le menu de disposition de base et avancé est amélioré par un commutateur de disposition multiple. Grâce à la disposition améliorée, vous pouvez maintenant voir la disposition du tableau de bord que vous modifiez. Pendant que vous redimensionnez votre navigateur, un message indique que vous modifiez la disposition des petits, moyens ou grands écrans en fonction de la taille du navigateur.

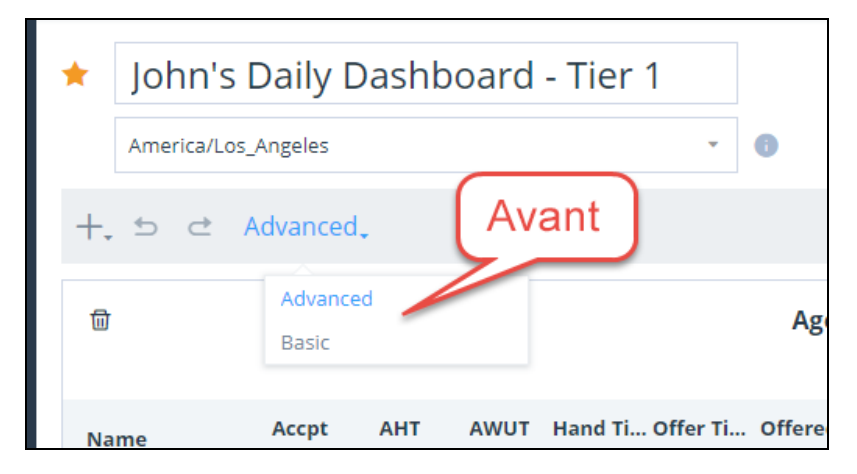

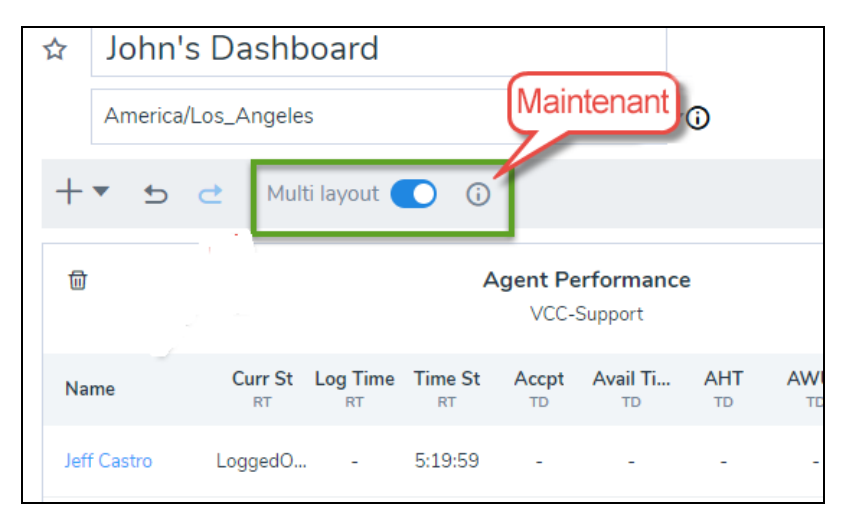

| 8x8 Analytics                 | Das | shboards / Edit Dashboard |                   |             |               |                 | You are currently editing the Large layout |                |            |             |          |               |    |                               |                                        | {                         | (NA) |
|-------------------------------|-----|---------------------------|-------------------|-------------|---------------|-----------------|--------------------------------------------|----------------|------------|-------------|----------|---------------|----|-------------------------------|----------------------------------------|---------------------------|------|
| ☆ Favorites<br>맮 Dashboards   | ☆   | John's                    | Dashb<br>s_Angele | oard        |               |                 | Ŧ                                          | Ū              |            |             | 1        |               |    |                               | A Save                                 |                           |      |
|                               | +   | • • •                     | Mul               | ti layout ( | 0             |                 |                                            |                |            |             |          |               |    |                               |                                        | <u>ه</u> د                | L 🗇  |
|                               | 1   | 2                         |                   |             |               | Queue<br>No sel | e Summa<br>ected queu                      | ry<br>:        |            |             |          | 1             | t  | 9                             | Agent Status<br>VCC-Support            | '                         |      |
|                               | N   | ame                       | Avail Idl<br>RT   | Busy O      | Hand<br>RT    | Break<br>RT     | Wait Q                                     | Work Off<br>RT | Wrap<br>RT | Abd Q<br>TD | Abd Q %  | Accept<br>TD  |    |                               |                                        | 2                         |      |
|                               | A   | TS Tier 1 Escal           | 0                 | 1           | 0             | 0               | 0                                          | 1              | 0          |             |          |               |    |                               | AGENTS                                 |                           |      |
|                               | E   | TAM-Hotline               | 1                 | 7           | 0             | 5               | 0                                          | 6              | 0          |             |          |               |    |                               |                                        |                           |      |
|                               | F   | usion - T1 Chat           | 5                 | 0           |               | 2               | 0                                          | 4              |            | 0           | 0.00%    | 46 (          |    | 3 ~                           |                                        | 1                         |      |
|                               | Fi  | usion-Trunking            | 0                 | 0           | 0             | 0               | 0                                          | 0              | 0          | _           |          | •             |    | <ul> <li>Avail Idl</li> </ul> | 🖲 Busy O 🛛 🖲 Work Off                  | <ul> <li>Break</li> </ul> |      |
|                               | t   | 7                         |                   |             |               | Agent F         | Performa<br>C-Support                      | nce            |            |             |          | 1             | ۵  |                               | Agent Resources<br>VCC-Support (Phone) |                           | 1    |
|                               | N   | ame                       | Curr St<br>RT     | Log Time    | Time St<br>RT | Accept<br>TD    | Avail Ti                                   | AHT<br>TD      | AWUT<br>TD | Hold<br>TD  | Break Ti | Offered<br>TD |    | 2                             | 0                                      | 00.00.00                  | ¢    |
|                               | Ja  | ff Castro                 | Available         | 4:43:31     | 0:05:02       | 10              | 28.96%                                     | 0:04:16        | 0.05:06    | 2           | 0.05%    | 10            |    | AVAILABLE AGENTS              | WAITING IN QUEUE                       | LONGEST WAIT              |      |
|                               | 8   | rian Takamoto             | LoggedO.          |             |               |                 |                                            |                |            |             |          |               |    | ALINA MAXIM                   |                                        |                           |      |
|                               | м   | atthew MacGr              | Available         | 5:42:08     | 0:08:48       | 11              | 52.54%                                     | 0:02:45        | 0:02:17    | 1           | 18.81%   | 11            | i. | AP. ARMANDO GON               | ALEZ VCC                               |                           |      |
|                               |     |                           |                   |             |               |                 |                                            |                |            |             |          |               |    |                               |                                        |                           | -    |
| © 8x8 Inc. v1.3.0-SNAPSH0T.40 |     |                           |                   |             |               |                 |                                            |                |            |             |          |               |    |                               |                                        |                           |      |

# Introduction du « Average Diverted Time » (temps moyen de réacheminement) dans Queue Summary

Le temps moyen de réacheminement est le temps moyen passé par toutes les interactions entrées dans la file d'attente et qui l'ont quittée sans que l'interaction soit acceptée par un agent (généralement transférée à une autre file d'attente, à un agent ou à une messagerie vocale en raison d'une logique dans un script de réponse interactive vocale).

|              |             |                                 |                    | _    | -    |
|--------------|-------------|---------------------------------|--------------------|------|------|
|              |             | Add widget                      |                    |      | ×    |
|              |             | Queue Summary                   |                    |      |      |
| eak Ti<br>TD | Offer<br>TD | Configure queues shown manually | 4                  |      |      |
| 6.31%        | 10          | Metrics                         | Ad                 | + bt | ^    |
| -            | -           | METRICS                         | Q diverted time    | L    | .EAR |
| 1.59%        | 15          | Available Idle                  | Select all         |      | ×    |
| _            |             | Handling                        |                    |      | ×    |
|              |             | Wrap Up                         |                    |      | ×    |
|              |             | Working Offline                 | C V Real-Time (RT) |      | ×    |
|              |             | On Break                        | Avg Diverted Time  |      | ×    |
|              |             | Busy Other                      | Custom metrics     |      | ×    |
|              |             | Waiting In Queue                |                    | *    | ×    |
|              |             | Longest Wait                    | Add metrics        | _    | ×    |
|              |             | Avg Waiting Time                |                    |      | ×    |
|              |             | Entered                         |                    |      | ×    |
|              |             | Accepted                        |                    |      | ×    |
|              |             | Abandoned                       |                    |      | ×    |

# Filtrage amélioré dans la définition du widget Queue Summary (Sommaire des files d'attente)

Nous avons apporté les améliorations suivantes au filtre de recherche tout en définissant un widget de sommaire de file d'attente :

• Sélection de files d'attente améliorée : Sélectionnez toutes les files d'attente en un seul clic.

| Dash | nboards / Ec        | dit Dashboa   | ard                            |                          | Y           | 'ou are cur           | rently edi | ting the La | rge layo   | ut             |       |                               | \$\$ N                                                                                                    |
|------|---------------------|---------------|--------------------------------|--------------------------|-------------|-----------------------|------------|-------------|------------|----------------|-------|-------------------------------|----------------------------------------------------------------------------------------------------|
| ☆    | John's<br>America/L | Dashb         | ooard                          |                          | _           | ÷                     | 0          |             |            |                |       | _                             | P Save                                                                                                    |
| +    | ▼ <b>5</b>          | 👌 Mul         | ti layout                      | • • •                    |             |                       |            |             |            |                |       |                               | ۵ 🖄 U                                                                                                    |
| Û    |                     |               |                                |                          | Agent I     | Performa<br>C-Support | nce        |             |            |                |       | Add widget                    |                                                                                                    |
| Na   | ime                 | Curr St<br>RT | Log Time<br>RT                 | e Time St                | Accpt<br>TD | Avail Ti<br>TD        | AHT<br>TD  | AWUT<br>TD  | Hold<br>TD | Break Ti<br>TD | Offer | Configure queues shown manual | ly                                                                                                    |
| Jeft | Y Castro            | LoggedO       |                                | 3:06:44                  | 10          | 15.17%                | 0:04:16    | 0:05:06     | 2          | 16.31%         | 10    | Queues                        | Add -                                                                                                    |
| Bri  | ian Takamoto        | LoggedO       |                                | -                        | -           | -                     | -          | -           | -          | -              |       | QUEUES                        | Q Search queues                                                                                                    |
| Ma   | atthew MacGr        | LoggedO       |                                | 4:03:59                  | 15          | 45.73%                | 0:06:35    | 0:02:35     | 1          | 11.59%         | 15    |                               | Select all                                                                                                    |
|      |                     |               | Agent S<br>VCC-Su<br>AGEN<br>4 | Status<br>Japport<br>NTS |             |                       |            |             |            |                |       | Cick 'Add' up toy             | C Chat C Bota Solutions Sales B Bot UK Contact Now C Anthony Test Chat C Fusion - T1 Chat Add the selected queues to start adding Queues. |
| Û    |                     |               |                                |                          | Queu        | e Summa               | ry         |             |            |                |       | Save Cancel                   |                                                                                                    |

- - Expérience améliorée dans la recherche de files d'attente : Les files d'attente sont maintenant regroupées et affichées en fonction du type de support : clavardage, téléphone ou messagerie vocale. Vous pouvez trouver et sélectionner rapidement toutes les files d'attente d'un type de support particulier.

| Dashboi | ards / Edi | t Dashboard                   |                                    | Yo          | u are curr     | ently edit | ting the La | rge layo | ut             |             |                                 |                        | \$     | 4 |
|---------|------------|-------------------------------|------------------------------------|-------------|----------------|------------|-------------|----------|----------------|-------------|---------------------------------|------------------------|--------|---|
| ☆J      | ohn's      | Dashboard                     |                                    |             |                |            |             |          |                |             |                                 | <b>ب</b> ۵             | Save   |   |
| A       | merica/Lo  | os_Angeles                    |                                    |             | *              | 0          |             |          |                |             |                                 |                        |        |   |
| +•      | 5          | Multi layout                  | <b>(</b> )                         |             |                |            |             |          |                |             |                                 |                        | ŵ 🛓 🗊  | ł |
|         |            |                               |                                    | Agent P     | erformar       | nce        |             |          |                |             | Add widget                      |                        | >      | ĸ |
|         |            |                               |                                    | VCC         | -Support       |            |             |          |                |             | Queue Summary                   |                        |        |   |
| Name    |            | RT RT RT                      | Time St<br>RT                      | Accpt<br>TD | Avail Ti<br>TD | TD         | AWUT        | TD Hold  | Break Ti<br>TD | Offer<br>TD | Configure queues shown manually |                        |        |   |
| Jeff Ca | istro      | LoggedO                       | 3:12:34                            | 10          | 15.17%         | 0:04:16    | 0:05:06     | 2        | 16.31%         | 10          | Queues                          |                        | ~<br>~ |   |
| Brian T | Fakamoto . | LoggedO                       |                                    | 1           | 1              |            | -           |          |                | -           | QUEUES                          | MEDIA                  |        |   |
| Matthe  | ew MacGr.  | LoggedO                       | 4:09:49                            | 15          | 45.73%         | 0:06:35    | 0:02:35     | 1        | 11.59%         | 15          |                                 |                        |        |   |
|         |            | Agent S<br>VCC-Suj<br>Agent A | itatus<br>pport<br>ITS<br>Work Off | 3<br>f      |                |            |             |          |                |             | * (inc.* /Add* up top 1         | o start adding Queues. |        |   |

 Recherche améliorée : Lorsque vous effectuez une recherche par mot-clé, vous voyez toutes les files d'attente qui contiennent les mots-clés de recherche.

| Dashboards / Ed        | it Dashboard                                                       |                                  | Ye          | ou are cum           | ently edit | ting the La | rge layo   | ut             |             |                            | \$\$ N                                                                                                    |
|------------------------|--------------------------------------------------------------------|----------------------------------|-------------|----------------------|------------|-------------|------------|----------------|-------------|----------------------------|----------------------------------------------------------------------------------------------------|
| ☆ John's<br>America/Lo | Dashboard                                                          |                                  |             |                      | 0          |             |            |                |             | _                          |                                                                                                    |
| +• 5 c                 | 🛨 🛛 Multi layout 🌘                                                 | <b>(</b> )                       |             |                      |            |             |            |                |             |                            | ŵ 📥 🖩                                                                                                    |
| 8                      |                                                                    |                                  | Agent F     | Performai<br>Support | nce        |             |            |                |             | Add widget                 |                                                                                                    |
| Name                   | Curr St Log Time                                                   | Time St<br>RT                    | Accpt<br>TD | Avail Ti<br>TD       | AHT<br>TD  | AWUT<br>TD  | Hold<br>TD | Break Ti<br>TD | Offer<br>TD | Configure queues shown mai | nually                                                                                                    |
| Jeff Castro            | LoggedO                                                            | 3:23:34                          | 10          | 15.17%               | 0:04:16    | 0:05:06     | 2          | 16.31%         | 10          | Queues                     | Add -                                                                                                    |
| Brian Takamoto .       | LoggedO                                                            |                                  | -           | -                    | -          | -           |            |                |             | QUEUES                     | Q Sparch queues                                                                                                    |
| Matthew MacGr.         | . LoggedO                                                          | 4:20:49                          | 15          | 45.73%               | 0:06:35    | 0:02:35     | 1          | 11.59%         | 15          |                            | Select all                                                                                                    |
|                        | Agent St<br>VCC-Sup<br>Agent St<br>VCC-Sup<br>Agent St<br>Agent St | tatus<br>oport<br>TS<br>Work Off | 3           |                      |            |             |            |                |             | Circk 'Add' u              | S Chat     Phone     Billing - Cloud     Bx8 - Billing - Tro N     8x8 - Billing - Invoice     Add the selected queues |

# Recherche améliorée dans le widget Agent Performance (Rendement des agents)

Les améliorations suivantes améliorent l'efficacité de la recherche tout en définissant un widget de rendement des agents :

Sélectionnez tous les agents rapidement en un seul clic, puis cliquez sur Add Selected Agents (ajouter les agents sélectionnés) dans le filtre de recherche.

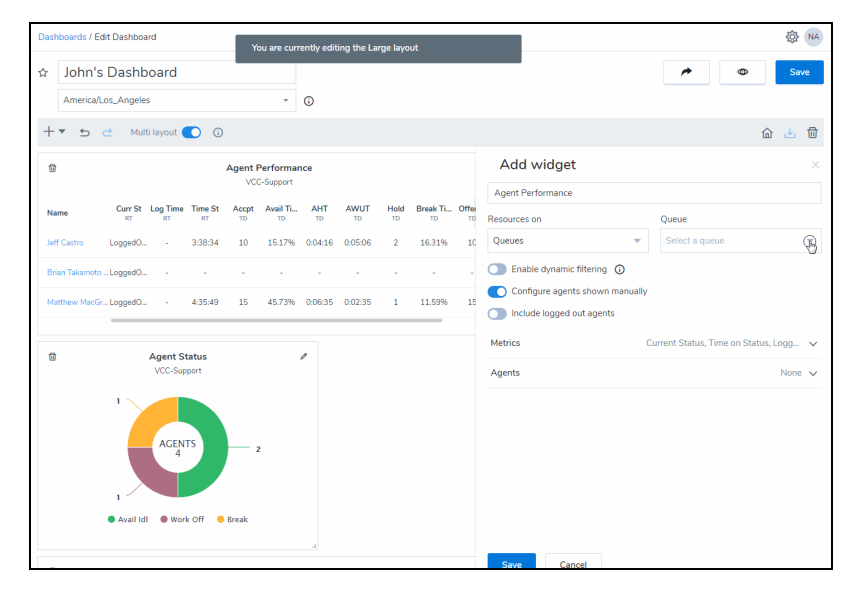

- s / Edit Dashboard (3) NA ☆ John's Dashboard 0 Save America/Los\_Angeles - 0 + 🔹 🛨 Multi layout 🌔 🛈 .**.** 向 Add widget Curr St Log Time Time St Accpt Avail Ti... AHT AWUT Hold Break Ti... Offe 10 Queues 3:54:49 15.17% 0:04:16 0:05:06 2 16.31% Enable dynamic filtering () Configure agents sł 4:52:04 15 45.73% 0:06:35 0:02:35 1 11.59% Include logged out agents Agents Add -Agent Status
- Recherchez un agent par prénom ou nom de famille, sélectionnez les agents désirés dans la liste, puis cliquez sur Add Selected Agents.

# Modifications à l'habillage de l'interface utilisateur

Nous avons modifié quelques icônes de navigation dans l'interface de l'application. Version 1.2 de Analytiques du centre d'appels

# Introduction du widget Single Metric (mesure unique)

En tant que responsable d'un centre de contact qui surveille les performances des agents ou la capacité de traitement des appels d'une file d'attente, vous souhaitez suivre de près certains indicateurs clés de performance (ICP) pour garantir la satisfaction des clients. Qu'il s'agisse du temps d'attente d'un appel dans une file d'attente ou de la mise en attente la plus longue par un agent, vous voulez accéder rapidement à ces indicateurs sans avoir à les chercher sur votre tableau de bord riche en données. Avec le nouveau widget de mesure unique pour les agents ou les files d'attente, vous pouvez désormais sélectionner une mesure importante et créer un widget pour afficher ces indicateurs clés de performance critiques de manière visible, comme vous le souhaitez. Cela améliore la visibilité des mesures les plus importantes. Vérifiez si le temps moyen de traitement d'un appel d'agent dépasse cinq minutes, ou si le temps d'attente le plus long d'une file d'attente dépasse une certaine limite de temps. Ces widgets attirent immédiatement l'attention sur les indicateurs clés de performance du tableau de bord. Obtenez rapidement les chiffres et prenez des mesures correctives.

| DASHBOARDS + EDI         | T DASHBI     | DARD         |             |                |                 |                           |              |              |      |                           |                             |     |                                     |                                           |      |       | () (N |
|--------------------------|--------------|--------------|-------------|----------------|-----------------|---------------------------|--------------|--------------|------|---------------------------|-----------------------------|-----|-------------------------------------|-------------------------------------------|------|-------|-------|
| John's [<br>America/Los, | Daily        | Dashl        | oard        | - Tier         | 1<br>•          | 0                         |              |              |      |                           |                             |     |                                     |                                           | *    | Ð     | Save  |
| +. 5 ♂ A                 | dvance       | d.           |             |                |                 |                           |              |              |      |                           |                             |     |                                     |                                           |      | ۵     | 土 日   |
| 8                        |              |              | Queu        | r 1 VO Ter     | nary<br>th      |                           |              |              | '    | Single Q                  | <b>ueue Stat</b><br>v0 Tech | 1   | 8                                   | Agent Status<br>Tier 1 VO Tech            | 1    |       |       |
| Name                     | Abd Q        | Accpt<br>30m | AHT<br>30m  | Ent<br>30m     | Long W<br>30m   | SLA %                     | SLA %        | SLA %        | SL/  |                           |                             |     | 2-                                  |                                           |      |       |       |
| ATS Tier 1 Escal         |              |              |             |                |                 |                           |              |              |      | 0.00                      | 3.3                         | 21  | 1                                   | AGENTS 25                                 |      |       |       |
| Tier 1 Call Quali        | 0            | 1            | 0:07:39     | 1              | 0:00:04         | 100.00%                   | 100.00%      | 100.00%      | 90.0 | 0.0.                      |                             | · · |                                     |                                           |      |       |       |
| Tier 1 VO Tech           | 2            | 9            | 0:32:37     | 17             | 0:09:31         | 6.25%                     | 54.05%       | 18.41%       | 12.  |                           |                             |     | Avail Idl     Work OI               | 🖶 Hand 🔋 Busy O<br>Y 😑 Break              |      |       |       |
| 1                        |              |              |             |                |                 |                           |              |              | i.   | Longest                   | Wait (15m)                  |     |                                     |                                           |      |       |       |
| 8                        |              |              |             |                | Agent Pe        | <b>rformar</b><br>VO Tech | ice          |              |      |                           | 1                           | ۵   |                                     | Agent Resources<br>Tier 1 VO Tech (Phone) |      |       | \$    |
| Name                     | Accpt<br>15m | AHT<br>15m   | AWUT<br>15m | Hand Ti<br>15m | Offer Ti<br>15m | Offered<br>15m            | Rejct<br>15m | Accpt<br>30m | AH"  | T AWUT Hand Ti<br>30m 30m | Offer Ti<br>30m             | ,   | 1<br>AVAILABLE AGENTS               | 2<br>WAITING IN QUEUE                     | 00:0 | 00:00 |       |
|                          |              |              |             |                |                 |                           |              |              |      |                           |                             | Ar  | ALEC FLETCHER<br>Busy/Other 0:01:47 |                                           | C.   |       |       |
|                          |              |              |             |                |                 |                           |              |              |      |                           |                             |     | AVELING DELA MASA VCC               | N BCH CA 171439453251                     |      | 0     | :     |
|                          |              |              |             |                |                 |                           |              |              |      |                           |                             |     |                                     |                                           |      |       | - 1   |

Apprenez à créer un widget de statistique unique pour les mesures de rendement des files d'attente ou des agents.

## Format de la date sur les mesures de l'horodatage

Au lieu du format jj/mm/aaaa, le format de date sur les mesures de l'horodateur est maintenant MMM jj, aaaa hh:mm:ss am/pm, par exemple Dec 2, 2010 2 h 39 min 58 s AM. L'heure passe d'un format 24 heures à un format AM/PM.

## Seuils améliorés

- Possibilité de définir des seuils pour les mesures personnalisées : Vous pouvez maintenant définir des seuils pour les mesures personnalisées que vous avez créées pour les files d'attente ou les agents. Lorsque vous créez un seuil, sélectionnez simplement la mesure personnalisée désirée, appliquez les alertes visuelles et sonores.
- Notifications de seuil par alertes sonore : En plus des alertes visuelles, vous pouvez maintenant définir une alerte sonore. Vous pouvez choisir parmi un choix de types de notification sonore et contrôler l'intervalle auquel les alertes sonores sonnent.
  - Choisissez parmi divers types de notifications sonores : carillon, ding ou longue alerte.
  - Choisissez parmi différents intervalles : 0 sec, 10 sec, 30 sec ou 1 min.

**Remarque :** Si vous sélectionnez l'intervalle de 0 seconde, la notification sonne une seule fois lorsque le seuil est atteint.

| 🌑 8×8 Analytics 🧹                                  | THRESHOLD SETS . THRESHOLD SET                                                                                                    |                    |         | ې<br>MA |
|----------------------------------------------------|----------------------------------------------------------------------------------------------------|--------------------|---------|---------|
| <ul><li>★ Favorites</li><li>➡ Dashboards</li></ul> | New Threshold                                                                                                    |                    | Cancel  | Save    |
|                                                    | Select metric                                                                                                    |                    |         |         |
| ą.                                                 | Longest Walt 👻                                                                                                    |                    |         |         |
| 8<br>                                              | Warning at:                                                                                                    |                    |         |         |
| 8                                                  | Greater than 👻                                                                                                    | 5 min 💌            |         |         |
|                                                    | Play sound when this is reached                                                                                                    | ed .               |         |         |
|                                                    | Audio file                                                                                                    | Repeat Sound Every | Preview |         |
|                                                    | Chime                                                                                                    | 10 sec 💌           |         | - 1     |
|                                                    | Notify supervisor when this is                                                                                                    | reached            |         |         |
|                                                    | Danger at:                                                                                                    |                    |         |         |
|                                                    | Greater than 💌                                                                                                    | 7 min 💌            |         |         |
|                                                    | Play sound when this is reached                                                                                                    | ed                 |         |         |
|                                                    | Audio file                                                                                                    | Repeat Sound Every | Preview |         |
|                                                    | Chime                                                                                                    | 10 sec 👻           | J ●     |         |
|                                                    | Notify supervisor when this is in the second second sec | reached            |         |         |
| © 8x8 Inc. v.1.2.0.1152                            | -                                                                                                    |                    |         | •       |

Pour en savoir plus sur la définition des ensembles de seuils, cliquez ici.

## Nouvelles mesures et mesures modifiées

- Introduction de mesures additionnelles : Les deux nouvelles mesures suivantes sont introduites :
  - Total d'interactions en traitement : Nombre total d'interactions traitées par les agents. Cela comprend toutes les interactions dès le moment où un agent accepte une interaction, jusqu'à la conclusion de l'interaction. Cela exclut les interactions qui sont en état de conclusion.
  - Total des interactions en conclusion : Nombre total d'interactions actuellement traitées par les agents à l'état de conclusion.
- Mesure renommée : La mesure qui était auparavant appelée Available (disponible) est maintenant appelée Available Idle (disponible inactif) et indique le nombre total d'agents activés, assignés et à l'état disponible (inactif en attente).

- Fractionner les mesures existantes : Auparavant, nous avions une seule mesure pour l'abandon. Pour filtrer les appels abandonnés rapidement de cette liste, nous avons maintenant introduit deux nouvelles mesures :
  - Abandons rapides : Appels qui ont été abandonnés par l'appelant avant d'être acceptés par un agent. Par défaut, cette mesure est réglée à 10 secondes et couvre les appels abandonnés par l'appelant avant d'atteindre 10 secondes ou avant d'être acceptés par un agent dans les 10 secondes.
  - Abandons : Appels abandonnés par l'appelant après une attente de plus de 10 secondes.
  - Total des abandons : Il s'agit du nombre total d'appels abandonnés par l'appelant, compté comme suit (appels abandonnés rapidement + appels abandonnés).
  - Consultez le glossaire pour obtenir la liste complète des mesures.

Version 1.1 de Analytiques 8x8 pour le centre d'appels

### Introduction de mesures personnalisées

En plus du vaste nombre de mesures disponibles dès la sortie de la boîte, vous pouvez désormais créer des mesures personnalisées d'après des mesures existantes pour dériver des données spécialement personnalisées selon vos besoins. Des opérations arithmétiques simples d'addition, de soustraction, de multiplication et de division peuvent être appliquées. Vous pouvez configurer des paramètres personnalisés pour les files d'attente ainsi que des widgets de rendement des agents. Les validations de base vous empêchent d'ajouter des mesures non prises en charge. Une fois que vous avez défini une mesure personnalisée, ajoutez-la aux widgets du tableau de bord désiré.

**Exemple 1**: Disons que vous voulez connaître le nombre d'appels réussis dans votre file d'attente, ceux qui sont entrés dans la file d'attente et qui n'ont pas été abandonnés. Il suffit de créer une mesure personnalisée en soustrayant les appels abandonnés du nombre d'appels qui sont entrés dans une file d'attente. Appels réussis = entrés - abandonnés

**Exemple 2**: Pour déterminer le nombre total d'appels traités dans une file d'attente, soustrayez les appels réacheminés de la file d'attente à une autre file d'attente ou à un autre numéro de téléphone des appels entrés dans la file d'attente.

Nombre total d'appels traités = entrés - réacheminés

#### Pour configurer des mesures personnalisées :

1. Dans le coin supérieur droit, cliquez sous votre nom, puis sélectionnez **Custom Metrics** (mesures personnalisées) dans le menu.

8x8
- 2. Dans la fenêtre contextuelle, sélectionnez l'option pour créer une mesure personnalisée pour les mesures relatives aux agents ou aux files d'attente.
- 3. Cliquez sur New (nouveau).
- 4. Entrez le nom, le nom d'affichage et les renseignements suivants :
  - a. Type de valeur : Indiquez si la mesure est du nombre, du centile ou du type de temps.
  - b. **Type de mesure** : Sélectionnez si la mesure est en temps réel, basée sur des intervalles ou pour aujourd'hui.
  - c. **Description** : Ajoutez une description de la mesure.
  - d. **Formule :** Ajoutez la bonne formule pour calculer la mesure personnalisée; utilisez des opérations arithmétiques (addition, soustraction, multiplication et division).

**Exemple :** Pour connaître le nombre d'appels réussis dans une file d'attente, sélectionnez **Queue Set** (ensemble de files d'attente), ajoutez d'autres détails à l'étape 4, puis entrez la formule Entered – Abandoned (entrés - abandonnés).

## Ajouter une mesure personnalisée au tableau de bord

Une fois que vous avez défini une mesure personnalisée, vous devez l'ajouter aux tableaux de bord désirés.

- 1. Accédez aux tableaux de bord. Sélectionnez cette option pour modifier le tableau de bord désiré.
- 2. Pour intégrer une mesure personnalisée de file d'attente, sélectionnez l'option pour modifier le widget Queue Summary (résumé de file d'attente).
- 3. Dans le mode de modification, cliquez sur **Add** (ajouter) sous Metrics (mesures), recherchez les appels réussis, ou faites défiler vers le bas pour trouver et sélectionner l'option pour ajouter.
- 4. Enregistrez vos modifications.

# Prise en charge des files d'attente des appels sortants

Dans cette version, vous pouvez faire le suivi des mesures pour les appels sortants. Qu'il s'agisse du nombre d'appels traités dans une file d'attente sortante pour la journée ou du suivi du rendement ou de l'état des agents servant les files d'attente sortantes, Analytiques 8x8 pour le centre d'appels fournit maintenant des données pour les files d'attente d'appels sortants. Lors de la création d'un widget, sélectionnez une file d'attente d'appels sortants pour afficher les mesures.

# Prise en charge des files d'attente de clavardage

Grâce à la prise en charge du clavardage, vous pouvez maintenant faire le suivi des mesures des interactions de clavardage traitées par les agents. Dans le widget Queue Summary, sélectionnez les files d'attente de clavardage et suivez le nombre d'interactions de clavardage en attente, le nombre d'agents disponibles pour traiter ces clavardages, le temps de traitement moyen et plus encore! Découvrez le nombre d'interactions de clavardage dans les widgets du tableau de bord.

# Prise en charge des files d'attente de messagerie vocale

Grâce à la prise en charge étendue de la messagerie vocale, vous pouvez maintenant faire le suivi des mesures désirées pour les files d'attente de messagerie vocale. Dans un widget de résumé de file d'attente, sélectionnez les files d'attente de messagerie vocale et récupérez les mesures pour le nombre de messages vocaux acceptés et traités par les agents. Choisissez des files d'attente de messagerie vocale pour récupérer les mesures de messagerie vocale désirées dans les widgets du tableau de bord.

# Définissez les seuils pour faire le suivi du rendement des agents

Vous pouvez maintenant définir des seuils pour alerter les superviseurs lorsque les mesures de rendement des agents sont inférieures à la valeur désirée. Les alertes de seuil peuvent vous avertir des lacunes de rendement et nécessiter une action. En tant que superviseur, vous voulez assurer la productivité des agents. Disons que vous voulez être averti lorsqu'un agent a mis un appelant en attente pendant plus de 2 minutes, ou lorsqu'un agent prend une pause plus longue que la durée prévue de la pause (comme 15 minutes). Définissez les alertes de seuil pour les mesures de temps de pause et de temps d'attente dans votre tableau de bord et attribuez-les aux files d'attente désirées. Sur votre tableau mural, vous voyez des avertissements visuels lorsque les valeurs dépassent les seuils, indiquant ainsi la nécessité de prendre d'autres mesures.

Vous pouvez créer des mesures de suivi des seuils pour les files d'attente ou les agents. Pour en savoir plus sur l'ajout de seuils, cliquez ici.

# Tableaux de bord en mode Basic (de base)

Les tableaux de bord sont maintenant disponibles en mode Basic et en mode Advanced (avancé).

- Le mode Basic permet aux utilisateurs de créer une résolution de visionnement optimale qui convient à tous les écrans. Vous n'avez pas besoin de créer une disposition de tableau de bord individuelle pour chaque taille d'écran.
- Le mode Advanced vous offre la possibilité de définir la disposition et la taille du tableau de bord en fonction de la taille de l'écran. Qu'il s'agisse d'un écran d'ordinateur, d'un écran de surveillance ou d'un grand téléviseur, personnalisez la disposition de vos widgets en fonction de la taille de l'écran pour un visionnement optimal.

Pour sélectionner le mode de base, sélectionnez l'option pour modifier un tableau de bord. Cliquez sur le bouton déroulant à côté de **Basic**. Sélectionnez le mode **Basic** ou **Advanced**.

| America/Los       | Angeles           |        |                  | ¥           |        |                    |                                 |             |         |       |           |             |                    |           |
|-------------------|-------------------|--------|------------------|-------------|--------|--------------------|---------------------------------|-------------|---------|-------|-----------|-------------|--------------------|-----------|
| +. 5 ⊂            | Basic, 🖌          |        |                  |             |        |                    |                                 |             |         |       |           |             |                    |           |
| Đ                 | Advanced<br>Basic |        |                  |             |        | Queu<br>8x8 - Bill | <b>e Summa</b><br>ling - O to U | ry<br>VM    |         |       |           |             |                    | 4         |
| Name              | Avail<br>RT       | Busy O | Hand<br>RT       | Break<br>RT | Wait Q | Work Off           | Wrap<br>RT                      | Abd Q<br>TD | Abd Q % | Accpt | AWT<br>TD | Ent<br>TD   | Long Wait Q        | SLA %     |
| TAM - Internal    | 4                 | 1      | 0                | 0           | 0      | 2                  | 0                               |             | ÷.      |       |           |             |                    |           |
| ETS Group 2       | 5                 | 1      | 1                | 0           | 0      | 0                  | 0                               | 0           | 0.00%   | 5     | 0:00:15   | 5           | 0:00:40            | 100.00    |
| WCB - ETAM        | 2                 | 1      | 0                | 0           | o      | 1                  | 0                               |             |         |       |           |             | ~                  |           |
| 8x8 - Billing - F | 0                 | 0      | 0                | 0           | 0      | 0                  | 0                               |             |         |       | -         |             |                    | -         |
| WCB - Corporat    | . 0               | 0      | 0                | 0           | 0      | 0                  | 0                               |             |         |       |           |             |                    |           |
| ē                 |                   |        | Agent St         | atus        |        |                    | 1                               | Đ           |         |       |           | Ag          | ent Resource       | 25        |
|                   |                   | 87     | (8 - Billing - C | to U VM     |        |                    |                                 |             |         |       |           | 8X8 - BIIII | ng - U to U VM (Vo | DICEMAII) |

# Fuseau horaire par défaut pour les tableaux de bord

Lors de la création d'un nouveau tableau de bord, le fuseau horaire du locataire qui a été configuré dans Console d'administration 8x8 est appliqué par défaut. Vous pouvez appliquer le fuseau horaire désiré en le sélectionnant dans la liste déroulante.

| Example Da<br>America/Los | shboar<br>_Angel | r <b>d</b><br>es |                     |     |    |            |                                                        |                                                                        |                        |                     |                             |    |              |         |
|---------------------------|------------------|------------------|---------------------|-----|----|------------|--------------------------------------------------------|------------------------------------------------------------------------|------------------------|---------------------|-----------------------------|----|--------------|---------|
| Name                      | RT               | RT               | RT                  | RT  | RT | RT         | RT                                                     | TD                                                                     | TD                     | TD                  | TD                          | TD | TD           | TD      |
| TAM - Internal            | 2                | 3                | 0                   | 0   | 0  | 0          | 0                                                      |                                                                        |                        |                     |                             |    |              |         |
| WCB - ETAM                | 2                | 0                | 0                   | 2   | 0  | 0          | 0                                                      |                                                                        |                        |                     |                             |    |              | -       |
| 8x8 - Billing - F         | 0                | 0                | 0                   | 0   | 0  | 0          | 0                                                      |                                                                        |                        |                     |                             |    |              |         |
| WCB - Corporat            | 0                | 0                | 0                   | 0   | 0  | 0          | 0                                                      |                                                                        |                        |                     |                             |    |              |         |
| ETS Group 2               | 4                | 0                | 0                   | 1   | 0  | 0          | 0                                                      | 0                                                                      | 0.00%                  | 4                   | 0:00:21                     | 4  | 0:00:53      | 100.00% |
| 8x8 - Billing - V         | 0                | 0                | 0                   | 0   | 0  | 0          | 0                                                      |                                                                        |                        |                     |                             |    | Ŀ.           |         |
|                           |                  | Agent<br>VCC-    | t Status<br>Support |     |    |            |                                                        | 2                                                                      |                        | Agent R<br>VCC-Supp | esources<br>ort(Phone)<br>0 |    | 00:00:00     | ¢<br>)  |
|                           | 2 —              | AG               | ents<br>4           | - 2 |    |            | Aran<br>Arg ARMANDA<br>Logged OL<br>Brandon<br>Brandon | LABLE AGENTS<br>D GONZALEZ VC<br>21 -<br>V CONNELLY VO<br>PRATT THOMAS | c<br>c<br>(8325154193) | WAITIN              | S IN QUEUE                  |    | LONGEST WAIT | Q       |
|                           |                  |                  |                     |     |    | 1          | BT BRIAN TAI                                           | камото vcc<br>204:37                                                   |                        |                     |                             |    |              |         |
|                           |                  |                  |                     |     |    |            | EP Logged Ou                                           | r<br>ut an hour ago                                                    |                        |                     |                             |    |              |         |
|                           |                  | Avail            | Busy O              |     |    |            | EG Logged Ou                                           | HUA<br>.t 13 hours ago                                                 |                        |                     |                             |    |              |         |
| -                         |                  |                  |                     |     |    |            |                                                        |                                                                        |                        |                     |                             |    |              |         |
|                           |                  |                  |                     |     |    | Agen       | <b>t Performa</b><br>VCC-Support                       | nce                                                                    |                        |                     |                             |    |              |         |
| Name                      |                  | Blind Tr<br>15m  | f                   |     |    | Break Time |                                                        |                                                                        | Acci<br>15m            | pt<br>n             |                             |    | AWUT<br>15m  |         |
| Jay Mandyam               |                  | 0                |                     |     |    | 0:00:00    |                                                        |                                                                        | 0                      |                     |                             |    |              |         |
| Brian Takamot             |                  | 0                |                     |     |    | 0:10:36    |                                                        |                                                                        | 0                      |                     |                             |    | 141          |         |
| Matthew MacG              |                  | 0                |                     |     |    | 0:00:00    |                                                        |                                                                        | 3                      |                     |                             |    | 0:00:30      |         |
| Wong Yong Zhi             |                  |                  |                     |     |    |            |                                                        |                                                                        |                        |                     |                             |    |              |         |
|                           |                  |                  |                     |     |    |            |                                                        |                                                                        |                        |                     |                             |    |              |         |

# Comparaison des mesures entre Monitoring et Analytiques 8x8 pour le centre d'appels pour Centre d'appels 8x8

Ce sujet compare les mesures fournies par la fonction existante de Monitoring dans Centre d'appels 8x8 (« Monitoring ») avec les mesures offertes par Analytiques 8x8 pour le centre d'appels entièrement nouveau. Comme nous avons tenu compte des commentaires des clients et des pratiques exemplaires de l'industrie lors de la définition de dérivations de rapports pour Analytics, il y aura de légères différences entre Monitoring et Analytics. De plus, Analytics inclura des définitions de mesures qui n'étaient pas disponibles par le passé.

Le document contient les renseignements suivants :

- Mesures différentes
- Mesures qui existent dans Monitoring, mais pas dans Analytics
- Mesures introduites dans Analytics

# Sommaire de la file d'attente (Analytics) par rapport à gestion de la file d'attente (Monitoring)

Les mesures de file d'attente en temps réel suivantes diffèrent entre Analytics et Monitoring.

## ENS (entente sur les niveaux de service)

Les mesures de l'ENS des files d'attente sont calculées différemment entre Monitoring et Analytics. Alors qu'Analytics tient compte des interactions abandonnées, Monitoring n'en tient pas compte.

#### Formule d'Analytics

% conformément à l'ENS = (interactions acceptées < seuil de durée de l'ENS) / [(interaction d'abandon > seuil d'abandon rapide + interactions acceptées + interactions en cours > seuil de durée de l'ENS)] \* 100

#### Glossaire

- Interactions acceptées < seuil de durée de l'ENS : Les interactions qui ont été terminées par l'agent acceptant l'offre
- Interaction d'abandon > seuil d'abandon rapide : Interactions où le client a raccroché avant que l'agent puisse accepter l'interaction, mais seulement si le délai d'abandon rapide a été dépassé
- Interactions acceptées : Toutes les interactions qui ont été acceptées

 Interactions en cours > seuil de durée de l'ENS : Toutes les interactions en cours qui ont déjà dépassé le seuil de durée de l'ENS

## Occupé

Dans Analytics, la mesure **Busy** représente le nombre d'agents qui se trouvent dans l'un des états suivants : offre, traitement ou conclusion. Dans Monitoring, la mesure n'est incrémentée que lorsque l'agent traite une interaction.

## Enabled (activé)

Dans Analytics, la mesure **Enabled** représente le nombre d'agents connectés qui sont affectés et activés pour la file d'attente, tandis que dans Monitoring, elle indique le nombre d'agents actifs affectés à une file d'attente donnée, y compris les agents qui ne sont pas connectés.

# AVG Processing (traitement moyen)

La mesure **AVG Processing** dans Monitoring (temps moyen pris pour traiter une interaction à partir du moment où elle est acceptée jusqu'après le traitement) n'a pas d'équivalent dans Analytics.

# Mesures pour l'intervalle de temps et le jour actuel

Les mesures de la file d'attente suivantes pour l'intervalle de temps et le jour actuel diffèrent entre Analytics et Monitoring.

## Abandonnées

La mesure **Abandoned** dans Monitoring indique le nombre d'interactions en file d'attente qui n'ont pas été répondues par un agent. Elle comprend les interactions où l'on a raccroché et celles réacheminées (y compris les messages vocaux et les étapes de débordement dans le script de la réponse vocale interactive acheminant vers une autre file d'attente). Monitoring ne fait pas non plus la différence entre les abandons rapides et longs.

Pour une granularité accrue, Analytics présente trois mesures liées aux appels abandonnés : **Short Abandon** (abandon rapide), **Abandon** (abandon long), et **Total Abandon**. Le seuil d'un abandon rapide est de 10 secondes et il n'est actuellement pas configurable.

Analytics introduit également la mesure Diverted (réacheminé), qui compte les messages vocaux ou les dépassements. Pour résumer, l'abandon dans Monitoring est égal à Total Abandon + Diverted dans Analytics.

## Average Wait (temps d'attente moyen)

La mesure **Average Wait** représente le temps moyen passé dans la file d'attente pendant qu'on attend d'être servi. La durée commence lorsque l'interaction entre dans la file d'attente jusqu'à ce que l'agent l'accepte.

Dans Monitoring, les interactions abandonnées ne sont pas considérées dans le temps d'attente moyen. Dans Analytics, toutes les interactions en file d'attente sont prises en compte pour calculer le temps d'attente moyen, y compris les appels abandonnés, les appels transférés à la messagerie vocale et les appels sortis de la file d'attente.

Dans Analytics, la mesure Average Wait représente la moyenne des périodes contenant toutes les interactions qui ont été terminées dans la fenêtre courante, et toutes les interactions qui se trouvent dans la fenêtre courante qui sont toujours en cours (mais qui dépassent la moyenne des interactions déjà terminées).

# AVG Processing (traitement moyen)

La mesure **AVG Processing** dans Monitoring (temps moyen pour traiter une interaction à partir du moment où elle est acceptée jusqu'après le traitement) n'a pas d'équivalent dans Analytics. Il existe plusieurs autres mesures dans Analytics qui répondent à ces besoins et à des besoins connexes.

# Rendement des agents (Analytics) par rapport à gestion des agents (Monitoring)

Les mesures en temps réel suivantes pour le rendement des agents diffèrent entre Analytics et Monitoring.

# État actuel

La mesure **Current Status** indique l'état actuel de l'agent. Cette mesure a la même signification dans Analytics et Monitoring à une exception : lorsqu'une interaction est présentée à l'agent, Monitoring affiche « Offering » (offre) tandis qu'Analytics affiche « Handling » (traitement). Il s'agit du comportement attendu dans Analytics, car l'état d'offre est déjà considéré comme un état de traitement.

# Phone Line 1 (ligne téléphonique 2)

La mesure **Phone Line 1** indique l'état actuel de l'agent sur la ligne téléphonique 1 et la durée de l'état. La seule différence est que lorsque l'agent est en post-traitement, Monitoring affiche « N/A » (S.O.), tandis qu'Analytics affiche l'état du post-traitement.

# Phone Line 2 (ligne téléphonique 2)

La mesure **Phone Line 2** est la même que celle de la ligne téléphonique 1, mais pour la ligne 2.

## Tot. Time log. In (Temps total de connexion)

La mesure **Tot. Time log. In** dans Monitoring s'appelle Log time (durée de connexion) dans Analytics. Cette mesure indique le temps total pendant lequel l'agent a été connecté depuis le début de la journée.

Dans Monitoring, cette mesure affiche une valeur calculée pour la journée. Chaque fois que l'agent se connecte, la durée est ajoutée à la durée de connexion précédente.

Dans Analytics, la mesure du temps de connexion affiche la durée de connexion de chaque session. Elle ne s'additionne pas à la durée de la session précédente. Cette mesure est réinitialisée chaque fois que l'agent ferme sa session.

# Tot. Time Trans (Temps total consacré au traitement)

La mesure **Tot. Time Trans** (temps total consacré au traitement des interactions) dans Monitoring n'a pas d'équivalent dans Analytics.

## Max Concurrent chats (maximum de conversations de clavardage)

Le **nombre maximum de conversations de clavardage simultanées** permis pour un agent dans Monitoring n'a pas d'équivalent dans Analytics.

# Active Customer Chats (conversations de clavardage actives avec les clients)

La mesure Active Customer Chats dans Monitoring n'a pas d'équivalent dans Analytics.

# Mesures pour l'intervalle de temps et le jour actuel

Les mesures de rendement des agents suivantes pour l'intervalle de temps et le jour actuel diffèrent entre Analytics et Monitoring.

## Acceptées

La mesure **Accepted** représente le nombre d'interactions auxquelles les agents ont répondu. Dans Analytics, les appels de consultation sont considérés comme acceptés par l'agent, tandis que Monitoring ne comprend pas les appels de consultation.

# Rejetées

La mesure **Reject** représente le nombre d'interactions qui ont été offertes, mais qui ont été refusées par l'agent. La mesure Reject n'est pas incrémentée lorsque les agents rejettent un appel de consultation dans Monitoring, mais c'est le cas dans Analytics.

## AVG. Processing (Temps de traitement moyen)

La mesure **AVG. Processing** dans Monitoring indique la durée moyenne de toutes les interactions traitées par l'agent aujourd'hui dans les états de traitement et de conclusion. Cette mesure n'a pas d'équivalent dans Analytics.

## Temps passé à l'état

La mesure **Temps passé à l'état** dans Monitoring montre le pourcentage de temps passé sur chaque statut à partir du moment où l'agent s'est connecté. Dans Analytics, nous avons introduit des mesures individuelles pour suivre le temps passé dans chaque statut, comme Disponible, %Disponible, Travailler hors ligne, %Travailler hors ligne, Offre, %Offre, Manutention, % Manutention, et ainsi de suite.

# Connexion à Analytiques 8x8 pour le centre d'appels

Pour vous connecter à Analytiques 8x8 pour le centre d'appels, vous devez être affecté à un rôle de superviseur.

#### Pour les utilisateurs autonomes :

- 1. Pour vous connecter, utilisez le lien approprié en fonction de votre emplacement de locataire :
  - Pour les États-Unis : https://analytics.8x8.com/vcc-login
  - Pour l'Australie et Hong Kong : https://analytics-au.8x8.com/vcc-login
  - Pour l'Europe : https://analytics-eu.8x8.com/vcc-login
  - Pour le Canada : https://analytics-ca.8x8.com/vcc-login
- À l'invite, entrez votre nom d'utilisateur et votre mot de passe.
   Votre nom d'utilisateur formé ainsi : nomd'utilisateur@nomdulocataire (par exemple, jsmith@Acmejets).
- Cliquez sur Login (connexion).
   L'application Analytics est lancée.

#### Pour les utilisateurs d'ouverture de session unifiée :

Vous pouvez vous connecter par l'entremise de Ouverture de session unique.

- 1. Connectez-vous sur https://login.8x8.com.
- 2. Saisissez vos identifiants de connexion et cliquez sur **Login**. Votre nom d'utilisateur formé ainsi : nomd'utilisateur@nomdulocataire (par exemple, jsmith@Acmejets)

3. Dans le panneau de l'application, sélectionnez la case **8x8 Analytics** pour lancer Analytiques 8x8 pour le centre d'appels.

| 8x8 Application F               | anel          |                          |         | 8X8TEC.HPUBS@AE | )1 <del>*</del> |
|---------------------------------|---------------|--------------------------|---------|-----------------|-----------------|
| Virtual Contact Center<br>Agent | 8x8 Analytics | Speech Analytics &<br>QM | Support |                 |                 |
|                                 |               | 8x8, Inc. © 2014 - 2020  |         |                 |                 |

Vous pouvez également vous connecter à l'aide des liens de connexion directe ci-dessous.

- 1. Pour vous connecter, utilisez le lien approprié en fonction de votre emplacement de locataire :
  - Pour les États-Unis : https://analytics.8x8.com
  - Pour l'Australie et Hong Kong : https://analytics-au.8x8.com
  - Pour l'Europe : https://analytics-eu.8x8.com
  - Pour le Canada : https://analytics-ca.8x8.com
- À l'invite, entrez votre nom d'utilisateur et votre mot de passe.
   Votre nom d'utilisateur formé ainsi : nomd'utilisateur@nomdulocataire (par exemple, jsmith@Acmejets).
- Cliquez sur Login (connexion).
   L'application Analytics est lancée.

# Connaître l'interface

Lorsque l'application démarre, un menu de navigation se trouve à gauche et un panneau de données à droite. Lorsque vous vous connectez pour la première fois, vous pouvez accéder à un tableau de bord facilement accessible : Contact Center Overview Dashboard (tableau de bord aperçu du centre d'appels). Vous êtes maintenant prêt à créer votre premier tableau de bord.

| ٩  | 8x8 Analytics           | < | Dasht | poards                            |       |                    | <b>4</b> 🕸 | (?) NA |
|----|-------------------------|---|-------|-----------------------------------|-------|--------------------|------------|--------|
| ☆  | Favorites<br>Dashboards |   | Das   | hboards                           |       | Q Search           |            | New    |
|    |                         |   |       | Name †                            | Owner | Last modified      |            |        |
| 0  |                         | ^ | ☆     | Contact Center Overview Dashboard | me    | Jul 09, 2020 05:47 | 命          | :      |
|    |                         |   | ☆     | Historical dashboard              | me    | Jul 06, 2020 20:49 | 命          | :      |
|    |                         |   | ☆     | Improved-Agent-Performance        | me    | Nov 12, 2019 13:50 | 命          | :      |
|    |                         |   | ☆     | Robin's Dashboard                 | me    | Sep 26, 2019 12:08 | 奋          | :      |
|    |                         |   |       |                                   |       |                    |            |        |
| ి  |                         | ^ |       |                                   |       |                    |            |        |
|    |                         |   |       |                                   |       |                    |            |        |
|    |                         |   |       |                                   |       |                    |            |        |
|    |                         |   |       |                                   |       |                    |            |        |
| පි |                         | ^ |       |                                   |       |                    |            |        |
|    |                         |   |       |                                   |       |                    |            |        |
|    |                         |   |       |                                   |       |                    |            |        |
| පි |                         | ^ |       |                                   |       |                    |            |        |
|    |                         |   |       |                                   |       |                    |            |        |
|    |                         |   |       |                                   |       |                    |            |        |
|    | Accepted - Online       |   |       |                                   |       |                    |            |        |
|    |                         |   |       |                                   |       |                    |            |        |
|    |                         |   |       |                                   |       |                    |            |        |
|    |                         |   |       |                                   |       |                    |            |        |
|    | © 8x8 Inc. v.2.4.0      |   |       |                                   |       |                    |            |        |

À gauche, vous avez deux éléments du menu de navigation :

- Favorites (favoris) : Obtenez la liste de vos tableaux de bord, rapports et widgets favoris.
- Dashboards (tableaux de bord) : Créez et modifiez des tableaux de bord personnalisés qui vous donnent accès aux paramètres de rendement des files d'attente et des agents et accédez-y. En savoir plus.
- Custom Reports (rapports personnalisés) : Accédez à tous vos rapports personnalisés sur cette page.
- Agent Interactions reports (rapports sur les interactions des agents) : Accédez aux données historiques de l'activité des agents et examinez le rendement de vos agents à l'aide des modèles de rapport par défaut ou personnalisez ces rapports pour répondre à vos besoins opérationnels. En savoir plus.
- Agent Status reports (rapports sur l'état des agents) : Apprenez-en davantage sur la façon dont vos agents utilisent leur temps et comprenez la raison de leurs changements d'état à l'aide des rapports d'état des agents. En savoir plus.

- Detailed Interactions reports (rapports détaillés des interactions) : Recueillez tous les détails d'une interaction à l'aide du Detailed Interactions report. À quelle file d'attente l'appel a-t-il été dirigé? Qui est l'agent qui a géré l'interaction? L'appel a-t-il été mis en attente? Quel a été le résultat de l'appel? Et bien plus encore. En savoir plus.
- Queue Interactions reports (rapports des interactions dans la file d'attente) : Accédez aux mesures clés concernant les interactions dans la file d'attente : le nombre d'interactions entrées dans une file d'attente, le nombre d'interactions abandonnées pendant l'attente, le temps d'attente moyen et plus encore. Utilisez les rapports par défaut disponibles ou personnalisez-les pour répondre à vos besoins opérationnels. En savoir plus.

# À propos Centre d'appels 8x8 des tableaux de bord

Les tableaux de bord très visuels et intuitifs vous permettent de comprendre instantanément le rendement de votre centre d'appels. Des outils puissants vous montrent ce qui va bien et les éléments à cibler pour améliorer votre expérience client. Créez des graphiques de données adaptés aux besoins de votre entreprise à l'aide de widgets personnalisés et faites le suivi de l'efficacité de vos files d'attente ou de vos agents. Vous pouvez utiliser le tableau de bord prédéfini qui comporte des widgets prédéfinis ou créer votre propre tableau de bord à partir de zéro.

# Fonctionnalités

- Accédez à un sommaire de votre activité de file d'attente, y compris le nombre d'interactions qu'une file d'attente a acceptées, rejetées, terminées et plus encore.
- Affichez le rendement des agents dans une file d'attente, y compris l'information sur les mesures totales et moyennes des communications de l'agent.
- Faites le suivi de l'état de tous les agents dans une file d'attente et voyez combien d'agents sont disponibles, en pause, en ligne et plus encore.
- Surveillez les informations en temps réel sur les agents, y compris leur état et les informations sur leur appel en cours.

# Introduction du Contact Center Overview Dashboard (tableau de bord aperçu du centre d'appels)

Surveillez le rendement de votre entreprise avec un tableau de bord prédéfini comportant de nombreux widgets clés qui vous aideront à répondre aux besoins de votre entreprise. Que vous fassiez le suivi du temps d'attente moyen des files d'attente au cours du dernier mois ou que vous compariez la durée moyenne de conclusion des agents, vous trouverez tout cela dans le Contact Center Overview Dashboard dès sa sortie de l'emballage. Nous avons conçu le tableau de bord avec des widgets d'historique et de temps réel qui présentent des indicateurs de rendement clés.

À partir du menu, accédez aux tableaux de bord pour accéder au Contact Center Overview Dashboard.

| 8x8 Analytics      | < | Dasht | poards                            |       |                    | <b>4</b> 🖗 | (?) NA |
|--------------------|---|-------|-----------------------------------|-------|--------------------|------------|--------|
| ☆ Favorites        |   | Dae   | bboards                           |       | Q. Sauth           |            | Marrie |
| Dashboards         |   | Dus   | inboards                          |       | Q Search           |            | INCOV  |
| Custom Reports     |   | 4     | Name 1                            | Owner | Last modified      |            |        |
| Agent Interactions | ~ | ☆     | Contact Center Overview Dashboard | me    | Jul 07, 2020 08:05 | 命          | :      |
| Agent Status       | ~ | ☆     | Historical dashboard              | me    | Jul 06, 2020 20:49 | 奋          | :      |
| 合 Detailed Reports | ~ | ☆     | Improved-Agent-Performance        | me    | Nov 12, 2019 13:50 | 奋          | :      |
| Queue Interactions | ~ | ☆     | Robin's Dashboard                 | me    | Sep 26, 2019 12:08 | 企          | :      |
|                    |   |       |                                   |       |                    |            |        |
|                    |   |       |                                   |       |                    |            |        |

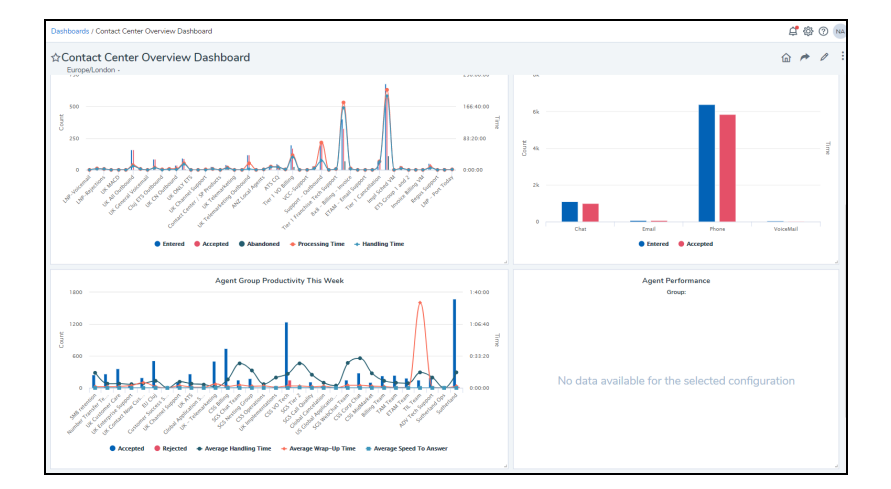

# Que sont les widgets du tableau de bord?

Utilisez les widgets pour définir les mesures que vous souhaitez afficher dans votre tableau de bord. Surveillez le rendement des agents et des files d'attente en temps réel ou faites le suivi des données historiques à l'aide de widgets. Personnalisez ces widgets pour filtrer les données en fonction de vos besoins opérationnels.

# Types de widgets

Analytiques 8x8 pour le centre d'appels offre deux types de widgets pour créer vos propres tableaux de bord :

- Widgets d'historique : Vous permet de créer des graphiques de données avec des données historiques. Accédez aux données historiques sur les activités des files d'attente ou des agents pour la journée précédente, les 7 derniers jours, les 30 derniers jours ou plus. Que vous fassiez le suivi des activités hebdomadaires des files d'attente ou des agents, personnalisez votre tableau de bord avec les widgets d'historique suivants.
  - Activité des agents : Découvrez le nombre d'interactions acceptées, rejetées et abandonnées par chaque agent. Comparez ces mesures avec celles des autres agents qui servent la même file d'attente ou le même groupe d'agents. Quel est le rendement de l'agent John par rapport à celui de l'agent Lee? À quoi ressemble

leur temps de traitement moyen?

- Activité de groupes d'agents : Accédez aux mesures de rendement clés pour un groupe d'agents et comparez-les avec d'autres groupes d'agents.
- Activité de file d'attente : Découvrez si le temps d'attente d'une file d'attente est monté en flèche dans la dernière semaine. Était-ce lié au nombre d'interactions entrées dans la file d'attente? Obtenez ces mesures essentielles, comprenez les corrélations et prenez des décisions opérationnelles.
- Activité selon les supports : Utilisez ce widget pour faire le suivi des mesures clés comme le temps d'attente moyen, le temps de traitement et le nombre d'interactions par type de support. Quel est le temps d'attente moyen pour les messages vocaux? Pour quel type de support avons-nous le plus long temps d'attente? Et bien plus.
- Widgets en temps réel : Vous permettent d'accéder aux indicateurs de rendement clés des files d'attente et des agents en temps réel ou à intervalles courts. Que vous fassiez le suivi du nombre d'agents disponibles pour prendre des appels en temps réel ou du temps d'attente moyen au cours des 30 dernières minutes, obtenez les données en temps réel à l'aide de ces widgets en temps réel.
  - Sommaire de la file d'attente : Consultez un aperçu de toutes les mesures de votre file d'attente. Combien d'interactions ont été entrées, acceptées, abandonnées et quelles sont les moyennes?
  - Rendement des agents : Faites le suivi de la façon dont les agents d'une file d'attente donnée traitent les interactions. Combien d'appels John a-t-il traités au cours des 30 dernières minutes? Combien en a-t-il abandonné? Quel est son temps moyen de traitement des appels, de conclusion et plus encore?
  - État des agents : Voyez un aperçu de l'état des agents dans une file d'attente particulière. Combien d'agents sont disponibles, sont en pause, travaillent hors ligne et plus encore? Le superviseur peut surveiller si le nombre d'agents disponibles tombe en dessous de 2 et prendre les mesures nécessaires si le trafic de la file d'attente est élevé.
  - Ressources des agents : Surveillez l'état de chaque agent en temps réel, observez depuis combien de temps ils ont passé en appel, vérifiez si l'appel est entrant ou sortant, et voyez l'identifiant de l'appelant et son numéro.
  - Statistiques d'un agent unique et statistiques d'une seule file d'attente : Accédez rapidement aux indicateurs de rendement clés critiques sur votre tableau de bord sans avoir à les rechercher sur votre tableau de bord riche en données. Sélectionnez une mesure du rendement importante pour un agent ou une file d'attente, puis créez un widget pour l'afficher bien en évidence sur votre tableau de bord. Grâce à une meilleure visibilité, vous pouvez atteindre les chiffres rapidement et prendre des mesures correctives.

# Cas d'utilisation

Pour mieux comprendre la puissance de Analytiques 8x8 pour le centre d'appels, jetons un coup d'œil au cas d'utilisation simple suivant.

John est l'un des superviseurs du centre d'appels d'AcmeJets, une compagnie aérienne qui exerce ses activités aux États-Unis. AcmeJets exploite des vols intérieurs partout au pays et gère de nombreuses interactions avec les clients par l'intermédiaire de son centre d'appels. Que ce soit pour réserver des billets, changer ou annuler des billets, ou simplement pour vérifier l'horaire des vols, l'équipe d'agents de John est constamment occupée à aider les clients. John supervise des agents appartenant aux files d'attente de niveau 1, de niveau 2 et de niveau 3. Étant donné l'achalandage élevé d'appels, John doit :

- Surveiller le trafic des appels des files d'attente pour les niveaux 1, 2 et 3.
- Faire le suivi de la disponibilité des agents dans chaque file d'attente et voir l'état de chaque agent en temps réel.
- Superviser le rendement des agents dans chaque file d'attente à intervalles réguliers.
- Établir des seuils pour les mesures critiques afin d'entreprendre des actions rapides et opportunes.
- Projeter les données sur le rendement des files d'attente et l'état des agents sur l'étage du centre d'appels.
- Transmettre les mesures à son supérieur.

À l'aide de l'outil Analytiques 8x8 pour le centre d'appels, John peut gérer ces responsabilités rondement. Il réalisera les actions suivantes pour assurer l'accès aux bonnes mesures.

Pour créer son tableau de bord quotidien, John doit ajouter des widgets pour surveiller les éléments suivants :

- Sommaire de la file d'attente pour les niveaux 1, 2 et 3.
- Rendement des agents pour le niveau 1.
- État des agents pour le niveau 1.
- État des agents pour les niveaux 2 et 3.
- Ressources des agents pour le niveau 1.
- Widgets de file d'attente unique et de statistiques des agents.

John doit garder les éléments visuels sur le tableau de bord au minimum pour qu'il puisse se concentrer sur les mesures essentielles. Apprenez comment créer des widgets.

# Créer un tableau de bord à l'aide des widgets

Pour créer un tableau de bord, vous devez utiliser un ou plusieurs des types de widgets disponibles. Les widgets vous permettent de sélectionner les mesures pertinentes aux files d'attente, à l'état des agents, au rendement des agents et aux ressources des agents. De cette façon, vous pouvez consulter les renseignements que vous devez connaître afin d'assurer un niveau élevé de qualité du service.

# Types de widgets

Analytiques 8x8 pour le centre d'appels offre deux types de widgets pour les tableaux de bord :

- Widgets d'historique : Vous permet de créer des graphiques de données avec des données historiques.
   Accédez aux données historiques sur les activités des files d'attente ou des agents pour la journée précédente, les 7 derniers jours, les 30 derniers jours ou plus. Que vous fassiez le suivi des activités hebdomadaires des files d'attente ou du rendement des agents, personnalisez votre tableau de bord avec les widgets d'historique.
- Widgets en temps réel : Vous permettent d'accéder aux indicateurs de rendement clés des files d'attente et des agents en temps réel ou à intervalles courts. Que vous fassiez le suivi du nombre d'agents disponibles pour prendre des appels en temps réel ou du temps d'attente moyen au cours des 30 dernières minutes, obtenez les données en temps réel à l'aide de ces widgets en temps réel.

# Fonctionnalités

- Personnalisez votre tableau de bord en créant des widgets adaptés aux besoins de votre entreprise.
- Affichez les mesures de niveau file d'attente et de niveau agent sur demande.
- Accédez à un sommaire de votre activité de file d'attente, y compris le nombre d'interactions qu'une file d'attente a acceptées, rejetées, terminées et plus encore.
- Affichez le rendement des agents dans une file d'attente, y compris l'information sur les mesures totales et moyennes des communications de l'agent.
- Faites le suivi de l'état de tous les agents dans une file d'attente et voyez combien d'agents sont disponibles, en pause, en ligne et plus encore.
- Surveillez les informations en temps réel sur les agents, y compris leur état et les informations sur leur appel en cours.

#### Pour créer un tableau de bord au moyen de widgets :

- 1. Après avoir ouvert une session, cliquez sur Tableaux de bord dans le menu de navigation.
- 2. Dans le coin supérieur droit, cliquez sur **Nouveau** pour créer un nouveau tableau de bord.
- 3. Entrez un nom pour le tableau de bord.
- 4. Sélectionnez le fuseau horaire.

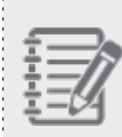

**Remarque :** Le fuseau horaire sélectionné pour le tableau de bord affecte les données présentées sur les widgets configurés.

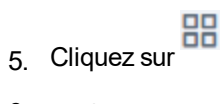

z sur 🏴 pour ajouter un widget à partir des groupes de widgets d'historique ou de temps réel.

- 6. En fonction du widget sélectionné, entrez et sélectionnez les renseignements requis. Vous pouvez ajouter autant de widgets que nécessaire au tableau de bord.
- 7. Après avoir ajouté les widgets, enregistrez le tableau de bord.

Creating Dashboards

# Ajoutez un widget de temps réel

Analytiques 8x8 pour le centre d'appels offre les widgets de temps réel suivants : Ajouter un widget de sommaire des files d'attente

Avec le widget de résumé des files d'attente, vous pouvez obtenir une vue aérienne de votre file d'attente sur demande. Les mesures de ce widget comprennent le nombre d'interactions acceptées, abandonnées et entrées par les agents dans la file d'attente, le temps d'attente moyen pour la file d'attente et bien plus encore! De cette façon, vous pouvez immédiatement voir si la file d'attente répond à ses exigences de service et ainsi trouver des moyens d'augmenter l'efficacité de votre file d'attente.

# **Fonctionnalités**

Accédez à un sommaire de votre activité de file d'attente, y compris le nombre d'interactions qu'une file d'attente a acceptées, rejetées, terminées et plus encore.

#### Pour créer un widget de résumé de file d'attente :

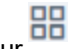

1. Cliquez sur , et sélectionnez pour ajouter un widget **Résumé de la file d'attente** dans le menu déroulant.

| Dashboards / New Dashboard   | AN Ø       |
|------------------------------|------------|
| ☆ Tier1 Supervisor Dashboard | A Save     |
| America/Los_Angeles +        | 0          |
| + 🕞 🖕 🗠 Multi layout 💽 🕡     | <u>ش</u> ۵ |
|                              |            |
|                              |            |
|                              |            |
|                              |            |
|                              |            |
|                              |            |
|                              |            |
|                              |            |
|                              |            |
|                              |            |
|                              |            |
|                              |            |
|                              |            |
|                              |            |

- 2. Dans le widget qui s'ouvre à droite, entrez le nom du widget.
- 3. Sous Afficher les mesures sous, sélectionnez l'option pour afficher les données sous forme de tableau ou graphique. Le graphique est actualisé toutes les cinq secondes.

4. Pour sélectionner les mesures désirées, cliquez sur à côté de Mesures, puis sur **Configurer** pour sélectionner

une mesure dans la liste des mesures disponibles ou faites une recherche pour trouver et ajouter des mesures précises.

| Dashboards / New Dashboard   |   |                                                   | ĝ<br>₹        |
|------------------------------|---|---------------------------------------------------|---------------|
| ☆ Tier1 Supervisor Dashboard |   | Add widget                                        | ×             |
| America/Los_Angeles +        | Ō | Queue Summary                                     |               |
| + ▼ 🕁 👌 Multi layout 💽 ③     |   | Sync queues automatically 🛈                       |               |
|                              |   | Metrics                                           | Configure - 🐁 |
|                              |   |                                                   |               |
|                              |   | You have no metrics.                              |               |
|                              |   | Click "Configure" above to add and remove metrics |               |
|                              |   |                                                   |               |
|                              |   |                                                   |               |
|                              |   |                                                   |               |
|                              |   |                                                   |               |
|                              |   |                                                   |               |
|                              |   |                                                   |               |
|                              |   |                                                   |               |
|                              |   |                                                   |               |
|                              |   |                                                   |               |
|                              |   |                                                   |               |
|                              |   |                                                   |               |
|                              |   |                                                   |               |
|                              |   | Save                                              |               |

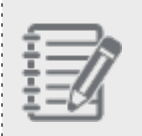

**Remarque :** Les mesures sont classées en fonction des mesures d'intervalle de temps, des mesures en temps réel et des mesures pour aujourd'hui.

Sélectionnez les files d'attente que vous supervisez. Cliquez sur à côté des files d'attente, puis sur
 Configurer pour sélectionner une file d'attente dans la liste déroulante ou recherchez dans la liste pour ajouter des files d'attente précises rapidement (John choisit les niveaux 1, 2 et 3).

8x8

| Dashboards / New Dashboard   |                           | 🕸 NA      |
|------------------------------|---------------------------|-----------|
| ☆ Tier1 Supervisor Dashboard | Add widget                | ×         |
| America/Los_Angeles 👻 🛈      | Queue Summary             |           |
| + T to d Multi layout ( )    | Sync queues automatically |           |
|                              | Metrics 26 metric(s) so   | elected 🧹 |
|                              | Queues All available      | queues 🗸  |
|                              | \$                        |           |
|                              |                           |           |
|                              |                           |           |
|                              |                           |           |
|                              |                           |           |
|                              |                           |           |
|                              |                           |           |
|                              |                           |           |
|                              |                           |           |
|                              |                           |           |
|                              |                           |           |
|                              |                           |           |
|                              |                           |           |
|                              | Save Cancel               |           |

6. Cliquez sur Enregistrer. Le widget de résumé de file d'attente est sauvegardé.

|                     |                       |              |                                 |            | Que        | ue Summ             | ary         |                    |                        |                     |           |        | 1          |
|---------------------|-----------------------|--------------|---------------------------------|------------|------------|---------------------|-------------|--------------------|------------------------|---------------------|-----------|--------|------------|
| Name                | Abd<br><sup>30m</sup> | Accpt<br>30m | Avg Hand Time<br><sup>30m</sup> | Ent<br>30m | LWQ<br>30m | <b>SLA %</b><br>30m | SLA %<br>1h | <b>SLA %</b><br>4h | SLA %<br><sup>8h</sup> | <b>SLA %</b><br>12h | LWQ<br>RT | Wait Q | AWT<br>15m |
| ATS Tier 1 Escalat  | 0                     | 1            | -                               | 1          | 0:00:06    | 100.00%             | 100.00%     | 100.00%            | 100.00%                | 100.00%             | -         | 0      | 0:00:06    |
| Tier 1 Call Quality | 1                     | 2            | 0:00:26                         | 4          | 0:04:17    | 66.67%              | 66.67%      | 66.67%             | 66.67%                 | 50.00%              |           | 0      | 0:00:07    |
| Tier 1 VO Tech      | 1                     | 27           | 0:11:09                         | 28         | 0:00:25    | 96.43%              | 98.31%      | 99.23%             | 99.27%                 | 99.30%              | 3:05:00   | 2      | 0:00:08    |
|                     |                       |              |                                 |            |            |                     |             |                    |                        |                     |           |        |            |

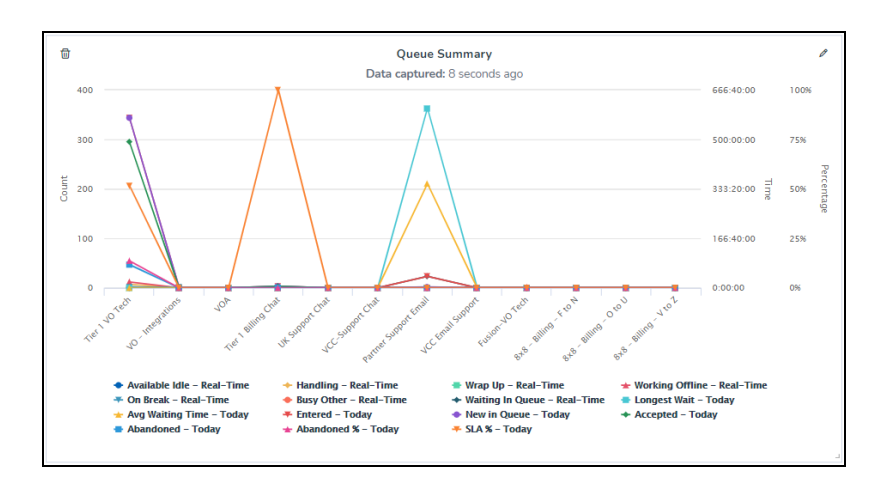

Les données d'intervalle sont recueillies à intervalles de 15 minutes et de 30 minutes.

#### Ajouter un widget de rendement des agents

Pour ajouter un widget de rendement des agents, vous devez sélectionner une file d'attente, sélectionner les mesures de rendement des agents, comme le nombre d'appels, acceptés, rejetés, traités, la durée moyenne de traitement, et plus encore pour chaque agent sélectionné. Ces mesures reflètent les données des 15 dernières minutes, 30 dernières minutes ou pour la journée jusqu'à maintenant. Vous pouvez également accéder aux mesures en temps réel sur l'état actuel de l'agent, l'état aux lignes 1 et 2 et sur la durée de connexion.

## Fonctionnalités

Affichez le rendement des agents dans une file d'attente, y compris l'information sur les mesures totales et moyennes des communications de l'agent.

#### Pour créer un widget de rendement des agents :

- 1. Cliquez sur <sup>10</sup>, et sélectionnez l'option pour ajouter un widget **Rendement des agents** dans le menu déroulant.
- 2. Dans le widget qui s'ouvre à droite, entrez le nom du widget.
- 3. Sélectionnez une file d'attente dans la liste déroulante (John choisit le niveau 1).
- 4. Sous **Afficher les mesures sous**, sélectionnez l'option pour afficher les données sous forme de tableau ou graphique. Le graphique est actualisé toutes les cinq secondes.

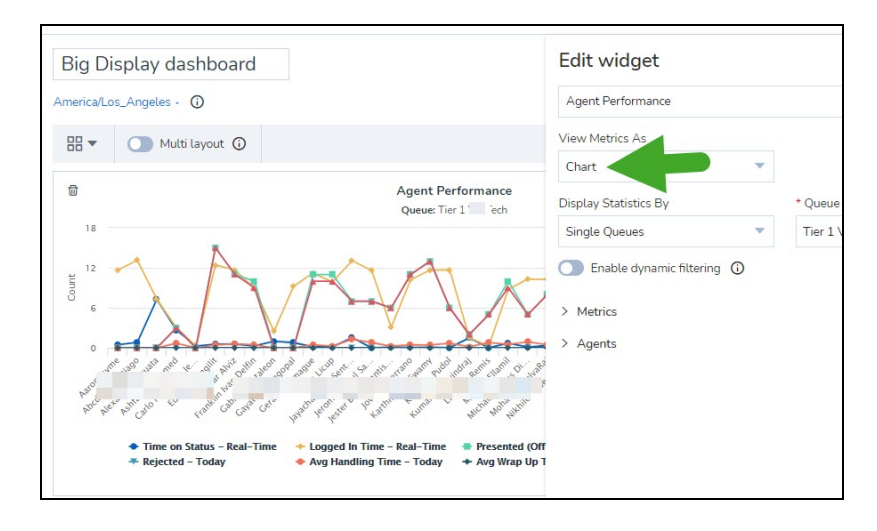

5. Activez le filtrage dynamique. Le filtrage dynamique reflète les mesures de toute file d'attente sélectionnée dans le sommaire de file d'attente du tableau de bord. Si le filtrage dynamique n'est pas sélectionné, il affiche uniquement les mesures de rendement des agents pour la file d'attente sélectionnée.

Par exemple, John doit toujours faire le suivi du rendement des agents des trois files d'attente. Il choisit donc le type de données dynamique. Il lui permet d'afficher les paramètres de rendement des agents de l'une des trois files d'attente en sélectionnant simplement la file d'attente désirée dans le widget Résumé de file d'attente.

- L'option de synchronisation automatique des agents est activée par défaut et permet de sélectionner tous les agents que vous supervisez. Désactivez ce paramètre pour sélectionner manuellement les agents désirés dans la liste ou filtrez par mots-clés.
- 7. Pour sélectionner les mesures désirées, cliquez sur à côté de Mesures, puis sur Configurer pour sélectionner une mesure dans la liste des mesures disponibles ou faites une recherche pour trouver et ajouter des mesures précises.

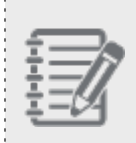

**Remarque :** Les mesures sont classées en fonction des mesures d'intervalle de temps, des mesures en temps réel et des mesures pour aujourd'hui.

- 8. Sélectionnez les agents pour lesquels vous avez besoin des données. Cliquez sur à côté d'Agents, puis sur Configurer pour sélectionner une file d'attente dans la liste déroulante ou recherchez dans la liste pour ajouter des files d'attente précises rapidement (John choisit les niveaux 1, 2 et 3).
- Cliquez sur Enregistrer pour enregistrer le widget de rendement des agents. Le tableau de données apparaît sur le côté gauche du panneau.
- 10. Redimensionnez le tableau de données ou le graphique pour bien le voir.

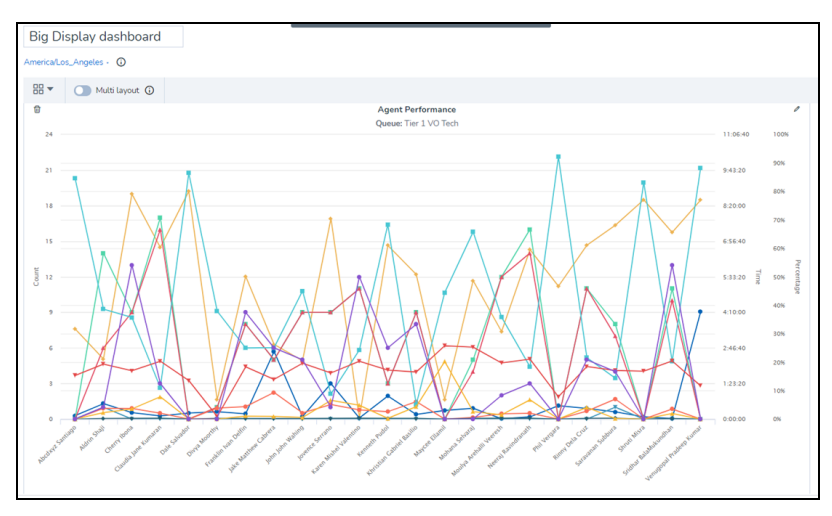

#### Ajouter un widget d'état des agents

Le widget d'état des agents vous permet de vérifier le nombre d'agents dans chaque état pour une file d'attente particulière. Combien d'agents sont disponibles, travaillent hors ligne ou sont occupés à traiter des interactions dans cette file d'attente ou dans une autre file d'attente, ou sont en pause? Le diagramme circulaire montre les données d'état en temps réel.

# Fonctionnalités

8x8

Faites le suivi de l'état de tous les agents dans une file d'attente et voyez combien d'agents sont disponibles, en pause, en ligne et plus encore.

#### Pour créer un widget d'état des agents :

- 1. Cliquez sur , et sélectionnez pour ajouter un widget État des agents dans le menu déroulant.
- 2. Dans le widget qui s'ouvre à droite, entrez le nom du widget.
- 3. Sélectionnez une file d'attente dans la liste déroulante (John choisit le niveau 1).
- 4. Activez le filtrage dynamique. Le filtrage dynamique reflète les mesures de toute file d'attente sélectionnée dans le sommaire de file d'attente du tableau de bord. Si le filtrage dynamique n'est pas sélectionné, il affiche uniquement les mesures de rendement des agents pour la file d'attente sélectionnée. Par exemple, John doit s'assurer que les agents sont disponibles dans la file d'attente de niveau 1, qui gèrent les interactions avec les clients de catégorie supérieure. Pour garder un œil sur les données en tout temps, John choisit le type statique.
- 5. Faites glisser le bouton **Activer la légende** pour afficher ou masquer les indicateurs d'information dans le diagramme circulaire.

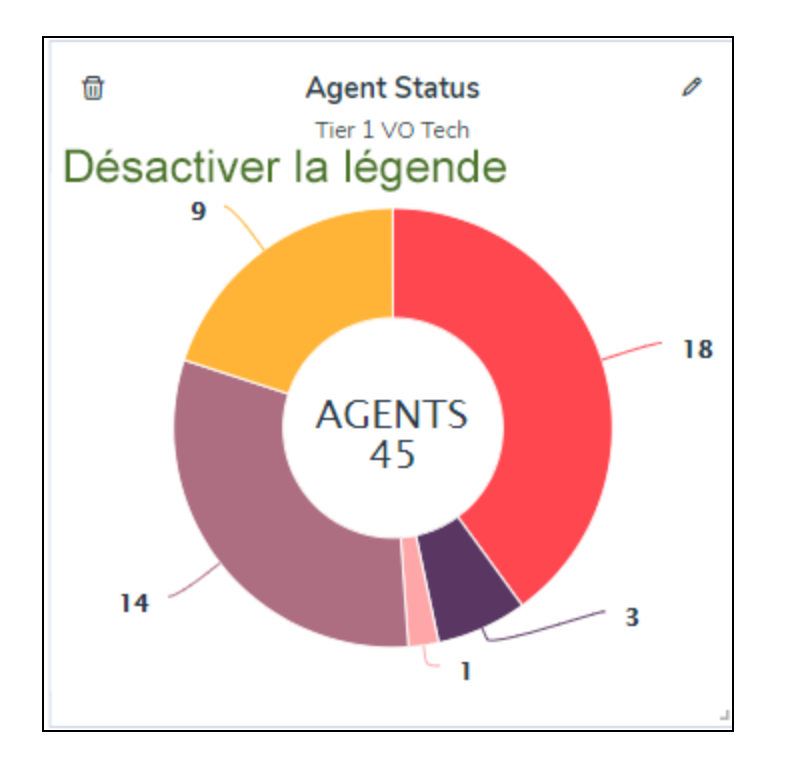

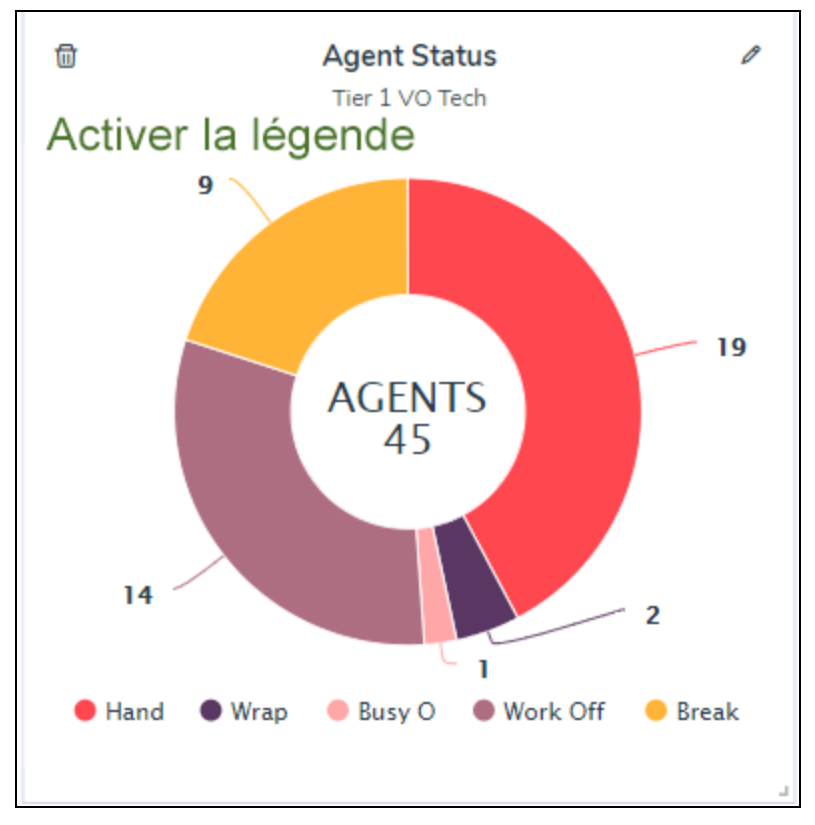

- Cliquez sur Enregistrer pour enregistrer le widget d'état des agents.
   Le diagramme circulaire de données apparaît sur le côté gauche du panneau.
- 7. Redimensionnez le diagramme circulaire ou le graphique pour bien le voir.

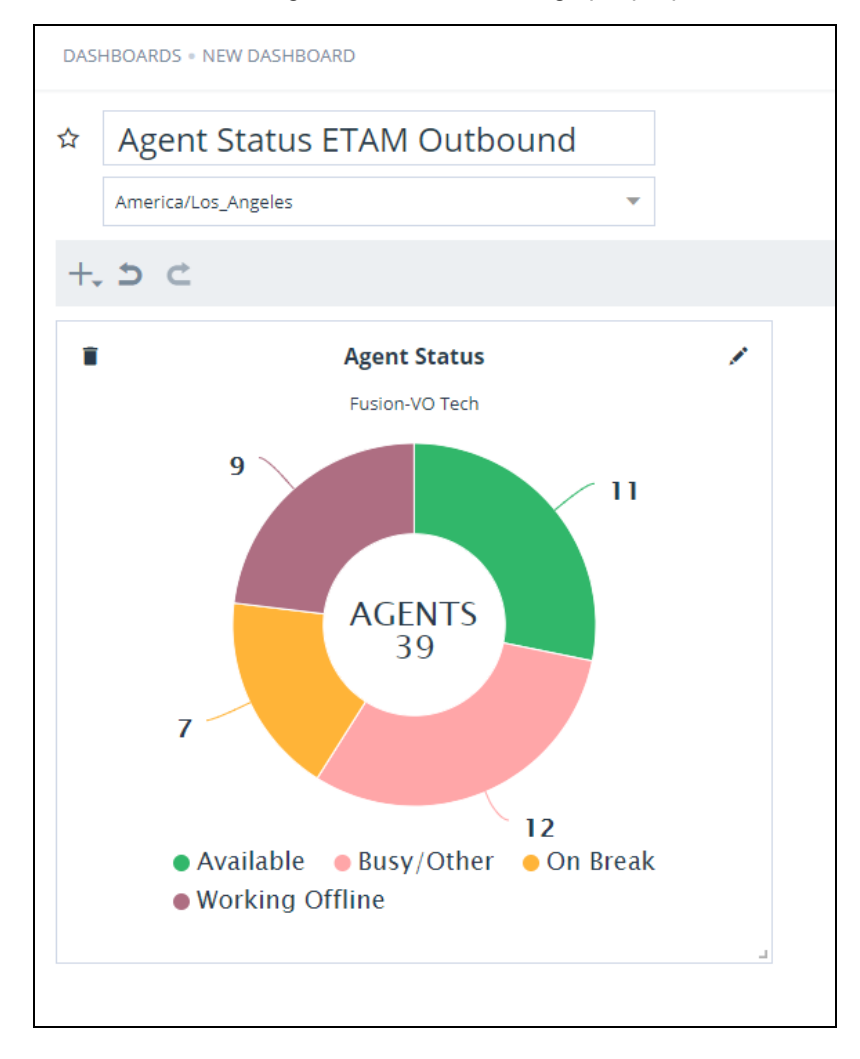

John crée un widget d'état de second agent et choisit la file d'attente de niveau 2, mais sélectionne le type de données dynamique. Ce widget l'aide à surveiller l'état des agents des niveaux 2 et 3 en sélectionnant simplement la file d'attente désirée dans le widget Résumé de file d'attente.

#### Ajouter un widget de ressources des agents

Le widget ressources des agents vous permet simplement d'accéder aux données en temps réel sur l'état d'un agent. Emilie au niveau 1 est-elle dans un appel ou est-elle disponible pour prendre un appel? Si elle est en appel, depuis combien de temps est-elle en appel? Avec qui est-elle en appel? Ce widget répond à toutes ces questions en temps réel. L'état de chaque agent dans la file d'attente sélectionnée est indiqué par la couleur utilisée dans le diagramme circulaire de l'état de l'agent.

# Fonctionnalités

8x8

Surveillez les informations en temps réel sur les agents, y compris leur état et les informations sur leur appel en cours.

#### Pour créer un widget de ressources des agents :

- 1. Cliquez sur, et sélectionnez l'option pour ajouter un widget **Ressources des agents** dans le menu déroulant.
- 2. Dans le widget qui s'ouvre à droite, entrez le nom du widget.
- 3. Sélectionnez une file d'attente dans la liste déroulante (John choisit le niveau 1).
- 4. Activez le filtrage dynamique. Le filtrage dynamique reflète les mesures de toute file d'attente sélectionnée dans le sommaire de file d'attente du tableau de bord. Si le filtrage dynamique n'est pas sélectionné, il affiche uniquement les mesures de rendement des agents pour la file d'attente sélectionnée. Par exemple, John doit s'assurer que les agents utilisent leur temps efficacement. Il surveille la durée de la pause d'un agent, vérifie s'il a dépassé la durée de pause permise et sonne un agent pour qu'il se rende disponible rapidement si le nombre d'agents disponibles est trop bas.
- 5. Cliquez sur Enregistrer pour enregistrer le widget de ressources des agents.

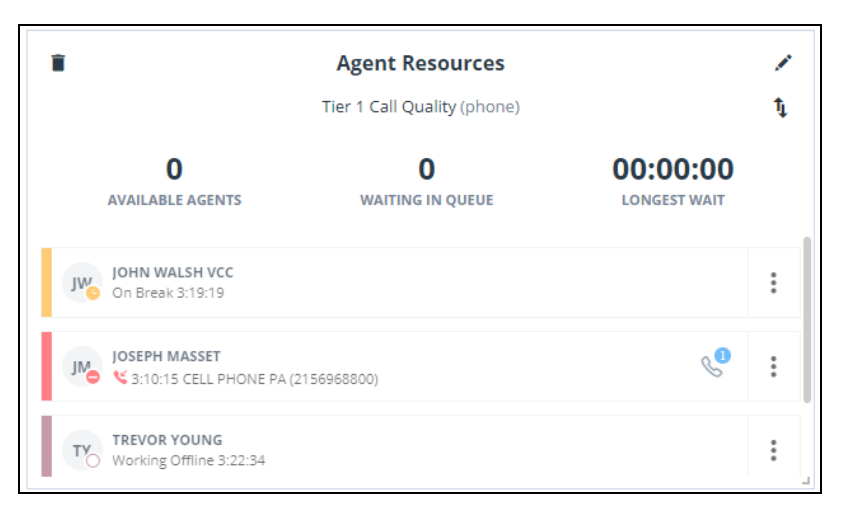

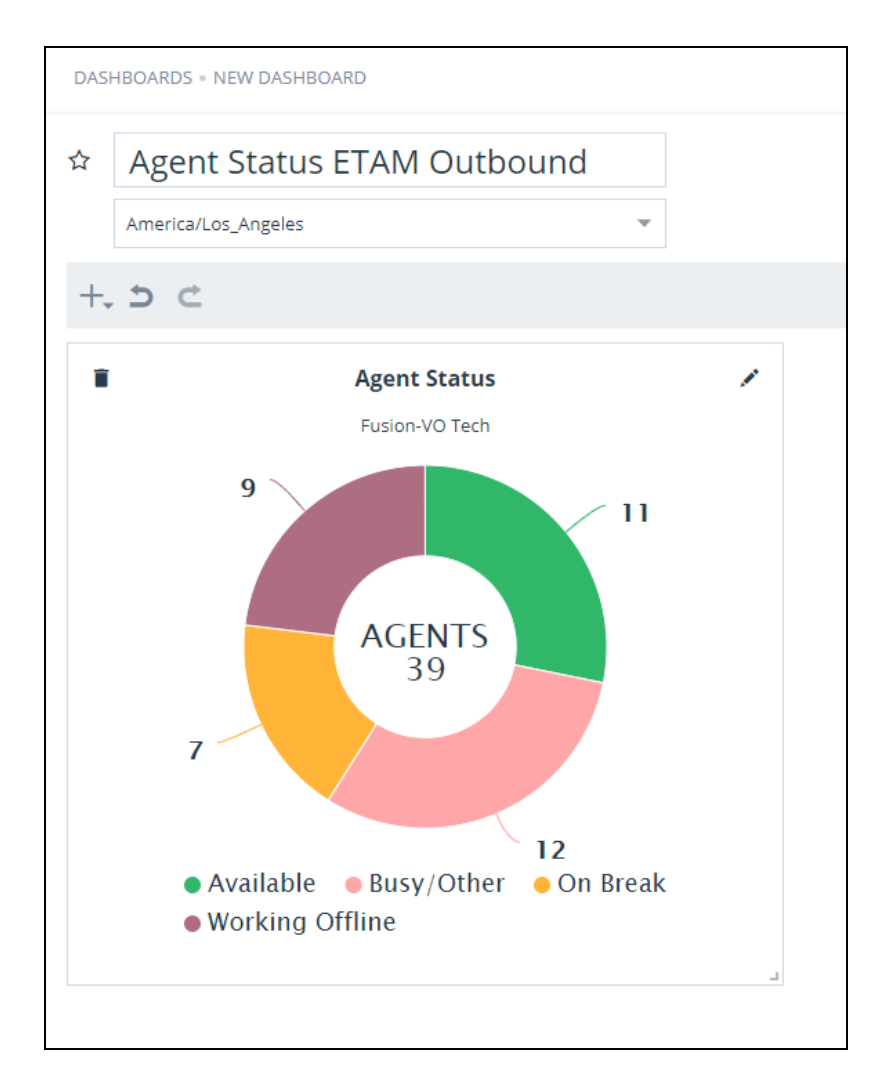

John a maintenant terminé la création de tous les widgets nécessaires. La prochaine étape consiste à créer des seuils qui serviront à vérifier les mesures critiques.

#### Ajouter un widget de mesure unique

En tant que responsable d'un centre de contact qui surveille les performances des agents ou la capacité de traitement des appels d'une file d'attente, vous souhaitez suivre de près certains indicateurs clés de performance (ICP) pour garantir la satisfaction des clients. Qu'il s'agisse du temps d'attente d'un appel dans une file d'attente ou de la mise en attente la plus longue par un agent, vous voulez accéder rapidement à ces indicateurs sans avoir à les chercher sur votre tableau de bord riche en données. Avec le nouveau widget de mesure unique pour les agents ou les files d'attente, vous pouvez désormais sélectionner une mesure importante et créer un widget pour afficher ces indicateurs clés de performance critiques de manière visible, comme vous le souhaitez. Cela améliore la visibilité des mesures les plus importantes. Vérifiez si le temps moyen de traitement d'un appel d'agent dépasse cinq minutes, ou si le temps

8x8

d'attente le plus long d'une file d'attente dépasse une certaine limite de temps. Ces widgets attirent immédiatement l'attention sur les indicateurs clés de performance du tableau de bord. Obtenez rapidement les chiffres et prenez des mesures correctives.

# Fonctionnalités

- Obtenez une meilleure visibilité des indicateurs de rendement clés critiques sur le tableau de bord riche en données en utilisant des widgets à statistiques uniques.
- Créez un widget de mesure unique pour toute mesure de rendement des files d'attente ou des agents.

Vous pouvez créer un widget de mesure unique pour les files d'attente ou les agents :

- Pour les files d'attente : Sélectionnez à partir de n'importe quelle mesure de rendement de file d'attente disponible et créez un seul widget de statistiques de file d'attente.
- Pour les agents : Sélectionnez une des mesures de rendement des agents disponibles et créez un seul widget de statistiques.

#### Créez un widget de statistique unique pour les mesures de rendement des files d'attente ou des agents :

- 1. Rendez-vous sur Tableaux de bord, puis sélectionnez un tableau de bord existant.
- 2. Dans le mode de modification, cliquez sur , et sélectionnez **Statistiques d'une seule file d'attente** ou

Statistiques d'un seul agent pour ajouter un nouveau widget de statistiques dans le menu.

| DASHBOARDS                                                                           | BOARD |                     |                          |                              |              |             |                    |           |                               |
|--------------------------------------------------------------------------------------|-------|---------------------|--------------------------|------------------------------|--------------|-------------|--------------------|-----------|-------------------------------|
| \star 🛛 John's Daily                                                                 | Dasht | ooard -             | Tier                     | 1                            |              |             |                    |           |                               |
| America/Los_Angeles                                                                  |       |                     |                          | *                            | 0            |             |                    |           |                               |
| +, ₅ ♂ Advanc                                                                        | ed.   |                     |                          |                              |              |             |                    |           |                               |
| <ul> <li>Agent Performance</li> <li>Agent Resources</li> <li>Agent Status</li> </ul> |       | <b>Queu</b><br>Tier | <b>e Sumr</b><br>1 VO Te | <b>nary</b><br><sup>ch</sup> |              |             |                    | 0         | 窗 Single Queu<br>Tier 1 VO Te |
| Queue Summary Single Agent Stat                                                      | Accpt | AHT<br>30m          | Ent<br>30m               | Long W<br><sup>30m</sup>     | SLA %<br>30m | SLA %<br>1h | <b>SLA %</b><br>4h | SLA<br>8h |                               |
| Single Queue Stat                                                                    |       | цэ:                 |                          | -                            | -            | 121         | ų.                 | -         | 0.05                          |
| Tier 1 Call Quali                                                                    |       |                     |                          |                              |              | 12          | 100.00%            | 100.C     | 0.05                          |
| Tier 1 VO Tech 16                                                                    | 41    | 0:17:12             | 64                       | 0:19:50                      | 11.48%       | 6.42%       | 19.07%             | 23.2      |                               |
|                                                                                      |       |                     |                          |                              |              |             |                    |           | Longest Wait (                |

3. Dans la boîte Ajouter un widget, ajoutez un nom, puis sélectionnez la file d'attente désirée et une mesure.

- 4. Activez le bouton de filtrage dynamique pour appliquer la mesure de façon dynamique pour une file d'attente ou un agent désiré.
- 5. Cliquez sur Enregistrer pour enregistrer le widget.

8x8

6. Placez le widget nouvellement créé sur votre tableau de bord, au besoin, et enregistrez votre tableau de bord.

# Appliquer les seuils à un widget de statistique unique

Un seuil vous permet de définir une limite pour une mesure, qui alerte les superviseurs lorsqu'ils sont dépassés, requérant leur attention. Les alertes de seuil peuvent vous avertir de surveiller de près les paramètres, et nécessiter une action. Vous pouvez créer et appliquer des seuils aux files d'attente et obtenir des alertes visuelles et sonores lorsque les seuils sont atteints. Si vous créez un seuil pour le temps d'attente le plus long dans une file d'attente, attribuez-le à une file d'attente et créez un widget de statistique unique pour cette mesure, vous pouvez regarder les alertes visuelles de seuil sur la mesure statistique unique. Apprenez à créer et à attribuer des seuils et recevez des alertes instantanées lorsque les mesures divergent.

# Ajouter un widget d'historique

Analytiques 8x8 pour le centre d'appels offre quatre widgets d'historique : **Activité de file d'attente** 

En tant que superviseur, disons que vous voulez comprendre comment le nombre d'interactions saisies est lié au temps de traitement dans une file d'attente. Y a-t-il eu une augmentation du nombre d'interactions et du temps d'attente au cours de la dernière semaine?

- 1. Ouvrez une session dans Analytiques 8x8 pour le centre d'appels.
- 2. Accédez aux tableaux de bord. Sélectionnez un tableau de bord existant ou créez un nouveau tableau de bord.
- 3. Cliquez sur et sélectionnez le widget **Activité de file d'attente** dans la liste des widgets d'historique du menu déroulant.

| 8x8 Analytics                              | < | Dashboards / Edit Dashboard                        |                                                                                                    |              |          |                    |                  | 🖉 🕸 🕐 🙀     |
|--------------------------------------------|---|----------------------------------------------------|----------------------------------------------------------------------------------------------------|--------------|----------|--------------------|------------------|-------------|
| ☆ Favorites                                |   | Historical dashboard                               |                                                                                                    |              |          | Add widget         |                  | ×           |
| Dashboards     Custom Reports              |   | America/Los_Angeles - ()                           |                                                                                                    |              |          | Queue Activity     |                  |             |
| Agent Interactions                         | ~ | Multi layout 🛈                                     |                                                                                                    |              |          | Time Period        | Time Granularity | _           |
| 名 Agent Status                             | ~ | V Historical Widgets<br>Agent Activity             | Activity                                                                                                    | 1            | 8        | Queue List         | View Metrics As  | *           |
| 谷 Detailed Reports<br>谷 Queue Interactions | č | Agent Group Activity<br>Media Activity             |                                                                                                    | 1111:06:40   | 1600     | Select Queues      | Chart            | •           |
|                                            |   | Queue Activity V Real Time Widget Queue Activity   |                                                                                                    | 555:83:20 II | 1200     | 0 metrics selected |                  | Configure - |
|                                            |   | Agent Performance<br>Agent Resources               | .A                                                                                                    | 0.00.00      | - 008 UT | Metrics            | Туре             |             |
|                                            |   | Agent Status<br>Queue Summary<br>Sinnle Agent Stat | and see a set of the set of the s |              | 400      |                    |                  |             |
|                                            |   | Single Queue Stat                                  | Cont.                                                                                                    |              |          |                    |                  |             |

- 4. Entrez un nom pour le widget.
- 5. Sélectionnez cette option pour obtenir les données d'une **période donnée**, comme les 7 derniers jours, la veille, les 30 derniers jours et plus encore ou sélectionnez une plage de dates personnalisée.
- 6. Sélectionnez la **granularité dans le temps** pour regrouper les données parmi les choix disponibles. Supposons que vous choisissez d'obtenir des données pour les 30 derniers jours, que vous pouvez définir pour regrouper les données chaque jour ou chaque semaine.
- 7. Sélectionnez toutes les files d'attente ou les files d'attente individuelles pour recueillir des données.
- 8. Sous Afficher les mesures sous, sélectionnez l'option pour afficher les données sous l'un des formats suivants :
  - Graphique : Affiche les données dans un format graphique. Vous pouvez également sélectionner un format

graphique spécifique, tel que le graphique à barres 📲, le graphique linéaire 🏁, le graphique en pointillés

👻 et le graphique en aires 🕍

- Tableau : Affiche les données en lignes et en colonnes dans un format tabulaire.
- **Grand chiffres** : Affiche jusqu'à trois indicateurs clés en gros caractères et en caractères gras. Vous pouvez également mettre en lumière vos mesures à l'aide d'une couleur de fond. En savoir plus.
- Carte thermique : Affiche les données sous forme de carte thermique. Une carte thermique utilise un système de codage par couleur pour représenter les valeurs. Elle est utile lorsque vous disposez de données volumineuses et que vous devez détecter rapidement les valeurs aberrantes. En savoir plus.
- 9. Sélectionnez toutes les mesures ou mesures individuelles telles qu'entré, accepté, abandonné, temps de traitement, temps d'attente.
- 10. De plus, vous pouvez voir les totaux globaux des mesures clés de la légende. Lorsque vous modifiez un widget, activez simplement l'option **Afficher les totaux** globaux.
- 11. Cliquez sur Enregistrer pour afficher les données dans le format sélectionné.

Lorsque vous exécutez le widget, vous pouvez voir le graphique des données indiquant les mesures clés. Vous pouvez voir si le temps de traitement moyen a augmenté avec le nombre d'interactions. Y avait-il une corrélation? Le temps de traitement a-t-il augmenté? En examinant simplement le graphique, vous pouvez maintenant voir les tendances.

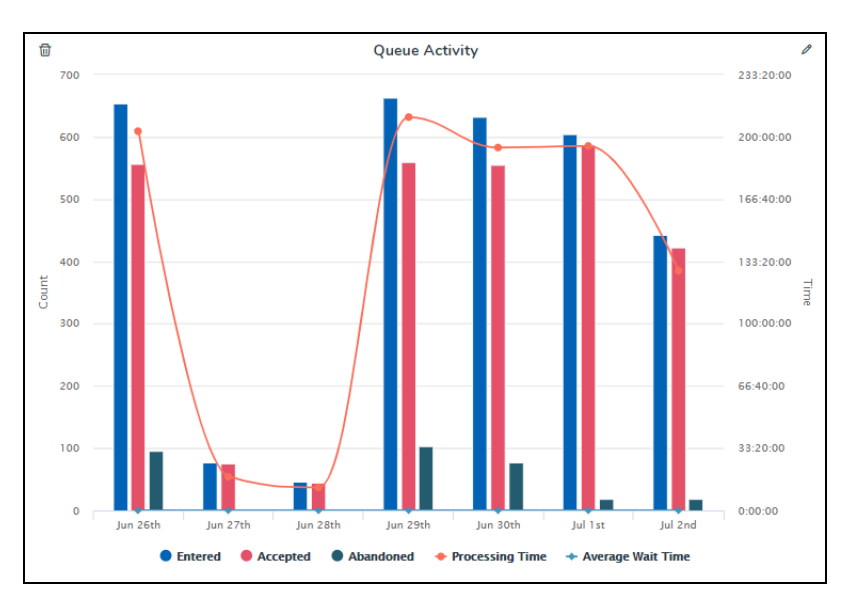

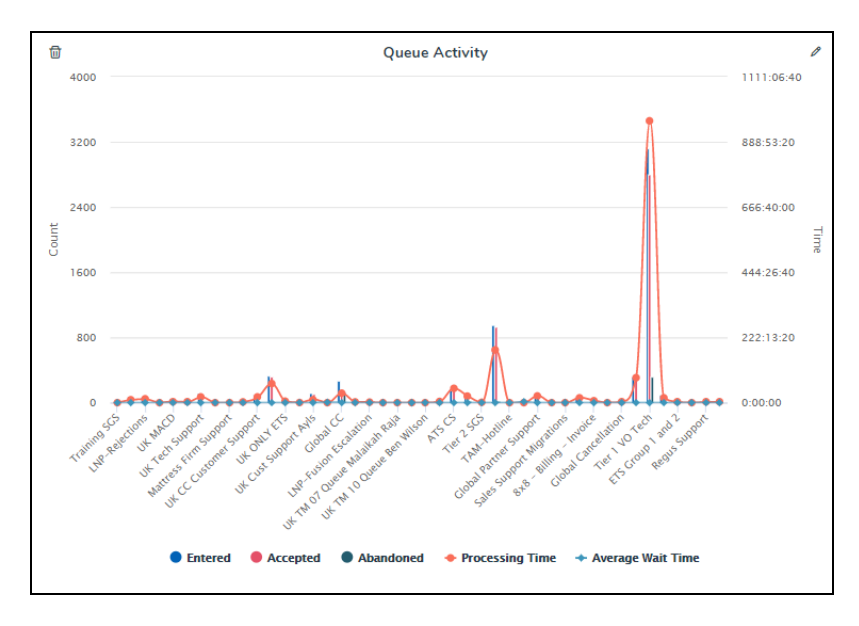

Si vous souhaitez simplement faire le suivi des files d'attente avec les temps d'attente les plus élevés, définissez la granularité de temps à « aucun » et exécutez le rapport. Vous pouvez maintenant voir le temps de traitement et le temps d'attente par file d'attente. Voyez-vous quelles files d'attente ont un temps de traitement supérieur à la moyenne? Ces données vous aident à enquêter plus en détail.

#### Activité des agents

Disons que vous voulez faire le suivi du rendement d'un agent individuel, comparer son rendement à celui d'autres agents qui servent la même file d'attente ou le même groupe.

- 1. Cliquez sur et sélectionnez le widget **Activité des agents** dans la liste des widgets d'historique de la liste déroulante.
- Sélectionnez cette option pour obtenir les données d'une période donnée, comme les 7 derniers jours, la veille, les 30 derniers jours et plus encore ou sélectionnez une plage de dates personnalisée.
- 3. Sélectionnez la **granularité dans le temps** pour regrouper les données parmi les choix disponibles. Supposons que vous choisissez d'obtenir des données pour les 30 derniers jours, que vous pouvez définir pour regrouper les données chaque jour ou chaque semaine.
- 4. Sélectionnez tous les agents par défaut ou sélectionnez des agents spécifiques.
- 5. Sous Afficher les mesures sous, sélectionnez l'option pour afficher les données sous l'un des formats suivants :
  - Graphique : Affiche les données dans un format graphique. Vous pouvez également sélectionner un format

graphique spécifique, tel que le graphique à barres 📲, le graphique linéaire 🏁 , le graphique en pointillés

🗧 et le graphique en aires

- Tableau : Affiche les données en lignes et en colonnes dans un format tabulaire.
- **Grand chiffres** : Affiche jusqu'à trois indicateurs clés en gros caractères et en caractères gras. Vous pouvez également mettre en lumière vos mesures à l'aide d'une couleur de fond. En savoir plus.
- Carte thermique : Affiche les données sous forme de carte thermique. Une carte thermique utilise un système de codage par couleur pour représenter les valeurs. Elle est utile lorsque vous disposez de données volumineuses et que vous devez détecter rapidement les valeurs aberrantes. En savoir plus.
- 6. Sélectionnez les mesures suivantes : Présenté, accepté, rejeté, temps de conclusion moyen et temps de traitement moyen.
- 7. De plus, vous pouvez voir les totaux globaux des mesures clés de la légende. Lorsque vous modifiez un widget, activez simplement l'option **Afficher les totaux** globaux.
- 8. Cliquez sur Enregistrer pour afficher les données dans le format sélectionné.

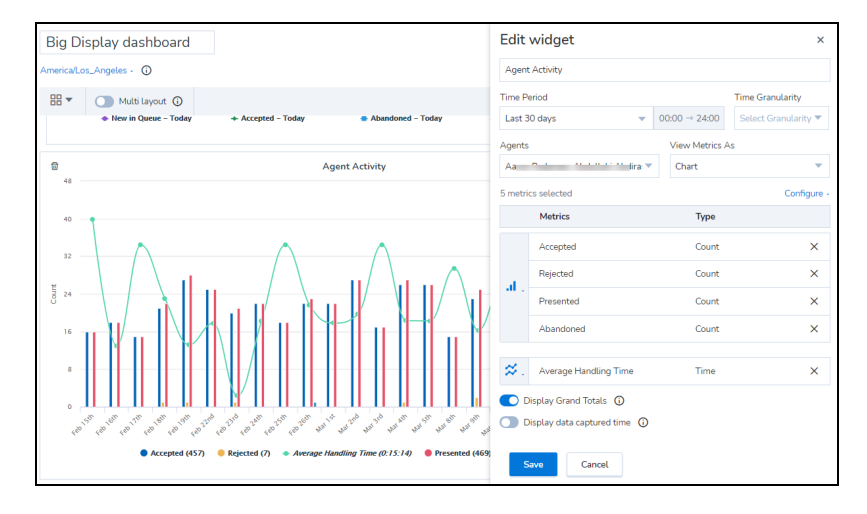

#### Activité de groupes d'agents

Disons que vous voulez passer en revue le rendement d'un groupe d'agents, comparer son rendement avec celui d'autres groupes d'agents.

- 1. Cliquez sur et sélectionnez le widget **Activité de groupes d'agents** dans la liste des widgets d'historique de la liste déroulante.
- 2. Sélectionnez cette option pour obtenir les données d'une **période donnée**, comme les 7 derniers jours, la veille, les 30 derniers jours et plus encore ou sélectionnez une plage de dates personnalisée.
- 3. Sélectionnez la **granularité dans le temps** pour regrouper les données parmi les choix disponibles. Supposons que vous choisissez d'obtenir des données pour les 30 derniers jours, que vous pouvez définir pour regrouper les données chaque jour ou chaque semaine.
- 4. Sélectionnez tous les groupes d'agents par défaut ou sélectionnez des groupes spécifiques.
- 5. Sous Afficher les mesures sous, sélectionnez l'option pour afficher les données sous l'un des formats suivants :
  - Graphique : Affiche les données dans un format graphique. Vous pouvez également sélectionner un format

graphique spécifique, tel que le graphique à barres  $\mathbf{I}$ , le graphique linéaire  $\mathbf{K}$ , le graphique en pointillés et le graphique en aires  $\mathbf{K}$ .

- **Tableau** : Affiche les données en lignes et en colonnes dans un format tabulaire.
- **Grand chiffres** : Affiche jusqu'à trois indicateurs clés en gros caractères et en caractères gras. Vous pouvez également mettre en lumière vos mesures à l'aide d'une couleur de fond. En savoir plus.

- Carte thermique : Affiche les données sous forme de carte thermique. Une carte thermique utilise un système de codage par couleur pour représenter les valeurs. Elle est utile lorsque vous disposez de données volumineuses et que vous devez détecter rapidement les valeurs aberrantes. En savoir plus.
- 6. Sélectionnez des mesures comme présenté, accepté, rejeté, moyenne de temps de conclusion et temps de conservation.
- 7. De plus, vous pouvez voir les totaux globaux des mesures clés de la légende. Lorsque vous modifiez un widget, activez simplement l'option **Afficher les grands totaux**
- 8. Cliquez sur Enregistrer pour afficher les données dans le format sélectionné.

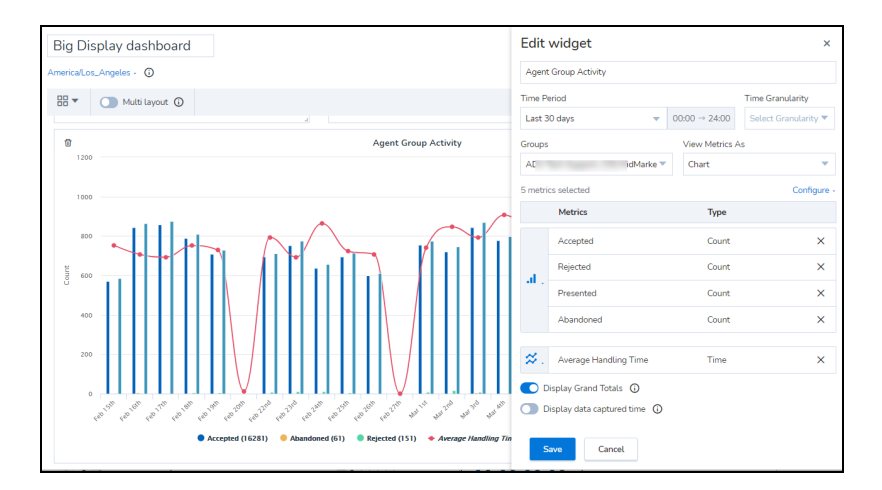

| 0            |          | Agent Group Ac | tivity    |              | Ø         |
|--------------|----------|----------------|-----------|--------------|-----------|
| Name         | Accepted | Rejected       | Presented | Average Wrap | Hold Time |
| Billing Team | 888      | 8              | 914       | 0:01:20      | 5:07:52   |
| TAM Team     | 1439     | 25             | 1471      | 0:00:31      | 7:33:29   |
| Tier 2 Team  | 24       | 1              | 25        | 0:00:25      | 0:00:37   |

Si vous souhaitez voir les mesures pour chaque groupe d'agents, sélectionnez simplement le type de données à afficher dans le tableau.
#### Activité selon les supports

Disons que vous voulez faire le suivi des mesures clés comme le temps d'attente moyen, le temps de traitement et le nombre d'interactions par type de support, comme le clavardage, le courriel, le téléphone et la messagerie vocale. Quel est le temps d'attente moyen pour les messages vocaux? Pour quel type de support avons-nous le plus long temps d'attente?

- 1. Cliquez sur et sélectionnez le widget **Activité selon les supports** dans la liste des widgets d'historique de la liste déroulante.
- Sélectionnez cette option pour obtenir les données d'une période donnée, comme les 7 derniers jours, la veille, les 30 derniers jours et plus encore ou sélectionnez une plage de dates personnalisée.
- 3. Sélectionnez la **granularité dans le temps** pour regrouper les données parmi les choix disponibles. Supposons que vous choisissez d'obtenir des données pour les 30 derniers jours, que vous pouvez définir pour regrouper les données chaque jour ou chaque semaine.
- 4. Sélectionnez tous les supports par défaut ou par type de support précis.
- 5. Sous Afficher les mesures sous, sélectionnez l'option pour afficher les données sous l'un des formats suivants :
  - Graphique : Affiche les données dans un format graphique. Vous pouvez également sélectionner un format

graphique spécifique, tel que le graphique à barres  $^{*1}$ , le graphique linéaire  $\stackrel{\sim}{\sim}$ , le graphique en pointillés

🕈 et le graphique en aires 🏴

- Tableau : Affiche les données en lignes et en colonnes dans un format tabulaire.
- Grand chiffres : Affiche jusqu'à trois indicateurs clés en gros caractères et en caractères gras. Vous pouvez également mettre en lumière vos mesures à l'aide d'une couleur de fond. En savoir plus.
- Carte thermique : Affiche les données sous forme de carte thermique. Une carte thermique utilise un système de codage par couleur pour représenter les valeurs. Elle est utile lorsque vous disposez de données volumineuses et que vous devez détecter rapidement les valeurs aberrantes. En savoir plus.
- 6. Sélectionnez les mesures que vous désirez. (Entré, accepté, abandonné, temps d'attente le plus long)
- 7. Cliquez sur Enregistrer pour afficher les données dans le format sélectionné.

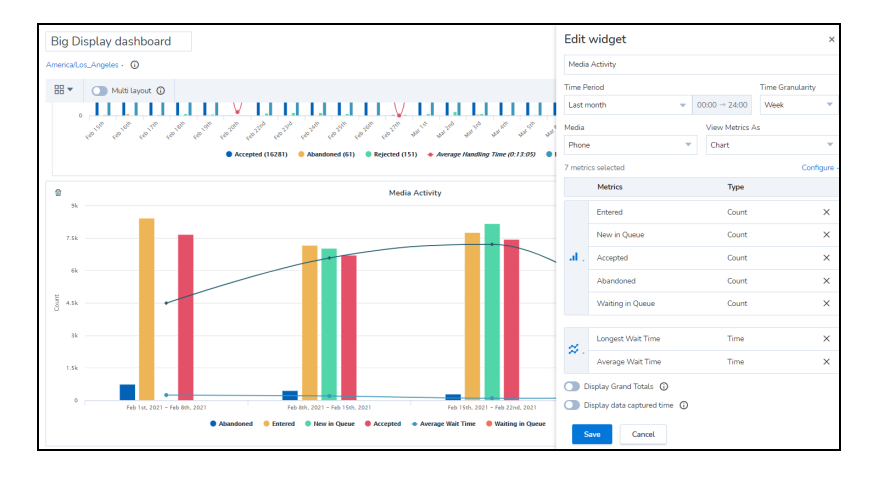

| Ū         | Media Activity |          |         |                      |  |  |  |  |
|-----------|----------------|----------|---------|----------------------|--|--|--|--|
| Name      | Entered        | Accepted | Abandon | ed Average Wait Time |  |  |  |  |
| Chat      | 1590           | 1551     | 37      | 0:01:09              |  |  |  |  |
| Email     | 89             | 74       | 0       | 19:23:19             |  |  |  |  |
| Phone     | 10069          | 9437     | 613     | 0:01:24              |  |  |  |  |
| VoiceMail | 44             | 31       | 0       | 25:08:29             |  |  |  |  |
|           |                |          |         |                      |  |  |  |  |

Dans cet exemple, voyez comment le temps d'attente moyen pour les messages vocaux est plus élevé que pour le téléphone, le clavardage et les courriels. Lorsque vous passez au format tabulaire, vous pouvez voir les valeurs métriques pour chaque type de support.

### Afficher les indicateurs clés historiques en gras

Affichez jusqu'à trois indicateurs de performance clés par widget historique sur votre tableau de bord, en gros caractères et en gras. Vous pouvez également mettre en lumière vos mesures à l'aide d'une couleur de fond. Sélectionnez n'importe quel widget historique et choisissez d'afficher les mesures historiques sous forme de gros chiffres.

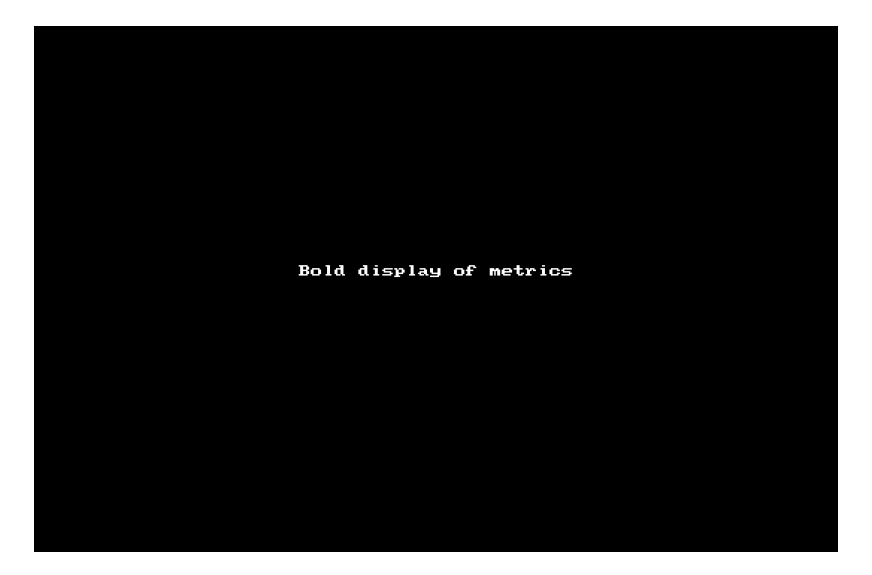

### Accéder aux données historiques des widgets en tant que cartes thermiques

Vous pouvez visualiser les données dans les widgets historiques sous forme de cartes thermiques. Une carte thermique utilise un système de codage par couleur pour représenter les valeurs. Elle est utile lorsque vous disposez de données volumineuses et que vous devez détecter rapidement les valeurs aberrantes. Supposons que vous souhaitiez suivre le temps d'attente de vos groupes d'agents et comprendre les groupes dont le temps d'attente est plus élevé que d'habitude, il suffit de sélectionner le widget d'activité des groupes d'agents, de sélectionner les groupes d'agents souhaités et de choisir d'afficher les mesures sous forme de carte thermique. Lors de l'enregistrement du widget, les données sont affichées sous la forme d'une carte thermique avec les valeurs aberrantes dans un ton rouge plus chaud. Il suffit de passer la souris sur la cellule pour accéder au nom du groupe d'agents, à la date et à leur temps d'attente. Plus la teinte est foncée, plus la valeur de la métrique est élevée.

| Americal                                     | ca Angelia - 🔘                                                                                                    |                    |                        |        |
|----------------------------------------------|----------------------------------------------------------------------------------------------------|--------------------|------------------------|--------|
| - 88                                         | O Matti layout 🔕                                                                                                    | 5                  | đ                      | ۲      |
| 10<br>20                                     | Agent Group Activity 2:322-49                                                                                                    |                    |                        | 1      |
| Nev 28th<br>Nev 27th<br>Nev 28th<br>Nev 28th | Стата и при при при при при при при при при п                                                                                                    | 00 00 00           | 0.00.00                |        |
| Nov 21st<br>Nov 19th<br>Nov 19th<br>Nov 19th | C112 (Broad and Broad and Broad a | 0 00 00<br>0 00 00 | 0.00.00                |        |
| Nov 13th<br>Nov 11th<br>Nov 9th              |                                                                                                    | 0 00 00<br>0 00 00 | i<br>x 0 0 0 0 0 0 0 0 | -99.00 |
| Nov 7th<br>Nov 5th<br>Nov 5th                |                                                                                                    | 0                  | 0.00.25                |        |
|                                              | *//////////////////////////////////////                                                                                                    | al Trade Car       | 1                      | P      |

#### Notes :

- Le graphique de la carte thermique ne peut être configuré que pour une seule mesure.
- Si la cellule est vide, cela signifie qu'il n'y a pas d'activité sur cette mesure. Si la cellule affiche zéro, cela signifie que l'activité qui s'est produite n'a pas eu d'incidence sur la mesure du graphique.
- Le volume maximal de données pris en charge est de 1000 entrées. Si votre rapport contient plus de données, vous verrez un message informatif.

### Ajouter des mesures personnalisées

En plus des vastes mesures disponibles dès la sortie de la boîte dans Analytiques 8x8 pour le centre d'appels, vous pouvez désormais créer des mesures personnalisées à l'aide de mesures existantes pour dériver des données essentielles à vos besoins opérationnels. Des opérations arithmétiques simples d'addition, de soustraction, de multiplication et de division peuvent être appliquées. Vous pouvez configurer des paramètres personnalisés pour les files d'attente, ainsi que des widgets de rendement des agents. Les validations de base vous empêchent d'ajouter des mesures non prises en charge. Une fois que vous avez défini une mesure personnalisée, ajoutez-la aux widgets du tableau de bord désiré.

**Exemple 1**: Disons que vous voulez connaître le nombre d'appels réussis dans votre file d'attente, ceux qui sont entrés dans la file d'attente et qui n'ont pas été abandonnés. Il suffit de créer une mesure personnalisée en soustrayant les appels abandonnés du nombre d'appels qui sont entrés dans une file d'attente. Appels réussis = entrés - abandonnés

**Exemple 2**: Pour déterminer le nombre total d'appels traités dans une file d'attente, soustrayez les appels réacheminés de la file d'attente à une autre file d'attente (ou à un autre numéro de téléphone) des appels entrés dans la file d'attente.

Nombre total d'appels traités = entrés - réacheminés

#### Pour configurer des mesures personnalisées :

- 1. Dans le coin supérieur droit, cliquez sur <sup>\*\*</sup>, puis sélectionnez **Custom Metrics** (mesures personnalisées) dans le menu.
- 2. Dans la fenêtre contextuelle, sélectionnez l'option pour créer une mesure personnalisée pour les mesures relatives aux agents ou aux files d'attente.
- 3. Cliquez sur New (nouveau).
- 4. Entrez le nom, le nom d'affichage et les renseignements suivants :
  - a. Type de valeur : Indiquez si la mesure est du nombre, du centile ou du type de temps.
  - b. **Type de mesure** : Sélectionnez si la mesure est en temps réel, basée sur des intervalles ou pour aujourd'hui.
  - c. Description : Ajoutez une description pour la mesure.

d. **Formule** : Ajoutez la bonne formule pour calculer la mesure personnalisée (utilisez des opérations arithmétiques : addition, soustraction, multiplication et division).

**Exemple :** Pour connaître le nombre d'appels réussis dans une file d'attente, sélectionnez **Queue Set** (ensemble de files d'attente), ajoutez d'autres détails affichés à l'étape 4, puis entrez la formule Entered – Abandoned (entrés - abandonnés).

## Ajouter la mesure personnalisée au tableau de bord

Une fois que vous avez défini une mesure personnalisée, ajoutez-la aux tableaux de bord désirés.

- 1. Accédez aux tableaux de bord. Sélectionnez cette option pour modifier le tableau de bord désiré.
- 2. Pour intégrer une mesure personnalisée de file d'attente, sélectionnez l'option pour modifier le widget Queue Summary (résumé de file d'attente).
- 3. Dans le mode de modification, cliquez sur **Configure** (configurer) sous Metrics (mesures) et recherchez les appels réussis (ou faites défiler vers le bas pour trouver et sélectionner pour ajouter).
- 4. Enregistrez vos modifications.

# Établir des seuils pour les mesures

Dans Analytiques 8x8 pour le centre d'appels, établir un seuil vous permet de définir une limite pour une mesure, qui affiche une alerte sonore et visuelle sur l'écran du tableau de bord lorsque la limite est dépassée. Les alertes de seuil peuvent vous avertir de surveiller de près les mesures, et nécessiter une action.

Par exemple, à AcmeJets, Casey supervise une file d'attente de soutien qui traite les appels des clients de catégorie supérieure. L'équipe de Casey doit être disponible pour répondre aux appels des clients, le temps d'attente le plus long ne devant pas dépasser 15 secondes. Pour assurer un bon temps de réponse, Casey doit établir les seuils suivants pour lancer une alerte :

- Lorsque le nombre d'agents disponibles tombe en dessous de deux.
- Lorsque le temps d'attente le plus long dans la file d'attente dépasse 15 secondes.

### Fonctionnalités

- Déclenchez des alertes sonores et visuelles pour avertir les agents que des mesures qui dérapent peuvent avoir une incidence sur la qualité du service à la clientèle.
- Établissez des seuils pour les mesures de rendement des agents et des files d'attente. Cela comprend les mesures par défaut ainsi que les mesures personnalisées.
- Établissez une alerte d'avertissement et une alerte forte si une action est nécessaire.
- Contrôlez l'intervalle auquel les alertes sonores sonnent; toutes les 10 secondes, 30 secondes ou plus.
- Utilisez des avertissements visuels de couleur pour attirer immédiatement l'attention sur le tableau de bord.

## Types d'alerte de seuil

Vous pouvez définir deux types d'alertes :

- Avertissement : Utilisez-le pour une alerte légère. Par exemple, lorsque le temps d'attente le plus long dépasse 20 secondes, affichez une alerte orange.
- Danger : Utilisez-le pour une alerte forte qui nécessite une action immédiate. Par exemple, lorsque le temps d'attente le plus long dépasse 30 secondes, affichez une alerte rouge.

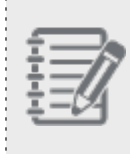

**Remarque :** Actuellement, les seuils sont à l'échelle du locataire. Chaque superviseur peut modifier ou supprimer tous les seuils et seuils établis dans le locataire.

#### Étape 1 : Créez un ensemble de seuils

Analytiques 8x8 pour le centre d'appels permet de définir un ensemble de seuils, d'ajouter des seuils individuels pour les mesures et de les conserver dans un seul ensemble. John veut établir des seuils pour plusieurs mesures. Il peut créer l'« Ensemble de seuils de John » pour lui-même, et ajouter tous ses seuils à l'ensemble.

- 1. Dans le coin supérieur droit, cliquez sur <sup>\*\*\*</sup>, puis sélectionnez **Thresholds** (seuils) dans le menu.
- 2. Dans l'écran suivant, cliquez sur New Set (nouvel ensemble).
- 3. Dans la fenêtre contextuelle, sélectionnez l'option pour créer un ensemble de seuils qui vous permet de configurer et d'attribuer des seuils pour les mesures des files d'attente ou des agents.

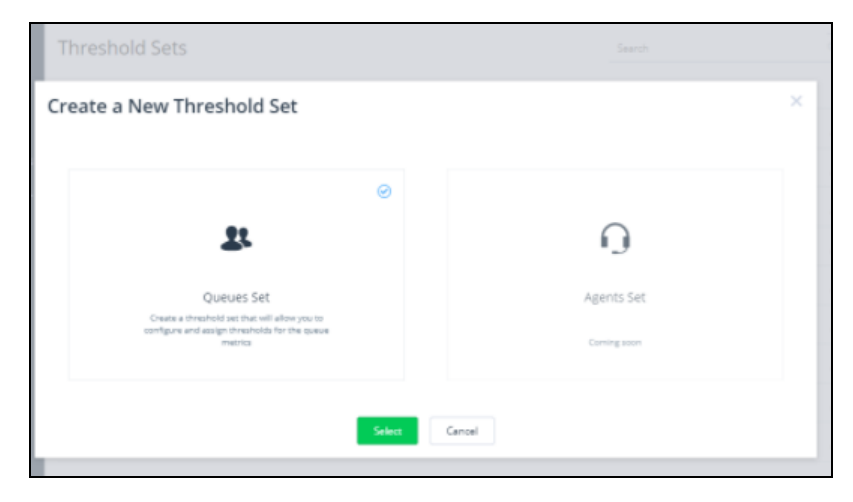

4. Passez le curseur sur le nom, puis cliquez sur pour renommer l'ensemble de seuils comme vous le désirez.

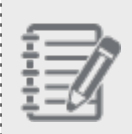

**Remarque :** Un ensemble de seuils est un conteneur pour tous vos seuils. Vous devez définir au moins un seuil pour enregistrer un ensemble de seuils.

5. Sélectionnez les files d'attente auxquelles ces codes doivent être attribués.

#### Étape 2 : Ajoutez un seuil

- Cliquez sur New Threshold pour ajouter un seuil pour une mesure.
   Dans cet écran, vous devez sélectionner la mesure qui nécessite un seuil, définir les valeurs de seuil et sélectionner les couleurs pour les alertes.
- 2. Sélectionnez le **Metric type** (type de mesure) parmi Interval (intervalle), Real Time (temps réel) et Today (aujourd'hui).
- 3. Sélectionnez la mesure désirée dans le menu déroulant.
  - Avertissement : Entrez une valeur qui devrait déclencher une alerte d'avertissement. Par exemple, lorsque le temps d'attente le plus long dépasse 20 secondes, John veut être alerté pour qu'il puisse surveiller de près la valeur. Sélectionnez une couleur pour l'alerte d'avertissement.
  - Danger : Entrez une valeur qui devrait déclencher une alerte de danger qui justifie une action de la part du superviseur. Par exemple, lorsque le temps d'attente le plus long dépasse 30 secondes, John veut être alerté pour qu'il puisse entreprendre des mesures correctives nécessaires.
- 4. Sélectionnez une couleur pour l'alerte de danger.

|                                                                                                    | ESHOLD SET                                                                                                    |                                  |                                      | \$\$\$       |
|----------------------------------------------------------------------------------------------------|----------------------------------------------------------------------------------------------------|----------------------------------|--------------------------------------|--------------|
| New Thresho                                                                                                 | ld                                                                                                    |                                  | Car                                  | save Save    |
| 0:00 0:00:02 0:<br>toop                                                                                     | 00:04 0:00:05 0:0                                                                                                    | 00:08 0:00:11 0:00:11<br>WARNING | 3 0:00: <u>15 0:00:17</u><br>DANGER  | 0:00:19 0:00 |
| Select metric type                                                                                          |                                                                                                    |                                  |                                      |              |
| Interval (15m)                                                                                              | •                                                                                                    |                                  |                                      |              |
| Select metric                                                                                               |                                                                                                    |                                  |                                      |              |
| Longest Wait                                                                                                | ~                                                                                                    |                                  | Avertissement                        |              |
| Narning at:                                                                                                 | - 10                                                                                                    |                                  |                                      |              |
| Play sound when t                                                                                           | this is reached                                                                                                    | sec V                            |                                      |              |
| Play sound when t                                                                                           | this is reached<br>Repeat Sour                                                                                                    | nd Every Prev                    | view<br>)                            |              |
| Play sound when t Audio file Chime Notify supervisor v Danger at:                                           | Repeat Sour                                                                                                    | nd Every Pret                    | view<br>Alerte de danger<br>en rouge |              |
| Play sound when t Audio file Chime Notify supervisor v Danger at: Greater than                              | this is reached<br>Repeat Sour<br>To sec<br>when this is reached<br>To sec<br>this is reached<br>To sec                                                                                                    | nd Every Pree                    | view<br>Alerte de danger<br>en rouge |              |
| Play sound when t Audio file Chime Notify supervisor v Danger at: Greater than Play sound when t            | this is reached  Repeat Sour  To  Repeat Sour  To  Repeat Sour  To  Repeat Sour  To  Repeat Sour  To  Repeat Sour  To  Repeat Sour  To  Repeat Sour  Repeat Sour  Repeat Sour  To  Repeat Sour  Repeat Sour  Repeat S | nd Every Pree                    | view<br>Alerte de danger<br>en rouge |              |
| Play sound when t Audio file Chime Notify supervisor v Danger at: Greater than Play sound when t Audio file | this is reached  Repeat Sour  when this is reached  To sec  this is reached  Repeat Sour  Repeat Sour                                                                                                    | nd Every Pree                    | view<br>Alerte de danger<br>en rouge |              |

- 5. Activez ou désactivez l'affichage en vert sur le tableau mural.
  - Activer : Si la mesure est inférieure aux valeurs définies pour l'avertissement, par exemple le délai d'attente le plus long dans une file d'attente est inférieur à 15 secondes, la valeur sera mise en évidence avec un arrière-plan vert.
  - Désactiver : Si la mesure est inférieure à la valeur définie pour l'avertissement, la valeur n'est pas mise en évidence par une couleur.

Il est recommandé de désactiver ce paramètre afin de mettre l'accent sur les mesures qui dérapent

6. Enregistrez le seuil. Ce paramètre est ajouté à l'ensemble de seuils.

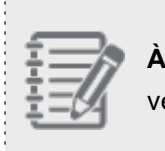

À venir : La possibilité d'envoyer une notification par courriel sera offerte dans une prochaine version.

7. Cliquez sur Save (enregistrer) pour enregistrer l'ensemble de seuils.

Lorsque vous attribuez ce seuil aux files d'attente, vous recevez des alertes sonores et visuelles sur le tableau de bord ou le tableau mural.

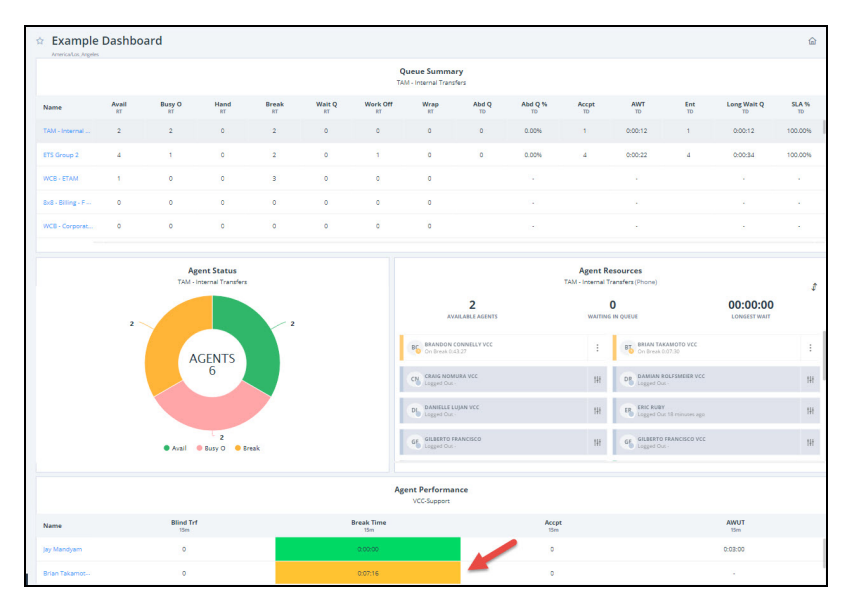

## Gérer les seuils

Vous pouvez modifier, copier et supprimer vos seuils définis dans un ensemble de seuils, ainsi que les ensembles de seuils.

| John's DB Thresholds                    | /           |             | New          | Threshold |        | Save |
|-----------------------------------------|-------------|-------------|--------------|-----------|--------|------|
| Assigned to 2 queues: VCC-Support, Fusi | ion-VO Tech |             |              | Supp      | orimer | )    |
| METRIC NAME                             | WARNING     | DANGER      | DISPLAY GOOD | Copier    |        |      |
| Longest Wait In Queue                   | > 0:00:20 🧶 | > 0:00:30 ● | Modifier     | -/        | G      | 1    |
| Available                               | <4 😐        | <2 ●        | No           | 1         | Ō      |      |
| Available                               | < 2 🔍       | <1 ●        | Yes          | 1         | Ō      |      |
|                                         |             |             |              |           |        |      |

8x8

## Transmettre les tableaux de bord

À l'aide de Analytiques 8x8 pour le centre d'appels, vous pouvez transmettre les données sur le rendement de votre centre d'appels aux superviseurs et autres cadres de gestion pour les aider à prendre des décisions. Vous pouvez leur donner accès à l'affichage et à la modification des rapports.

## Fonctionnalités

- En tout temps, transmettez un tableau de bord ou un tableau mural aux destinataires en leur envoyant un lien généré.
- Envoyez un tableau de bord ou un tableau mural à des destinataires ou à des groupes de personnes.
- Pour des raisons de sécurité, comme le départ de personnes de votre organisation, vous pouvez révoquer les liens transmis du tableau de bord au besoin.
- Si vous retournez fréquemment à un tableau de bord précis, indiquez-le simplement comme votre tableau de bord d'accueil pour y accéder rapidement.

### Transmettre un tableau de bord

#### Pour transmettre un tableau de bord :

- 1. Dans la liste des tableaux de bord, cliquez sur <sup>\*</sup> à côté du tableau de bord désiré, puis sélectionnez **Share** (transmettre) dans le menu.
- Dans l'écran suivant, activez l'option Shareable link (lien de partage) pour ce tableau de bord; activez l'option Wallboard shareable link (lien de partage du tableau mural).
- 3. Cliquez sur pour copier le lien de partage dans le presse-papiers.
- 4. Ouvrez votre application de courriel de préférence et envoyez le lien par courriel aux destinataires désirés.

Le destinataire verra les données sur le tableau de bord en fonction de ses propres privilèges et non des privilèges de la personne qui a envoyé le lien. Par exemple, si John supervise des groupes de niveau 1 et de niveau 2, il transmet le rapport à son collègue Robin, qui supervise le groupe de niveau 2, Robin ne peut voir que les données du niveau 2 et non celles du niveau 1. Pour obtenir un lien de partage et un lien du tableau mural, il suffit de générer des URL et de les envoyer par courriel, par exemple, et de montrer les données exactes que vous voyez dans votre tableau mural ou tableau de bord.

5. Pour transmettre le tableau de bord à des personnes de la liste. Cliquez sur Add specific people or groups (ajouter des personnes ou des groupes donnés). Entrez et sélectionnez des personnes dans la liste. Accordez les privilèges de modification ou d'affichage au tableau de bord, puis cliquez sur Done (terminé). John envoie le tableau de bord à sa patronne Emily et lui accorde des droits de modification. Lorsque Emily se connecte à l'outil Analytics, le tableau de bord de John apparaît sur sa liste de tableaux de bord. Elle peut modifier le tableau de bord de John et les changements seront reflétés dans le tableau de bord des utilisateurs.

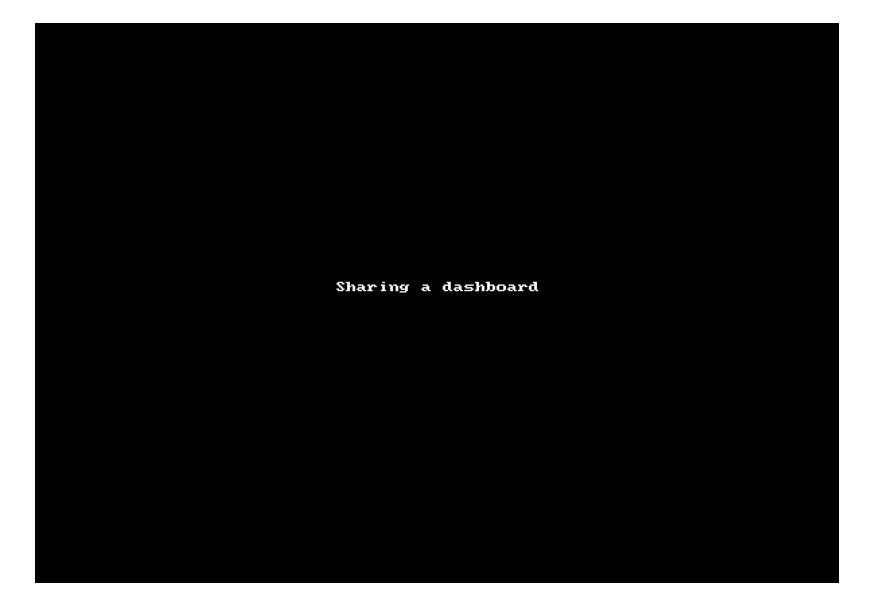

### Révoquer un lien de tableau de bord partagé

John a envoyé les liens vers son tableau de bord et son tableau mural à sa patronne Emily. Emily a le droit de modifier le tableau de bord et de consulter les mesures des files d'attente de John. Emily est récemment passée à un autre poste et ne supervise plus John. John doit révoquer l'accès d'Emily à ses tableaux de bord.

Pour révoquer le lien de partage :

| Dans la liste des tableaux de bord, cliquez sur | à côté du tableau de bord désiré, | puis sélectionnez Share dans le |
|-------------------------------------------------|-----------------------------------|---------------------------------|
| menu.                                           |                                   |                                 |

2

Dans l'écran suivant, sélectionnez pour révoquer le lien de partage. Cliquez sur **Recreate** (recréer), pour créer un lien et l'envoyer aux utilisateurs désirés.

## Définir un tableau de bord d'accueil

Pour assurer la qualité du rendement de son équipe, John accède à son tableau de bord quotidien en tout temps, et il ne veut pas parcourir la liste des tableaux de bord et sélectionner ce tableau chaque fois qu'il ouvre une session. Il peut simplement le marquer comme son tableau de bord d'accueil.

Dans la liste des tableaux de bord, sélectionnez le tableau de bord désiré, puis cliquez simplement sur pour lancer ce tableau chaque fois que vous ouvrez une session dans l'application Analytics.

| Dashboards                        |       |               | Search |   | ٩ | New |
|-----------------------------------|-------|---------------|--------|---|---|-----|
| NAME 4                            | OWNER | LAST MODIFIED |        |   |   |     |
| Agent Status ETAM Outbound        | me    | Feb 12, 2018  |        | * | 6 | 1   |
| 🟠 Dashboard 2                     | me    | Feb 16, 2018  |        | * | 6 | 1   |
| FirstDashboard                    | me    | Jan 12, 2018  |        | * | 6 | 1   |
| 🟠 John's Daily Dashboard - Tier 1 | me    | Feb 16. 2018  |        | * | 0 | 1   |
| 🟠 Queue Summary - Sample          | me    | Feb 14, 2018  |        | # | 6 | 1   |
|                                   |       |               |        |   |   |     |
|                                   |       |               |        |   |   |     |

# Partager des rapports personnalisés

Vous pouvez maintenant transmettre les rapports personnalisés que vous créez à vos collègues. Disons que vous voulez envoyer un rapport personnalisé à votre collègue superviseur, transmettez simplement le rapport avec l'un des deux niveaux d'autorisation d'accès :

- Afficher : L'utilisateur peut voir la configuration du rapport du propriétaire, peut copier et planifier le rapport, mais il ne peut pas supprimer ni modifier la configuration du rapport.
- Modifier : L'utilisateur peut afficher, modifier, planifier et supprimer le rapport. Toutes les modifications effectuées par l'utilisateur qui a reçu le rapport avec l'autorisation de modification seront visibles pour tous ceux à qui le rapport a été envoyé.

Ð

**Remarque :** Seule la configuration du rapport est partagée, et non l'accès aux données. Disons que John envoie un rapport personnalisé à son collègue Robin pour qu'il le consulte. John supervise les groupes de niveau 1 et de niveau 2, tandis que Robin supervise le groupe de niveau 1 seulement. Lorsque Robin se connecte, il peut voir le rapport partagé sous Custom reports (rapports personnalisés) et consulter les données du groupe de niveau 1 qu'il supervise et non les données du niveau 2.

#### Pour transmettre un rapport personnalisé :

 Dans la liste des rapports personnalisés, cliquez sur à côté du rapport désiré, puis sélectionnez Share (transmettre) dans le menu.

OU

Lorsqu'un rapport personnalisé est ouvert, cliquez sur dans l'en-tête pour accéder aux options de partage.

- 2. Dans la boîte de dialogue contextuelle, sélectionnez les personnes à qui envoyer le rapport.
- 3. Définissez l'autorisation d'afficher ou de modifier et enregistrez les paramètres.

|                                        |             | SI       | naring a | report    |               |              |           |       |
|----------------------------------------|-------------|----------|----------|-----------|---------------|--------------|-----------|-------|
|                                        |             |          |          |           |               |              |           |       |
|                                        |             |          |          |           |               |              |           |       |
|                                        |             |          |          |           |               |              |           |       |
|                                        |             |          |          |           |               |              |           |       |
|                                        |             |          |          |           |               |              |           |       |
|                                        |             |          |          |           |               |              |           |       |
|                                        |             |          |          |           |               |              |           |       |
|                                        |             |          |          |           |               |              |           |       |
|                                        |             |          |          |           |               |              |           |       |
|                                        |             |          |          |           |               |              |           |       |
|                                        |             |          |          |           |               |              |           |       |
|                                        |             |          |          |           |               |              |           |       |
| Agent Interactions Sum                 | mary Templa | ate      |          |           |               |              |           |       |
| Aug 9, 2020 - Aug 15, 2020             |             |          |          |           |               |              | ▶ @ \5 ≚  |       |
| Report generated on Aug 17, 2020 15:16 |             |          |          |           |               |              |           |       |
| Group                                  | Presented   | Accepted | Rejected | Abandoned | Handling Time | Wrap Up Time | Busy Time | Trans |
| CSS Billing                            | Share repo  | ort      |          |           | i:24          |              | 267:39:14 |       |
| CSS VO Tech                            | S.a.c.repo  |          |          |           | 153           |              |           |       |

🔻 Can edit 🔍

Туре

Can edit

Can view

Add specific people or groups

Nalir Irthy

Natal

Dr. J. Luci

Email

natali co@8x8.com

drag\_\_\_\_\_ici@8x8.com

Save Cancel

nalir 1y@8x8.c... Owner

Shared with Name

| Si Robin modifie ce rapport personnalisé, tous les utilisateurs qui ont accès au rapport verront les changements qu'il a  |    |
|----------------------------------------------------------------------------------------------------|----|
| apportés. Robin peut cloner et modifier le rapport sans que cela ait d'incidence sur le rapport original que possède Johr | า. |

# Supprimer l'accès à un rapport partagé

Le propriétaire peut retirer l'accès au rapport partagé en tout temps. La suppression des autorisations d'affichage et de modification supprime également tous les courriels prévus concernant ce rapport destinés à l'utilisateur dont les autorisations sont révoquées. Disons que John a envoyé les liens vers son tableau de bord et son tableau mural à sa patronne Emily. Emily a le droit de modifier le tableau de bord et de consulter les mesures des files d'attente de John. Emily est récemment passée à un autre rôle et n'a plus besoin d'accéder à ces rapports. John peut ainsi supprimer l'accès d'Emily à ses rapports.

Ouvrez simplement le rapport personnalisé, cliquez sur dans l'en-tête pour ouvrir les paramètres de partage, cliquez sur l'option pour afficher ou modifier et sélectionnez **Remove** (retirer) dans la liste déroulante des choix.

| Share dashboard              |         |              |                                |
|------------------------------|---------|--------------|--------------------------------|
| Shareable link               |         |              | Ū                              |
| Vallboard shareabl           | le link |              | 0                              |
| Add specific people or group | os      |              |                                |
| Add by name                  |         | *            | Can view 🔻                     |
| Shared with                  |         |              |                                |
| Name                         | Email   |              | Туре                           |
| Nal                          | nal     | thy@8x8.com  | Owner                          |
| Drag cuci                    |         | cuci@8x8.com | Can view                       |
|                              | Save    | Cancel       | Can view<br>Can edit<br>Remove |

## Partager des rapports personnalisés

Vous pouvez maintenant transmettre les rapports personnalisés que vous créez à vos collègues. Disons que vous voulez envoyer un rapport personnalisé à votre collègue superviseur, transmettez simplement le rapport avec l'un des deux niveaux d'autorisation d'accès :

- Afficher : L'utilisateur peut voir la configuration du rapport du propriétaire, peut copier et planifier le rapport, mais il ne peut pas supprimer ni modifier la configuration du rapport.
- Modifier : L'utilisateur peut afficher, modifier, planifier et supprimer le rapport. Toutes les modifications effectuées par l'utilisateur qui a reçu le rapport avec l'autorisation de modification seront visibles pour tous ceux à qui le rapport a été envoyé.

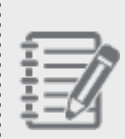

**Remarque :** Seule la configuration du rapport est partagée, et non l'accès aux données. Disons que John envoie un rapport personnalisé à son collègue Robin pour qu'il le consulte. John supervise les groupes de niveau 1 et de niveau 2, tandis que Robin supervise le groupe de niveau 1 seulement. Lorsque Robin se connecte, il peut voir le rapport partagé sous Custom reports (rapports personnalisés) et consulter les données du groupe de niveau 1 qu'il supervise et non les données du niveau 2.

#### Pour transmettre un rapport personnalisé :

- 1. Dans la liste des rapports personnalisés, cliquez sur <sup>\*</sup> à côté du rapport désiré, puis sélectionnez **Share** (transmettre) dans le menu.
  - OU

Lorsqu'un rapport personnalisé est ouvert, cliquez sur dans l'en-tête pour accéder aux options de partage.

- 2. Dans la boîte de dialogue contextuelle, sélectionnez les personnes à qui envoyer le rapport.
- 3. Définissez l'autorisation d'afficher ou de modifier et enregistrez les paramètres.

|                                        |            | 12           | aring a  | report    |               |              |           |       |
|----------------------------------------|------------|--------------|----------|-----------|---------------|--------------|-----------|-------|
|                                        |            |              |          |           |               |              |           |       |
|                                        |            |              |          |           |               |              |           |       |
|                                        |            |              |          |           |               |              |           |       |
|                                        |            |              |          |           |               |              |           |       |
|                                        |            |              |          |           |               |              |           |       |
|                                        |            |              |          |           |               |              |           |       |
|                                        |            |              |          |           |               |              |           |       |
|                                        |            |              |          |           |               |              |           |       |
|                                        |            |              |          |           |               |              |           |       |
|                                        |            |              |          |           |               |              |           |       |
|                                        |            |              |          |           |               |              |           |       |
| A must latent the Court                |            | + -          |          |           |               |              |           |       |
| Agent Interactions Sum                 |            | l os Angelos |          |           |               |              | e C. J    | :     |
| Aug 3, 2020 - Aug 13, 2020             |            |              |          |           |               |              |           |       |
| Report generated on Aug 17, 2020 15:16 |            |              |          |           |               |              |           |       |
| Group                                  | Presented  | Accepted     | Rejected | Abandoned | Handling Time | Wrap Up Time | Busy Time | Trans |
| CSS Billing                            | Share repo | rt           |          |           | 1:24          |              |           |       |
| 11 Loo v J 1801                        |            |              |          |           |               |              |           |       |

Add specific people or groups

Nalir Irthy

Natal

Dr. J. Luci

Email

natali

Shared with Name

|        |                |                | Save              |                |                 |              |               |               |             |
|--------|----------------|----------------|-------------------|----------------|-----------------|--------------|---------------|---------------|-------------|
|        |                |                |                   |                |                 |              |               |               |             |
| Si Rob | oin modifie ce | rapport pers   | onnalisé, tous l  | es utilisateur | s qui ont accè  | ès au rappo  | ort verront l | es changeme   | nts qu'il a |
| apport | tés. Robin peu | ut cloner et m | nodifier le rappo | rt sans que c  | ela ait d'incic | lence sur le | e rapport or  | iginal que po | ssède John. |

👻 Can edit 🔍

Туре

Can edit

Can viev

nalir 1y@8x8.c... Owner

co@8x8.com

dracmanuci@8x8.com

# Supprimer l'accès à un rapport partagé

Le propriétaire peut retirer l'accès au rapport partagé en tout temps. La suppression des autorisations d'affichage et de modification supprime également tous les courriels prévus concernant ce rapport destinés à l'utilisateur dont les autorisations sont révoquées. Disons que John a envoyé les liens vers son tableau de bord et son tableau mural à sa patronne Emily. Emily a le droit de modifier le tableau de bord et de consulter les mesures des files d'attente de John. Emily est récemment passée à un autre rôle et n'a plus besoin d'accéder à ces rapports. John peut ainsi supprimer l'accès d'Emily à ses rapports.

Ouvrez simplement le rapport personnalisé, cliquez sur dans l'en-tête pour ouvrir les paramètres de partage, cliquez sur l'option pour afficher ou modifier et sélectionnez **Remove** (retirer) dans la liste déroulante des choix.

| Share dashboard             |         |              |                                |
|-----------------------------|---------|--------------|--------------------------------|
| Shareable link              |         |              | Ū                              |
| Vallboard shareab           | le link |              | 1                              |
| Add specific people or grou | ps      |              |                                |
| Add by name                 |         | *            | Can view 🔻                     |
| Shared with                 |         |              |                                |
| Name                        | Email   |              | Туре                           |
| Nali urthy                  | nal     | thy@8x8.com  | n Owner                        |
| Drag cuci                   |         | cuci@8x8.com | Can view                       |
|                             | Save    | Cancel       | Can view<br>Can edit<br>Remove |

# À propos des rapports historiques

En tant que superviseur de centre d'appels, vous devrez peut-être évaluer le rendement de vos agents, consulter leurs données d'état et comprendre le trafic d'appels dans les files d'attente. Voulez-vous préciser leur historique d'activités chaque mois, chaque semaine et chaque heure pour comprendre et relever les défis? Quel est le nombre d'appels téléphoniques offerts, acceptés, rejetés, abandonnés par un agent? Quel était le temps de traitement moyen des appels au cours de la dernière heure?

Analytiques 8x8 pour le centre d'appels pour Contact Center offre une suite complète de rapports historiques pour les interactions des agents, l'état des agents et les interactions des files d'attente. Que vous souhaitiez en savoir plus sur le rendement des agents la semaine dernière ou évaluer le trafic d'appels vers les files d'attente, y compris le nombre d'appels entrés, répondus, abandonnés et plus encore, il vous suffit d'appuyer sur ces modèles de rapports historiques, de les personnaliser et de prendre des décisions opérationnelles éclairées en fonction des données reçues.

Vous avez maintenant la possibilité de sélectionner des modèles dans l'une des trois catégories de rapports suivantes et de les configurer en fonction de vos besoins opérationnels.

- Interactions des agents : Apprenez-en plus sur le comportement, les activités et le rendement des agents lors de leurs interactions avec les clients. Faites le suivi du nombre d'interactions traitées par les agents, du temps passé à les traiter, du temps passé à conclure ces interactions et plus encore.
- État des agents : Apprenez à connaître la fréquence à laquelle les agents ont changé d'état, la durée de l'état et la raison pour laquelle ils ont changé d'état au moyen de codes d'état.
- Interactions dans la file d'attente : Cette fonction offre un aperçu du trafic d'appels dans les files d'attente en faisant le suivi du nombre d'interactions entrées dans une file d'attente, des interactions auxquelles on a répondu et du nombre d'interactions abandonnées, etc.
- Interactions détaillées : Ayez accès aux mesures clés pendant le parcours d'une interaction. À quelle file d'attente l'appel a-t-il été dirigé? Qui est l'agent qui a géré l'interaction? L'appel a-t-il été mis en attente? Quelle était la durée de l'attente? A-t-il été transféré à un autre agent? Quel a été le résultat de l'appel? Répondez à toutes ces questions et à bien d'autres à l'aide des données du rapport de détails des interactions. Choisissez parmi un total de 56 mesures, organisez-les en fonction de vos besoins et figez même les mesures qui sont essentielles aux données du rapport.

Consultez le glossaire sur les rapports historiques. Veuillez noter les limites connues des rapports historiques dans cette version.

## Rapport sommaire sur les interactions des agents

En tant que superviseur de centre d'appels, devez-vous examiner périodiquement le rendement de vos agents? Voulezvous préciser leur historique d'activités chaque mois, chaque semaine et chaque heure pour comprendre et relever les défis? Quel est le nombre d'appels téléphoniques offerts, acceptés, rejetés, abandonnés par un agent? Quel était le temps de traitement moyen des appels au cours de la dernière heure? Combien de temps les agents ont-ils été occupés depuis le matin? et plus encore. Le nouveau rapport sur les interactions des agents d'Analytiques 8x8 vous offre des données historiques sur l'activité des agents qui répondent à toutes ces questions.

### **Avantages**

- Personnalisez la plage de dates et la granularité ainsi que les fuseaux horaires
- Sélectionnez les paramètres et les dimensions souhaitables
- Réorganisez l'affichage des colonnes de données adaptées à votre entreprise
- Sélectionnez l'agrégation à effectuer pour des dimensions spécifiques

### Modèles de rapport

8x8 offre quatre modèles de rapport par défaut pour assurer le suivi des interactions des agents. Accédez au rapport dès sa sortie de l'emballage à l'aide du modèle par défaut et créez un rapport personnalisé adapté aux besoins de votre entreprise. Ce rapport offre un aperçu du comportement des agents et présente les mesures du temps investi par les agents pour des interactions données.

 Résumé des interactions des agents : Explorez les mesures pour comprendre le rendement des agents en examinant le nombre d'appels offerts, acceptés ou rejetés par les agents.

| 💁 8x8 Analytics 🛛 🗹                                                                                        | Agent Interactions / Summary        |                   |       |              |                |           |          |          | 白  🔤            |
|----------------------------------------------------------------------------------------------------|-------------------------------------|-------------------|-------|--------------|----------------|-----------|----------|----------|-----------------|
| <ul> <li>☆ Favorites</li> <li>B Dashboards</li> <li>Custom Reports</li> <li>A cost Interactions</li> </ul> | Agent Interactions S                | Summary Template  | les • |              |                |           |          | ç        | ė́, ▼ Customize |
| Summary                                                                                                    | Report generated on Jul 29, 2019 14 | :08               |       |              |                |           |          |          |                 |
| Call Summary                                                                                               | Time                                | Agent             | Media | Channel      | Queue          | Presented | Accepted | Rejected | Abandoned /     |
| Handling and Wrap Up                                                                                       | Jul 23, 2019 04:15 - 04:30          | Sana Patel        | Phone | 443330149888 | UK Telemarket  | 1         | 0        | 1        | 0               |
| By Wrap up Code                                                                                            | Jul 23, 2019 04:15 - 04:30          | Charlie Knutson   | Phone | -            | Support - Out  | 0         | 0        | 0        | 0               |
| 🐣 Agent Status 🗸 🗸                                                                                         | Jul 23, 2019 04:15 - 04:30          | John John Wahing  | Phone | 12038169970  | Tier 1 VO Tech | 0         | 0        | 0        | 0               |
| Queue Interactions ∨                                                                                       | Jul 23, 2019 04:15 - 04:30          | Laura Santos      | Phone | 12038169970  | Tier 1 VO Tech | 0         | 0        | 0        | 0               |
|                                                                                                    | Jul 23, 2019 04:15 - 04:30          | Malaikah Reja     | Phone | 443330149888 | UK Telemarket  | 1         | 1        | 0        | 0               |
|                                                                                                    | Jul 23, 2019 04:15 - 04:30          | Neal Bretscheider | Phone | 12038169970  | Tier 1 VO Tech | 0         | 0        | 0        | 0               |
|                                                                                                    | Jul 23, 2019 04:15 - 04:30          | Neal Bretscheider | Phone | -            | -              | 0         | 0        | 0        | 0               |
|                                                                                                    | Jul 23, 2019 04:15 - 04:30          | James Wills VCC   | Phone | 18552794706  | Regus Support  | 0         | 0        | 0        | 0               |
|                                                                                                    | Jul 23, 2019 04:30 - 04:45          | Rares Branescu    | Phone | -            | Cluj ETS Outb  | 1         | 1        | 0        | 0               |
|                                                                                                    | Jul 23, 2019 04:30 - 04:45          | Nikki Barton VCC  | Chat  | VO chat NEW  | Fusion - T1 Ch | 0         | 0        | 0        | 0               |
|                                                                                                    | Jul 23, 2019 04:30 - 04:45          | Maria Wheatley    | Phone | -            | UK ETS Outbo   | 1         | 1        | 0        | 0               |
| 0 8x8 km, x20.0                                                                                            |                                     |                   |       |              |                |           |          |          | 0.1             |

Pour obtenir les définitions des mesures du rapport, reportez-vous au glossaire du résumé des interactions des agents.

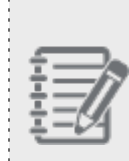

NOTE : Le rapport Résumé des interactions des agents vous fournit des données similaires aux rapports historiques VCC tels que « transactions », « transactions par support », « transactions par canal par file d'attente », « transactions par support par file d'attente » et « transactions par support par canal par file d'attente ».

 Résumé des interactions d'appel des agents : Désirez-vous obtenir des données sur le nombre d'appels entrants, d'appels sortants, d'appels internes, de transferts et de conférences gérés par les agents? Le rapport Résumé des appels fournit maintenant des mesures sur les appels traités ainsi que le temps passé sur ces appels. Que vous souhaitiez connaître la durée de temps d'attente la plus longue d'un agent ou la durée moyenne du traitement des appels entrants, ce rapport peut vous offrir les données que vous recherchez.

| • 8x8 Analytics                                 | Agent Interactions / Call Details    |            | Platform Analytics 2.0.               | .0 <u>What's new</u> | in this version? X |                |                |              | ⊕ ⊕ 🐖        |  |  |  |  |  |
|-------------------------------------------------|--------------------------------------|------------|---------------------------------------|----------------------|--------------------|----------------|----------------|--------------|--------------|--|--|--|--|--|
| ☆ Favorites<br>昭 Dashboards<br>☑ Custom Reports | Agent Interactions O                 | Call Summ  | ary Template<br>America/Los_Angeles - |                      |                    |                |                | ఫ చ          | Customize    |  |  |  |  |  |
| • Agent Interactions                            | Report generated on M 26, 2019 11:29 |            |                                       |                      |                    |                |                |              |              |  |  |  |  |  |
| Summary<br>Call Summany                         | Time                                 | Group      | Agent                                 | Conferences          | Conference TL      | Blind Transfer | Blind Transfer | Warm Transfe | Warm Transfe |  |  |  |  |  |
| Handling and Wrap Up                            | Jul 14, 2019 04:15 - 04:30           | Sutherland | Jonathan Gutierrez                    | 0                    | 0.00.00            | 0              | 0              | 0            | 0            |  |  |  |  |  |
| By Wrap up Code                                 | Jul 14, 2019 04:30 - 04:45           | Sutherland | Jonathan Gutierrez                    | 0                    | 0.00.00            | 0              | 0              | 0            | 0            |  |  |  |  |  |
| Å Agent Status 🔨 🔨                              | Jul 14, 2019 04:45 - 05:00           | Sutherland | Mark Limbitco                         | 0                    | 0.00.00            | 0              | 0              | 0            | 0            |  |  |  |  |  |
| Time on Status                                  | Jul 14, 2019 07:45 - 08:00           | Sutherland | Dondon Bequilod                       | 0                    | 0.00.00            | 0              | 0              | 0            | 0            |  |  |  |  |  |
| Queue Interactions                              | Jul 14, 2019 07:45 - 08:00           | Sutherland | Mono King Dela Cruz                   | 0                    | 0.00.00            | 0              | 0              | 0            | 0            |  |  |  |  |  |
| Summary                                         | Jul 14, 2019 08:00 - 08:15           | Sutherland | Mono King Dela Cruz                   | 0                    | 0.00.00            | 0              | 0              | 0            | 0            |  |  |  |  |  |
| Abandoned                                       | Jul 14, 2019 08:15 - 08:30           | Sutherland | Mono King Dela Cruz                   | 0                    | 0.00.00            | 0              | 0              | 0            | 0            |  |  |  |  |  |
| Accepted - Online                               | Jul 14, 2019 08:30 - 08:45           | Sutherland | Renmar Esguerra                       | 0                    | 0:00:00            | 0              | 0              | 0            | 0            |  |  |  |  |  |
| Accepted - Offline                              | Jul 14, 2019 08:45 - 09:00           | Sutherland | Renmar Esguerra                       | 0                    | 0:00:00            | 0              | 0              | 0            | 0            |  |  |  |  |  |
|                                                 | Jul 14, 2019 09:00 - 09:15           | SGS Nesti  | Ruel Cariaga                          | 0                    | 0.00.00            | 0              | 0              | 0            | 0            |  |  |  |  |  |
|                                                 | Jul 14, 2019 09:00 - 09:15           | Sutherland | Renmar Esguerra                       | 0                    | 0.00.00            | 0              | 0              | 0            | 0            |  |  |  |  |  |
| 0.8x8 inc. v2.0.0                               |                                      |            |                                       |                      |                    |                |                |              | х.           |  |  |  |  |  |

Pour obtenir les définitions des mesures du rapport, reportez-vous au glossaire du résumé des interactions d'appel des agents.

Rapport sur le traitement et la conclusion des interactions des agents : Souhaitez-vous obtenir des renseignements sur la façon dont les agents traitent les interactions et la rapidité avec laquelle elles se concluent après avoir terminé l'appel? Ce rapport fournit des données sur le temps de traitement moyen, le temps de conclusion moyen des appels traités par les agents, en plus des nombreuses mesures indiquant le rendement des agents.

| • 8×8 Analytics 🛛 <                             | Agent Interactions / Handling ar                    |                                                                                                 |       | ê 🕸 💌       |                |              |             |              |              |  |  |  |  |  |
|-------------------------------------------------|-----------------------------------------------------|-------------------------------------------------------------------------------------------------|-------|-------------|----------------|--------------|-------------|--------------|--------------|--|--|--|--|--|
| ☆ Favorites<br>路 Dashboards<br>⋒ Custom Reports | Agent Interactions H<br>Jul 14, 2019 - Jul 20, 2019 | Agent Interactions Handling and Wrap Up Template M 14, 2019 - M 20, 2019 Americal.org.Angeles - |       |             |                |              |             |              |              |  |  |  |  |  |
| Agent Interactions     Summary                  | Report generated on Jul 26, 2019 07                 |                                                                                                 |       |             |                |              |             |              |              |  |  |  |  |  |
|                                                 | Time                                                | Agent                                                                                           | Media | Channel     | Queue          | Average Hand | Average Wra | Average Proc | Average Busy |  |  |  |  |  |
| Handling and Wrap Up                            | Jul 14, 2019 06:00 - 06:15                          | Mark Limbitco                                                                                   | Phone | 64800452545 | GS Weekend     | 0.00.00      | 0.00:00     | 0:00:00      | 0:00:02      |  |  |  |  |  |
|                                                 | Jul 14, 2019 06:15 - 06:30                          | Mark Limbitco                                                                                   | Phone | 64800452545 | GS Weekend     | 0.00.00      | 0:00:00     | 0:00:00      | 0:00:04      |  |  |  |  |  |
|                                                 | Jul 14, 2019 07:00 - 07:15                          | Mark Limbitco                                                                                   | Phone | 14089566066 | GS Weekend     | 0.00.52      | 0:00:01     | 0:00:53      | 0:01:02      |  |  |  |  |  |
|                                                 | Jul 14, 2019 07:15 - 07:30                          | Renmar Esguerra                                                                                 | Phone | 12038169970 | Tier 1 VO Tech | 0.04:56      | 0.01:59     | 0:06:55      | 0:07:00      |  |  |  |  |  |
| By Status Code                                  | Jul 14, 2019 07:30 - 07:45                          | Dondon Baquilod                                                                                 | Phone | 18662048720 | GS Weekend     | 0.05:45      | 0:00:00     | 0:05:45      | 0:02:59      |  |  |  |  |  |
|                                                 | Jul 14, 2019 07:30 - 07:45                          | Renmar Esguerra                                                                                 | Phone | 12038169970 | Tier 1 VO Tech | 0.00:00      | 0:02:00     | 0:06:56      | 0:07:01      |  |  |  |  |  |
|                                                 | Jul 14, 2019 07:30 - 07:45                          | Jonathan Gutierrez                                                                              | Phone | 12038169970 | GS Weekend     | 0:05:23      | 0:00:00     | 0:05:23      | 0:05:34      |  |  |  |  |  |
|                                                 | Jul 14, 2019 07:30 - 07:45                          | Mono King Dela Cruz                                                                             | Phone | 12038169970 | Tier 1 VO Tech | 0.00.34      | 0.00:00     | 0:00:34      | 0:00:41      |  |  |  |  |  |
|                                                 | Jul 14, 2019 07:45 - 08:00                          | Janice Due                                                                                      | Phone | 12038169970 | Tier 1 VO Tech | 0.03:38      | 0.00:00     | 0:03:38      | 0:03:58      |  |  |  |  |  |
|                                                 | Jul 14, 2019 07:45 - 08:00                          | Renmar Esguerra                                                                                 | Phone | 12038169970 | Tier 1 CQ Ove  | 0:13:17      | 0.00:00     | 0:13:17      | 0:13:37      |  |  |  |  |  |
|                                                 | Jul 14, 2019 07:45 - 08:00                          | Jonathan Gutierrez                                                                              | Phone | 12038169970 | GS Weekend     | 0:05:40      | 0:00:00     | 0:05:40      | 0:05:52      |  |  |  |  |  |
| AA AH                                           |                                                     |                                                                                                 |       |             |                |              |             |              | <u> </u>     |  |  |  |  |  |

Pour obtenir les définitions des mesures du rapport, reportez-vous au glossaire sur le traitement et la conclusion des interactions des agents.

Rapport sur les codes de conclusion des interactions des agents : Les codes de conclusion, aussi appelés codes de transaction, indiquent le résultat de chaque interaction. En fonction des besoins opérationnels de l'entreprise, vous pouvez définir les codes de transaction. Par exemple, lors d'un appel sortant, les codes de conclusion peuvent indiquer si un client a répondu à l'appel ou si un appareil a répondu à l'appel, ou si un numéro a été saisi par erreur. Cette information vous aide à savoir combien d'interactions sortantes ont été répondues en direct.

| • 8x8 Analytics                                 | Agent Interactions / By Wrap up Cor                  | de Platform A                               | Analytics 2.0.0 | What's new in this versi | on? X           |                   |       | 우 🐵 😬          |
|-------------------------------------------------|------------------------------------------------------|---------------------------------------------|-----------------|--------------------------|-----------------|-------------------|-------|----------------|
| ☆ Favorites<br>맮 Dashboards<br>R Custom Reports | Agent Interactions By<br>Jul 14, 2019 - Jul 20, 2019 | Wrap up Code Template America/Los_Angeles - |                 |                          |                 |                   |       | Ç ≟▼ Customize |
| Q Agent Interactions ∧                          | Report generated on Jul 26, 2019 07:47               |                                             |                 |                          |                 |                   | _     |                |
| Call Summary                                    | Time                                                 | Agent                                       | Media           | Channel                  | Queue           | Wrap Up Code      | Count | Time           |
| Handling and Wrap Up                            | Jul 15, 2019 00:00 - 00:15                           | Edsael Cravid                               | Phone           | 442039464889             | UK CC Customer  | Click Here and en | 1     | 0.09.48        |
| By Wrap up Code                                 | Jul 15, 2019 00:00 - 00:15                           | Mohammed Perwez                             | Phone           | 18057543346              | UK MACD         | Click Here and en | 1     | 0.04:11        |
| 🛔 Agent Status 🔨                                | Jul 15, 2019 00:15 - 00:30                           | Siaka Dibba                                 | Phone           | 442039464889             | UK CC Customer  | Click Here and en | 1     | 0.03:37        |
| Time on Status                                  | Jul 15, 2019 00:15 - 00:30                           | Ye Htoo                                     | Phone           | 442070966060             | Global CC       | N/A               | 1     | 0.00.26        |
| By Status Code                                  | Jul 15, 2019 00:15 - 00:30                           | Kelvin Goh                                  | Phone           | 442038669178             | Global ETS      | N/A               | 1     | 0:04:27        |
| Summary                                         | Jul 15, 2019 00:15 - 00:30                           | Edsael Cravid                               | Phone           | -                        | UK CN Outbound  | Click Here and en | 1     | 0.03:29        |
| Abandoned                                       | Jul 15, 2019 00:30 - 00:45                           | Rares Branescu                              | Phone           | 18662048720              | Global ETS      | N/A.              | 1     | 0.03:23        |
| Accepted - Online                               | Jul 15, 2019 00:30 - 00:45                           | Wong Yong Zhi                               | Phone           | _                        | -               | N/A.              | 1     | 0.00.59        |
| Accepted - Offline                              | Jul 15, 2019 00:30 - 00:45                           | Laurence Guinto                             | Phone           | 442070966060             | Tier 1 VO Tech  | N/A               | 1     | 0.03:26        |
|                                                 | Jul 15, 2019 00:30 - 00:45                           | Renmar Esguerra                             | Phone           | 12038169970              | Tier 1 VO Tech  | N/A.              | 1     | 0.06:54        |
|                                                 | Jul 15, 2019 00:45 - 01:00                           | Wong Yong Zhi                               | Phone           | -                        | Support - Outbo | N/A               | 1     | 0:15:16        |
| 0 8x8 km, x20.0                                 |                                                      |                                             | _               |                          |                 |                   | _     |                |

Pour obtenir les définitions des mesures du rapport, reportez-vous au glossaire sur les codes de conclusion des interactions des agents.

Le rapport sur les codes de conclusion des interactions des agents comprend :

 Interactions au cours desquelles l'agent a été à l'état disponible pendant le traitement de l'interaction. Par exemple, les appels provenant d'un agent direct qui ne place pas un agent dans un état occupé seront incrémentés pour le temps de traitement.

8x8

### Accès aux rapports sur les interactions des agents

- 1. Ouvrez une session sur Analytiques 8x8 pour le centre d'appels. Vous devez être administrateur ou superviseur dans le Centre d'appels virtuel pour accéder à ces mesures. En savoir plus.
- 2. Allez dans **Interactions des agents** à partir du menu de navigation. Sélectionnez le modèle de rapport désiré sous la catégorie.
- Les données historiques sur les activités de la semaine précédente s'affichent pour tous les agents que vous supervisez.

| 오 8×8 Analytics <      | Agent Interactions / Summary        | gent Interactions / Summary Viewing BETA reports. Evedback is appreciated More info X |       |              |                 |           |          |           |  |  |  |  |  |  |  |
|------------------------|-------------------------------------|---------------------------------------------------------------------------------------|-------|--------------|-----------------|-----------|----------|-----------|--|--|--|--|--|--|--|
| ☆ Favorites Dashbaarda | Agent Interactions S                | ummary Template                                                                       |       |              |                 |           |          |           |  |  |  |  |  |  |  |
| Custom Reports         | Apr 28, 2019 - May 4, 2019          | America/Los_Angele                                                                    | s -   |              |                 |           | 1        | Customize |  |  |  |  |  |  |  |
| Agent Interactions     | Report generated on May 08, 2019 04 | 1:42:42 PM                                                                            |       |              |                 |           |          |           |  |  |  |  |  |  |  |
| Summary                | Time                                | Agent                                                                                 | Media | Channel      | Queue           | Presented | Accepted | Rejected  |  |  |  |  |  |  |  |
| <b>.</b>               | Apr 28, 2019 12:00:00 AM            | Carlo Nuqui De Jesus VCC                                                              | Phone | 442070966060 | GS Weekend      | 1         | 1        | 0         |  |  |  |  |  |  |  |
|                        | Apr 28, 2019 12:00:00 AM            | Dondon Baquilod                                                                       | Phone | 442070966060 | GS Weekend      | 0         | 0        | 0         |  |  |  |  |  |  |  |
|                        | Apr 28, 2019 12:15:00 AM            | Dondon Baquilod                                                                       | Phone | 442070966060 | GS Weekend      | 1         | 1        | 0         |  |  |  |  |  |  |  |
|                        | Apr 28, 2019 12:30:00 AM            | Carlo Nuqui De Jesus VCC                                                              | Phone | 442070966060 | GS Weekend      | 1         | 0        | 0         |  |  |  |  |  |  |  |
|                        | Apr 28, 2019 12:30:00 AM            | Adll Saddique                                                                         | Phone | -            | UK ETS Outbound | 1         | 1        | 0         |  |  |  |  |  |  |  |
|                        | Apr 28, 2019 12:30:00 AM            | Dondon Baquilod                                                                       | Phone | 442070966060 | GS Weekend      | 0         | 0        | 0         |  |  |  |  |  |  |  |
|                        | Apr 28, 2019 12:45:00 AM            | Carlo Nuqui De Jesus VCC                                                              | Phone | 442070966060 | GS Weekend      | 1         | 0        | 0         |  |  |  |  |  |  |  |
|                        | Apr 28, 2019 12:45:00 AM            | Adll Saddique                                                                         | Phone | -            | UK ETS Outbound | 0         | 0        | 0         |  |  |  |  |  |  |  |
|                        | Apr 28, 2019 12:45:00 AM            | Dondon Baquilod                                                                       | Phone | 442070966060 | GS Weekend      | 1         | 1        | 0         |  |  |  |  |  |  |  |
|                        | Apr 28, 2019 01:00:00 AM            | Adil Saddique                                                                         | Phone | -            | UK ETS Outbound | 0         | 0        | 0         |  |  |  |  |  |  |  |
|                        | Apr 28, 2019 01:15:00 AM            | Adil Saddique                                                                         | Phone | -            | UK ETS Outbound | 0         | 0        | 0         |  |  |  |  |  |  |  |
|                        | Apr 28, 2019 01:30:00 AM            | Justine Capili                                                                        | Phone | 442070966060 | Tier 1 VO Tech  | 1         | 0        | 0         |  |  |  |  |  |  |  |
|                        | Apr 28, 2019 01:45:00 AM            | Carlo Nuqui De Jesus VCC                                                              | Phone | 442070966060 | GS Weekend      | 1         | 1        | 0         |  |  |  |  |  |  |  |
|                        | Apr 28, 2019 02:00:00 AM            | Carlo Nuqui De Jesus VCC                                                              | Phone | 442070966060 | GS Weekend      | 2         | 1        | 0         |  |  |  |  |  |  |  |
|                        | Apr 28, 2019 02:00:00 AM            | Porfirio flores Jr. VCC                                                               | Phone | 14089566056  | Tier 1 VO Tech  | 1         | 1        | 0 .       |  |  |  |  |  |  |  |

Par défaut, les données sont présentées pour la semaine précédente. Pour personnaliser la plage de dates, le fuseau horaire ou les mesures, vous devez personnaliser le modèle. Pour en savoir plus sur la personnalisation du modèle.

Pour accéder au glossaire des mesures, cliquez ici.

## Personnalisation du modèle de rapport sur les interactions des agents

Pour personnaliser le rapport Sommaire des interactions des agents en fonction des besoins de votre entreprise, vous devez personnaliser le modèle par défaut et le sauvegarder. Une fois enregistré, il s'affiche sous forme de rapport personnalisé.

- 1. Cliquez sur Personnaliser dans le modèle par défaut.
- 2. Sélectionnez le fuseau horaire dans le menu déroulant.
- Cliquez sur la plage de dates et choisissez parmi les choix facilement accessibles comme hier, la semaine dernière, le mois dernier, etc. Selon la plage de dates, vous pouvez choisir une granularité appropriée (15 minutes, 30 minutes, heure, jour).
- 4. Sélectionnez les dimensions suivantes et enregistrez vos paramètres.
  - Mesures : Choisissez parmi les mesures disponibles.
  - Agents : Sélectionnez tous les agents ou sélectionnez-les individuellement. Réorganisez les mesures comme vous le souhaitez, ainsi que la remise à zéro de l'ordre par défaut.
  - Support : Voulez-vous filtrer les données par support? Si vous voulez passer en revue l'historique des appels traités par un agent, sélectionnez le support téléphonique. Si Robin a des interactions téléphoniques pendant la majeure partie de sa journée de travail et s'occupe du trafic de clavardage en fin de soirée, vous pouvez accéder à l'activité d'appel et de clavardage en filtrant le type de support.
  - File d'attente : Vous voulez accéder aux données de files d'attente précises? Si Robin sert une file d'attente de niveau 1 au service à la clientèle, mais qu'il gère le trafic de niveau 2 à l'occasion, vous pouvez suivre l'activité de Robin sur les deux files d'attente ou sélectionner la file d'attente désirée.
  - Disposition du rapport : La disposition du rapport vous permet d'afficher des données en fonction des dimensions précises. Voulez-vous afficher les interactions de l'agent en fonction du type de support, des files d'attente et des canaux? Sélectionnez la disposition de rapport désirée pour obtenir un aperçu des mesures.
    - **Agent** : Je veux voir le nombre total d'interactions traitées par les agents hier. Cela comprend tous les supports, toutes les files d'attente et tous les canaux. Robin a accepté un total de 400 interactions hier.
    - Groupe : Disons que vous voulez voir le nombre total d'interactions traitées par un groupe d'agents la semaine dernière. Les membres du groupe servent plusieurs files d'attente dans différents types de médias et canaux. Vous pouvez maintenant regrouper les données par type de support, par canal et par file d'attente.
    - Groupe et agent : Supposons que vous désirez accéder à l'activité des agents agrégée par groupe. Si le groupe d'agents de niveau 2 a géré un total de 400 interactions hier, combien d'entre elles sont gérées par Rob Smith ou Maya Ray?

- Agent et support : Je veux accéder aux activités des agents regroupées par type de support. Disons que Robin a géré un total de 400 interactions hier. Combien d'entre elles sont des interactions par téléphone, par clavardage ou par messagerie vocale? Vous pouvez filtrer davantage pour inclure uniquement les appels téléphoniques et les messages vocaux, mais pas le clavardage.
- Agent, support et file d'attente : Je veux afficher les données d'activité des agents en fonction des supports et des files d'attente. Exemple : Je veux accéder aux mesures de l'activité téléphonique et de clavardage gérées par les agents qui servaient les files d'attente de soutien à la clientèle de niveau 1 et de niveau 2 la semaine dernière.
- Agent, support et canal : Je veux voir les activités des agents sur les canaux téléphoniques sans frais
   <1-8xx-23xx> <1-877-2xx4> dédiés au service des clients de niveau 1.
- Agent, support, canal et file d'attente : Je veux voir les activités des agents par clavardage dédiées aux demandes de facturation à New York et à San Francisco. De plus, je veux approfondir pour examiner les données des files d'attente de nouveaux clients.
- Groupe et support : Je veux accéder aux activités d'un groupe d'agents regroupées par type de support. Disons que le groupe d'agents 1 a géré un total de 400 interactions hier. Combien d'entre elles sont des interactions par téléphone, par clavardage ou par messagerie vocale? Vous pouvez filtrer davantage pour inclure uniquement les appels téléphoniques et les messages vocaux, mais pas le clavardage.
- Groupe, support et file d'attente : Je veux afficher les données d'activité du groupe d'agents en fonction des supports et des files d'attente. Exemple : Je veux accéder aux mesures de l'activité téléphonique et de clavardage gérées par un groupe qui desservait les files d'attente de soutien à la clientèle de niveau 1 et de niveau 2 la semaine dernière.
- Groupe, agent, support et canal : Je veux voir les activités des groupes d'agents et celles de chaque agent sur les canaux téléphoniques sans frais <1-8xx-23xx> <1-877-2xx4> dédiés au service des clients de niveau 1.
- Groupe, agent, support, canal et file d'attente : Je veux voir les activités des groupes d'agents et celles de chaque agent par clavardage dédiées aux demandes de facturation à New York et à San Francisco. De plus, je veux approfondir pour examiner les données des files d'attente de nouveaux clients.
- Groupe, agent, et support : Je veux accéder aux activités des groupes d'agents et celles de chaque agent regroupées par type de support. Disons que l'agent John du groupe d'agents 1 a géré un total de 400 interactions hier. Combien d'entre elles sont des interactions par téléphone, par clavardage ou par messagerie vocale? Vous pouvez filtrer davantage pour inclure uniquement les appels téléphoniques et les messages vocaux, mais pas le clavardage.

- Groupe, agent, support et file d'attente : Je veux afficher les données d'activité des groupes d'agents et celles de chaque agent en fonction des supports et des files d'attente. Exemple : Je veux accéder aux mesures de l'activité téléphonique et de clavardage gérées par des groupes d'agents et celles de chaque agent qui desservaient les files d'attente de soutien à la clientèle de niveau 1 et de niveau 2 la semaine dernière.
- Groupe, agent, support et canal : Je veux voir les activités des groupes d'agents et celles de chaque agent sur les canaux téléphoniques sans frais <1-8xx-23xx> <1-877-2xx4> dédiés au service des clients de niveau 1.
- Groupe, agent, support, canal et file d'attente : Je veux voir les activités des groupes d'agents et celles de chaque agent par clavardage dédiées aux demandes de facturation à New York et à San Francisco. De plus, je veux approfondir pour examiner les données des files d'attente de nouveaux clients.
- 5. Après avoir personnalisé le rapport, enregistrez-le pour y accéder sous Rapports personnalisés.

## Rapports sur l'état des agents

Pour en savoir plus sur la façon dont vos agents utilisent leur temps et comprendre la raison de leurs changements d'état, nous proposons désormais les modèles de rapports suivants :

État des agents – Temps passé à l'état : Vous souhaitez plonger plus profondément pour en savoir plus sur la façon dont vos agents utilisent leur temps? Combien de temps ont-ils été connectés, combien de temps ont-ils été disponibles, quel a été le temps passé à traiter les interactions, le temps passé à conclure, le temps passé en pause, et plus encore. Le rapport Temps passé à l'état offre ces détails.

| 💁 8x8 Analytics 🛛 🔍            | Agent Status / Time on Status        |             |                       |                |               |               |              |              | a 🕸 🛰         |
|--------------------------------|--------------------------------------|-------------|-----------------------|----------------|---------------|---------------|--------------|--------------|---------------|
| ☆ Favorites<br>聞 Dashboards    | Agent Time On Stat                   | us Templa   | America/Los_Angeles - |                |               |               |              | S .          | 🕁 🔻 Customize |
| Agent Interactions     Summary | Report generated on Jul 26, 2019 07: | 58          |                       |                |               |               |              |              |               |
|                                | Time                                 | Group       | Agent                 | Available Time | Available Tim | Handling Time | Handling Tim | Wrap Up Time | Wrap Up Tim \ |
|                                | Jul 14, 2019 00:00 - 00:15           | SMB rete    | Jessica Kinsey        | 0.00.00        | 0.00%         | 0:00:00       | 0.00%        | 0.00.00      | 0.00%         |
|                                | Jul 14, 2019 00:00 - 00:15           | SGS Provi   | Richjan Baltazar      | 0:15:00        | 100.00%       | 0:00:00       | 0.00%        | 0.00.00      | 0.00%         |
| 홉 Agent Status 🔨               | Jul 14, 2019 00:00 - 00:15           | SGS Provi   | Jennilyn Blance       | 0:15:00        | 100.00%       | 0:00:00       | 0.00%        | 0.00.00      | 0.00%         |
| Time on Status                 | Jul 14, 2019 00:00 - 00:15           | CSS Billing | Andres Quesada        | 0:15:00        | 100.00%       | 0:00:00       | 0.00%        | 0.00.00      | 0.00%         |
| By Status Code                 | Jul 14, 2019 00:00 - 00:15           | CSS Billing | Jose Diaz             | 0:15:00        | 100.00%       | 0:00:00       | 0.00%        | 0.00.00      | 0.00%         |
| Summary                        | Jul 14, 2019 00:00 - 00:15           | SGS Web     | Dexter Senapilo       | 0.00.00        | 0.00%         | 0:00:00       | 0.00%        | 0.00.00      | 0.00%         |
|                                | Jul 14, 2019 00:00 - 00:15           | SGS Web     | Emesto Perlas II      | 0:01:10        | 7.82%         | 0:00:00       | 0.00%        | 0.00.00      | 0.00%         |
|                                | Jul 14, 2019 00:00 - 00:15           | SGS Web     | Allan Uorando         | 0:15:00        | 100.00%       | 0:00:00       | 0.00%        | 0.00.00      | 0.00%         |
|                                | Jul 14, 2019 00:00 - 00:15           | SGS Nesti   | Laura Santos          | 0:15:00        | 100.00%       | 0:00:00       | 0.00%        | 0.00.00      | 0.00%         |
|                                | Jul 14, 2019 00:00 - 00:15           | CSS Oper    | Dylan Ruiz            | 0.00.00        | 0.00%         | 0:00:00       | 0.00%        | 0.00.00      | 0.00%         |
|                                | Jul 14, 2019 00:00 - 00:15           | ETAM Tea    | Ataur Rahman          | 0.00.00        | 0.00%         | 0:00:00       | 0.00%        | 0.00.00      | 0.00%         |
| 0 8x8 Inc. v.2.0.0             |                                      |             |                       | -              |               |               |              |              | ļ             |

État de l'agent par codes d'état : Les codes d'état, également appelés codes de raison, définissent la raison du changement d'état. Par exemple, lorsqu'un agent veut changer son état de Disponible à Travail hors ligne, il est invité à donner la raison du changement d'état via les codes d'état. Les agents peuvent choisir de travailler hors ligne pour la gestion des cas, ou pour assister à une réunion d'équipe ou à une démonstration, etc. Ce rapport fournit le nombre d'interactions avec un code d'état spécifique par agent et par groupe.

| 🌣 8x8 Analytics 🛛 🧹                                                                                         | Agent Status / By Status Code                         |               |                              |                |               |              |       | A 🕸 м          |
|----------------------------------------------------------------------------------------------------|-------------------------------------------------------|---------------|------------------------------|----------------|---------------|--------------|-------|----------------|
| <ul> <li>☆ Favorites</li> <li>B Dashboards</li> <li>Custom Reports</li> <li>Agent Interactions ∧</li> </ul> | Agent Status By Status<br>Jul 14, 2019 - Jul 20, 2019 | America       | ate<br>vLos_Angeles -        |                |               |              | c     | ين ▼ Customize |
| Summary<br>Call Summary                                                                                     | Time                                                  | Group         | Agent                        | Status         | Status Code   | Initiated By | Count | Time           |
| -<br>Handling and Wrap Up                                                                                   | Jul 14, 2019 00:00 - 00:15                            | SMB retention | Jessica Kinsey               | WorkingOffline | Case Manag    | Agent        | 1     | 0:15:00        |
| By Wrap up Code                                                                                             | Jul 14, 2019 00:00 - 00:15                            | SGS Web Ch    | Dexter Senapilo              | WorkingOffline | Case Manag    | Agent        | 1     | 0.00.08        |
| Å Agent Status 🔨 🔨                                                                                          | Jul 14, 2019 00:00 - 00:15                            | SGS Web Ch    | Emesto Perlas II             | WorkingOffline | Case Manag    | Agent        | 1     | 0:13:50        |
| Time on Status                                                                                              | Jul 14, 2019 00:00 - 00:15                            | CSS Operati   | Dylan Ruiz                   | WorkingOffline | Training      | Agent        | 1     | 0:15:00        |
| By Status Code                                                                                              | Jul 14, 2019 00:00 - 00:15                            | ETAM Team     | Ataur Rahman                 | WorkingOffline | Agent Relogin | System       | 1     | 0:15:00        |
| Summary                                                                                                    | Jul 14, 2019 00:00 - 00:15                            | Sutherland    | Philip Gregory Villaruel VCC | WorkingOffline | Special Proje | Agent        | 1     | 0:15:00        |
| Abandoned                                                                                                   | Jul 14, 2019 00:00 - 00:15                            | Sutherland    | Alexander Lacuata            | WorkingOffline | Agent Relogin | System       | 1     | 0:15:00        |
| Accepted - Online                                                                                           | Jul 14, 2019 00:00 - 00:15                            | Sutherland    | Orland Delos Santos VCC      | WorkingOffline | Case Manag    | Agent        | 1     | 0:06:49        |
| Accepted - Offline                                                                                          | Jul 14, 2019 00:00 - 00:15                            | Sutherland    | Renmar Esguerra              | OnBreak        | N/A           | Agent        | 1     | 0:00:05        |
|                                                                                                    | Jul 14, 2019 00:00 - 00:15                            | Sutherland    | Renmar Esguerra              | OnBreak        | Scheduled B   | Agent        | 1     | 0.08.38        |
|                                                                                                    | Jul 14, 2019 00:00 - 00:15                            | Sutherland    | Justine Capili               | WorkingOffline | Case Manag    | Agent        | 1     | 0.00.02        |
| 0.8x8 inc. x20.0                                                                                            |                                                       |               |                              |                |               |              |       |                |

Pour les définitions des mesures, reportez-vous au glossaire État de l'agent - Temps passé à l'état.

Statut de l'agent > heure de connexion : Pour mieux faire le suivi de la disponibilité et de la productivité des agents, utilisez ce rapport qui fournit l'heure de connexion de chaque agent. À quelle heure Rob s'est-il connecté ce matin? À quelle heure s'est-il déconnecté? Combien de fois s'est-il connecté durant la journée? Quelle était la durée totale de la connexion? Et bien plus. Dans le menu, sélectionnez Agent Status > Login Time (état de l'agent > heure de connexion).

| • 8x8 Analytics                                 | Custom Reports / New Report                                      |                        |                                |            |             | 🗳 🕸 🕐 💌        |
|-------------------------------------------------|------------------------------------------------------------------|------------------------|--------------------------------|------------|-------------|----------------|
| ☆ Favorites<br>閉 Dashboards<br>✔ Custom Reports | Agent Login Time Template<br>Jun 21, 2020 - Jun 27, 2020 Day Ame | erica/Los_Angeles · () |                                |            | Ca          | ncel Save      |
| Agent Interactions                              | Report configuration                                             | Date                   | Agent                          | Login Time | Logout Time | Logged In Time |
| Summary                                         | * Include                                                        |                        | ✓ Mark Limbitco                | -          | -           | 0:11:08        |
| Call Summary                                    | Group by: Agent & Login Time & Logout T 🔻                        |                        | ∧ Roannaly flores              | -          | -           | 0:03:26        |
| Handling and Wrap Up                            | Show agent id                                                    |                        |                                | 23:56:34   | -           | 0:03:26        |
| By Wrap up Code                                 | * Metrics                                                        |                        | ✓ Alexander Lacuata            | _          | -           | 24:00:00       |
| 🙎 Agent Status 🔨 🔨                              | Logged In Time 👻 📰                                               |                        | ✓ John Baron                   | -          | -           | 1:10:07        |
| Time on Status                                  | Filters                                                          |                        | ∧ Rod Bansag                   | -          | -           | 7:10:42        |
| By Status Code                                  | Aaron Blackburn, Aaron Garcia, Aaron Jay 🔻                       |                        |                                | 16:49:18   | -           | 7:10:42        |
| Login Time                                      | Show Totals                                                      |                        | 🗸 Ryan Dosanjh                 | _          | -           | 24:00:00       |
| 🙆 Detailed Reports 🗸 🗸                          | Show Grand Total                                                 |                        | ∧ Andres Quesada               | -          | -           | 1:00:43        |
|                                                 | Show Subtotal                                                    |                        |                                | 22:59:17   | -           | 1:00:43        |
|                                                 |                                                                  |                        | ∧ Jose Diaz                    | -          | -           | 0:54:31        |
|                                                 |                                                                  |                        |                                | 23:05:28   | -           | 0:54:31        |
|                                                 |                                                                  |                        | ✓ Sivaganesh Kamatchi Sundaram | -          | -           | 7:10:15        |
|                                                 |                                                                  |                        | ∧ Abinaya Palanivelu           | -          | -           | 0:03:24        |
|                                                 |                                                                  |                        |                                | 23:56:36   | -           | 0:03:24        |
|                                                 |                                                                  |                        | ✓ Jovence Serrano              | -          | -           | 7:01:41        |
|                                                 |                                                                  |                        | ∧ Muthukumar Udhaya            | -          | -           | 6:58:29        |
|                                                 | Preview                                                          |                        |                                |            |             |                |
|                                                 |                                                                  | Total                  |                                |            |             | 270:45:34      |
| © 8x8 inc. v.2.3.0                              |                                                                  |                        |                                |            |             |                |

Vous pouvez personnaliser ces modèles de rapport au besoin.

# Rapports des interactions dans la file d'attente

Suivez la santé de votre centre d'appels en suivant les interactions/mesures spécifiques aux files d'attente. Les modèles de rapport suivants sont disponibles :

Queue Interactions Summary (Résumé des interactions dans les files d'attente) : Vérifiez le nombre d'interactions qui sont entrées dans une file d'attente, le nombre d'interactions acceptées par les agents, rejetées, détournées, abandonnées par les appelants, et plus encore. Accédez également à des mesures de temps telles que le temps d'attente moyen pour les interactions, le temps d'attente le plus long, le temps de traitement, le temps d'achèvement, etc. pour les files d'attente. Si le temps d'attente est trop long pour une file d'attente, cela peut indiquer des problèmes de personnel inadéquat dans cette file.

| 0  | 8x8 Analytics 🧹                           | Queue Interactions / Summary        |           |                                 |                          |         |          |               |               |       | ≙ @ 💌     |
|----|-------------------------------------------|-------------------------------------|-----------|---------------------------------|--------------------------|---------|----------|---------------|---------------|-------|-----------|
|    | Favorites<br>Dashboards<br>Custom Reports | Queue Interactions                  | Summary   | Template<br>America/Los_Angeles |                          |         |          |               |               | S ₹.  | Customize |
| 0  | Agent Interactions                        | Report generated on Jul 26, 2019 07 | 196       |                                 |                          |         |          |               |               |       |           |
|    | Call Summary                              | Time                                | Media     | Channel                         | Queue                    | Entered | Accepted | Accepted in S | Accepted in S | SLA % | Average   |
|    | Handling and Wrap Up                      | Jul 14, 2019 00:00 - 00:15          | Email     | billing_dept@                   | 8x8 - Billing - Email in | 6       | 0        | 0             | 0.00%         | 0.00% | 0:00:04   |
|    | By Wrap up Code                           | Jul 14, 2019 00:00 - 00:15          | Email     | numbertransfe                   | LNP - Number Transf      | 2       | 0        | 0             | 0.00%         | 0.00% | 0:00:04   |
| 8  | Agent Status                              | Jul 14, 2019 00:00 - 00:15          | Email     | vccetamsuppo                    | ETAM - Email Support     | 8       | 0        | 0             | 0.00%         | 0.00% | 0:00:01   |
|    | Time on Status                            | Jul 14, 2019 00:00 - 00:15          | VoiceMail | 14087869264                     | Impl Sched VM            | 5       | 0        | 0             | 0.00%         | 0.00% | 0:00:0    |
| 63 | By Status Code Oueue Interactions         | Jul 14, 2019 00:00 - 00:15          | VoiceMail | 14089566059                     | VCC-Provisioning VM      | 1       | 0        | 0             | 0.00%         | 0.00% | 0:00:0    |
| Ē  | Summary                                   | Jul 14, 2019 00:00 - 00:15          | VoiceMail | 14089566063                     | Part Con                 | 3       | 0        | 0             | 0.00%         | 0.00% | 0:00:0    |
| 1  | Abandoned                                 | Jul 14, 2019 00:00 - 00:15          | VoiceMail | 16699005543                     | Invoice Billing VM       | 8       | 0        | 0             | 0.00%         | 0.00% | 0:00:0    |
|    | Accepted - Online                         | Jul 14, 2019 00:00 - 00:15          | VoiceMail | 18057543346                     | UK General Voicemail     | 5       | 0        | 0             | 0.00%         | 0.00% | 0:00:01   |
|    | Accepted - Offline                        | Jul 14, 2019 00:00 - 00:15          | VoiceMail | 18775008799                     | 8x8 - Billing - F to N   | 4       | 0        | 0             | 0.00%         | 0.00% | 0:00:01   |
|    |                                           | Jul 14, 2019 00:15 - 00:30          | Email     | biling_dept@                    | 8x8 - Billing - Email in | 6       | 0        | 0             | 0.00%         | 0.00% | 0:00:01   |
|    |                                           | Jul 14, 2019 00:15 - 00:30          | Email     | numbertransfe                   | LNP - Number Transf      | 2       | 0        | 0             | 0.00%         | 0.00% | 0:00:01   |
|    | 0 8x8 lvc, v20.0                          |                                     |           |                                 |                          |         |          |               |               |       |           |

Pour obtenir les définitions des mesures du rapport, reportez-vous au glossaire du résumé des interactions des files d'attente.

Interactions abandonnées dans la file d'attente : suivez le nombre d'interactions abandonnées en attendant d'être servies dans la file d'attente. Ils peuvent être abandonnés dans les 5 secondes qui suivent leur entrée dans la file d'attente ou plus tard. Les appels abandonnés peuvent être le résultat de temps d'attente plus longs ou d'un acheminement incorrect des appels. En tant que superviseur d'un centre d'appels, vous voulez suivre les appels abandonnés, comprendre la raison de l'abandon et prendre des mesures correctives pour limiter l'abandon.

| 🌣 8×8 Analytics 🦷 🤇                             | Queue Interactions / Abandones                           | 1       |                                    |                              |         |          |          |              |              | ≙ @ 🗠     |
|-------------------------------------------------|----------------------------------------------------------|---------|------------------------------------|------------------------------|---------|----------|----------|--------------|--------------|-----------|
| ☆ Favorites<br>路 Dashboards<br>@ Custom Reports | Queue Interactions                                       | Abandon | ed Template<br>America/Los_Angeles |                              |         |          |          |              | స్ ఉా        | Customize |
| Summary<br>Call Summary                         | Report generated on Jul 26, 2019 19                      | Media   | Channel                            | Queue                        | Entered | Accepted | Diverted | Short Abando | Short Abando | Abandone  |
|                                                 | Jul 14, 2019 05:45 - 06:00                               | Phone   | 611300088917                       | GS Weekend                   | 1       | 1        | 0        | 0            | 0.00%        | 0         |
| Agent Status                                    | Jul 14, 2019 08:00 - 06:15<br>Jul 14, 2019 08:00 - 06:15 | Phone   | 442038669178<br>64800452545        | GS Weekend                   | 2       | 0        | 0        | 2            | 100.00%      | 0         |
|                                                 | Jul 14, 2019 06:15 - 06:30                               | Phone   | 64800452545                        | GS Weekend                   | 1       | 0        | 0        | 1            | 100.00%      | 0         |
| Queue Interactions      Summary                 | Jul 14, 2019 07:00 - 07:15<br>Jul 14, 2019 07:15 - 07:30 | Phone   | 14089566066                        | GS Weekend<br>Tier 1 VD Tech | 1       | 1        | 0        | 0            | 0.00%        | 0         |
| Abandoned                                       | Jul 14, 2019 07:30 - 07:45                               | Phone   | 12038169970                        | GS Weekend                   | 1       | 1        | 0        | 0            | 0.00%        | 0         |
|                                                 | Jul 14, 2019 07:30 - 07:45<br>Jul 14, 2019 07:30 - 07:45 | Phone   | 12038169970                        | GS Weekend                   | 2       | 1        | 0        | 0            | 0.00%        | 1         |
|                                                 | Jul 14, 2019 07:45 - 08:00                               | Phone   | 12038169970                        | Tier 1 VO Tech               | 1       | 1        | 0        | 0            | 0.00%        | 0         |
| 0.8x8 lm; v20.0                                 | Jul 14, 2019 07:45 - 08:00                               | Phone   | 12038169970                        | Tier 1 CQ Overflow           | 1       | 1        | 0        | 0            | 0.00%        | 0         |

Pour obtenir les définitions des mesures du rapport, reportez-vous au glossaire des interactions des files d'attente abandonnées.

Interactions en file d'attente acceptées – en ligne : Vous souhaitez savoir à quelle vitesse les agents acceptent les interactions téléphoniques et de clavardage en file d'attente? Les interactions par téléphone et par clavardage exigent généralement un temps de réponse rapide de la part des agents et sont donc considérées comme des interactions en ligne. Accédez aux données sur le nombre d'interactions acceptées par les agents dans les 5 secondes, 5-10 secondes, 10-20 secondes, 20-30 secondes, et plus, après leur entrée dans la file d'attente. Cela permet de suivre la rapidité avec laquelle les agents répondent aux interactions.

| 💁 8×8 Analytics 🤇                                                         | Queue Interactions / Accepted                                                           | Online         |                              |                                 |          |           |                 |               | 4 🕸 🛤       |
|---------------------------------------------------------------------------|-----------------------------------------------------------------------------------------|----------------|------------------------------|---------------------------------|----------|-----------|-----------------|---------------|-------------|
| ☆ Favorites<br>器 Dashboards<br>a Custom Reports<br>♀ Agent Interactions ∨ | Queue Interactions<br>Jul 21, 2019 - Jul 27, 2019<br>Report generated on Jul 29, 2019 1 | Accepted       | Online Templat               | e                               |          |           |                 | 요 주 🗸         | Customize   |
| <ul> <li>Å Agent Status ∨</li> <li>♦ Queue Interactions ∧</li> </ul>      | Time<br>Jul 23, 2019 04:45 - 05:00                                                      | Media<br>Phone | Channel<br>140895060060      | Queue<br>Global Partner Support | Accepted | < 5s<br>U | < 5s %<br>0.00% | 5s — 10s<br>U | 5s —<br>0.0 |
| Summary<br>Abandoned                                                      | Jul 23, 2019 04:45 - 05:00                                                              | Phone          | 442039667967                 | UK TM 01 Queue                  | 1        | 0         | 0.00%           | 1             | 100         |
| Accepted - Online                                                         | Jul 23, 2019 04:45 - 05:00<br>Jul 23, 2019 04:45 - 05:00                                | Phone          | 442070966060<br>611300088917 | UK Cust Support Ayls            | 1        | 0         | 0.00%           | 0             | 0.0         |
|                                                                           | Jul 23, 2019 04:45 - 05:00                                                              | Phone          | -                            | UK All Outbound                 | 11       | 10        | 90.90%          | 0             | 0.0         |
|                                                                           | Jul 23, 2019 04:45 - 05:00                                                              | Phone          | - VO chat NEW                | UK CN Outbound                  | 3        | 2         | 66.66%          | 1             | 33.         |
|                                                                           | Jul 23, 2019 05:00 - 05:15                                                              | Phone          | 12038169970                  | Tier 1 VO Tech                  | 1        | 0         | 0.00%           | 0             | 0.0         |
|                                                                           | Jul 23, 2019 05:00 - 05:15                                                              | Phone          | 14089566066                  | Global Partner Support          | 1        | 0         | 0.00%           | 0             | 0.0         |
|                                                                           | Jul 23, 2019 05:00 - 05:15                                                              | Phone          | 18057543346<br>442039464889  | UK MACD                         | 1        | 1         | 0.00%           | 0             | 0.0         |
| 0.8x8 Inc. v2.0.0                                                         |                                                                                         |                |                              |                                 | _        |           |                 |               |             |

Pour obtenir les définitions des mesures du rapport, reportez-vous au glossaire des interactions des files d'attente acceptées en ligne.

Interactions en file d'attente acceptées – hors ligne : En général, les agents donnent la priorité aux courriels et aux messages vocaux après avoir répondu aux interactions par téléphone et par clavardage. Le temps de réponse à ces interactions est donc généralement plus long que le temps de réponse aux appels téléphoniques et aux clavardages. Ce rapport fournit des données sur le temps de réponse des courriels et des messages vocaux acceptés par les agents.

| 📀 8x8 Analytics 🦷                                                                                               | Queue Interactions / Accepted -                                                          | Offline   |                 |                       |          |       |         | Ĺ        | ə 🐵 🛰     |
|----------------------------------------------------------------------------------------------------|------------------------------------------------------------------------------------------|-----------|-----------------|-----------------------|----------|-------|---------|----------|-----------|
| <ul> <li>☆ Favorites</li> <li>※ Dashboards</li> <li>֎ Custom Reports</li> <li>♀ Agent Interactions ∨</li> </ul> | Queue Interactions<br>Jul 21, 2019 - Jul 27, 2019<br>Report generated on Jul 29, 2019 11 | Accepted  | Offline Templat |                       |          |       |         | దా శా 🗸  | lustomize |
| Å Agent Status 🗸 🗸                                                                                              | Time                                                                                     | Media     | Channel         | Queue                 | Accepted | < 30m | < 30m % | 30m — 1h | 30m       |
| Queue Interactions      Summary                                                                                 | Jul 23, 2019 05:30 - 05:45                                                               | Email     | numbertransfe   | LNP - Number Transf   | 1        | 1     | 100.00% | 0        | 0.0       |
| Abandoned                                                                                                    | Jul 23, 2019 05:30 - 05:45                                                               | VoiceMail | 18775008799     | LNP-Voicemail         | 1        | 1     | 100.00% | 0        | 0.0       |
| Accepted - Online                                                                                               | Jul 23, 2019 10:00 - 10:15                                                               | VoiceMail | 14086755141     | LNP-Voicemail         | 2        | 2     | 100.00% | 0        | 0.0       |
| Accepted - Offline                                                                                              | Jul 23, 2019 10:15 - 10:30                                                               | VoiceMail | 14086755141     | LNP-Voicemail         | 1        | 1     | 100.00% | 0        | 0.0       |
|                                                                                                    | Jul 23, 2019 12:00 - 12:15                                                               | VoiceMail | 14086755141     | LNP-Voicemail         | 1        | 1     | 100.00% | 0        | 0.0       |
|                                                                                                    | Jul 23, 2019 13:30 - 13:45                                                               | Email     | numbertransfe   | LNP - Number Transf   | 1        | 1     | 100.00% | 0        | 0.0       |
|                                                                                                    | Jul 23, 2019 14:00 - 14:15                                                               | VoiceMail | 18775008799     | LNP-Voicemail         | 2        | 2     | 100.00% | 0        | 0.0       |
|                                                                                                    | Jul 23, 2019 15:15 - 15:30                                                               | Email     | vccpartnersup   | Partner Support Email | 1        | 1     | 100.00% | 0        | 0.0       |
|                                                                                                    | Jul 24, 2019 05:45 - 06:00                                                               | Email     | vccpartnersup   | Partner Support Email | 2        | 1     | 50.00%  | 0        | 0.0       |
|                                                                                                    | Jul 24, 2019 06:45 - 07:00                                                               | VoiceMail | 14086755141     | LNP-Voicemail         | 3        | 0     | 0.00%   | 1        | 33.       |
| 0 8x8 Inc. v2.0.0                                                                                               | Jul 24, 2019 07:00 - 07:15                                                               | Email     | numbertransfe   | LNP - Number Transf   |          |       | ****    | *        | • •       |

Pour obtenir les définitions des mesures du rapport, reportez-vous au glossaire des interactions des files d'attente acceptées hors ligne.

Vous pouvez personnaliser ces modèles de rapport au besoin.

8x8

# Accéder au rapport détaillé des interactions

Recueillez tous les détails d'une interaction. À quelle file d'attente l'appel a-t-il été dirigé? Qui est l'agent qui a géré l'interaction? L'appel a-t-il été mis en attente? Quelle était la durée de l'attente? A-t-il été transféré à un autre agent? Quel a été le résultat de l'appel? Répondez à toutes ces questions et à bien d'autres à l'aide des données du rapport Interactions Details. Choisissez parmi un total de 56 mesures, organisez-les en fonction de vos besoins et figez même les mesures qui sont essentielles aux données du rapport.

Pour accéder au rapport Interactions Details, sélectionnez Detailed Reports (rapports détaillés) > Interactions.

| 8x8 Analytics               | < | Detailed Reports / Interaction | 15                 |                      |             |                    |                        |            |           | <b>4</b> \$            | (?) NA  |
|-----------------------------|---|--------------------------------|--------------------|----------------------|-------------|--------------------|------------------------|------------|-----------|------------------------|---------|
| ☆ Favorites<br>聞 Dashboards |   | Interaction Details Templat    | 0                  | Jul 2, 2020 - Jul 2, | 2020        | 00:00 → 24:00      | America/Los_Angeles -  | 0          |           | <u>ب</u> ب             | Save    |
| Custom Reports              |   | Q Search or filter             |                    |                      |             |                    |                        |            | Sear      | h III Customize        | table   |
|                             | ^ | Time                           | Queue Name         | Channel ID           | Туре        | Labels             | Customer Name          | Media Type | Direction | Participant            | Offer / |
|                             |   | Jul 02, 2020 15:54:09          | -                  | -                    | Outbound Ca | II Handled         | 1-866-596-0627         | Phone      | Outbound  | Francis Datu           | Aco     |
|                             |   | Jul 02, 2020 15:53:59          | -                  | -                    | Outbound Ca | II Handled         | 7085179449             | Phone      | Outbound  | Nelson Yang            | Aco     |
|                             | · | Jul 02, 2020 15:53:02          | -                  | -                    | Outbound Ca | II Queued, Rejecte | ed +14083294911        | Phone      | Outbound  | Ye Htoo                | Reje    |
| By Wrap up Code             |   | Jul 02, 2020 15:52:06          | Support - Outbourn | - t                  | Outbound Ca | II Queued, Handle  | d +61 7 3233 2901      | Phone      | Outbound  | Khahan Daniels         | Acci    |
| Agent Status                |   | Jul 02, 2020 15:50:03          | -                  | -                    | Outbound Ca | II Handled         | 18889724424            | Phone      | Outbound  | Allil Tipay            | Acci    |
|                             |   | Jul 02, 2020 15:48:51          | -                  | -                    | Outbound Ca | II Handled         | 1-805-754-3342         | Phone      | Outbound  | Nelson Yang            | Acc     |
|                             |   | Jul 02, 2020 15:47:23          | -                  | -                    | Outbound Ca | II Handled         | 209-201-9685           | Phone      | Outbound  | Michael Darius Dizon   | Acci    |
| Login Time                  |   | Jul 02, 2020 15:46:53          | -                  | -                    | Outbound Ca | II Handled         | 3015857200             | Phone      | Outbound  | Shaine Melody Sambale  | Acc     |
| Detailed Reports            |   | Jul 02, 2020 15:46:09          | -                  | -                    | Outbound Ca | II Handled         | 2408763240             | Phone      | Outbound  | Shaine Melody Sambale  | Aco     |
| Interactions                |   | Jul 02, 2020 15:45:55          | Fusion - T1 Chat   | 7882                 | -           | Queued, Handle     | d Client               | Chat       | -         | Ashtalingam Veeramuthu | Aco     |
| Queue Interactions          | ~ | Jul 02, 2020 15:44:03          | -                  | -                    | Outbound Ca | II Handled         | 2408763240             | Phone      | Outbound  | Shaine Melody Sambale  | Aco     |
|                             |   | Jul 02, 2020 15:43:51          | -                  | -                    | Outbound Ca | II Handled         | 4807022307             | Phone      | Outbound  | Justin Labagnoy        | Aco     |
|                             |   | Jul 02, 2020 15:43:46          | Tier 1 VO Tech     | 18888988733          | -           | Queued, Aband      | oned Apex Advisors     | Phone      | Inbound   | -                      | -       |
|                             |   | Jul 02, 2020 15:43:46          | Tier 1 VO Tech     | 18668798647          | -           | Queued, Aband      | oned Silvia Giuliodori | Phone      | Inbound   | -                      | -       |
|                             |   | Jul 02, 2020 15:43:44          | -                  | -                    | Outbound Ca | II Handled         | 2408763240             | Phone      | Outbound  | Shaine Melody Sambale  | Acci    |
|                             |   | Jul 02, 2020 15:42:39          | -                  | -                    | Outbound Ca | II Handled         | 2408763240             | Phone      | Outbound  | Shaine Melody Sambale  | Acci    |
|                             |   | Jul 02, 2020 15:42:05          | -                  | -                    | Outbound Ca | ill Handled        | 2408763240             | Phone      | Outbound  | Shaine Melody Sambale  | Acci    |
|                             |   | Jul 02, 2020 15:41:33          | Tier 1 VO Tech     | 18889988733          | -           | Queued, Aband      | oned LORI MARTIN       | Phone      | Inbound   | -                      | -       |

De plus, vous pouvez filtrer les données en fonction des files d'attente, de l'ID de canal, de la durée de mise en attente et plus encore. Voulez-vous suivre uniquement les détails des interactions d'une file d'attente en particulier? Filtrez davantage pour examiner les interactions ayant une durée de mise en attente supérieure à 30 secondes, examinez uniquement les appels entrants, les interactions transférées en aveugle et plus encore.

### Sélection de la date et de l'heure

Vous pouvez sélectionner l'une des plages de dates prédéfinies suivantes pour le rapport Detailed Reports ou sélectionner une plage de dates personnalisée :

Today (aujourd'hui), Yesterday (hier), Week to date (semaine à ce jour), Last week (semaine dernière), Month to date (mois à ce jour), Last Month (mois dernier), Year to date (année à ce jour) et Last X days (X derniers jours).

Vous pouvez également sélectionner une plage de temps intrajournalière qui vous permet de faire le suivi de l'activité pendant un quart de travail, comme le quart du matin de 5 h à 12 h.

| Jun 1, 2020 - Jun 3 | 30, 2020            | 00:05 → 12:00                 | America/Los_Angeles - 🛈                                                                             |  |  |  |  |  |
|---------------------|---------------------|-------------------------------|----------------------------------------------------------------------------------------------------|--|--|--|--|--|
| Today               | From<br>Jun 1, 2020 | <sup>то</sup><br>Jun 30, 2020 | Intraday time range ()<br>$00 \checkmark : 05 \checkmark \rightarrow 12 \checkmark : 00 \checkmark$ |  |  |  |  |  |
| Week to date        |                     |                               |                                                                                                    |  |  |  |  |  |
| Week to date        | 4                   | lune                          | × 2020 ×                                                                                            |  |  |  |  |  |
| Last week           | • 2020 •            |                               |                                                                                                    |  |  |  |  |  |
|                     | Jun 2020            |                               | Jul 2020                                                                                            |  |  |  |  |  |
| Month to date       | Sun Mon Tu          | e Wed Thu Fri                 | Sat Sun Mon Tue Wed Thu Fri Sat                                                                     |  |  |  |  |  |
| Last month          | 31 1 2              | 2 3 4 5                       | 6     28     29     30     1     2     3     4                                                      |  |  |  |  |  |
| Year to date        | 7 8 9               | ) 10 11 12                    | 13 5 6 7 8 9 10 11                                                                                  |  |  |  |  |  |
|                     | 14 15 1             | ō 17 18 19                    | 20 12 13 14 15 16 17 18                                                                             |  |  |  |  |  |
| Last X days         | 21 22 2             | 3 24 25 26                    | 27 19 20 21 22 23 24 25                                                                             |  |  |  |  |  |
|                     | 28 29 3             | 0 1 <u>2</u> 3                | 4 26 27 28 29 30 31 1                                                                               |  |  |  |  |  |
|                     |                     |                               |                                                                                                    |  |  |  |  |  |
|                     |                     |                               | Ok                                                                                                  |  |  |  |  |  |

### Afficher/masquer, réordonner et figer les colonnes

Vous pouvez personnaliser les données du rapport en affichant les données pertinentes, en réordonnant et en figeant des colonnes. Cliquez sur **Customize Table** (personnaliser le tableau) pour définir les préférences suivantes :

- Afficher/masquer les colonnes : Pour afficher uniquement les données pertinentes à votre entreprise, ajoutez des colonnes supplémentaires au rapport et masquez les colonnes qui ne sont pas importantes. Sélectionnez les colonnes que vous voulez inclure à l'écran et dans le rapport téléchargé ou programmé.
- **Réordonner les colonnes :** Vous pouvez réorganiser les colonnes en fonction de vos besoins en glissant et en déposant les colonnes dans l'ordre souhaité.
- Figer les colonnes : Utilisez l'icône de verrouillage pour marquer les colonnes que vous voulez figer à l'écran pendant que vous naviguez dans le rapport.

**Remarque :** La colonne de temps est bloquée par défaut à la première position et ne peut pas être modifiée.

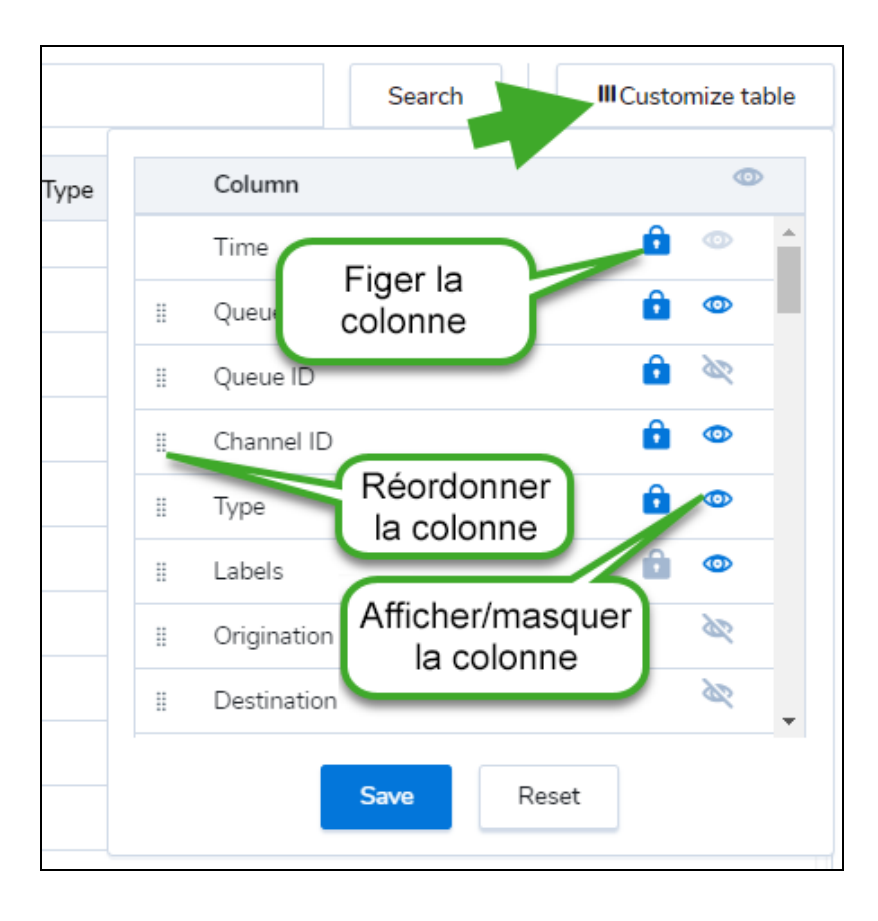

### Filtrer à l'aide d'étiquettes

Les étiquettes vous permettent d'indiquer des événements importants pendant une interaction. Par exemple, « Rejected » (rejeté) est une étiquette qui indique qu'une interaction est rejetée. Disons que vous désirez faire le suivi des interactions rejetées et abandonnées ultérieurement. Dans le filtre, ajoutez des étiquettes distinctes pour « Labels is Rejected » (étiquettes rejetées) + « Labels is Abandoned » (étiquettes abandonnées).

Supposons que vous souhaitez passer en revue tous les appels entrants qui étaient en attente pendant plus de trois minutes; sélectionnez les filtres pour « media type = phone » (type de support = téléphone) et « hold duration > 3 minutes » (durée de mise en attente > 3 minutes).
| Interaction Details Template | Jun 28, 2020 - Jul 2, 2020 | 00:00 → 24:00 | America/Los_Angeles + | () |
|------------------------------|----------------------------|---------------|-----------------------|----|
|                              |                            |               |                       |    |
| 💎 Assign #                   |                            |               |                       | A  |
| 💎 Blind Transfer To Agent    |                            |               |                       | Di |
| 💎 Blind Transfer To Queue    |                            |               |                       | OL |
| 💎 Busy Duration              |                            |               |                       | 0. |
| 💎 Case Follow Up             |                            |               |                       | Ou |
| 💎 Case Number                |                            |               |                       | Ou |
| 💎 Channel ID                 |                            |               |                       |    |
|                              |                            |               |                       |    |

| Interaction Details Templa     | te  |              | Jun 28, 2020 - Jul 2, 2020    | 00:00 → 24:00 Amer   | ica/Los_Angeles - C | D             | .↓ ▼                | Save            |
|--------------------------------|-----|--------------|-------------------------------|----------------------|---------------------|---------------|---------------------|-----------------|
| Media Type is Phone $\ \times$ | Но  | d Duration : | > 3 minutes ×                 |                      |                     |               | Search              | Customize table |
| Time                           | 'ne | Direction    | Participant                   | Offer Action         | Busy Duration       | Hold Duration | Queue Wait Duration | Transaction ID  |
| Jul 02, 2020 15:48:52          |     | Inbound      | Josue Jimenez                 | Accepted             | 0.15-07             | 0:05:13       | 0:00:15             | 84351           |
| ✓ Jul 02, 2020 15:34:58        |     | Inbound      | +18057543342, Nelson Yang     | Accepted, Offer Time | eout 0:08:26        | 0:03:17       | 0:00:37             | 84307           |
| Jul 02, 2020 15:31:16          |     | Outbound     | Melvin Sanchez                | Accepted             | 0:15:19             | 0:05:07       | -                   | 84296           |
| Jul 02, 2020 15:28:44          |     | Inbound      | Marius Chisbac                | Accepted             | 0:20:57             | 0:08:06       | 0:00:07             | 84288           |
| Jul 02, 2020 15:14:10          |     | Inbound      | Melvin Sanchez                | Accepted             | 0:32:33             | 0:10:42       | 0:00:10             | 84235           |
| ✓ Jul 02, 2020 15:04:00        |     | Inbound      | +18057543332, Rendell Esteban | Accepted             | 0:47:13             | 0:22:59       | 0:09:20             | 84196           |
| Jul 02, 2020 14:59:14          |     | Inbound      | Nelson Yang                   | Accepted             | 0:21:51             | 0:11:25       | 0:00:24             | 84177           |
| Jul 02, 2020 14:43:43          |     | Inbound      | Josue Jimenez                 | Accepted             | 0:13:44             | 0:03:16       | 0:00:17             | 84092           |
| Jul 02, 2020 14:38:41          |     | Inbound      | Ana Ramirez                   | Accepted             | 0:09:32             | 0:03:06       | 0:02:28             | 84058           |
| Jul 02, 2020 14:38:14          |     | Outbound     | Dayyana Forero                | Accepted             | 0:07:16             | 0:06:51       | _                   | 84055           |
| ✓ Jul 02, 2020 14:35:38        |     | Inbound      | +16699005548, Gerald Umana    | Accepted             | 1:00:33             | 0:13:43       | 0:03:40             | 84039           |
| Jul 02, 2020 14:33:51          |     | Inbound      | Ravikumar Rajagopal           | Accepted             | 0:18:21             | 0:10:15       | 0:00:07             | 84025           |
| Jul 02, 2020 14:30:27          |     | Outbound     | Dayyana Forero                | Accepted             | 0:07:28             | 0:05:23       | -                   | 84006           |
| Jul 02 2020 14:28:47           |     | Inbound      | Christopher Philips           | Accepted             | 0:17:30             | 0:07:44       | 0:06:17             | 83996           |

De plus, vous pouvez filtrer les données en fonction des files d'attente, de l'ID de canal, de la durée de mise en attente et plus encore. Appliquez les filtres et obtenez les données qui répondent à vos besoins opérationnels.

Certaines interactions peuvent ne pas avoir de résultat connu en raison des limites techniques existantes de notre système. Le rapport détaillé des interactions étiquettera maintenant ces interactions avec un résultat inconnu et identifiera les mesures prises comme étant inconnues. Voir le glossaire.

### Rapport Interaction Details - Glossaire

| Champ                            | Description                                                                                        |
|----------------------------------|----------------------------------------------------------------------------------------------------|
| Heure                            | Date et heure de l'interaction                                                                     |
| Nom de file d'attente            | Nom de la file d'attente dans laquelle l'interaction a été dirigée. Cette colonne est facultative. |
| Identifiant de la file d'attente | Identificateur unique pour la file d'attente. Cette colonne est facultative.                       |

| oxo |
|-----|
|-----|

| Champ                | Description                                                                                                    |
|----------------------|----------------------------------------------------------------------------------------------------|
| Identifiant de canal | Canal par lequel une interaction entrante a été dirigée. Applicable aux interactions<br>par appel, messagerie vocale, clavardage et courriel entrants; la valeur est vide pour<br>les adresses de courriel et les numéros de téléphone sortants. |
| Туре                 | Indique le type d'interaction avec l'une des valeurs suivantes, indiquées en gras<br>(valeurs précises) :                                                                                                    |
|                      | <ul> <li>appel sortant d'un agent : Un appel sortant effectué manuellement par un<br/>agent, contrairement à d'autres options (campagne, rappel)</li> </ul>                                                                                      |
|                      | interne : Un appel entre deux utilisateurs internes                                                                                                    |
|                      | <ul> <li>consultation : Un appel interne effectué pendant qu'un agent travaillait sur<br/>une autre interaction alors qu'il était à l'état « busy » (occupé)</li> </ul>                                                                          |
|                      | <ul> <li>vérification : Un appel de vérification</li> </ul>                                                                                                    |
|                      | <ul> <li>- : Dans d'autres cas, vide (appel, messagerie vocale, clavardage, courriel<br/>entrant)</li> </ul>                                                                                                    |
| Étiquettes           | Une liste d'étiquettes qui représentent des événements importants qui ont eu lieu dans l'interaction; voir les valeurs possibles ci-dessous :                                                                                                    |
| Origine              | Le point d'origine de l'interaction est indiqué par les valeurs suivantes :                                                                                                    |
|                      | <ul> <li>Pour les appels entrants, l'identifiant de l'appelant (comme le numéro de<br/>téléphone ou l'identifiant du protocole SIP)</li> </ul>                                                                                                   |
|                      | <ul> <li>Pour le clavardage, le nom ou l'adresse courriel du client</li> </ul>                                                                                                    |
|                      | <ul> <li>Pour les courriels, l'adresse courriel du client</li> </ul>                                                                                                    |
|                      | <ul> <li>Pour les appels sortants d'un agent, le nom de l'agent</li> </ul>                                                                                                    |
|                      | <ul> <li>Pour les interactions internes ou les consultations, le nom de l'agent qui<br/>amorce l'appel</li> </ul>                                                                                                    |
|                      | <ul> <li>Pour la messagerie vocale, le numéro de téléphone du client qui quitte la boîte<br/>vocale</li> </ul>                                                                                                    |
| Destination          | Le point où l'interaction s'est arrêtée.                                                                                                    |
|                      | <ul> <li>Pour les interactions entrantes (appel, clavardage, courriel entrant), le numéro<br/>de téléphone du canal</li> </ul>                                                                                                    |
|                      | <ul> <li>Pour les interactions internes ou les consultations, le nom de l'agent appelé</li> </ul>                                                                                                    |
|                      | <ul> <li>Pour la messagerie vocale, l'identifiant du canal</li> </ul>                                                                                                    |

| Champ                                                 | Description                                                                                                    |  |
|-------------------------------------------------------|----------------------------------------------------------------------------------------------------|--|
| Client                                                | Le nom du client, si disponible (facultatif)                                                                                                    |  |
| Numéro de cas                                         | Le cas de gestion des relations avec la clientèle associé à l'interaction; peut avoir<br>une valeur pour toute interaction et est obligatoire pour les courriels, mais facultatif<br>autrement. |  |
| Numéro de suivi du cas                                | Le suivi du cas de gestion des relations avec la clientèle associé à l'interaction                                                                                                    |  |
| Type de support                                       | Un des éléments suivants : téléphone, clavardage, courriel ou messagerie vocale                                                                                                    |  |
| Direction                                             | Interactions entrantes ou sortantes (seulement lorsque le type de support = télé-<br>phone)                                                                                                    |  |
| Heure de création                                     | Horodatage du moment où l'interaction a été créée                                                                                                    |  |
| Heure de fin                                          | Horodatage du moment où l'interaction s'est terminée                                                                                                    |  |
| Durée du traitement par la réponse vocale interactive | Le temps total passé par l'appelant dans le système de réponse vocale interactive,<br>à l'exclusion du temps en file d'attente :                                                                |  |
|                                                       | <ul> <li>Pour les interactions qui ont été mises en file d'attente et qui en sont sorti, le<br/>temps avant de quitter la file d'attente est également inclus</li> </ul>                        |  |
|                                                       | <ul> <li>Pour les interactions qui n'ont jamais été mises en file d'attente, le temps total<br/>passé dans le système de réponse vocale interactive est inclus</li> </ul>                       |  |
|                                                       | <ul> <li>Pour les appels directs avec un agent, la durée entre l'heure de création et<br/>l'acceptation de l'agent</li> </ul>                                                                   |  |
|                                                       | <ul> <li>Vide pour le clavardage, les interactions sortantes ou les courriels</li> </ul>                                                                                                    |  |
| Liste des codes d'appels sor-<br>tants                | La liste des codes d'appels sortants dont le code fait partie (facultatif)                                                                                                    |  |
| Identifiant de la liste de codes<br>d'appels sortants | L'identifiant de la liste des codes d'appels sortants dont le code fait partie (facul-<br>tatif)                                                                                                |  |
| Code d'appel sortant                                  | Le nom du menu de l'élément de code d'appel sortant choisi par l'agent lors d'un appel sortant (facultatif); s'applique uniquement aux appels sortants                                          |  |
| Texte des codes d'appels sor-<br>tants                | Le texte du rapport de l'élément du code d'appel sortant (facultatif)                                                                                                    |  |
| Code abrégé d'appel sortant                           | Le code abrégé de l'élément de code d'appel sortant (facultatif)                                                                                                    |  |
| Identifiant du code d'appel sor-<br>tant              | L'identifiant de l'élément du code d'appel (facultatif)                                                                                                    |  |

8x8

| Champ                         | Description                                                                                                    |
|-------------------------------|----------------------------------------------------------------------------------------------------|
| Attribuer un numéro           | Un numéro ordinal pour chaque attribution d'agent (le premier agent obtient 1, le deuxième reçoit 2, etc.)                                                                                                    |
| Type de participant           | Il peut s'agir d'un numéro d'agent ou d'un numéro externe                                                                                                    |
| Participant                   | Nom de l'agent auquel l'interaction a été attribuée ou nom d'affichage du client                                                                                                    |
| Identifiant du participant    | Si le participant est un agent, alors l'identifiant de l'agent est vide pour les numéros externes                                                                                                    |
| Heure de l'offre              | Horodatage du moment où l'interaction a été offerte au participant                                                                                                    |
| Action de l'offre             | Identifie l'action prise par le participant à partir de l'une des actions suivantes : <ul> <li>Acceptées</li> <li>Rejetées</li> <li>Expiration de l'offre</li> <li>Abandonné (le client a abandonné l'appel pendant l'offre à l'agent)</li> </ul> |
|                               | <ul> <li>Résultat inconnu : Lorsque le système ne connaît pas l'action de l'offre. Cela peut se produire en raison de limitations techniques existantes.</li> </ul>                                                                               |
| Heure de l'action d'offre     | Horodatage du moment où le participant a pris l'action                                                                                                    |
| Durée de l'offre              | Durée entre le moment de l'offre à l'agent et le moment de l'action de l'agent (même formule que pour les rapports regroupés)                                                                                                    |
| Heure de fin du traitement    | Horodatage du moment où la phase de « traitement » de l'interaction s'est terminée,<br>p. ex. pour les appels, le moment où l'appelant ou l'agent raccroche ou lorsque la<br>conversation est terminée                                            |
| Durée de traitement           | Durée entre le moment de l'action de l'agent et le moment de fin du traitement<br>(même formule que pour les rapports regroupés)                                                                                                    |
| Heure de fin de la conclusion | Horodatage du moment où l'agent a terminé la conclusion                                                                                                    |
| Durée de la conclusion        | Durée entre le début (coïncidant avec l'heure de fin du traitement) et la fin du post-<br>traitement (coïncidant avec la fin de l'interaction, même formule que sur les rapports<br>regroupés)                                                    |
| Durée du traitement           | (Durée de traitement + conclusion) Temps passé par tous les agents impliqués<br>dans la session de l'interaction dans les états de traitement et de conclusion                                                                                    |

| Champ                                          | Description                                                                                                    |
|------------------------------------------------|----------------------------------------------------------------------------------------------------|
| Durée de l'état occupé                         | (Durée de l'offre + traitement + conclusion) Temps que tous les agents participant à<br>la session de l'interaction ont passé dans les états d'offre, de traitement et de<br>conclusion                                                              |
| Transferts assistés terminés                   | Nombre total de transferts assistés effectués au cours d'une interaction                                                                                                    |
| Transfert aveugle à l'agent                    | Nombre total de transferts aveugles effectués et reçus par un agent (en dehors d'une file d'attente) pendant une interaction                                                                                                    |
| Transfert aveugle dans la file<br>d'attente    | Nombre total de transferts aveugles vers des files d'attente lancés par un agent pen-<br>dant l'interaction                                                                                                    |
| Consultation établie                           | Nombre de fois que l'agent a établi avec succès un appel sortant, alors qu'un autre<br>appel est en attente, par un agent (ce compte ne diminue pas la valeur « interaction<br>directe sortante établie », qui augmente en même temps que ce compte) |
| Conférence établie                             | Le nombre total de conférences (lignes de jointure) que l'agent a commencé pen-<br>dant une interaction                                                                                                    |
| Mise en attente                                | Nombre de fois où l'agent a mis l'appel en attente                                                                                                    |
| Durée de l'attente                             | La durée totale pendant laquelle l'appel a été mis en attente                                                                                                    |
| Durée d'attente la plus longue                 | Durée continue la plus longue pendant laquelle l'appel a été mis en attente                                                                                                    |
| Liste des codes de conclusion                  | Liste des codes de conclusion dont le code fait partie (facultatif)                                                                                                    |
| Identifiant de la liste de codes de conclusion | Identifiant de la liste des codes de conclusion dont le code fait partie (facultatif)                                                                                                    |
| Code de conclusion                             | Nom du menu de l'élément de la liste de codes de conclusion qui a été utilisé par<br>l'agent dans la conclusion (facultatif)                                                                                                    |
| Texte des codes de conclu-<br>sion             | Texte du rapport de l'élément de la liste de codes de conclusion qui a été utilisé par<br>l'agent dans la conclusion (facultatif)                                                                                                    |
| Code abrégé de conclusion                      | Code abrégé de l'élément de la liste de codes de conclusion qui a été utilisé par<br>l'agent dans la conclusion (facultatif)                                                                                                    |
| Identifiant du code de conclu-<br>sion         | Identifiant de l'élément de la liste de codes de conclusion qui a été utilisé par l'agent dans la conclusion (facultatif)                                                                                                    |

| Champ                                      | Description                                                                                                    |
|--------------------------------------------|----------------------------------------------------------------------------------------------------|
| Durée d'attente dans la file<br>d'attente  | Temps que l'interaction a passé à attendre dans une file d'attente; durée entre le pre-<br>mier événement « en attente » et le premier événement « accepté » par un agent<br>(même formule que pour les rapports regroupés)                                                                                                    |
| Temps dans la file d'attente               | Horodatage du moment où l'interaction a été mise dans la file d'attente                                                                                                    |
| Identifiant de l'interaction               | Identifiant de l'interaction interne du centre d'appels                                                                                                    |
| Identifiant de transaction                 | Aussi appelé « identifiant de jeton » ou simplement « transaction » dans les anciens rapports                                                                                                    |
| Identifiant de l'interaction<br>d'origine  | Identifiant d'interaction de l'interaction d'origine (parent)                                                                                                    |
| Identifiant de la transaction<br>d'origine | Identifiant de transaction de l'interaction d'origine (parent)                                                                                                    |
| Étiquettes                                 | Les interactions et les sessions sont associées à une colonne intitulée Labels<br>(étiquettes) avec aucune ou plusieurs valeurs distinctes. Une étiquette correspond<br>à un événement donné qui a eu lieu dans le cycle de vie de l'interaction. Les<br>étiquettes peuvent servir à filtrer une liste d'interactions, ce qui permet à l'utilisateur<br>d'affiner une très longue liste d'interactions selon ce qui s'est produit dans<br>l'interaction.<br>Les étiquettes sont définies en fonction du type de support et des directions<br>suivantes :                                                                                                    |
| Étiquettes – Appel entrant                 | <ul> <li>mis en file d'attente – lorsque le script place l'interaction dans une file<br/>d'attente (le nœud Forward to Queue (transférer à la file d'attente) a été utilisé,<br/>et il est passé dans la file d'attente et non dans le chemin « surcharge »).</li> <li>sorti de la file d'attente – lorsque le script a déplacé une interaction<br/>préalablement mise en file d'attente hors de la file d'attente, soit par la fonction<br/>de script « délai de mise en file d'attente », soit par un traitement « en file<br/>d'attente » (par exemple, on a offert à l'appelant de laisser un message vocal et<br/>il a accepté l'option; ce cas peut être mis en œuvre à l'étape Go To Label [aller<br/>à l'étiquette])</li> <li>abandonné – lorsque l'appelant a raccroché pendant que l'appel était dans la<br/>file d'attente, abandonnant ainsi la file d'attente</li> <li>transfert à un agent – lorsque le script a transféré l'appel à un agent par la<br/>fonction de transfert direct à un agent (accès direct à un agent, acheminement</li> </ul> |

| Champ | Description                                                                                                    |
|-------|----------------------------------------------------------------------------------------------------|
|       | direct à un agent), et que l'appel a été offert à un agent ou que l'agent n'a pas<br>pu y accéder                                                                                                    |
|       | <ul> <li>rejeté – lorsque l'interaction a été offerte à un agent et que l'agent l'a rejetée,<br/>l'interaction peut être mise en file d'attente ou transférée en appel direct à un<br/>agent</li> </ul>   |
|       | <ul> <li>expiré – lorsque l'interaction a été offerte à un agent et que l'agent a expiré,<br/>l'interaction peut être mise en file d'attente ou être transférée en appel direct à<br/>un agent</li> </ul> |
|       | <ul> <li>traité – lorsque l'interaction a été offerte à un agent et que l'agent l'a acceptée,<br/>l'interaction peut être mise en file d'attente ou transférée en appel direct à un<br/>agent</li> </ul>  |
|       | <ul> <li>transféré dans la file d'attente – lorsqu'un agent a transféré l'interaction vers<br/>une file d'attente (transfert aveugle vers la file d'attente)</li> </ul>                                   |
|       | <ul> <li>réacheminé à la file d'attente – lorsqu'une interaction préalablement mise en</li> </ul>                                                                                                    |

 réacheminé à la file d'attente – lorsqu'une interaction préalablement mise en file d'attente a quitté la file d'attente et que le script l'a transférée à une autre file d'attente

#### réacheminé à la messagerie vocale – lorsque le script a transféré l'interaction à la messagerie vocale, elle peut être mise en file d'attente ou non

- terminé dans le système de réponse vocale interactive un appel est étiqueté comme étant terminé dans le système de réponse vocale interactive lorsque :
  - Un appelant appelle sur un canal, la réponse vocale interactive se déclenche et l'utilisateur raccroche pendant qu'il est dans le système de réponse vocale interactive avant que l'un des événements suivants se produise : réacheminé dans la file d'attente, réacheminé vers un numéro externe, transféré vers un agent, transféré vers une messagerie vocale.
  - Un appelant appelle sur un canal et le client raccroche avant même que le système de réponse vocale interactive ne soit déclenché.
  - Un appelant appelle sur un canal, le système de réponse vocale interactive transfère l'appel dans une file d'attente, l'appel quitte la file d'attente sans entreprendre d'action pour des raisons comme une invite à rappeler ou à laisser un message vocal.
- abandonné lorsque l'interaction a été abandonnée par Analytics après que sa

|--|

| Champ                             | Description                                                                                                    |
|-----------------------------------|----------------------------------------------------------------------------------------------------|
|                                   | durée de vie a dépassé le seuil                                                                                                    |
|                                   | <ul> <li>consultation établie – un appel de consultation a eu lieu pendant l'interaction</li> </ul>                                                                                                    |
|                                   | <ul> <li>résultat inconnu – lorsqu'on ne sait pas comment l'interaction a été finalisée,<br/>cela peut se produire en raison des limites techniques existantes</li> </ul>                                                                                           |
| Étiquettes – appel sortant        | <ul> <li>mis en file d'attente – lorsque l'interaction a été mise en file d'attente, les<br/>campagnes et les rappels seront toujours mis en file d'attente, et l'appel<br/>sortant de l'agent peut être effectué par la fonction de code de composition</li> </ul> |
|                                   | <ul> <li>rejeté – lorsque l'interaction a été offerte à un agent et que celui-ci l'a refusée,<br/>s'applique à tous les types : appel sortant d'un agent (l'agent a rejeté son<br/>propre appel), campagne et rappel</li> </ul>                                     |
|                                   | <ul> <li>expiré – lorsque l'interaction a été offerte à un agent et que l'agent a expiré;<br/>s'applique à tous les types : appel sortant d'un agent (l'agent a rejeté son<br/>propre appel), campagne et rappel</li> </ul>                                         |
|                                   | <ul> <li>traité – lorsque l'interaction a été offerte à un agent et l'agent l'a acceptée</li> </ul>                                                                                                    |
|                                   | <ul> <li>transféré dans la file d'attente – lorsqu'un agent a transféré l'interaction vers<br/>une file d'attente (transfert aveugle vers la file d'attente)</li> </ul>                                                                                             |
|                                   | <ul> <li>abandonné – lorsque l'interaction a été abandonnée par Analytics après que sa<br/>durée de vie a dépassé le seuil</li> </ul>                                                                                                    |
|                                   | <ul> <li>consultation établie – un appel de consultation a eu lieu pendant l'interaction</li> </ul>                                                                                                    |
|                                   | <ul> <li>résultat inconnu – lorsqu'on ne sait pas comment l'interaction a été finalisée,<br/>cela peut se produire en raison des limites techniques existantes</li> </ul>                                                                                           |
| Étiquettes – Messagerie<br>vocale | <ul> <li>mis en file d'attente – lorsque l'interaction a été mise en file d'attente, toutes<br/>les interactions de la messagerie vocale seront mises en file d'attente</li> </ul>                                                                                  |
|                                   | <ul> <li>rejeté – lorsque l'interaction a été offerte à un agent et l'agent l'a rejetée</li> </ul>                                                                                                    |
|                                   | <ul> <li>expiré – lorsque l'interaction a été offerte à un agent et l'agent a expiré</li> </ul>                                                                                                    |
|                                   | <ul> <li>traité – lorsque l'interaction a été offerte à un agent et l'agent l'a acceptée</li> </ul>                                                                                                    |
|                                   | <ul> <li>abandonné – lorsque l'interaction a été abandonnée par Analytics après que sa<br/>durée de vie a dépassé le seuil</li> </ul>                                                                                                    |
|                                   | <ul> <li>résultat inconnu – lorsqu'on ne sait pas comment l'interaction a été finalisée,<br/>cela peut se produire en raison des limites techniques existantes</li> </ul>                                                                                           |

| Champ                   | Description                                                                                                    |
|-------------------------|----------------------------------------------------------------------------------------------------|
| Étiquettes – Clavardage | <ul> <li>mis en file d'attente – lorsque l'interaction a été mise en file d'attente, toutes<br/>les interactions du clavardage seront mises en file d'attente</li> </ul>                                                                                           |
|                         | <ul> <li>abandonné – lorsque l'interaction a été préalablement mise en file d'attente<br/>(voir ci-dessus) et que l'appelant a mis fin à la session de clavardage pendant<br/>qu'elle était dans la file d'attente, abandonnant ainsi la file d'attente</li> </ul> |
|                         | <ul> <li>rejeté – lorsque l'interaction a été offerte à un agent et l'agent l'a rejetée</li> </ul>                                                                                                    |
|                         | <ul> <li>expiré – lorsque l'interaction a été offerte à un agent et l'agent a expiré</li> </ul>                                                                                                    |
|                         | <ul> <li>traité – lorsque l'interaction a été offerte à un agent et l'agent l'a acceptée</li> </ul>                                                                                                    |
|                         | <ul> <li>transféré dans la file d'attente – lorsqu'un agent a transféré l'interaction vers<br/>une file d'attente (transfert aveugle vers la file d'attente)</li> </ul>                                                                                            |
|                         | <ul> <li>réacheminé au courriel – il s'agit d'une fonction particulière qui permet au<br/>client d'envoyer un courriel plutôt que d'attendre en file d'attente, comme pour<br/>la messagerie vocale du téléphone</li> </ul>                                        |
|                         | <ul> <li>s'est terminé dans le système de réponse vocale interactive – lorsque le script<br/>n'a pas envoyé la conversation de clavardage à une file d'attente (p. ex. le<br/>centre d'appels est fermé)</li> </ul>                                                |
|                         | <ul> <li>abandonné – lorsque l'interaction a été abandonnée par Analytics après que sa<br/>durée de vie a dépassé le seuil</li> </ul>                                                                                                    |
|                         | <ul> <li>consultation établie – un appel de consultation a eu lieu pendant l'interaction</li> </ul>                                                                                                    |
|                         | <ul> <li>résultat inconnu – lorsqu'on ne sait pas comment l'interaction a été finalisée,<br/>cela peut se produire en raison des limites techniques existantes</li> </ul>                                                                                          |

| Champ                 | Description                                                                                                    |
|-----------------------|----------------------------------------------------------------------------------------------------|
| Étiquettes – Courriel | <ul> <li>mis en file d'attente – lorsque l'interaction a été mise en file d'attente, toutes<br/>les interactions par courriel seront mises en file d'attente</li> </ul>                                                                 |
|                       | <ul> <li>sorti de la file d'attente – lorsqu'un courriel est retiré et supprimé</li> </ul>                                                                                                    |
|                       | <ul> <li>rejeté – lorsque l'interaction a été offerte à un agent et l'agent l'a rejetée</li> </ul>                                                                                                    |
|                       | <ul> <li>expiré – lorsque l'interaction a été offerte à un agent et l'agent a expiré</li> </ul>                                                                                                    |
|                       | <ul> <li>traité – lorsque l'interaction a été offerte à un agent et l'agent l'a acceptée</li> </ul>                                                                                                    |
|                       | <ul> <li>transféré dans la file d'attente – lorsqu'un agent a transféré l'interaction vers<br/>une file d'attente (transfert aveugle vers la file d'attente)</li> </ul>                                                                 |
|                       | <ul> <li>supprimé – lorsqu'un agent a supprimé l'interaction</li> </ul>                                                                                                    |
|                       | <ul> <li>s'est terminé dans le système de réponse vocale interactive – lorsque<br/>l'interaction de courriel n'a pas été mise en file d'attente par le script (par<br/>exemple, le script a décidé de supprimer le courriel)</li> </ul> |
|                       | <ul> <li>abandonné – lorsque l'interaction a été abandonnée par Analytics après que sa<br/>durée de vie a dépassé le seuil</li> </ul>                                                                                                   |
|                       | <ul> <li>consultation établie – un appel de consultation a eu lieu pendant l'interaction</li> </ul>                                                                                                    |
|                       | <ul> <li>résultat inconnu – lorsqu'on ne sait pas comment l'interaction a été finalisée,<br/>cela peut se produire en raison des limites techniques existantes</li> </ul>                                                               |
|                       |                                                                                                    |

## Accéder aux données sur les interactions de la campagne

En tant que superviseur, avez-vous besoin de faire le suivi des données sur les campagnes? Vous pouvez accéder aux indicateurs clés de la campagne dans le rapport détaillé des interactions.

Le rapport détaillé des interactions offre les données suivantes sur les interactions de la campagne.

- Campaign name (nom de la campagne) : Nom de la compagne
- Campaign ID (Identifiant de la campagne) : L'identifiant unique de la campagne
- Record ID (Identifiant de l'enregistrement) : L'identifiant unique pour chaque appel de campagne
- Disposition action (Action de disposition) : Chaque tentative d'appel de campagne peut être étiquetée avec une action de disposition pour le suivi. Les actions de disposition prises en charge sont les suivantes : 'Try Again (essayer de nouveau), 'Schedule Call Back (planifier un rappel) et 'Do not Call (ne pas appeler)'.
- External transaction data (Données de transactions externes) : Ces données font référence aux paires nomvaleur qui seront utilisées pour remplir le panneau de transaction lorsqu'un agent se verra proposer l'interaction.

\_\_\_\_\_

Vous pouvez rechercher et filtrer le rapport par n'importe lequel de ces nouveaux champs.

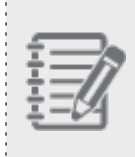

Remarque : Le code de transaction sélectionné par l'agent est indiqué dans le champ de données Code de conclusion.

Accéder aux données sur les interactions de la campagne :

- 1. Dans le menu, allez dans les **Rapports détaillés > Interactions**.
- 2. En utilisant le filtre, sélectionnez **Type** est **Campagne**. Cliquez sur **Rechercher** pour extraire uniquement les interactions de la campagne.

ou

En guise de raccourci, cliquez sur le lien d'accès rapide aux **détails de la transaction de la campagne**. Cliquez sur **Rechercher** pour extraire uniquement les interactions de la campagne.

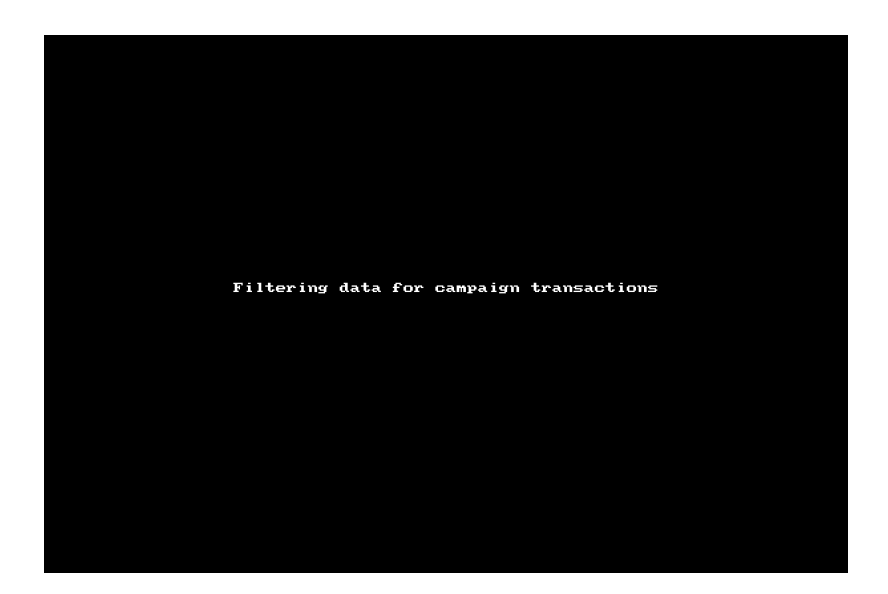

Vous pouvez maintenant voir le nom de la campagne, l'identifiant, et plus encore.

**Remarque :** Dans cette version, nous prenons en charge le filtrage des interactions de campagne étiquetées avec les valeurs suivantes de l'action de disposition :

- No code (Pas de code)
- Do not call (ne pas appeler)
- Schedule callback (Rappel programmé)
- Try Again (essayer de nouveau)

## Accéder au rapport de détails du changement d'état des agents

En tant que superviseur, voulez-vous comprendre la chronologie des changements d'état de vos agents? À quelle heure l'agent a-t-il ouvert une session? Quand a-t-il changé son état à disponible? À quelle heure lui a-t-on offert un appel? À quelle heure a-t-il accepté ou refusé l'appel? Et bien plus. Dans cette version, nous vous présentons le rapport détaillé sur les changements d'état des agents, qui contient des renseignements sur les changements d'état des agents et les mesures à prendre pour répondre à ces questions.

Disons que John a ouvert une session à 8 h, a changé son état pour être disponible quelques minutes plus tard et a reçu un appel à 8 h 5 qu'il a accepté et traité. Les changements d'état ainsi que l'heure à laquelle les changements ont été apportés sont présentés dans ce rapport. De plus, le rapport présente des informations sur les actions entreprises par les agents pendant l'appel. Par exemple, si John s'est mis en sourdine pendant l'appel ou a mis l'appel en attente, ces actions sont aussi indiquées sur la chronologie. Le rapport offre des détails supplémentaires, comme les codes d'état utilisés, les codes abrégés et plus encore.

#### Notes :

- Le rapport contient des renseignements sur les appels internes qui n'entraînent aucun changement d'état.
- Les enregistrements qui se présentent en paires (comme « occupé » et « offert ») peuvent être dans n'importe quel ordre relatif
- L'enregistrement « offert » peut être ou non en même temps qu'un enregistrement « occupé », cela dépend de la façon dont le centre d'appels établit l'état de l'agent à « occupé » en même temps.
- Pour les agents qui ont plusieurs conversations de clavardage activées, seule la première interaction de clavardage aura un enregistrement « occupé » à côté, et toutes les interactions de clavardage subséquentes auront un état « offert » correspondant
- Pour les agents ayant plusieurs conversations de clavardage désactivées, le rapport affichera une paire « occupé » et « offert » à chaque interaction

Le rapport traite des états des agent suivants et des actions réalisées pendant une interaction.

| État de l'agent                        | Actions réalisées pendant une interaction |
|----------------------------------------|-------------------------------------------|
| <ul> <li>Connecté</li> </ul>           | <ul> <li>Initié</li> </ul>                |
| <ul> <li>Déconnecté</li> </ul>         | <ul> <li>Offert</li> </ul>                |
| <ul> <li>Nouvelle connexion</li> </ul> | <ul> <li>Acceptées</li> </ul>             |
| <ul> <li>Disponible</li> </ul>         | <ul> <li>Mis en attente</li> </ul>        |
| <ul> <li>Occupé</li> </ul>             | ■ Continué                                |

| État de l'agent                        | Actions réalisées pendant une interaction    |
|----------------------------------------|----------------------------------------------|
| <ul> <li>Conclusion</li> </ul>         | En sourdine                                  |
| En pause                               | <ul> <li>Mode sourdine désactivé</li> </ul>  |
| <ul> <li>Travail hors ligne</li> </ul> | <ul> <li>Arrêter nouveau</li> </ul>          |
|                                        | <ul> <li>Reprendre nouveau arrêté</li> </ul> |
|                                        | <ul> <li>Rejetées</li> </ul>                 |
|                                        |                                              |

#### Accéder au rapport de détails du changement d'état des agents

#### Pour accéder au rapport :

- 1. Ouvrez une session sur Analytiques 8x8 pour le centre d'appels.
- Dans le menu, sélectionnez Rapports détaillés > Changement d'état de l'agent. Le modèle de rapport est lancé.
- 3. En option, vous pouvez personnaliser le modèle en sélectionnant la plage de dates et en appliquant les filtres de recherche.
- 4. Cliquez sur **Rechercher** pour afficher les données ou sur **Enregistrer** pour enregistrer le rapport personnalisé afin de le réutiliser.
- 5. Pour personnaliser les données visibles, sélectionnez Personnaliser le tableau, sélectionnez les champs de

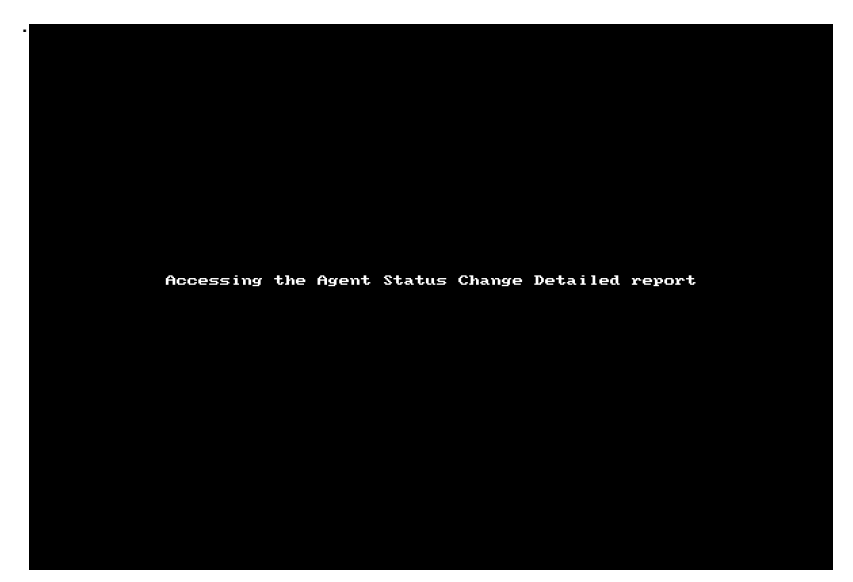

données à masquer ou à afficher, puis cliquez sur Rechercher

### Rechercher et filtrer les données

Appliquez les filtres disponibles pour rechercher et extraire les données du rapport en fonction de vos besoins opérationnels. Supposons que vous souhaitez passer en revue les détails du changement d'état d'un groupe d'agents ou d'un agent en particulier, sélectionnez simplement le filtre **agent** ou **groupe d'agents**, puis recherchez ou sélectionnez l'agent ou le groupe d'agents.

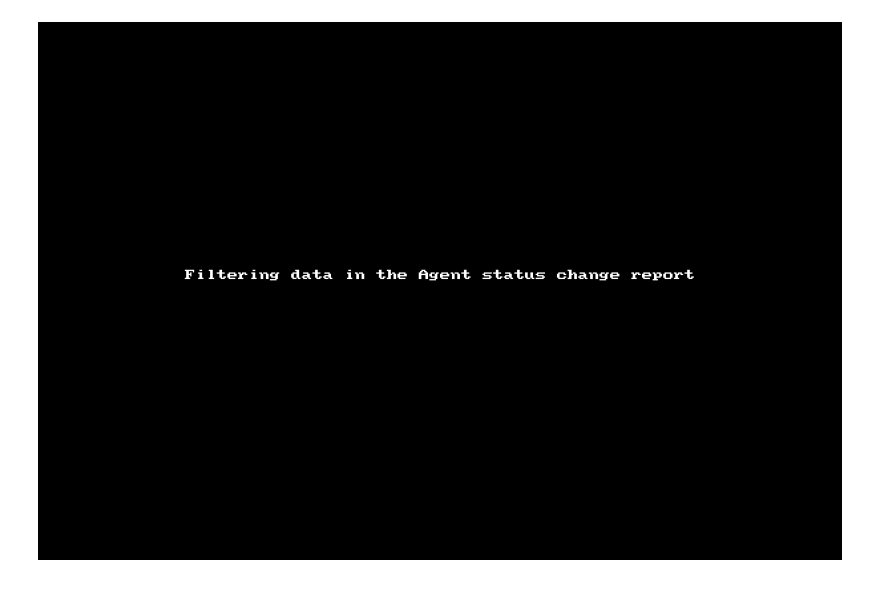

Si vous souhaitez filtrer davantage les données pour voir uniquement les changements d'état, sélectionnez le filtre d'état et les états donnés pour recueillir les données requises.

| Agent Status Change Template | Nov 30, 2020 - Nov 30, | ▼ 00:00 → 24:00 | America/Los_Angeles - ( | D      |    |   |
|------------------------------|------------------------|-----------------|-------------------------|--------|----|---|
| Agent Group is               | Status is              |                 |                         |        |    |   |
| 🗹 On Break                   |                        |                 |                         |        | *  |   |
| 🗸 Available                  |                        |                 |                         |        |    | S |
| 🗹 Working Offline            |                        |                 |                         |        | ıt | C |
| 🗸 Logged In                  |                        |                 |                         |        |    | L |
| 🔽 Logged Out                 |                        |                 |                         |        |    | 6 |
| 🗹 Busy                       |                        |                 |                         |        | it | C |
| 🖌 Wrap Up                    |                        |                 |                         |        |    | 1 |
| Offered                      |                        |                 |                         |        | -  | - |
|                              |                        |                 | Back                    | Finish |    | - |
|                              |                        |                 |                         |        |    | _ |

À l'aide de l'ID de transaction ou de l'ID d'interaction, vous pouvez naviguer jusqu'au rapport détaillé des interactions et rechercher les détails supplémentaires de l'interaction, comme la file d'attente par laquelle elle est passée ou le temps d'attente avant d'être traitée.

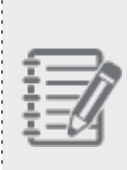

**Remarque :** Le rapport d'état des agents par code d'état regroupe les mesures des états des agents en pause et travaillant hors ligne. Le rapport détaillé sur le changement d'état des agents indique tous les changements d'état des agents. Cela signifie que la somme des chiffres du rapport détaillé ne correspond pas au rapport groupé. Dans une prochaine version, nous prévoyons également étendre la portée du rapport d'état des agents par code d'état afin d'offrir plus de données à nos clients.

### **Planifier les rapports**

Vous pouvez maintenant programmer des rapports et les recevoir par courriel quotidiennement, hebdomadairement, mensuellement, et choisir parmi une vaste gamme de mesures et de filtres pour générer un rapport qui répond le mieux à vos besoins opérationnels. De cette façon, vous pouvez mieux comprendre le rendement de votre centre d'appels en vous concentrant sur les données les plus importantes. Vous pouvez choisir d'envoyer des rapports planifiés à vos collègues ou à des personnes-ressources externes pour les tenir à jour. Pour programmer un rapport, vous devez d'abord créer un rapport et l'enregistrer.

- Étape 1 : Créez un rapport personnalisé
- Étape 2 : Ouvrez un rapport personnalisé et planifiez-le.

#### Fonctionnalités

- Générez un rapport personnalisé et programmez-le pour qu'il soit exécuté périodiquement afin d'offrir des mises à jour périodiques sur le rendement des agents, leur état et les files d'attente.
- Programmez l'exécution d'un rapport une seule fois, quotidiennement, hebdomadairement, mensuellement pour une période donnée ou pour une période indéterminée.
- Définissez l'heure de la journée à laquelle exécuter le rapport de façon à ce qu'il soit envoyé à la même heure chaque fois.
- Choisissez des destinataires à l'intérieur et à l'extérieur de l'organisation pour qu'ils puissent recevoir automatiquement les rapports programmés.

#### Pour programmer un rapport :

- 1. Dans le menu de navigation, allez dans **Custom Reports** (rapports personnalisés). Vous verrez la liste des rapports personnalisés.
- Sélectionnez le rapport personnalisé désiré, cliquez avec le bouton droit de la souris sur le menu « plus ». Dans le menu déroulant, sélectionnez Schedule (programmer). Le panneau coulissant pour programmer le rapport s'affiche.

| 🕫 8×8 Analytics 🧹           | Agent Interactions / Summary        |                      |       |              |                |           |          | 4 🕸 💌      |  |  |  |  |
|-----------------------------|-------------------------------------|----------------------|-------|--------------|----------------|-----------|----------|------------|--|--|--|--|
| ☆ Favorites<br>器 Dashboards | Agent Interactions Summary Template |                      |       |              |                |           |          |            |  |  |  |  |
| Custom Reports              | Report generated on Jul 29, 2019 14 |                      |       |              |                |           |          |            |  |  |  |  |
| Summary<br>Call Summary     | Time                                | Agent                | Media | Channel      | Queue          | Presented | Accepted | Rejected   |  |  |  |  |
| Handling and Wrap Up        | Jul 23, 2019 04:15 - 04:30          | Nikki Barton VCC     | Chat  | VO chat NEW  | Fusion - T1 Ch | 0         | 0        | 0          |  |  |  |  |
| By Wrap up Code             | Jul 23, 2019 04:15 - 04:30          | Andy Tran            | Phone | -            | Support - Out  | 0         | 0        | 0          |  |  |  |  |
| 🛓 Agent Status 🛛 🗸          | Jul 23, 2019 04:15 - 04:30          | Carlos Reynaga VCC   | Phone | -            | Support - Out  | 0         | 0        | 0          |  |  |  |  |
| 🙆 Queue Interactions \land  | Jul 23, 2019 04:15 - 04:30          | Laurence Guinto      | Phone | 18057543343  | Tier 1 VO Tech | 1         | 1        | 0          |  |  |  |  |
| Summary                     | Jul 23, 2019 04:15 - 04:30          | Joshua Viray         | Phone | 12038169970  | Tier 1 VO Tech | 0         | 0        | 0          |  |  |  |  |
| Accepted - Online           | Jul 23, 2019 04:15 - 04:30          | Jonathan Gutierrez   | Phone | 12038169970  | Tier 1 VO Tech | 1         | 1        | 0          |  |  |  |  |
| Accepted - Offline          | Jul 23, 2019 04:15 - 04:30          | James Robert Mendoza | Phone | 12038169970  | Tier 1 VO Tech | 0         | 0        | 0          |  |  |  |  |
|                             | Jul 23, 2019 04:15 - 04:30          | Sana Patel           | Phone | 443330149888 | UK Telemarket  | 1         | 0        | 1          |  |  |  |  |
|                             | Jul 23, 2019 04:15 - 04:30          | Charlie Knutson      | Phone | _            | Support - Out  | 0         | 0        | 0          |  |  |  |  |
|                             | Jul 23, 2019 04:15 - 04:30          | John John Wahing     | Phone | 12038169970  | Ter 1 VO Tech  | 0         | 0        | 0          |  |  |  |  |
| © 8x8 Inc. x 2.0.0          |                                     |                      |       |              |                |           |          | <u></u>    |  |  |  |  |
| TOL-VICABLD WWW             | R parting process may               |                      |       |              |                |           |          | Show all X |  |  |  |  |

- 3. Ajoutez les paramètres suivants :
  - a. Identifiez les destinataires du rapport : Entrez les ID de courriel de tous les destinataires désirés pour ce rapport. Vous pouvez aussi envoyer les rapports à vos collègues et à vos contacts externes.
  - b. Ajoutez une ligne d'objet et un message au besoin.
  - c. Choisissez le format du rapport : Actuellement, le rapport peut être téléchargé en format CSV seulement.
  - d. Réglez la récurrence : Indiquez la fréquence à laquelle vous voulez générer ce rapport. Voulez-vous l'exécuter une fois, périodiquement dans une période définie ou indéfiniment?
    - L'exécuter une fois : Si vous choisissez de l'exécuter une fois, sélectionnez la date à laquelle vous voulez exécuter le rapport.

| Schedule report                        |   |  |  |  |  |  |  |  |  |
|----------------------------------------|---|--|--|--|--|--|--|--|--|
| Recipients                             |   |  |  |  |  |  |  |  |  |
| Search for user or type external email |   |  |  |  |  |  |  |  |  |
| Subject                                |   |  |  |  |  |  |  |  |  |
| Agent Interactions Summary Template    |   |  |  |  |  |  |  |  |  |
| Message                                |   |  |  |  |  |  |  |  |  |
|                                        |   |  |  |  |  |  |  |  |  |
|                                        | G |  |  |  |  |  |  |  |  |
| Format                                 |   |  |  |  |  |  |  |  |  |
| CSV                                    | • |  |  |  |  |  |  |  |  |
| Runs On date                           |   |  |  |  |  |  |  |  |  |
| Once 🔻 Jul 26, 2019                    |   |  |  |  |  |  |  |  |  |
| Time                                   |   |  |  |  |  |  |  |  |  |
| ( 09:00 America/Los_Angeles - ()       |   |  |  |  |  |  |  |  |  |
|                                        |   |  |  |  |  |  |  |  |  |
|                                        |   |  |  |  |  |  |  |  |  |
| Runs once at 09:00 on lul 26 2019      |   |  |  |  |  |  |  |  |  |
|                                        |   |  |  |  |  |  |  |  |  |
| Save Cancel                            |   |  |  |  |  |  |  |  |  |

L'exécuter périodiquement : Si vous choisissez d'exécuter le rapport périodiquement, sélectionnez la plage de dates. Indiquez la durée de l'exécution de ce rapport en sélectionnant une date de début et une date de fin. Disons que vous voulez produire le rapport chaque semaine, le lundi matin, pour les trois prochains mois. Sélectionnez la plage de dates et la fréquence en conséquence. Pour la récurrence, sélectionnez <a href="daily">daily</a>, weekly, montly> (quotidien, hebdomadaire, mensuel) parmi les options disponibles.

| Schedule report                        | ×                                                          |  |  |  |  |  |  |  |  |  |
|----------------------------------------|------------------------------------------------------------|--|--|--|--|--|--|--|--|--|
| Recipients                             |                                                            |  |  |  |  |  |  |  |  |  |
| Search for user or type external email |                                                            |  |  |  |  |  |  |  |  |  |
| Subject                                | Subject                                                    |  |  |  |  |  |  |  |  |  |
| Agent Interactions Summary Te          | mplate                                                     |  |  |  |  |  |  |  |  |  |
| Message                                |                                                            |  |  |  |  |  |  |  |  |  |
|                                        |                                                            |  |  |  |  |  |  |  |  |  |
|                                        | G                                                          |  |  |  |  |  |  |  |  |  |
| Format                                 |                                                            |  |  |  |  |  |  |  |  |  |
| CSV                                    | •                                                          |  |  |  |  |  |  |  |  |  |
| Runs                                   | Period                                                     |  |  |  |  |  |  |  |  |  |
| Period 🔻                               | Jul 29, 2019 - Oct 31, 2019                                |  |  |  |  |  |  |  |  |  |
| Repeat                                 | Repeat on                                                  |  |  |  |  |  |  |  |  |  |
| Weekly                                 | S M T W T F S                                              |  |  |  |  |  |  |  |  |  |
| Time                                   |                                                            |  |  |  |  |  |  |  |  |  |
| ( 09:00 America/Los                    | _Angeles - 🛈                                               |  |  |  |  |  |  |  |  |  |
| Runs each Monday of every week, at 0   | 99:00, starting on Jul 29, 2019 and ending on Oct 31, 2019 |  |  |  |  |  |  |  |  |  |
| Cancel                                 |                                                            |  |  |  |  |  |  |  |  |  |

• **L'exécuter indéfiniment :** Si vous choisissez d'exécuter le rapport pendant une période indéterminée, choisissez la date de début et sélectionnez l'option pour exécuter le rapport indéfiniment.

| Schedule report                                                                 | × |
|---------------------------------------------------------------------------------|---|
| Recipients                                                                      |   |
| Search for user or type external email                                          | - |
| Subject                                                                         |   |
| Agent Interactions Summary Template                                             |   |
| Message                                                                         |   |
|                                                                                 |   |
|                                                                                 | G |
| Format                                                                          |   |
| CSV                                                                             | • |
| Runs Start date                                                                 |   |
| Indefinite V Jul 26, 2019                                                       |   |
|                                                                                 |   |
| Repeat Repeat on                                                                | c |
| VVeekiy                                                                         | 3 |
| Time                                                                            |   |
| ( 09:00 America/Los_Angeles - ()                                                |   |
| Runs indefinitely each Monday of every week, at 09:00, starting on Jul 26, 2019 |   |
| Save Cancel                                                                     |   |

- 4. Définissez l'heure de début qui indique l'heure à laquelle vous voulez générer le rapport. Par exemple, vous pouvez sélectionner une heure de <8 AM>, puis <Monday> (lundi) pour le jour de la semaine où vous voulez exécuter ce rapport hebdomadaire.
- 5. Cliquez sur Save (enregistrer) pour terminer la planification.

Ces rapports sont générés à la fréquence indiquée et envoyés par courriel aux destinataires spécifiés.

## Affichage du rapport programmé

En tant que destinataire du rapport planifié, vous recevrez un courriel vous avisant du rapport programmé. Cliquez simplement sur le lien dans la notification par courriel pour télécharger le rapport en format CSV.

| Agent Interactions Summary Template 🔉 🔤 |                                                                                                    |               |  |  |  |  |  |  |  |
|-----------------------------------------|----------------------------------------------------------------------------------------------------|---------------|--|--|--|--|--|--|--|
| noreply@8x8.com<br>to me 👻              | noreply@8x8.com <u>via</u> amazonses.com 7:53 AM (1 hour ago) to me +                                                                                                    |               |  |  |  |  |  |  |  |
|                                         | Hello,<br>This is a test schedule.<br>You can download the generated report by clicking on the following URL: <u>https://demo.8x8.com/downloads/98/35abf-21a7-47d8-a8c4-8/54a737a1b7</u><br>Gincerely,<br>The 8x8 Team | ://analytics- |  |  |  |  |  |  |  |

# Glossaire

Les tableaux suivants fournissent des définitions pour toutes les mesures disponibles dans les widgets de rendement des files d'attente et des agents.

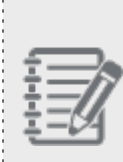

**Remarque :** Les rapports de Analytiques du centre d'appels tiennent compte des interactions en cours dans l'établissement des mesures pour chaque rangée afin d'offrir une meilleure vue de ce qui s'est passé dans le centre d'appels. Par exemple, une interaction qui est entrée dans la file d'attente dans l'intervalle de temps précédent et qui n'a pas été acceptée, abandonnée ou réacheminée (en attente dans la file d'attente) est également reflétée dans la mesure « entré » pour l'intervalle en cours.

## Mesures du sommaire de la file d'attente

|                                | Informati                              | Type de mesure          |           |           |        |        |        |         |                 |            |                                                                                                    |                                                                                                    |
|--------------------------------|----------------------------------------|-------------------------|-----------|-----------|--------|--------|--------|---------|-----------------|------------|----------------------------------------------------------------------------------------------------|----------------------------------------------------------------------------------------------------|
| Nom de la<br>mesure            | Informati<br>on<br>(pure/cal<br>culée) | En<br>tem<br>ps<br>réel | 15<br>min | 30<br>min | 1<br>h | 4<br>h | 8<br>h | 12<br>h | Aujour<br>d'hui | Vale<br>ur | Description                                                                                                    | Formule                                                                                                    |
| % confor-<br>mément à<br>l'ENS | Calculé                                |                         | ~         | ~         | ~      | ~      | ~      | 1       | ~               | %          | L'entente sur les<br>niveaux de service<br>(ENS) est définie<br>comme un pour-<br>centage du « nombre<br>d'interactions accep-<br>tées par les agents<br>avant qu'elles<br>n'atteignent le seuil<br>de temps d'attente<br>de l'ENS » divisé par<br>le « nombre<br>d'interactions<br>entrées dans la file | <pre>% conformément à<br/>l'ENS = acceptées<br/>conformément à<br/>l'ENS / (entrées -<br/>abandons rapides -<br/>[interactions en<br/>cours &lt; durée du<br/>seuil de l'ENS]) *<br/>100<br/>Glossaire :<br/>Accepté<br/>conformémen<br/>t à<br/>l'ENS : Nombre</pre> |

|                     | 1                         | Type de mesure          |           |           |        |        |        |         |                 |            |                                   |                                                                                                    |  |  |
|---------------------|---------------------------|-------------------------|-----------|-----------|--------|--------|--------|---------|-----------------|------------|-----------------------------------|----------------------------------------------------------------------------------------------------|--|--|
| Nom de la<br>mesure | on<br>(pure/cal<br>culée) | En<br>tem<br>ps<br>réel | 15<br>min | 30<br>min | 1<br>h | 4<br>h | 8<br>h | 12<br>h | Aujour<br>d'hui | Vale<br>ur | Description                       | Formule                                                                                                    |  |  |
|                     |                           |                         |           |           |        |        |        |         |                 |            | d'attente » multiplié<br>par 100. | total<br>d'interactions<br>auxquelles<br>tous les agents<br>ont répondu<br>sous la durée<br>du seuil de<br>l'ENS<br>• Abandon<br>rapide :<br>Nombre<br>d'interactions<br>qui ont été<br>abandonnées<br>et qui sont<br>sous le seuil<br>d'abandon<br>rapide<br>R<br>e<br>m<br>ar<br>qu<br>e :<br>Le |  |  |

|           |           | Туре       | de m | esure |   |   |   |    |        |      |             |      |                                                                                                    |
|-----------|-----------|------------|------|-------|---|---|---|----|--------|------|-------------|------|----------------------------------------------------------------------------------------------------|
| Nom de la | on        | En         |      |       |   |   |   |    |        | Vale |             |      |                                                                                                    |
| mesure    | (pure/cal | tem        | 15   | 30    | 1 | 4 | 8 | 12 | Aujour | ur   | Description | Forn | nule                                                                                                    |
|           | culée)    | ps<br>réel | min  | min   | h | h | h | h  | ďhui   |      |             |      |                                                                                                    |
|           | culée)    | ps<br>réel | min  |       | h | h | h | h  | ďhui   |      |             |      | se<br>uil<br>d'<br>ab<br>an<br>do<br>n<br>ra<br>pi<br>de<br>es<br>t<br>dé<br>fini<br>pa<br>r<br>dé<br>fa<br>ut<br>à<br>5<br>se<br>co<br>nd |
|           |           |            |      |       |   |   |   |    |        |      |             |      | e<br>s.                                                                                                    |
|           |           |            |      |       |   |   |   |    |        |      |             |      | Pr<br>és                                                                                                    |
|           |           |            |      |       |   |   |   |    |        |      |             |      |                                                                                                    |

| Nom de la<br>mesure | Informati<br>on<br>(pure/cal<br>culée) | Type<br>En<br>tem<br>ps | de mo<br>15<br>min | esure<br>30<br>min | 1<br>h | 4<br>h | 8<br>h | 12<br>h | Aujour<br>d'hui | Vale<br>ur | Description | Formule                                                                                                    |
|---------------------|----------------------------------------|-------------------------|--------------------|--------------------|--------|--------|--------|---------|-----------------|------------|-------------|----------------------------------------------------------------------------------------------------|
|                     |                                        |                         |                    |                    |        |        |        |         |                 |            |             | <ul> <li>ment,</li> <li>cepa</li> <li>ra</li> <li>ra</li> <li>re</li> <li>ne</li> <li>etr</li> <li>e</li> <li>ne</li> <li>peut</li> <li>étr</li> <li>e</li> <li>ne</li> <li>peut</li> <li>étr</li> <li>e</li> <li>ne</li> <li>peut</li> <li>étr</li> <li>e</li> <li>ne</li> <li>peut</li> <li>étr</li> <li>e</li> <li>ne</li> <li>peut</li> <li>étr</li> <li>e</li> <li>ne</li> <li>peut</li> <li>étr</li> <li>e</li> <li>ne</li> <li>peut</li> <li>étr</li> <li>e</li> <li>ne</li> <li>peut</li> <li>étr</li> <li>e</li> <li>ne</li> <li>peut</li> <li>étr</li> <li>e</li> <li>no</li> <li>oditional</li> <li>étr</li> <li>e</li> <li>no</li> <li>e</li> <li>t</li> <li>t</li></ul> |

|                                                                      | Informati                 | Туре                    | de m      | esure     |        |        |        |         |                                                                                     |            |                                                                                                    |                                                                                                    |
|----------------------------------------------------------------------|---------------------------|-------------------------|-----------|-----------|--------|--------|--------|---------|-------------------------------------------------------------------------------------|------------|----------------------------------------------------------------------------------------------------|----------------------------------------------------------------------------------------------------|
| Nom de la<br>mesure                                                  | on<br>(pure/cal<br>culée) | En<br>tem<br>ps<br>réel | 15<br>min | 30<br>min | 1<br>h | 4<br>h | 8<br>h | 12<br>h | Aujour<br>d'hui                                                                     | Vale<br>ur | Description                                                                                                    | Formule                                                                                                    |
|                                                                      |                           |                         |           |           |        |        |        |         |                                                                                     |            |                                                                                                    | durée du seuil<br>de l'ENS                                                                                         |
| Objectif de<br>% confor-<br>mément à<br>l'ENS<br>(cible de<br>l'ENS) | Pur                       |                         |           |           |        |        |        |         | <ul> <li>(Même<br/>chose<br/>sur<br/>tous<br/>les<br/>inter-<br/>valles)</li> </ul> | %          | Pourcentage cible<br>d'interactions qui<br>respectent l'ENS<br>Remar<br>que :<br>Le<br>pource<br>ntage<br>cible de<br>respect<br>de<br>l'ENS<br>ne<br>s'appliq<br>ue pas<br>aux<br>files<br>d'attent<br>e des<br>appels<br>sortant<br>s. | Pourcentage<br>d'interactions désiré<br>qui doit cor-<br>respondre à celui de<br>l'ENS défini par<br>l'utilisateur |
| Seuil de<br>durée de<br>l'ENS                                        | Pur                       |                         |           |           |        |        |        |         | ✓<br>(Même                                                                          | Tem-<br>ps | Le plafond de temps<br>(en secondes) utilisé<br>pour mesurer une                                                                                                    | Constante définie<br>par l'utilisateur (en<br>secondes)                                                            |

|                                                                                            | Informati                 |                         | de m      | esure     |        |        |        |         |                                                  |             |                                                                                                    |                                                          |
|--------------------------------------------------------------------------------------------|---------------------------|-------------------------|-----------|-----------|--------|--------|--------|---------|--------------------------------------------------|-------------|----------------------------------------------------------------------------------------------------|----------------------------------------------------------|
| Nom de la<br>mesure                                                                        | on<br>(pure/cal<br>culée) | En<br>tem<br>ps<br>réel | 15<br>min | 30<br>min | 1<br>h | 4<br>h | 8<br>h | 12<br>h | Aujour<br>d'hui                                  | Vale<br>ur  | Description                                                                                                    | Formule                                                  |
| (Seuil de<br>l'ENS)                                                                        |                           |                         |           |           |        |        |        |         | chose<br>sur<br>tous<br>les<br>inter-<br>valles) |             | interaction acceptée<br>par l'agent (si le<br>temps d'attente de<br>l'interaction est infé-<br>rieur ou égal au seuil<br>de l'ENS, il est défini<br>comme satisfaisant<br>à l'ENS) |                                                          |
| Acceptées<br>confor-<br>mément à<br>l'entente<br>sur les<br>niveaux de<br>service<br>(ENS) | Pur                       |                         | ~         | ~         | ~      | ~      | ~      | ~       | ✓                                                | Nom-<br>bre | Nombre total<br>d'interactions aux-<br>quelles tous les<br>agents ont répondu<br>sous la durée du<br>seuil de l'ENS                                                                |                                                          |
| % accep-<br>tées<br>confor-<br>mément à<br>l'ENS                                           | Calculé                   |                         | ~         | ~         | ~      | ~      | ~      | ~       | ~                                                | Nom-<br>bre | Pourcentage<br>d'interactions aux-<br>quelles tous les<br>agents ont répondu<br>sous la durée du<br>seuil de l'ENS par<br>rapport au nombre<br>total d'interactions<br>acceptées   | Acceptées confor-<br>mément à l'ENS /<br>acceptées * 100 |
| Disponible<br>inactif<br>(Disp inac-<br>tif)                                               | Pur                       | ✓                       |           |           |        |        |        |         |                                                  | Nom-<br>bre | Nombre d'agents<br>activés, assignés et<br>à l'état disponible<br>(inactif en attente)                                                                                             | S. O.                                                    |

|                                      | 1                         | Туре                    | de m      | esure     |        |        |        |         |                 |             |                                                                                                    |                                                                                                    |
|--------------------------------------|---------------------------|-------------------------|-----------|-----------|--------|--------|--------|---------|-----------------|-------------|----------------------------------------------------------------------------------------------------|----------------------------------------------------------------------------------------------------|
| Nom de la<br>mesure                  | on<br>(pure/cal<br>culée) | En<br>tem<br>ps<br>réel | 15<br>min | 30<br>min | 1<br>h | 4<br>h | 8<br>h | 12<br>h | Aujour<br>d'hui | Vale<br>ur  | Description                                                                                                    | Formule                                                                                                    |
| Enabled<br>(activé)<br>(Actif)       | Calculé                   | ~                       |           |           |        |        |        |         |                 | Nom-<br>bre | Nombre d'agents<br>connectés, assignés<br>et activés pour la file<br>d'attente                                                                                                   | S. O.                                                                                                    |
| Admis-<br>sible<br>(Admis-<br>sible) | Calculé                   | ✓                       |           |           |        |        |        |         |                 | Nom-<br>bre | Nombre d'agents<br>admissibles à rece-<br>voir une interaction<br>(capacité potentielle<br>de la file d'attente;<br>ne comprend pas les<br>agents qui sont à<br>l'état en pause) | Occupé (offre + trai-<br>tement + conclu-<br>sion) + travail hors<br>ligne + disponible<br>pour une file<br>d'attente particulière |
| Offre<br>(Alerte)                    | Pur                       | ~                       |           |           |        |        |        |         |                 | Nom-<br>bre | Nombre d'agents à<br>l'état d'offre pour la<br>file d'attente                                                                                                    | S. O.                                                                                                    |
| Busy<br>(occupé)                     | Pur                       | ~                       |           |           |        |        |        |         |                 | Nom-<br>bre | Nombre d'agents<br>dans les états<br>d'offre, de traitement<br>ou de conclusion                                                                                                  | Occupé (offre, trai-<br>tement ou conclu-<br>sion)                                                                                 |
| Traitement<br>(Trait)                | Pur                       | ~                       |           |           |        |        |        |         |                 | Nom-<br>bre | Nombre d'agents qui<br>travaillent sur une<br>interaction (à<br>l'exclusion de l'état<br>de conclusion)                                                                          | S. O.                                                                                                    |
| Con-<br>clusion<br>(Concl.)          | Pur                       | ✓                       |           |           |        |        |        |         |                 | Nom-<br>bre | Nombre d'agents<br>terminant le travail<br>sur une interaction<br>prenant fin                                                                                                    | S. O.                                                                                                    |

|                                                  | Informati                 | Туре                    | de me     | esure     |        |        |        |         |                 |             |                                                                                                    |         |
|--------------------------------------------------|---------------------------|-------------------------|-----------|-----------|--------|--------|--------|---------|-----------------|-------------|----------------------------------------------------------------------------------------------------|---------|
| Nom de la de mesure                              | on<br>(pure/cal<br>culée) | En<br>tem<br>ps<br>réel | 15<br>min | 30<br>min | 1<br>h | 4<br>h | 8<br>h | 12<br>h | Aujour<br>d'hui | Vale<br>ur  | Description                                                                                                    | Formule |
|                                                  |                           |                         |           |           |        |        |        |         |                 |             | Pour les interactions<br>par courriel, la<br>mesure de<br>conclusion<br>représente le<br>nombre d'agents qui<br>traitent une<br>interaction par<br>courriel. Pour les<br>interactions par<br>courriel, l'état de<br>l'agent passe à l'état<br>de conclusion à<br>partir du moment où<br>l'agent accepte<br>l'interaction. |         |
| Travail<br>hors ligne<br>(Travail<br>hors ligne) | Pur                       | ✓                       |           |           |        |        |        |         |                 | Nom-<br>bre | Nombre d'agents<br>activés à l'état de<br>travail hors ligne                                                                                                    | S. O.   |
| En pause<br>(Pause)                              | Pur                       | <ul> <li></li> </ul>    |           |           |        |        |        |         |                 | Nom-<br>bre | Nombre d'agents<br>activés à l'état en<br>pause                                                                                                    | S. O.   |
| Occupé<br>autre<br>(Occ.<br>autre)               | Pur                       | ~                       |           |           |        |        |        |         |                 | Nom-<br>bre | Nombre d'agents qui<br>travaillent sur une<br>interaction dans une<br>autre file d'attente<br>(ou simplement ne<br>travaillant pas sur<br>une interaction dans                                                                                                    | S. O.   |

| Informati<br>Nom de la on                                | Туре                      | de m                    | esure     |           |        |        |        |         |                 |             |                                                                                                    |                                                                                           |
|----------------------------------------------------------|---------------------------|-------------------------|-----------|-----------|--------|--------|--------|---------|-----------------|-------------|----------------------------------------------------------------------------------------------------|-------------------------------------------------------------------------------------------|
| Nom de la<br>mesure                                      | on<br>(pure/cal<br>culée) | En<br>tem<br>ps<br>réel | 15<br>min | 30<br>min | 1<br>h | 4<br>h | 8<br>h | 12<br>h | Aujour<br>d'hui | Vale<br>ur  | Description                                                                                                    | Formule                                                                                   |
|                                                          |                           |                         |           |           |        |        |        |         |                 |             | la file d'attente<br>actuelle)                                                                                                    |                                                                                           |
| Dans la<br>file<br>d'attente<br>(Dans file<br>d'attente) | Pur                       | ~                       |           |           |        |        |        |         |                 | Nom-<br>bre | Nombre actuel<br>d'interactions dans<br>la file d'attente                                                                                                    | S. O.                                                                                     |
| Aban-<br>données<br>(Aban-<br>données)                   | Pur                       |                         | ~         | ~         |        |        |        |         | ~               | Nom-<br>bre | Nombre<br>d'interactions qui se<br>sont terminées dans<br>la file d'attente sans<br>recevoir de service<br>(exclut les abandons<br>rapides)                                                                                 | S. O.                                                                                     |
| % aban-<br>données<br>(% adan-<br>donées)                | Calculé                   |                         | ~         | ~         |        |        |        |         | ✓               | %           | Pourcentage<br>d'interactions qui se<br>sont terminées dans<br>la file d'attente sans<br>recevoir de service<br>sur le nombre total<br>d'interactions<br>entrées dans la file<br>d'attente (exclut les<br>abandons rapides) | Abandonnées /<br>entrées * 100                                                            |
| Temps<br>d'attente<br>moyen<br>(Temps<br>d'attente       | Calculé                   | ~                       | ~         | ~         |        |        |        |         | √               | Tem-<br>ps  | Durée moyenne<br>d'une interaction<br>dans la file<br>d'attente :                                                                                                    | Somme de toutes<br>les durées d'attente<br>des interactions /<br>nombre<br>d'interactions |

|                     | Informati                 |                         |           | esure     |        |        |        |         |                 |            |                                                                                                    |           |
|---------------------|---------------------------|-------------------------|-----------|-----------|--------|--------|--------|---------|-----------------|------------|----------------------------------------------------------------------------------------------------|-----------|
| Nom de la<br>mesure | on<br>(pure/cal<br>culée) | En<br>tem<br>ps<br>réel | 15<br>min | 30<br>min | 1<br>h | 4<br>h | 8<br>h | 12<br>h | Aujour<br>d'hui | Vale<br>ur | Description                                                                                                    | Formule   |
| moyen)              |                           |                         |           |           |        |        |        |         |                 |            | <ul> <li>Pour les<br/>interactions<br/>finalisées : à<br/>partir du<br/>moment où<br/>l'interaction est<br/>entrée dans la<br/>file d'attente<br/>jusqu'à ce<br/>qu'elle soit<br/>acceptée,<br/>abandonnée ou<br/>réacheminée</li> <li>Pour les<br/>interactions en<br/>cours : à partir<br/>du moment où<br/>l'interaction est<br/>entrée dans la<br/>file d'attente<br/>jusqu'à<br/>maintenant, si<br/>le temps<br/>d'attente<br/>dépasse la<br/>durée moyenne<br/>des<br/>interactions<br/>terminées</li> </ul> | (entrées) |

|                                                                |                           | Туре                    | de m                                                                                                    | esure                                                                                                    |        |        |        |         |                 |             |                                                                                                    |                                                                                                    |
|----------------------------------------------------------------|---------------------------|-------------------------|----------------------------------------------------------------------------------------------------|----------------------------------------------------------------------------------------------------|--------|--------|--------|---------|-----------------|-------------|----------------------------------------------------------------------------------------------------|----------------------------------------------------------------------------------------------------|
| Nom de la<br>mesure                                            | on<br>(pure/cal<br>culée) | En<br>tem<br>ps<br>réel | 15<br>min                                                                                                    | 30<br>min                                                                                                    | 1<br>h | 4<br>h | 8<br>h | 12<br>h | Aujour<br>d'hui | Vale<br>ur  | Description                                                                                                    | Formule                                                                                                    |
| Attente la<br>plus<br>longue<br>(Attente la<br>plus<br>longue) | Pur                       | ✓                       | ~                                                                                                    | ~                                                                                                    |        |        |        |         | ✓               | Tem-<br>ps  | Temps d'attente le<br>plus long dans la file<br>d'attente avant de<br>recevoir un service                                                                                                    | S. O.                                                                                                    |
| Vitesse<br>moyenne<br>de<br>réponse                            | Calculé                   |                         | ~                                                                                                    | ~                                                                                                    |        |        |        |         | ~               | Tem-<br>ps  | Somme de toutes<br>les interactions<br>trouvées dans l'état<br>d'offre / nombre<br>d'interactions                                                                                                    |                                                                                                    |
| Durée<br>d'offre la<br>plus<br>longue                          | Pur                       |                         | <ul> <li>Image: A start of the start of the start of</li></ul> | <ul> <li>Image: A second second s</li></ul> |        |        |        |         | ✓               | Tem-<br>ps  | Plus long délai pour<br>accepter une inter-<br>action (com-<br>parativement à<br>toutes les inter-<br>actions entrées<br>dans une file<br>d'attente) à partir du<br>moment où elle est<br>offerte jusqu'au<br>moment où elle est<br>acceptée ou rejetée<br>par un agent |                                                                                                    |
| Entrées<br>(Entrées)                                           | Calculé                   |                         | ~                                                                                                    | ~                                                                                                    |        |        |        |         | √               | Nom-<br>bre | <ul> <li>Pour les<br/>interactions<br/>entrantes :<br/>Nombre<br/>d'interactions<br/>entrées dans</li> </ul>                                                                                                    | Pour les interactions<br>entrantes :<br>Acceptées +<br>abandonnées +<br>réacheminées + en<br>attente dans la file |

|                                                                      | 1                         | Туре                    | de m      | esure     |        |        |        |         |                 |             |                                                                                                    |                                                                                                    |
|----------------------------------------------------------------------|---------------------------|-------------------------|-----------|-----------|--------|--------|--------|---------|-----------------|-------------|----------------------------------------------------------------------------------------------------|----------------------------------------------------------------------------------------------------|
| Nom de la<br>mesure                                                  | on<br>(pure/cal<br>culée) | En<br>tem<br>ps<br>réel | 15<br>min | 30<br>min | 1<br>h | 4<br>h | 8<br>h | 12<br>h | Aujour<br>d'hui | Vale<br>ur  | Description                                                                                                    | Formule                                                                                                    |
|                                                                      |                           |                         |           |           |        |        |        |         |                 |             | une file<br>d'attente<br>Pour les<br>interactions<br>sortantes :<br>Nombre<br>d'interactions<br>dirigées dans<br>une file<br>d'attente | d'attente<br>Pour les interactions<br>sortantes : Nombre<br>d'interactions<br>dirigées dans une<br>file d'attente       |
| Acceptées<br>(Accep-<br>tées)                                        | Pur                       |                         | ✓         | ✓         |        |        |        |         | <b>V</b>        | Nom-<br>bre | Nombre<br>d'interactions aux-<br>quelles tous les<br>agents ont répondu                                                                | S. O.                                                                                                    |
| % accep-<br>tées<br>(% accep-<br>tées)                               | Calculé                   |                         | ~         | ~         |        |        |        |         | ~               | %           | Pourcentage<br>d'interactions aux-<br>quelles tous les<br>agents ont répondu<br>par rapport au<br>nombre total<br>d'interactions       | Acceptées / entrées<br>* 100                                                                                            |
| Temps de<br>traitement<br>moyen<br>(Temps de<br>traitement<br>moyen) | Calculé                   |                         | <b>v</b>  | ~         |        |        |        |         | ✓               | Tem-<br>ps  | Temps moyen<br>durant lequel tous<br>les agents étaient à<br>l'état de traitement<br>(y compris le temps<br>d'attente)                 | Somme de toutes<br>les interactions trou-<br>vées dans l'état de<br>traitement / nombre<br>d'interactions trai-<br>tées |
| Temps de<br>traitement                                               | Calculé                   |                         | ~         | ~         |        |        |        |         | ~               | Tem-<br>ps  | Temps moyen<br>passé par les agents                                                                                                    |                                                                                                    |

|                                                                                |                                        | Туре                    | de me     | esure     |        |        |        |         |                                                                                                    |             |                                                                                                    |                                                                                                    |
|--------------------------------------------------------------------------------|----------------------------------------|-------------------------|-----------|-----------|--------|--------|--------|---------|----------------------------------------------------------------------------------------------------|-------------|----------------------------------------------------------------------------------------------------|----------------------------------------------------------------------------------------------------|
| Nom de la<br>mesure                                                            | informati<br>on<br>(pure/cal<br>culée) | En<br>tem<br>ps<br>réel | 15<br>min | 30<br>min | 1<br>h | 4<br>h | 8<br>h | 12<br>h | Aujour<br>d'hui                                                                                                    | Vale<br>ur  | Description                                                                                                    | Formule                                                                                                    |
| moyen                                                                          |                                        |                         |           |           |        |        |        |         |                                                                                                    |             | dans les états de<br>traitement et de<br>conclusions sur<br>toutes les inter-<br>actions acceptées<br>dans une file<br>d'attente particulière            |                                                                                                    |
| Temps de<br>conclusion<br>moyen<br>(Temps de<br>conclusion<br>moyen)           | Calculé                                |                         | <b>V</b>  | <b>V</b>  |        |        |        |         | <ul> <li>Image: A start of the start of the start of</li></ul> | Tem-<br>ps  | Temps moyen<br>durant lequel tous<br>les agents étaient à<br>l'état de conclusion                                                                        | (Somme de toutes<br>les interactions trou-<br>vées dans l'état de<br>conclusion) /<br>nombre<br>d'interactions<br>(entrées)                                 |
| Temps<br>moyen à<br>l'état<br>occupé<br>(Temps<br>moyen à<br>l'état<br>occupé) | Calculé                                |                         | ~         | ~         |        |        |        |         | ~                                                                                                    | Tem-<br>ps  | Temps moyen<br>passé par tous les<br>agents (sur toutes<br>les interactions)<br>dans les états de<br>traitement, de<br>conclusion et d'offre             | (Somme de toutes<br>les interactions trou-<br>vées dans les états<br>de traitement, de<br>conclusion ou<br>d'offre) / nombre<br>d'interactions<br>(entrées) |
| Réa-<br>che-<br>minées<br>(Réa-<br>che-<br>minées)                             | Pur                                    |                         | ~         | ~         |        |        |        |         | ✓                                                                                                    | Nom-<br>bre | Nombre total<br>d'interactions qui<br>sont entrées dans la<br>file d'attente et qui<br>l'ont quittée sans<br>être terminées (ces<br>interactions ont été | S. O.<br>Remarque : Pour les<br>interactions par<br>courriel, on compte<br>tous les courriels<br>supprimés de la liste<br>d'attente des                     |

|                         | Informati                 | Туре                    | de m      | esure     |        |        |        |         |                 |            |                                                                                                    |            |
|-------------------------|---------------------------|-------------------------|-----------|-----------|--------|--------|--------|---------|-----------------|------------|----------------------------------------------------------------------------------------------------|------------|
| Nom de la d<br>mesure ( | on<br>(pure/cal<br>culée) | En<br>tem<br>ps<br>réel | 15<br>min | 30<br>min | 1<br>h | 4<br>h | 8<br>h | 12<br>h | Aujour<br>d'hui | Vale<br>ur | Description                                                                                                    | Formule    |
|                         |                           |                         |           |           |        |        |        |         |                 |            | réacheminées à une<br>autre file d'attente,<br>transférées ou<br>transférées dans un<br>script de réponse<br>vocale interactive). | courriels. |
|                     |                                        | Type                    | de m      | esure     |        |        |        |         |                 |            |                                                                                                    |                      |
|---------------------|----------------------------------------|-------------------------|-----------|-----------|--------|--------|--------|---------|-----------------|------------|----------------------------------------------------------------------------------------------------|----------------------|
| Nom de la<br>mesure | Informati<br>on<br>(pure/cal<br>culée) | En<br>tem<br>ps<br>réel | 15<br>min | 30<br>min | 1<br>h | 4<br>h | 8<br>h | 12<br>h | Aujour<br>d'hui | Vale<br>ur | Description                                                                                                    | Formule              |
|                     |                                        |                         |           |           |        |        |        |         |                 |            | d'atter<br>e des<br>courrie<br>s. Les<br>interaci<br>ions pa<br>courrie<br>qui son<br>préser<br>ées<br>dans<br>une<br>autre<br>file<br>d'atter<br>e en<br>raison<br>de la<br>surcha<br>ge ne<br>sont<br>pas<br>consid<br>rées | t<br>laritt<br>r é e |

|                                                 | Informati                            | Type de mesure          |           |           |        |        |        |         |                 |            |                                                                                                    |                                 |
|-------------------------------------------------|--------------------------------------|-------------------------|-----------|-----------|--------|--------|--------|---------|-----------------|------------|----------------------------------------------------------------------------------------------------|---------------------------------|
| Nom de la<br>mesure<br>Réa-                     | on<br>(pure/cal<br>culée)<br>Calculé | En<br>tem<br>ps<br>réel | 15<br>min | 30<br>min | 1<br>h | 4<br>h | 8<br>h | 12<br>h | Aujour<br>d'hui | Vale<br>ur | Description                                                                                                    | Formule                         |
| Réa-<br>che-<br>minées<br>(% réache-<br>minées) | Calculé                              |                         |           |           |        |        |        |         | ~               | %          | Pourcentage de<br>toutes les<br>interactions qui sont<br>entrées dans la file<br>d'attente et qui l'ont<br>quittée sans être<br>terminées (les<br>interactions ont été<br>réacheminées à une<br>autre file d'attente,<br>transférées ou<br>réacheminées dans<br>un script de réponse<br>vocale interactive)<br>sur le nombre total<br>d'interactions<br>entrées dans la file<br>d'attente * 100 | Réacheminées /<br>entrées * 100 |

| _    |   | _      |
|------|---|--------|
| ~    |   | $\sim$ |
| - 24 | v | м      |
| 0    |   | 0      |
| _    |   | -      |

|                     |                                        | Туре                    | de m      | esure     |        |        |        |         |                 |            |                                                                                                    |         |
|---------------------|----------------------------------------|-------------------------|-----------|-----------|--------|--------|--------|---------|-----------------|------------|----------------------------------------------------------------------------------------------------|---------|
| Nom de la<br>mesure | Informati<br>on<br>(pure/cal<br>culée) | En<br>tem<br>ps<br>réel | 15<br>min | 30<br>min | 1<br>h | 4<br>h | 8<br>h | 12<br>h | Aujour<br>d'hui | Vale<br>ur | Description                                                                                                    | Formule |
|                     |                                        |                         |           |           |        |        |        |         |                 |            | pource<br>ntage<br>de<br>toutes<br>les<br>interact<br>ions<br>entrées<br>dans la<br>file<br>d'attent<br>e et qui<br>en sont<br>sorties<br>sans<br>que<br>l'interact<br>tion ne<br>se<br>termine<br>* 100.<br>Dans<br>ce cas,<br>nous ne<br>considé<br>rons<br>que les<br>interact |         |

|                                          | Informati                 | Type de mesure          |           |           |        |        |        |         |                 |             |                                                                                                    |                                                                                                    |
|------------------------------------------|---------------------------|-------------------------|-----------|-----------|--------|--------|--------|---------|-----------------|-------------|----------------------------------------------------------------------------------------------------|----------------------------------------------------------------------------------------------------|
| Nom de la<br>mesure                      | on<br>(pure/cal<br>culée) | En<br>tem<br>ps<br>réel | 15<br>min | 30<br>min | 1<br>h | 4<br>h | 8<br>h | 12<br>h | Aujour<br>d'hui | Vale<br>ur  | Description                                                                                                    | Formule                                                                                                    |
|                                          |                           |                         |           |           |        |        |        |         |                 |             | r un<br>agent<br>de la<br>liste<br>d'attent<br>e des<br>courriel<br>s.                                                                                                    |                                                                                                    |
| Temps de<br>réache-<br>minement<br>moyen | Calculé                   |                         | ✓         | ✓         | ✓      |        |        |         |                 | Nom-<br>bre | Temps moyen<br>passé par toutes les<br>interactions entrées<br>dans la file d'attente<br>et qui l'ont quittée<br>sans que<br>l'interaction soit<br>acceptée par un<br>agent (généralement<br>transférée à une<br>autre file d'attente à<br>un agent ou à une<br>messagerie vocale<br>en raison d'une<br>logique dans un<br>script de réponse<br>interactive vocale) | Somme du temps de<br>toutes les inter-<br>actions qui ont<br>quitté la file<br>d'attente / nombre<br>d'interactions<br>entrées dans la file<br>d'attente (entrées) |

|                                  | Informati                 | Туре                    | de m      | esure     |        |        |        |         |                 |             |                                                                                                    |         |
|----------------------------------|---------------------------|-------------------------|-----------|-----------|--------|--------|--------|---------|-----------------|-------------|----------------------------------------------------------------------------------------------------|---------|
| Nom de la<br>mesure              | on<br>(pure/cal<br>culée) | En<br>tem<br>ps<br>réel | 15<br>min | 30<br>min | 1<br>h | 4<br>h | 8<br>h | 12<br>h | Aujour<br>d'hui | Vale<br>ur  | Description                                                                                                    | Formule |
|                                  |                           |                         |           |           |        |        |        |         |                 |             | Remar<br>que :<br>Pour<br>les<br>interact<br>ions par<br>courriel,<br>nous ne<br>considé<br>rons<br>que les<br>interact<br>ions par<br>courriel<br>qui sont<br>suppri<br>mées<br>par un<br>agent<br>de la<br>liste<br>d'attent<br>e des<br>courriel<br>s. |         |
| Externe<br>occupé<br>(raccourci- | Pur                       | ✓                       |           |           |        |        |        |         |                 | Nom-<br>bre | Nombre total<br>d'interactions<br>transférées                                                                                                    |         |

|                                              | Informati                 | Туре                    | de m      | esure     |        |        |        |         |                 |             |                                                                                                    |                                                    |
|----------------------------------------------|---------------------------|-------------------------|-----------|-----------|--------|--------|--------|---------|-----------------|-------------|----------------------------------------------------------------------------------------------------|----------------------------------------------------|
| Nom de la<br>mesure                          | on<br>(pure/cal<br>culée) | En<br>tem<br>ps<br>réel | 15<br>min | 30<br>min | 1<br>h | 4<br>h | 8<br>h | 12<br>h | Aujour<br>d'hui | Vale<br>ur  | Description                                                                                                    | Formule                                            |
| : Ext. occ.)                                 |                           |                         |           |           |        |        |        |         |                 |             | (transferts non<br>annoncés et<br>assistés) à partir<br>d'une autre file<br>d'attente gérée par<br>les agents de cette<br>file d'attente                                                     |                                                    |
| Total des<br>abandons<br>(Tot.<br>aban.)     | Pur                       |                         | ~         | ~         |        |        |        |         | ✓               | Nom-<br>bre | (Appels entrants et<br>clavardage seule-<br>ment) Toutes les<br>interactions qui se<br>terminent par un<br>abandon                                                                           | Abandons rapides +<br>abandonnées                  |
| % total des<br>abandons<br>(% tot.<br>aban.) | Calculé                   |                         | ~         | ~         |        |        |        |         | ~               | %           | (Tous les supports)<br>Toutes les inter-<br>actions qui se ter-<br>minent (fin) par un<br>abandon divisées<br>par le nombre total<br>d'interactions<br>entrées                               | Abandon rapide +<br>abandonnées /<br>entrées * 100 |
| Abandon<br>rapide<br>(Aban.<br>rapide)       | Pur                       |                         | ✓         | ✓         |        |        |        |         | ✓               | Nom-<br>bre | (Appels entrants et<br>clavardage<br>seulement) Toutes<br>les interactions qui<br>se terminent (fin) par<br>un abandon, mais<br>dont la durée est<br>inférieure au seuil<br>d'abandon rapide | S. O.                                              |

| 0.00 |  |
|------|--|
|      |  |
|      |  |
|      |  |

|                     | 1                         | Туре                    | de m      | esure     |        |        |        |         |                 |            |                                                                                                    |         |
|---------------------|---------------------------|-------------------------|-----------|-----------|--------|--------|--------|---------|-----------------|------------|----------------------------------------------------------------------------------------------------|---------|
| Nom de la<br>mesure | on<br>(pure/cal<br>culée) | En<br>tem<br>ps<br>réel | 15<br>min | 30<br>min | 1<br>h | 4<br>h | 8<br>h | 12<br>h | Aujour<br>d'hui | Vale<br>ur | Description                                                                                                    | Formule |
|                     |                           |                         |           |           |        |        |        |         |                 |            | Remar<br>que :<br>Le seui<br>d'abanco<br>on<br>rapide<br>est<br>défini<br>par<br>défaut a<br>5 secor<br>des. À<br>l'heure<br>actuell<br>e, ce<br>paramè<br>tre ne<br>peut<br>être<br>modifié<br>Dans<br>une<br>version<br>ultérieu<br>re, nous<br>introdui |         |

| 0 |   | ~ |  |
|---|---|---|--|
| × | v | ж |  |
| • | ^ | J |  |
|   |   |   |  |

|                     | 1                         | Туре                    | de m      | esure     |        |        |        |         |                 |            |                                                                                                    |                                   |
|---------------------|---------------------------|-------------------------|-----------|-----------|--------|--------|--------|---------|-----------------|------------|----------------------------------------------------------------------------------------------------|-----------------------------------|
| Nom de la<br>mesure | on<br>(pure/cal<br>culée) | En<br>tem<br>ps<br>réel | 15<br>min | 30<br>min | 1<br>h | 4<br>h | 8<br>h | 12<br>h | Aujour<br>d'hui | Vale<br>ur | Description                                                                                                    | Formule                           |
|                     |                           |                         |           |           |        |        |        |         |                 |            | une<br>option<br>dans<br>Consol<br>e<br>d'admin<br>istratio<br>n 8x8<br>pour<br>ajouter<br>le seuil<br>d'aband<br>on<br>rapide<br>dans la<br>file<br>d'attent<br>e<br>(onglet<br>ENS)<br>pour<br>chaque<br>file<br>d'attent<br>e. |                                   |
| % abandon<br>rapide | Calculé                   |                         | ~         | ~         |        |        |        |         | ~               | %          | (Tous les supports)<br>Toutes les inter-                                                                                                    | Abandon rapide /<br>entrées * 100 |

|                                                                                 | 1                         | Туре                    | de m                                                                                                    | esure                                                                                                    |        |        |        |         |                 |             |                                                                                                    |         |
|---------------------------------------------------------------------------------|---------------------------|-------------------------|----------------------------------------------------------------------------------------------------|----------------------------------------------------------------------------------------------------|--------|--------|--------|---------|-----------------|-------------|----------------------------------------------------------------------------------------------------|---------|
| Nom de la<br>mesure                                                             | on<br>(pure/cal<br>culée) | En<br>tem<br>ps<br>réel | 15<br>min                                                                                                    | 30<br>min                                                                                                    | 1<br>h | 4<br>h | 8<br>h | 12<br>h | Aujour<br>d'hui | Vale<br>ur  | Description                                                                                                    | Formule |
| (% aban.<br>rapide)                                                             |                           |                         |                                                                                                    |                                                                                                    |        |        |        |         |                 |             | actions qui se ter-<br>minent (fin) par un<br>abandon, mais dont<br>la durée est infé-<br>rieure au seuil<br>d'abandon rapide<br>divisées par toutes<br>les interactions<br>entrées |         |
| Total<br>d'interacti-<br>ons en trai-<br>tement<br>(Tot.<br>interac.<br>trait.) | Pur                       |                         | <ul> <li>Image: A start of the start of the start of</li></ul> | <ul> <li>Image: A start of the start of the start of</li></ul> |        |        |        |         | ~               | Nom-<br>bre | Nombre total<br>d'interactions actuel-<br>lement traitées                                                                                                    | S. O.   |
| Total des<br>inter-<br>actions en<br>conclusion<br>(Tot.<br>interac<br>concl.)  | Pur                       |                         | ~                                                                                                    | ~                                                                                                    |        |        |        |         | ~               | Nom-<br>bre | Nombre total<br>d'interactions qui se<br>trouvent actuel-<br>lement dans l'état de<br>conclusion                                                                                    | S. O.   |

## Mesures de rendement des agents

|                                           |                                    | Туре                    | de mes     | ure        |             |        |        |         |                 |        |                                                                                                    |         |
|-------------------------------------------|------------------------------------|-------------------------|------------|------------|-------------|--------|--------|---------|-----------------|--------|----------------------------------------------------------------------------------------------------|---------|
| Nom de la<br>mesure                       | Information<br>(pure/calcu<br>lée) | En<br>tem<br>ps<br>réel | 15 m<br>in | 30 m<br>in | 1 heu<br>re | 4<br>h | 8<br>h | 12<br>h | Aujourd'<br>hui | Valeur | Description                                                                                                    | Formule |
| Acceptées<br>(Acceptées)                  | Pur                                |                         | ~          | ~          |             |        |        |         | 1               | Nombre | Nombre<br>total<br>d'interactio-<br>ns répon-<br>dues par<br>les agents                                                                                                    | S. O.   |
| Pré-<br>sen-<br>tées/offertes<br>(Alerte) | Pur                                |                         | ✓          | ✓          |             |        |        |         | ✓               | Nombre | Nombre<br>total<br>d'interactio-<br>ns offertes<br>à l'agent<br>(comprend<br>les inter-<br>actions qui<br>continuent<br>d'être pré-<br>sentées<br>dans le pro-<br>chain inter-<br>valle) | S. O.   |
| Alerte                                    | Pur                                | ~                       |            |            |             |        |        |         |                 | Nombre | Nombre<br>d'interactio-<br>ns qui sont<br>actuel-<br>lement pré-<br>sentées à<br>l'agent par<br>l'intermédia-                                                                            |         |

|                                                                     |                                    | Туре                    | de mes     | ure        |             |        |        |         |                 |        |                                                                                                    |         |
|---------------------------------------------------------------------|------------------------------------|-------------------------|------------|------------|-------------|--------|--------|---------|-----------------|--------|----------------------------------------------------------------------------------------------------|---------|
| Nom de la<br>mesure                                                 | Information<br>(pure/calcu<br>lée) | En<br>tem<br>ps<br>réel | 15 m<br>in | 30 m<br>in | 1 heu<br>re | 4<br>h | 8<br>h | 12<br>h | Aujourd'<br>hui | Valeur | Description                                                                                                    | Formule |
|                                                                     |                                    |                         |            |            |             |        |        |         |                 |        | ire d'une file<br>d'attente ou<br>à l'extérieur<br>d'une file<br>d'attente<br>(ache-<br>minement<br>direct des<br>agents).                               |         |
| Nombre<br>d'appels<br>directs<br>entrants des<br>agents             | Pur                                |                         | V          | 1          |             |        |        |         | ~               | Nombre | Nombre<br>total<br>d'appels<br>directs à un<br>agent, à<br>l'exclusion<br>des appels<br>entre<br>agents                                                  |         |
| Durée<br>moyenne des<br>appels<br>entrants<br>directs à un<br>agent | Calculé                            |                         | ~          | ~          |             |        |        |         | ~               | Temps  | Temps total<br>(incluant<br>offre + trai-<br>tement +<br>conclusion)<br>passé sur<br>des appels<br>directs à un<br>agent, à<br>l'exception<br>des appels |         |

|                                                           |                                    | Туре                    | de mes     | ure        |             |        |        |         |                 |        |                                                                                                    |         |
|-----------------------------------------------------------|------------------------------------|-------------------------|------------|------------|-------------|--------|--------|---------|-----------------|--------|----------------------------------------------------------------------------------------------------|---------|
| Nom de la<br>mesure                                       | Information<br>(pure/calcu<br>lée) | En<br>tem<br>ps<br>réel | 15 m<br>in | 30 m<br>in | 1 heu<br>re | 4<br>h | 8<br>h | 12<br>h | Aujourd'<br>hui | Valeur | Description                                                                                                    | Formule |
|                                                           |                                    |                         |            |            |             |        |        |         |                 |        | entre<br>agents. (il<br>s'agit de<br>l'équivalent<br>du temps à<br>l'état<br>occupé<br>pour les<br>files<br>d'attente<br>entrantes,<br>mais pour<br>les appels<br>entrants<br>directs à un<br>agent) |         |
| Nombre<br>d'appels<br>directs sor-<br>tants des<br>agents | Pur                                |                         | 1          | 1          |             |        |        |         | ~               | Nombre | Nombre<br>d'appels<br>effectués<br>par l'agent,<br>à<br>l'exclusion<br>des appels<br>sortants de<br>la file<br>d'attente ou<br>des appels<br>entre<br>agents                                         |         |

|                                                                    |                                    | Туре                    | de mes     | ure        |             |        |        |         |                 |        |                                                                                                    |         |
|--------------------------------------------------------------------|------------------------------------|-------------------------|------------|------------|-------------|--------|--------|---------|-----------------|--------|----------------------------------------------------------------------------------------------------|---------|
| Nom de la<br>mesure                                                | Information<br>(pure/calcu<br>lée) | En<br>tem<br>ps<br>réel | 15 m<br>in | 30 m<br>in | 1 heu<br>re | 4<br>h | 8<br>h | 12<br>h | Aujourd'<br>hui | Valeur | Description                                                                                                    | Formule |
| Duree<br>moyenne des<br>appels sor-<br>tants directs<br>des agents | Calcule                            |                         |            | ~          |             |        |        |         |                 | Temps  | l emps total<br>(y compris<br>offre + trai-<br>tement +<br>conclusion)<br>passé sur<br>des appels<br>effectués<br>par l'agent,<br>à<br>l'exclusion<br>des appels<br>sortants de<br>la file<br>d'attente et<br>des appels<br>entre<br>agents<br>(l'équivalen-<br>t du temps<br>à l'état<br>occupé<br>pour les<br>files<br>d'attente<br>sortantes,<br>mais pour<br>les appels<br>sortants<br>directs à |         |

|                                                              |                                    | Туре                    |            |            |             |        |        |         |                       |        |                                                                                                    |         |
|--------------------------------------------------------------|------------------------------------|-------------------------|------------|------------|-------------|--------|--------|---------|-----------------------|--------|----------------------------------------------------------------------------------------------------|---------|
| Nom de la<br>mesure                                          | Information<br>(pure/calcu<br>lée) | En<br>tem<br>ps<br>réel | 15 m<br>in | 30 m<br>in | 1 heu<br>re | 4<br>h | 8<br>h | 12<br>h | Aujourd'<br>hui       | Valeur | Description                                                                                                    | Formule |
|                                                              |                                    |                         |            |            |             |        |        |         |                       |        | l'agent)                                                                                                    |         |
| Nombre<br>d'appels<br>internes des<br>agents                 | Pur                                |                         | ~          | √          |             |        |        |         | ✓                     | Nombre | Nombre<br>total<br>d'appels<br>entre<br>agents lan-<br>cés ou<br>reçus                                             |         |
| Durée des<br>appels<br>internes des<br>agents                | Calculé                            |                         | ~          | ~          |             |        |        |         | ~                     | Temps  | Temps total<br>(incluant<br>offre + trai-<br>tement +<br>conclusion)<br>passé sur<br>des appels<br>entre<br>agents |         |
| Nombre<br>d'appels<br>internes lan-<br>cés par des<br>agents | Pur                                |                         | ~          | ✓          |             |        |        |         | <ul> <li>✓</li> </ul> | Nombre | Nombre<br>total<br>d'appels<br>entre<br>agents lan-<br>cés                                                         |         |
| Nombre<br>d'appels<br>internes reçus<br>des agents           | Pur                                |                         | ~          | ~          |             |        |        |         | ~                     | Nombre | Nombre<br>total<br>d'appels<br>entre<br>agents<br>reçus                                                            |         |

|                                                                      |                                    | Туре                    | de mes               | ure                                                                                                    |             |        |        |         |                 |        |                                                                                                    |                                                                                                    |
|----------------------------------------------------------------------|------------------------------------|-------------------------|----------------------|----------------------------------------------------------------------------------------------------|-------------|--------|--------|---------|-----------------|--------|----------------------------------------------------------------------------------------------------|----------------------------------------------------------------------------------------------------|
| Nom de la<br>mesure                                                  | Information<br>(pure/calcu<br>lée) | En<br>tem<br>ps<br>réel | 15 m<br>in           | 30 m<br>in                                                                                                    | 1 heu<br>re | 4<br>h | 8<br>h | 12<br>h | Aujourd'<br>hui | Valeur | Description                                                                                                    | Formule                                                                                                    |
| Temps de trai-<br>tement moyen<br>(Temps de trai-<br>tement moyen)   | Calculé                            |                         | <ul> <li></li> </ul> | <ul> <li>Image: A start of the start of the start of</li></ul> |             |        |        |         | ✓               | Temps  | Temps<br>moyen<br>durant<br>lequel un<br>agent est à<br>l'état de trai-<br>tement (y<br>compris le<br>temps<br>d'attente) | Somme<br>de toutes<br>les inter-<br>actions<br>trouvées<br>dans l'état<br>de trai-<br>tement /<br>nombre<br>d'interacti-<br>ons trai-<br>tées  |
| Temps de<br>conclusion<br>moyen<br>(Temps de<br>conclusion<br>moyen) | Calculé                            |                         | ~                    | ~                                                                                                    |             |        |        |         | ~               | Temps  | Temps<br>moyen<br>durant<br>lequel un<br>agent est à<br>l'état de<br>conclusion                                           | (Somme<br>de toutes<br>les inter-<br>actions<br>trouvées<br>dans l'état<br>de conclu-<br>sion) /<br>nombre<br>d'interacti-<br>ons<br>(entrées) |
| État actuel<br>(État actuel)                                         | Pur                                | ~                       |                      |                                                                                                    |             |        |        |         |                 | Mot    | État actuel<br>de l'agent                                                                                                 | S. O.                                                                                                    |
| Temps passé<br>à l'état<br>(Temps à<br>l'état)                       | Pur                                | √                       |                      |                                                                                                    |             |        |        |         |                 | Temps  | Le temps<br>actuel<br>passé à                                                                                             | S. O.                                                                                                    |

|                              |                                    | Туре                    | de mes     | ure        |             |        |        |         |                 |                            |                                                                                                    |         |
|------------------------------|------------------------------------|-------------------------|------------|------------|-------------|--------|--------|---------|-----------------|----------------------------|----------------------------------------------------------------------------------------------------|---------|
| Nom de la<br>mesure          | Information<br>(pure/calcu<br>lée) | En<br>tem<br>ps<br>réel | 15 m<br>in | 30 m<br>in | 1 heu<br>re | 4<br>h | 8<br>h | 12<br>h | Aujourd'<br>hui | Valeur                     | Description                                                                                             | Formule |
|                              |                                    |                         |            |            |             |        |        |         |                 |                            | l'état actuel<br>d'un agent                                                                             |         |
| Code d'état<br>(Code d'état) | Pur                                | ✓                       |            |            |             |        |        |         |                 | Mot<br>(chaîne)            | Code d'état<br>donné uti-<br>lisé par<br>l'agent pour<br>justifier<br>(détailler)<br>son état<br>actuel |         |
| Ligne 1                      | Pur                                | ~                       |            |            |             |        |        |         |                 | Mot<br>(chaîne)<br>+ temps | L'état<br>actuel à la<br>ligne 1 et la<br>durée pas-<br>sée à cet<br>état                               |         |
| Ligne 2                      | Pur                                | ~                       |            |            |             |        |        |         |                 | Mot<br>(chaîne)<br>+ temps | L'état<br>actuel à la<br>ligne 2 et la<br>durée pas-<br>sée à cet<br>état                               |         |
| Rejetées<br>(Rejetées)       | Pur                                |                         | ~          | ~          |             |        |        |         | ~               | Nombre                     | Nombre<br>d'interactio-<br>ns qui ont<br>été offertes,<br>mais qui<br>ont été refu-<br>sées par         | S. O.   |

|                                                              |                                    | Туре                    |            |            |             |        |        |         |                 |        |                                                                                                    |                                                                       |
|--------------------------------------------------------------|------------------------------------|-------------------------|------------|------------|-------------|--------|--------|---------|-----------------|--------|----------------------------------------------------------------------------------------------------|-----------------------------------------------------------------------|
| Nom de la<br>mesure                                          | Information<br>(pure/calcu<br>lée) | En<br>tem<br>ps<br>réel | 15 m<br>in | 30 m<br>in | 1 heu<br>re | 4<br>h | 8<br>h | 12<br>h | Aujourd'<br>hui | Valeur | Description                                                                                                    | Formule                                                               |
|                                                              |                                    |                         |            |            |             |        |        |         |                 |        | l'agent                                                                                                    |                                                                       |
| Rejetéees par<br>expiration                                  | Pur                                |                         | ✓          | ✓          |             |        |        |         | ✓               | Nombre | Nombre<br>d'interactio-<br>ns pré-<br>sentées à<br>un agent,<br>mais non<br>acceptées<br>pendant la<br>période<br>allouée. |                                                                       |
| Durée de<br>connexion<br>(Durée<br>connexion)                | Pur                                | ~                       | ~          | ~          |             |        |        |         | 1               | Temps  | Temps<br>durant<br>lequel<br>l'agent était<br>à l'état<br>connecté                                                         | S. O.                                                                 |
| Temps à l'état<br>disponible<br>(Temps dis-<br>ponible)      | Pur                                |                         | ~          | ~          |             |        |        |         | ~               | Temps  | Temps<br>durant<br>lequel<br>l'agent était<br>à l'état dis-<br>ponible                                                     | S. O.                                                                 |
| % de temps à<br>l'état dis-<br>ponible<br>(% temps<br>dispo) | Calculé                            |                         | ~          | ~          |             |        |        |         | 1               | %      | Pour-<br>centage de<br>temps<br>qu'un agent<br>a passé à<br>l'état dis-                                                    | Temps à<br>l'état dis-<br>ponible /<br>durée de<br>connexion<br>* 100 |

|                                                    |                                    | Туре                    | de mes     | ure        |             |        |        |         |                 |        |                                                                                                    |                           |
|----------------------------------------------------|------------------------------------|-------------------------|------------|------------|-------------|--------|--------|---------|-----------------|--------|----------------------------------------------------------------------------------------------------|---------------------------|
| Nom de la<br>mesure                                | Information<br>(pure/calcu<br>lée) | En<br>tem<br>ps<br>réel | 15 m<br>in | 30 m<br>in | 1 heu<br>re | 4<br>h | 8<br>h | 12<br>h | Aujourd'<br>hui | Valeur | Description                                                                                                    | Formule                   |
|                                                    |                                    |                         |            |            |             |        |        |         |                 |        | ponible<br>divisé par la<br>durée de<br>connexion                                                                                                    |                           |
| Durée de l'offre<br>(Durée offre)                  | Pur                                |                         | ~          | ✓          |             |        |        |         | ✓               | Temps  | Temps<br>durant<br>lequel<br>l'agent était<br>à l'état<br>d'offre (à<br>partir du<br>moment où<br>une inter-<br>action est<br>présentée à<br>un l'agent) | S. O.                     |
| Rejetées par<br>expiration                         | Pur                                |                         | ~          | ~          |             |        |        |         | ~               | Nombre | Nombre<br>d'interactio-<br>ns pré-<br>sentées à<br>un agent,<br>mais non<br>acceptées<br>pendant la<br>période<br>allouée                                |                           |
| Temps d'offre<br>moyen<br>(Temps d'offre<br>moyen) | Calculé                            |                         | <b>v</b>   | ✓          |             |        |        |         | ~               | Temps  | Temps<br>moyen<br>durant                                                                                                    | Somme<br>de toutes<br>les |

|                                 |                                    | Туре                    | de mes     | ure        |             |        |        |         |                 |        |                                                                                                    |                                                                                                    |
|---------------------------------|------------------------------------|-------------------------|------------|------------|-------------|--------|--------|---------|-----------------|--------|----------------------------------------------------------------------------------------------------|----------------------------------------------------------------------------------------------------|
| Nom de la<br>mesure             | Information<br>(pure/calcu<br>lée) | En<br>tem<br>ps<br>réel | 15 m<br>in | 30 m<br>in | 1 heu<br>re | 4<br>h | 8<br>h | 12<br>h | Aujourd'<br>hui | Valeur | Description                                                                                                    | Formule                                                                                               |
|                                 |                                    |                         |            |            |             |        |        |         |                 |        | lequel<br>l'agent était<br>à l'état<br>d'offre (à<br>partir du<br>moment où<br>une<br>interaction<br>est<br>présentée à<br>un l'agent)                                                                                                    | interactio<br>ns<br>trouvées<br>dans l'état<br>d'offre /<br>nombre<br>d'interacti<br>ons<br>(entrées) |
| Durée d'offre la<br>plus longue | Pur                                |                         | ~          | ~          |             |        |        |         | ~               | Temps  | Plus long<br>temps que<br>prend un<br>agent avant<br>d'accepter<br>ou de refu-<br>ser une<br>interaction<br>offerte<br>(temps cal-<br>culé à partir<br>du moment<br>où<br>l'interaction<br>est pré-<br>sentée à<br>l'agent jus-<br>qu'au<br>moment où |                                                                                                    |

|                                                               |                                    | Туре                    | de mes                                                                                                    | ure        |             |        |        |         |                 |        |                                                                                                    |                                                                          |
|---------------------------------------------------------------|------------------------------------|-------------------------|----------------------------------------------------------------------------------------------------|------------|-------------|--------|--------|---------|-----------------|--------|----------------------------------------------------------------------------------------------------|--------------------------------------------------------------------------|
| Nom de la<br>mesure                                           | Information<br>(pure/calcu<br>lée) | En<br>tem<br>ps<br>réel | 15 m<br>in                                                                                                    | 30 m<br>in | 1 heu<br>re | 4<br>h | 8<br>h | 12<br>h | Aujourd'<br>hui | Valeur | Description                                                                                                    | Formule                                                                  |
|                                                               |                                    |                         |                                                                                                    |            |             |        |        |         |                 |        | l'agent<br>l'accepte<br>ou la<br>rejette)                                                                                                    |                                                                          |
| Temps de trai-<br>tement<br>(Temps trait.)                    | Calculé                            |                         | <ul> <li>Image: A start of the start of the start of</li></ul> | ✓          |             |        |        |         | ✓               | Temps  | Temps<br>durant<br>lequel<br>l'agent était<br>dans les<br>états d'offre<br>et de trai-<br>tement (à<br>partir du<br>moment où<br>une inter-<br>action est<br>acceptée<br>par un<br>l'agent) | Temps de<br>traitement<br>= durée<br>d'offre +<br>temps de<br>traitement |
| % de temps à<br>l'état de trai-<br>tement<br>(% temps trait.) | Calculé                            |                         | ~                                                                                                    | ~          |             |        |        |         | ~               | %      | Pour-<br>centage de<br>temps<br>durant<br>lequel<br>l'agent était<br>dans les<br>états d'offre<br>et de trai-<br>tement (à                                                                  | Temps de<br>traitement<br>/ durée de<br>connexion<br>* 100               |

|                                                             |                                    | Туре                    | de mes     | ure        |             |        |        |         |                 |        |                                                                                                    |                                           |
|-------------------------------------------------------------|------------------------------------|-------------------------|------------|------------|-------------|--------|--------|---------|-----------------|--------|----------------------------------------------------------------------------------------------------|-------------------------------------------|
| Nom de la<br>mesure                                         | Information<br>(pure/calcu<br>lée) | En<br>tem<br>ps<br>réel | 15 m<br>in | 30 m<br>in | 1 heu<br>re | 4<br>h | 8<br>h | 12<br>h | Aujourd'<br>hui | Valeur | Description                                                                                                    | Formule                                   |
|                                                             |                                    |                         |            |            |             |        |        |         |                 |        | partir du<br>moment où<br>une inter-<br>action est<br>acceptée<br>par un<br>l'agent)<br>divisé par la<br>durée de<br>connexion                                                                      |                                           |
| Temps de<br>conclusion<br>(Conclusion)                      | Pur                                |                         | V          | ~          |             |        |        |         | ✓               | Temps  | Temps<br>durant<br>lequel<br>l'agent était<br>à l'état de<br>conclusion<br>(à partir du<br>moment où<br>une inter-<br>action<br>acceptée<br>est ter-<br>minée par<br>un l'agent<br>ou un<br>client) | S. O.                                     |
| % de temps à<br>l'état de conclu-<br>sion<br>(% conclusion) | Calculé                            |                         | ~          | ~          |             |        |        |         | ~               | %      | Pour-<br>centage de<br>temps                                                                                                    | Temps de<br>conclu-<br>sion /<br>durée de |

|                               |                                    | Туре                    | de mes     | ure        |             |        |        |         |                 |        |                                                                                                    |                                                                               |
|-------------------------------|------------------------------------|-------------------------|------------|------------|-------------|--------|--------|---------|-----------------|--------|----------------------------------------------------------------------------------------------------|-------------------------------------------------------------------------------|
| Nom de la<br>mesure           | Information<br>(pure/calcu<br>lée) | En<br>tem<br>ps<br>réel | 15 m<br>in | 30 m<br>in | 1 heu<br>re | 4<br>h | 8<br>h | 12<br>h | Aujourd'<br>hui | Valeur | Description                                                                                                    | Formule                                                                       |
|                               |                                    |                         |            |            |             |        |        |         |                 |        | durant<br>lequel<br>l'agent était<br>à l'état de<br>conclusion<br>(à partir du<br>moment où<br>une inter-<br>action<br>acceptée<br>est ter-<br>minée par<br>un l'agent<br>ou un<br>client)<br>divisé par la<br>durée de<br>connexion | connexion<br>* 100                                                            |
| Durée à l'état<br>occupé      | Pur                                |                         | ~          | ✓          |             |        |        |         | ✓               | Temps  | Temps<br>durant<br>lequel<br>l'agent était<br>dans les<br>états<br>d'offre, de<br>traitement<br>et de<br>conclusion                                                                                                    | Temps à<br>l'état<br>occupé<br>(offre, trai-<br>tement ou<br>conclu-<br>sion) |
| % de temps à<br>l'état occupé | Calculé                            |                         | ~          | ~          |             |        |        |         | ~               | %      | Pour-                                                                                                    | Temps à<br>l'état                                                             |

|                                                                             |                                    | Туре                    | de mes     | ure        |             |        |        |         |                 |        |                                                                                                    |                                                                       |
|-----------------------------------------------------------------------------|------------------------------------|-------------------------|------------|------------|-------------|--------|--------|---------|-----------------|--------|----------------------------------------------------------------------------------------------------|-----------------------------------------------------------------------|
| Nom de la<br>mesure                                                         | Information<br>(pure/calcu<br>lée) | En<br>tem<br>ps<br>réel | 15 m<br>in | 30 m<br>in | 1 heu<br>re | 4<br>h | 8<br>h | 12<br>h | Aujourd'<br>hui | Valeur | Description                                                                                                    | Formule                                                               |
| (% occupé)                                                                  |                                    |                         |            |            |             |        |        |         |                 |        | centage de<br>temps que<br>l'agent a<br>passé dans<br>les états<br>d'offre, de<br>traitement<br>et de<br>conclusion<br>divisé par la<br>durée de<br>connexion | occupé /<br>durée de<br>connexion<br>* 100                            |
| Temps de tra-<br>vail hors ligne<br>(Temps travail<br>hors ligne)           | Pur                                |                         | ~          | ✓          |             |        |        |         | ~               | Temps  | Temps<br>durant<br>lequel<br>l'agent était<br>à l'état de<br>travail hors<br>ligne                                                                            | S. O.                                                                 |
| % de temps de<br>travail hors<br>ligne<br>(% temps tra-<br>vail hors ligne) | Calculé                            |                         | ~          | 1          |             |        |        |         | ~               | %      | Pour-<br>centage de<br>temps<br>qu'un agent<br>a passé à<br>l'état de tra-<br>vail hors<br>ligne divisé<br>par la durée<br>de<br>connexion                    | Temps de<br>travail<br>hors ligne<br>/ durée de<br>connexion<br>* 100 |

|                                                                     |                                    | Type de mesure          |            |            |             |        |        |         |                 |        |                                                                                                    |                                                                |
|---------------------------------------------------------------------|------------------------------------|-------------------------|------------|------------|-------------|--------|--------|---------|-----------------|--------|----------------------------------------------------------------------------------------------------|----------------------------------------------------------------|
| Nom de la<br>mesure                                                 | Information<br>(pure/calcu<br>lée) | En<br>tem<br>ps<br>réel | 15 m<br>in | 30 m<br>in | 1 heu<br>re | 4<br>h | 8<br>h | 12<br>h | Aujourd'<br>hui | Valeur | Description                                                                                                    | Formule                                                        |
| Temps passé<br>en pause<br>(Temps en<br>pause)                      | Pur                                |                         | ✓          | ✓          |             |        |        |         | ✓               | Temps  | Temps<br>durant<br>lequel<br>l'agent était<br>à l'état en<br>pause                                                       | S. O.                                                          |
| % de temps en<br>pause<br>(% temps en<br>pause)                     | Calculé                            |                         | ~          | ~          |             |        |        |         | ~               | %      | Pour-<br>centage de<br>temps que<br>l'agent a<br>passé à<br>l'état en<br>pause<br>divisé par la<br>durée de<br>connexion | Temps<br>passé en<br>pause /<br>durée de<br>connexion<br>* 100 |
| Appels<br>internes lan-<br>cés<br>(Appels inter.<br>lancés)         | Pur                                |                         | ✓          | ✓          |             |        |        |         | ✓               | Nombre | Nombre<br>d'appels<br>entre<br>agents lan-<br>cés par un<br>agent                                                        | S. O.                                                          |
| Transferts<br>aveugles effec-<br>tués<br>(Transferts en<br>aveugle) | Pur                                |                         | 1          | V          |             |        |        |         | ~               | Nombre | Nombre de<br>fois où<br>l'agent a<br>effectué un<br>transfert en<br>aveugle sur<br>un inter-<br>valle de                 | S. O.                                                          |

|                                                      |                                    | Туре                    | de mes     | ure        |             |        |        |         |                 |        |                                                                                                    |         |
|------------------------------------------------------|------------------------------------|-------------------------|------------|------------|-------------|--------|--------|---------|-----------------|--------|----------------------------------------------------------------------------------------------------|---------|
| Nom de la<br>mesure                                  | Information<br>(pure/calcu<br>lée) | En<br>tem<br>ps<br>réel | 15 m<br>in | 30 m<br>in | 1 heu<br>re | 4<br>h | 8<br>h | 12<br>h | Aujourd'<br>hui | Valeur | Description                                                                                                    | Formule |
|                                                      |                                    |                         |            |            |             |        |        |         |                 |        | temps (par<br>agent)                                                                                                    |         |
| Consultation<br>établie<br>(Consultation<br>établie) | Pur                                |                         |            | ✓          |             |        |        |         |                 | Nombre | Nombre de<br>fois que<br>l'agent a<br>établi avec<br>succès un<br>appel sor-<br>tant, alors<br>qu'un autre<br>appel est<br>en attente,<br>par agent<br>(ce compte<br>ne diminue<br>pas la<br>valeur<br>« interactio-<br>n directe<br>sortante<br>établie »,<br>qui aug-<br>mente en<br>même<br>temps que<br>ce compte) | S. O.   |
| Transferts<br>assistés ter-<br>minés<br>(Transferts  | Pur                                |                         | ~          | √          |             |        |        |         | ~               | Nombre | Nombre de<br>lignes de<br>« transfert »<br>utilisées                                                                                                    | S. O.   |

|                                             |                                    | Туре                    | de mes                                                                                                    | ure        |             |        |        |         |                 |        |                                                                                                    |         |
|---------------------------------------------|------------------------------------|-------------------------|----------------------------------------------------------------------------------------------------|------------|-------------|--------|--------|---------|-----------------|--------|----------------------------------------------------------------------------------------------------|---------|
| Nom de la<br>mesure                         | Information<br>(pure/calcu<br>lée) | En<br>tem<br>ps<br>réel | 15 m<br>in                                                                                                    | 30 m<br>in | 1 heu<br>re | 4<br>h | 8<br>h | 12<br>h | Aujourd'<br>hui | Valeur | Description                                                                                                    | Formule |
| assistés)                                   |                                    |                         |                                                                                                    |            |             |        |        |         |                 |        | dans un<br>intervalle<br>(par un<br>agent)                                                                                   |         |
| Conférences<br>établies<br>(Conf. établies) | Pur                                |                         | <ul> <li>Image: A start of the start of the start of</li></ul> | ✓          |             |        |        |         | ✓               | Nombre | Nombre de<br>lignes de<br>« jointure »<br>utilisées<br>dans un<br>intervalle<br>(par un<br>agent)                            | S. O.   |
| Transferts<br>reçus                         | Pur                                |                         | ~                                                                                                    | ~          |             |        |        |         | ~               | Nombre | Nombre de<br>transferts<br>que l'agent<br>a reçus,<br>autant les<br>transferts<br>assistés<br>qu'en<br>aveugle à<br>un agent |         |
| Durée de confé-<br>rence                    |                                    |                         | √                                                                                                    | 1          |             |        |        |         | ~               | Temps  | Temps total<br>durant<br>lequel<br>l'agent était<br>dans une<br>conférence<br>télé-                                          |         |

|                                       |                                    | Туре                    | de mes     | ure        |             |        |        |         |                 |        |                                                                                                    |         |
|---------------------------------------|------------------------------------|-------------------------|------------|------------|-------------|--------|--------|---------|-----------------|--------|----------------------------------------------------------------------------------------------------|---------|
| Nom de la<br>mesure                   | Information<br>(pure/calcu<br>lée) | En<br>tem<br>ps<br>réel | 15 m<br>in | 30 m<br>in | 1 heu<br>re | 4<br>h | 8<br>h | 12<br>h | Aujourd'<br>hui | Valeur | Description                                                                                                    | Formule |
|                                       |                                    |                         |            |            |             |        |        |         |                 |        | phonique<br>(temps<br>depuis que<br>la confé-<br>rence a été<br>établie jus-<br>qu'au<br>moment où<br>l'interaction<br>s'est ter-<br>minée [un<br>des deux<br>derniers par-<br>ticipants<br>raccroche] |         |
| Durée<br>d'attente<br>(Durée attente) | Pur                                |                         | ~          |            |             |        |        |         |                 | Temps  | Durée pen-<br>dant<br>laquelle<br>l'agent a<br>placé un<br>client ou un<br>agent en<br>attente sur<br>n'importe<br>quelle ligne                                                                        | S. O.   |
| Mise en<br>attente                    | Pur                                |                         | ✓          | ✓          |             |        |        |         | ✓               | Nombre | Nombre<br>d'appels<br>mis en<br>attente que<br>l'agent a                                                                                                    | S. O.   |

|                                                                         |                                    | Туре                    | de mes     | ure        |             |        |        |         |                 |                 |                                                                                                    |         |
|-------------------------------------------------------------------------|------------------------------------|-------------------------|------------|------------|-------------|--------|--------|---------|-----------------|-----------------|----------------------------------------------------------------------------------------------------|---------|
| Nom de la<br>mesure                                                     | Information<br>(pure/calcu<br>lée) | En<br>tem<br>ps<br>réel | 15 m<br>in | 30 m<br>in | 1 heu<br>re | 4<br>h | 8<br>h | 12<br>h | Aujourd'<br>hui | Valeur          | Description                                                                                                    | Formule |
|                                                                         |                                    |                         |            |            |             |        |        |         |                 |                 | effectué                                                                                                    |         |
| Durée<br>d'attente la<br>plus longue<br>(raccourci :<br>Attente longue) | Pur                                |                         | ~          | ~          |             |        |        |         | ~               | Temps           | Durée la<br>plus longue<br>pendant<br>laquelle un<br>agent a<br>placé un<br>appel en<br>attente sur<br>le nombre<br>total<br>d'interactio-<br>ns traitées<br>par l'agent<br>dans une<br>file<br>d'attente<br>donnée |         |
| Dernière<br>connexion<br>(Dernière<br>connexion)                        | Pur                                | <b>V</b>                |            |            |             |        |        |         |                 | Horo-<br>datage | La dernière<br>fois que<br>l'agent<br>s'est<br>connecté                                                                                                    | S. O.   |
| Dernière décon-<br>nexion<br>(Dernière<br>déconnexion)                  | Pur                                | ~                       |            |            |             |        |        |         |                 | Horo-<br>datage | La dernière<br>fois que<br>l'agent<br>s'est décon-<br>necté                                                                                                    | S. O.   |

|                                                        | Information         | Туре с               | le mesu    | Ire        |             |     |     |         |                 |                 |                                                                                                    |             |
|--------------------------------------------------------|---------------------|----------------------|------------|------------|-------------|-----|-----|---------|-----------------|-----------------|----------------------------------------------------------------------------------------------------|-------------|
| Nom de la<br>mesure                                    | (pure/calcul<br>ée) | En<br>temp<br>s réel | 15 mi<br>n | 30 mi<br>n | 1 heur<br>e | 4 h | 8 h | 12<br>h | Aujourd'h<br>ui | Valeur          | Descriptio<br>n                                                                                                    | Formul<br>e |
| État actuel<br>(État<br>actuel)                        | Pur                 | ~                    |            |            |             |     |     |         |                 | Mot<br>(chaîne) | État actuel<br>de l'agent                                                                                                    | S. O.       |
| Temps<br>passé sur<br>le support<br>(Temps<br>support) | Pur                 | ✓                    |            |            |             |     |     |         |                 | Temps           | Temps<br>actuel<br>passé par<br>l'agent sur<br>tous les<br>supports<br>(téléphone,<br>cla-<br>vardage,<br>courriel et<br>mes-<br>sagerie<br>vocale) | S. O.       |
| Dans la file<br>d'attente<br>(Dans file<br>d'attente)  | Pur                 | ~                    |            |            |             |     |     |         |                 | Nombre          | Nombre<br>actuel<br>d'interactio-<br>ns dans la<br>file<br>d'attente                                                                                | S. O.       |
| Attente la<br>plus longue<br>(Attente<br>longue)       | Pur                 | <b>√</b>             |            |            |             |     |     |         |                 | Temps           | Temps<br>d'attente<br>actuel le<br>plus long<br>dans la file<br>d'attente                                                                           | S. O.       |

|                                                                | Information         | Туре с               | le mesu    | ire        |             |     |     |         |                 |                 |                                                                                                    |             |
|----------------------------------------------------------------|---------------------|----------------------|------------|------------|-------------|-----|-----|---------|-----------------|-----------------|----------------------------------------------------------------------------------------------------|-------------|
| Nom de la<br>mesure                                            | (pure/calcul<br>ée) | En<br>temp<br>s réel | 15 mi<br>n | 30 mi<br>n | 1 heur<br>e | 4 h | 8 h | 12<br>h | Aujourd'h<br>ui | Valeur          | Descriptio<br>n                                                                                    | Formul<br>e |
| Disponible<br>(Dispo)                                          | Pur                 | ~                    |            |            |             |     |     |         |                 | Nombre          | Nombre<br>d'agents<br>activés,<br>assignés<br>et à l'état<br>disponible<br>(inactif en<br>attente) | S. O.       |
| Dernière<br>connexion<br>(Dernière<br>connexion)               | Pur                 | <b>v</b>             |            |            |             |     |     |         |                 | Horo-<br>datage | La dernière<br>fois que<br>l'agent<br>s'est<br>connecté                                            | S. O.       |
| Dernière<br>décon-<br>nexion<br>(Dernière<br>décon-<br>nexion) | Pur                 | ~                    |            |            |             |     |     |         |                 | Horo-<br>datage | La dernière<br>fois que<br>l'agent<br>s'est<br>décon-<br>necté                                     | S. O.       |

## Glossaire - Rapports historiques

Les tableaux suivants fournissent des définitions des mesures pour toutes les mesures disponibles dans les rapports des interactions des agents et dans les files d'attente :

- Agent Interactions Summary (Interactions des agents Résumé)
- Agent Interactions Call Summary (Interactions des agents Résumé des appels)
- Agent Interactions Handling and Wrap Up (Interactions des agents Traitement et conclusion)
- Agent Interactions By Wrap Up Codes (Interactions des agents par codes de conclusion)
- Agent Status Time on Status and by Status Codes (État des agents Temps passé à l'état et par codes d'état)
- Queue Interactions Summary (Résumé des interactions dans les files d'attente)
- Queue Interactions Abandoned (Interactions en file d'attente abandonnées)
- Queue Interactions Accepted Online (Interactions en file d'attente acceptées en ligne)
- Queue Interactions Accepted Offline (Interactions en file d'attente acceptées hors ligne)

**Remarque :** Les rapports de Analytiques du centre d'appels tiennent compte des interactions en cours dans l'établissement des mesures pour chaque rangée afin d'offrir une meilleure vue de ce qui s'est passé dans le centre d'appels. Par exemple, une interaction qui est entrée dans la file d'attente dans l'intervalle de temps précédent et qui n'a pas été acceptée, abandonnée ou réacheminée (en attente dans la file d'attente) est également reflétée dans la mesure « entré » pour l'intervalle en cours.

| Catégorie de<br>rapport    | Modèle de<br>rapport                               | Mesures   | Définitions des mesures                                                                                                    | Formule |
|----------------------------|----------------------------------------------------|-----------|----------------------------------------------------------------------------------------------------|---------|
| Interactions<br>des agents | Résumé                                             | Présenté  | Nombre total d'interactions offertes à l'agent (com-<br>prend les interactions qui continuent d'être pré-<br>sentées dans le prochain intervalle) |         |
|                            | Dimensions :<br>Temps<br>Agent<br>Support<br>Canal | Acceptées | Nombre total d'interactions acceptées par l'agent                                                                                                 |         |
|                            | <ul> <li>File<br/>d'attente</li> </ul>             |           |                                                                                                    |         |

| Catégorie de<br>rapport | Modèle de<br>rapport | Mesures  | Définitions des mesures                          | Formule |
|-------------------------|----------------------|----------|--------------------------------------------------|---------|
|                         |                      | Rejetées | Nombre total d'interactions rejetées par l'agent |         |

| Catégorie de<br>rapport | Modèle de<br>rapport | Mesures                     | Définitions des mesures                                                                                                    | Formule                        |
|-------------------------|----------------------|-----------------------------|----------------------------------------------------------------------------------------------------|--------------------------------|
|                         |                      | Abandonnées                 | Nombre total d'interactions abandonnées par un<br>client alors qu'elles étaient présentées à l'agent                                                                                                    |                                |
|                         |                      | Rejetéees par<br>expiration | Nombre total d'interactions présentées à un agent,<br>mais non acceptées pendant la période allouée                                                                                                    |                                |
|                         |                      | Offre                       | Nombre total d'interactions actuellement pré-<br>sentées à l'agent (lorsqu'un intervalle est terminé,<br>mais qu'une interaction est toujours présentée à<br>l'agent)                                                                                                    |                                |
|                         |                      | Alerte                      | Nombre total d'interactions qui sont actuellement<br>présentées à l'agent par l'intermédiaire d'une file<br>d'attente ou à l'extérieur d'une file d'attente, sans<br>inclure les appels directs des agents et les conver-<br>sations par clavardage en direct avec les agents                                       |                                |
|                         |                      | % acceptées                 | Pourcentage d'interactions auxquelles l'agent a<br>répondu par rapport au nombre total d'interactions<br>entrées dans la file d'attente                                                                                                    | Acceptées /<br>entrées * 100   |
|                         |                      | % rejetées                  | Nombre total d'interactions rejetées par l'agent                                                                                                    | Rejetées /<br>entrées * 100    |
|                         |                      | % aban-<br>données          | Pourcentage d'interactions que l'agent a aban-<br>données par rapport au nombre total d'interactions<br>entrées dans la file d'attente                                                                                                    | Abandonnées<br>/ entrées * 100 |
|                         |                      | Durée de<br>l'offre         | Durée totale pendant laquelle une interaction a été<br>offerte à l'agent (à partir du moment où l'interaction<br>est présentée à l'agent jusqu'à ce que l'agent entre-<br>prenne une action ou que le système arrête de pré-<br>senter l'interaction à l'agent, par exemple si la<br>durée de présentation expire). |                                |
|                         |                      | Temps de trai-<br>tement    | Temps total durant lequel l'agent était à l'état de trai-<br>tement (à partir du moment où une interaction est<br>acceptée par un l'agent jusqu'à ce qu'elle soit ter-<br>minée)                                                                                                    |                                |

| Catégorie de<br>rapport | Modèle de<br>rapport | Mesures                          | Définitions des mesures                                                                                                    | Formule |
|-------------------------|----------------------|----------------------------------|----------------------------------------------------------------------------------------------------|---------|
|                         |                      | Temps de<br>conclusion           | Temps total durant lequel l'agent était à l'état de<br>conclusion après le traitement d'une interaction (à<br>partir du moment où une interaction acceptée se ter-<br>mine jusqu'à ce qu'elle soit conclue)                                 |         |
|                         |                      | Durée à l'état<br>occupé         | Temps total durant lequel l'agent était dans les<br>états d'offre, de traitement et de conclusion                                                                                                    |         |
|                         |                      | Durée d'offre<br>moyenne         | Temps moyen d'un agent durant lequel on lui offre<br>une interaction (aussi appelé vitesse moyenne de<br>réponse)                                                                                                    |         |
|                         |                      | Vitesse<br>moyenne de<br>réponse | Temps moyen de réponse d'un agent lorsqu'on lui<br>offre une interaction                                                                                                    |         |
|                         |                      | Temps de trai-<br>tement moyen   | Temps moyen durant lequel un agent est à l'état de traitement (y compris le temps d'attente)                                                                                                    |         |
|                         |                      | Temps de<br>conclusion<br>moyen  | Temps moyen durant lequel un agent est à l'état de conclusion                                                                                                    |         |
|                         |                      | Temps moyen<br>à l'état occupé   | Temps moyen durant lequel l'agent était dans les<br>états d'offre, de traitement et de conclusion                                                                                                    |         |
|                         |                      | Durée d'offre<br>la plus longue  | Plus long délai pour accepter une interaction (com-<br>parativement à toutes les interactions entrées dans<br>une file d'attente) à partir du moment où elle est<br>offerte jusqu'au moment où elle est acceptée ou<br>rejetée par un agent |         |

## Agent Interactions - Call Summary (Interactions des agents – Résumé des appels)

| Catégorie de<br>rapport | Modèle de<br>rapport | Mesures |                                                            | Formule |
|-------------------------|----------------------|---------|------------------------------------------------------------|---------|
| Interactions            | Résumé des           | appels  | Nombre total d'appels directs à l'agent, à l'exclusion des |         |

| Catégorie de<br>rapport | Modèle de<br>rapport                                                              | Mesures                                               |                                                                                                    | Formule |
|-------------------------|-----------------------------------------------------------------------------------|-------------------------------------------------------|----------------------------------------------------------------------------------------------------|---------|
| des agents              | appels                                                                            | entrants<br>directs                                   | appels entre agents                                                                                                    |         |
|                         | Dimensions :<br>Temps<br>Groupe<br>Agent<br>Support<br>Canal<br>File<br>d'attente | durée des<br>appels<br>entrants<br>directs            | Temps total (y compris offre + traitement + conclusion)<br>passé sur des appels directs à l'agent, à l'exclusion des<br>appels entre agents (l'équivalent du temps à l'état<br>occupé pour les files d'attente entrantes, mais pour les<br>appels entrants directs à l'agent)                                                      |         |
|                         |                                                                                   | durée<br>moyenne des<br>appels<br>entrants<br>directs | Temps moyen que passe un agent sur les appels<br>directs, à l'exclusion des appels entre agents                                                                                                    |         |
|                         |                                                                                   | appels sor-<br>tants directs                          | Nombre total d'appels effectués par l'agent, à l'exclusion<br>des appels sortants de la file d'attente ou des appels<br>entre agents                                                                                                    |         |
|                         |                                                                                   | durée des<br>appels sor-<br>tants directs             | Temps total (y compris offre + traitement + conclusion)<br>passé sur des appels effectués par l'agent, à l'exclusion<br>des appels sortants de la file d'attente et des appels<br>entre agents (l'équivalent du temps à l'état occupé pour<br>les files d'attente sortantes, mais pour les appels sor-<br>tants directs à l'agent) |         |
|                         |                                                                                   | durée<br>moyenne des<br>appels sor-<br>tants directs  | Temps moyen que passe un agent sur les appels sor-<br>tants, à l'exclusion des appels sortants de la file<br>d'attente ou des appels entre agents                                                                                                    |         |
|                         |                                                                                   | appels<br>internes                                    | Nombre total d'appels entre agents lancés ou reçus                                                                                                    |         |
| Catégorie de<br>rapport | Modèle de<br>rapport | Mesures                              |                                                                                                    | Formule |
|-------------------------|----------------------|--------------------------------------|----------------------------------------------------------------------------------------------------|---------|
|                         |                      | durée des<br>appels<br>internes      | Temps total (incluant offre + traitement + conclusion)<br>passé sur des appels entre agents                                                                                                    |         |
|                         |                      | appels<br>internes lan-<br>cés       | Nombre total d'appels entre agents lancés par l'agent                                                                                                    |         |
|                         |                      | appels<br>internes reçus             | Nombre total d'appels entre agents reçus par l'agent                                                                                                    |         |
|                         |                      | Mise en<br>attente                   | Nombre total d'appels mis en attente que l'agent a effec-<br>tué                                                                                                    |         |
|                         |                      | Durée<br>d'attente                   | Temps total durant lequel l'agent a placé un client ou un agent en attente sur n'importe quelle ligne                                                                                                    |         |
|                         |                      | Durée<br>d'attente la<br>plus longue | Durée la plus longue pendant laquelle l'agent a placé un client ou un agent en attente sur n'importe quelle ligne                                                                                                    |         |
|                         |                      | Consultations<br>établies            | Nombre de fois que l'agent a établi avec succès un appel<br>sortant, alors qu'un autre appel est en attente, par un<br>agent (ce compte ne diminue pas la valeur « interaction<br>directe sortante établie », qui augmente en même temps<br>que ce compte) |         |
|                         |                      | Conférences                          | Nombre total de conférences (lignes de jointure) des-<br>quelles l'agent a fait partie                                                                                                    |         |
|                         |                      | Durée de<br>conférence               | Temps total durant lequel l'agent était dans des confé-<br>rences téléphoniques (le temps depuis que la confé-<br>rence a été établie jusqu'au moment où les interactions<br>se sont terminées [un des deux derniers participants rac-<br>croche])         |         |
|                         |                      | Conférences<br>établies              | Nombre total de conférences (lignes de jointure) que<br>l'agent a commencées                                                                                                    |         |
|                         |                      | Durée des<br>conférences             | Temps total durant lequel l'agent était dans des confé-<br>rences téléphoniques qu'il a commencées                                                                                                    |         |

| Catégorie de<br>rapport | Modèle de<br>rapport               | Mesures                                                                                        |                                                                                                    | Formule |
|-------------------------|------------------------------------|------------------------------------------------------------------------------------------------|----------------------------------------------------------------------------------------------------|---------|
|                         |                                    | établie                                                                                        |                                                                                                    |         |
|                         |                                    | Conférences<br>reçues                                                                          | Nombre total de conférences (lignes de jointure) que<br>l'agent a reçues                                                                                        |         |
|                         | Durée des<br>conférences<br>reçues | Temps total durant lequel l'agent était dans des confé-<br>rences téléphoniques qu'il a reçues |                                                                                                    |         |
|                         |                                    | Transferts<br>effectués                                                                        | Nombre total de transferts effectués par un agent (soit à<br>un agent, soit à une file d'attente par transfert aveugle ou<br>assisté)                           |         |
|                         |                                    | Transferts<br>reçus                                                                            | Nombre total de transferts reçus par un agent (soit en pro-<br>venance d'un agent, soit en provenance d'une file<br>d'attente par transfert aveugle ou assisté) |         |
|                         |                                    | Transferts<br>aveugles effec-<br>tués                                                          | Nombre total de transferts aveugles effectués par un agent (à un agent ou à une file d'attente)                                                                 |         |
|                         |                                    | Transfert<br>aveugle dans<br>la file d'attente                                                 | Nombre total de transferts aveugles vers des files<br>d'attente lancés par un agent                                                                             |         |
|                         |                                    | Transfert<br>aveugle à<br>l'agent                                                              | Nombre total de transferts aveugles effectués et reçus<br>par un agent (en dehors d'une file d'attente)                                                         |         |
|                         |                                    | Transferts<br>aveugles<br>reçus                                                                | Nombre total de transferts aveugles reçus par un agent                                                                                                    |         |
|                         |                                    | Transferts<br>assistés ter-<br>minés (trans-<br>ferts assistés<br>effectués)                   | Nombre total de transferts assistés effectués par un<br>agent                                                                                                   |         |
|                         |                                    | Transferts<br>assistés reçus                                                                   | Nombre total de transferts assistés reçus par un agent                                                                                                    |         |

# Agent Interactions - Handling and Wrap Up (Interactions des agents – Traitement et conclusion)

|  | Catégorie de<br>rapport    | Modèle de<br>rapport                                                              | Mesures                         | Définitions des mesures                                                                                                    | Formule |
|--|----------------------------|-----------------------------------------------------------------------------------|---------------------------------|----------------------------------------------------------------------------------------------------|---------|
|  | Interactions<br>des agents | Traitement et conclusion                                                          | Durée de<br>l'offre             | Temps total durant lequel l'agent était à l'état d'offre (à par-<br>tir du moment où une interaction est présentée à un l'agent<br>jusqu'à ce qu'elle soit acceptée)      |         |
|  |                            | Dimensions :<br>Temps<br>Groupe<br>Agent<br>Support<br>Canal<br>File<br>d'attente | Durée<br>d'offre<br>moyenne     | Temps moyen durant lequel l'agent était à l'état d'offre<br>(aussi appelé VITESSE MOYENNE DE RÉPONSE)                                                                     |         |
|  |                            |                                                                                   | Temps de<br>traitement          | Temps total durant lequel l'agent était à l'état de traitement<br>(à partir du moment où une interaction est acceptée par un<br>l'agent jusqu'à ce qu'elle soit terminée) |         |
|  |                            |                                                                                   | Temps de<br>traitement<br>moyen | Temps moyen durant lequel un agent est à l'état de trai-<br>tement (y compris le temps d'attente)                                                                         |         |
|  |                            |                                                                                   | Temps de<br>conclusion          | Temps total durant lequel l'agent était à l'état de conclusion<br>(à partir du moment où une interaction acceptée se termine<br>jusqu'à ce qu'elle soit conclue)          |         |
|  |                            |                                                                                   | Temps de<br>conclusion<br>moyen | Temps moyen durant lequel l'agent était à l'état de conclu-<br>sion                                                                                                    |         |
|  |                            |                                                                                   | Temps de<br>traitement          | Temps total durant lequel l'agent était dans les états de trai-<br>tement et de conclusion                                                                                |         |
|  |                            |                                                                                   | Temps de<br>traitement          | Temps moyen durant lequel l'agent était dans les états de traitement et de conclusion                                                                                     |         |

| Catégorie de<br>rapport | Modèle de<br>rapport | Mesures                              | Définitions des mesures                                                                           | Formule |
|-------------------------|----------------------|--------------------------------------|---------------------------------------------------------------------------------------------------|---------|
|                         |                      | moyen                                |                                                                                                   |         |
|                         |                      | Durée à<br>l'état<br>occupé          | Temps total durant lequel l'agent était dans les états d'offre,<br>de traitement et de conclusion |         |
|                         |                      | Temps<br>moyen à<br>l'état<br>occupé | Temps moyen durant lequel l'agent était dans les états de traitement, de conclusion et d'offre    |         |

## Interactions des agents – Par codes de conclusion

| Catégorie de<br>rapport    | Modèle de<br>rapport        | Mesures | Définitions des mesures                                                   | Formule |
|----------------------------|-----------------------------|---------|---------------------------------------------------------------------------|---------|
| Interactions<br>des agents | Par codes de conclusion     | Nombre  | Nombre total de fois que le code de transaction a été utilisé             |         |
|                            | Dimensions :                | Temps   | Le temps total qu'un agent a passé à traiter (traitement et               |         |
|                            | <ul> <li>Temps</li> </ul>   |         | conclusion) des interactions terminées à l'aide du code de<br>transaction |         |
|                            | ■ Groupe                    |         |                                                                           |         |
|                            | <ul> <li>Agent</li> </ul>   |         |                                                                           |         |
|                            | <ul> <li>Support</li> </ul> |         |                                                                           |         |
|                            | <ul> <li>Canal</li> </ul>   |         |                                                                           |         |
|                            | ■ File                      |         |                                                                           |         |
|                            | d'attente                   |         |                                                                           |         |

| Catégorie Modèle de<br>de rapport rapport |                                                                         | Mesures                                 | Définitions des mesures                                                                                                    | Formule |
|-------------------------------------------|-------------------------------------------------------------------------|-----------------------------------------|----------------------------------------------------------------------------------------------------|---------|
| État de<br>l'agent                        | Temps passé<br>à l'état                                                 | Temps à<br>l'état dis-<br>ponible       | Temps total durant lequel l'agent était à l'état disponible                                                                                                    |         |
|                                           | Dimensions :<br>Temps<br>Agent<br>Support<br>Canal<br>File<br>d'attente | % de temps<br>à l'état dis-<br>ponible  | Pourcentage de temps que l'agent a passé à l'état disponible<br>sur la durée de connexion                                                                                                  |         |
|                                           |                                                                         | Temps de<br>traitement                  | Temps total durant lequel l'agent était dans les états d'offre<br>et de traitement (à partir du moment où une interaction est<br>acceptée par un l'agent jusqu'à ce qu'elle soit terminée) |         |
|                                           |                                                                         | % de temps<br>à l'état de<br>traitement | Pourcentage de temps que l'agent a passé dans les états<br>d'offre et de traitement sur la durée de connexion                                                                              |         |
|                                           |                                                                         | Temps de<br>conclusion                  | Temps total durant lequel l'agent était à l'état de conclusion<br>(à partir du moment où une interaction acceptée se termine<br>jusqu'à ce qu'elle soit conclue)                           |         |
|                                           |                                                                         | % de temps<br>à l'état de<br>conclusion | Pourcentage de temps que l'agent a passé à l'état de conclu-<br>sion sur la durée de connexion                                                                                             |         |
|                                           |                                                                         | Temps de<br>travail hors<br>ligne       | Temps total durant lequel l'agent était à l'état de travail hors<br>ligne                                                                                                    |         |
|                                           |                                                                         | % de temps<br>de travail<br>hors ligne  | Pourcentage de temps que l'agent a passé à l'état de travail<br>hors ligne sur la durée de connexion                                                                                       |         |

## État des agents – Temps passé à l'état

| Catégorie<br>de rapport | Modèle de<br>rapport | Mesures                          | Définitions des mesures                                                                                          | Formule |
|-------------------------|----------------------|----------------------------------|----------------------------------------------------------------------------------------------------|---------|
|                         |                      | Temps<br>passé en<br>pause       | Temps total durant lequel l'agent était à l'état en pause                                                        |         |
|                         |                      | % de temps<br>en pause           | Pourcentage de temps que l'agent a passé à l'état en pause<br>sur la durée de connexion                          |         |
|                         |                      | Durée à<br>l'état<br>occupé      | Temps total durant lequel l'agent était dans les états de trai-<br>tement et de conclusion                       |         |
|                         |                      | % de temps<br>à l'état<br>occupé | Pourcentage de temps que l'agent a passé dans les états de traitement et de conclusion sur la durée de connexion |         |
|                         |                      | Durée de<br>connexion            | Temps total durant lequel l'agent était à l'état connecté                                                        |         |
|                         | Par code d'état      | Temps                            | Temps total durant lequel l'agent était à l'état sélectionné                                                     |         |

| Catégorie de<br>rapport        | Modèle de<br>rapport                                                    | Mesures                                                                             | Définitions des mesures                                                                                                    | Formule |
|--------------------------------|-------------------------------------------------------------------------|-------------------------------------------------------------------------------------|----------------------------------------------------------------------------------------------------|---------|
| Interactions<br>dans les files | Résumé                                                                  | Entrées                                                                             | Nombre total d'interactions entrées dans la file<br>d'attente                                                                                                    |         |
| d'attente                      | Dimensions :<br>Temps<br>Agent<br>Support<br>Canal<br>File<br>d'attente | Acceptées                                                                           | Nombre total d'interactions répondues par l'agent                                                                                                    |         |
|                                |                                                                         | Acceptées confor-<br>mément à<br>l'entente sur les<br>niveaux de ser-<br>vice (ENS) | Nombre total d'interactions auxquelles tous les<br>agents ont répondu sous la durée du seuil de l'ENS                                                             |         |
|                                |                                                                         | % acceptées<br>conformément à<br>l'ENS                                              | Pourcentage d'interactions auxquelles tous les<br>agents ont répondu sous la durée du seuil de l'ENS<br>par rapport au nombre total d'interactions accep-<br>tées |         |
|                                |                                                                         | % conformément<br>à l'ENS                                                           | % <b>conformément à l'ENS</b> = acceptées<br>conformément à l'ENS / (entrées - abandons<br>rapides - [interactions en cours < durée du seuil de<br>l'ENS]) * 100  |         |
|                                |                                                                         |                                                                                     | Glossaire :                                                                                                    |         |
|                                |                                                                         |                                                                                     | <ul> <li>Accepté conformément à l'ENS : Nombre<br/>total d'interactions auxquelles tous les agents<br/>ont répondu sous la durée du seuil de l'ENS</li> </ul>     |         |
|                                |                                                                         |                                                                                     | <ul> <li>Abandon rapide : Nombre d'interactions qui<br/>ont été abandonnées et qui sont sous le seuil<br/>d'abandon rapide</li> </ul>                             |         |

#### Interactions dans les files d'attente - Résumé

| Catégorie de<br>rapport | Modèle de<br>rapport | Mesures                                                        | Définitions des mesures                                                                                                    | Formule                         |
|-------------------------|----------------------|----------------------------------------------------------------|----------------------------------------------------------------------------------------------------|---------------------------------|
|                         |                      |                                                                | <ul> <li>Remarque : Le seuil d'abandon rapide est défini par défaut à 5 secondes. Présentement, ce paramètre ne peut être modifié.</li> <li>Interactions en cours &lt; seuil de durée de l'ENS : Toutes les interactions continues qui n'ont pas encore dépassé la durée du seuil de l'ENS</li> </ul>                                                                                                    |                                 |
|                         |                      | Temps d'attente<br>moyen pour les<br>transactions<br>acceptées | Durée moyenne d'une interaction dans la file<br>d'attente, à partir du moment où elle est entrée<br>dans la file d'attente jusqu'à ce qu'elle soit<br>acceptée par un agent                                                                                                    |                                 |
|                         |                      | Attente la plus<br>longue dans la file<br>d'attente            | Temps d'attente actuel le plus long dans la file<br>d'attente                                                                                                    | Acceptées<br>/ entrées *<br>100 |
|                         |                      | Durée d'attente<br>moyenne dans la<br>file d'attente           | <ul> <li>Durée moyenne d'une interaction dans la file<br/>d'attente :</li> <li>Pour les interactions finalisées : à partir du<br/>moment où l'interaction est entrée dans la file<br/>d'attente jusqu'à ce qu'elle soit acceptée,<br/>abandonnée ou réacheminée</li> <li>Pour les interactions en cours : à partir du<br/>moment où l'interaction est entrée dans la file<br/>d'attente jusqu'à maintenant, si le temps<br/>d'attente dépasse la durée moyenne des<br/>interactions terminées</li> </ul> |                                 |
|                         |                      | Temps de trai-<br>tement                                       | Temps durant lequel l'agent était à l'état de trai-<br>tement (à partir du moment où une interaction est<br>acceptée par un l'agent jusqu'à ce qu'elle soit ter-                                                                                                    |                                 |

| Catégorie de<br>rapport | Modèle de<br>rapport | Mesures                        | Définitions des mesures                                                                                                    | Formule |
|-------------------------|----------------------|--------------------------------|----------------------------------------------------------------------------------------------------|---------|
|                         |                      |                                | minée)                                                                                                    |         |
|                         |                      | Temps de trai-<br>tement moyen | Temps moyen durant lequel un agent est à l'état de traitement (y compris le temps d'attente)                                                                                                    |         |
|                         |                      | Temps de conclu-<br>sion       | Temps total durant lequel l'agent était à l'état de<br>conclusion                                                                                                    |         |
|                         |                      | Temps de conclu-<br>sion moyen | Temps moyen durant lequel l'agent était à l'état de conclusion                                                                                                    |         |
|                         |                      | Temps de trai-<br>tement       | Temps total durant lequel l'agent était dans les<br>états de traitement et de conclusion (à partir du<br>moment où une interaction est acceptée par un<br>l'agent jusqu'à ce qu'elle soit conclue)           |         |
|                         |                      | Temps de trai-<br>tement moyen | Temps moyen durant lequel l'agent était dans les<br>états de traitement et de conclusion                                                                                                    |         |
|                         |                      | Durée à l'état<br>occupé       | Temps total durant lequel l'agent était dans les<br>états d'offre, de traitement et de conclusion (à par-<br>tir du moment où une interaction est présentée à un<br>l'agent jusqu'à ce qu'elle soit conclue) |         |
|                         |                      | Temps moyen à<br>l'état occupé | Temps moyen durant lequel l'agent était dans les<br>états d'offre, de traitement et de conclusion                                                                                                    |         |

| Catégorie de<br>rapport                     | Modèle de<br>rapport                                                    | Mesures      | Définitions des mesures                                                                                                    | Formule                         |
|---------------------------------------------|-------------------------------------------------------------------------|--------------|----------------------------------------------------------------------------------------------------|---------------------------------|
| Interactions<br>dans les files<br>d'attente | Abandonnées                                                             | Entrées      | <ul> <li>Pour les appels entrants et les interactions<br/>par clavardage : Nombre d'interactions qui<br/>se sont terminées dans la file d'attente et<br/>où le client a raccroché</li> <li>Pour les appels sortants : Nombre<br/>d'interactions rejetées ou raccrochées par<br/>l'agent avant d'être présentées au client</li> <li>(Exclut les abandons rapides)</li> </ul> |                                 |
|                                             | Dimensions :<br>Temps<br>Agent<br>Support<br>Canal<br>File<br>d'attente | Acceptées    | Nombre total d'interactions répondues par<br>l'agent                                                                                                    |                                 |
|                                             |                                                                         | % acceptées  | Pourcentage de toutes les interactions aux-<br>quelles l'agent a répondu par rapport au nombre<br>d'interactions entrées                                                                                                    |                                 |
|                                             |                                                                         | Réacheminées | Nombre total d'interactions qui sont entrées<br>dans la file d'attente et qui l'ont quitté sans être<br>terminées (les interactions ont été réache-<br>minées à une autre file d'attente, transférées ou<br>transférées dans un script de réponse vocale<br>interactive).                                                                                                   |                                 |
|                                             |                                                                         | % autres     | Pourcentage de toutes les interactions qui sont<br>entrées dans la file d'attente et qui l'ont quitté<br>sans être terminées (les interactions ont été<br>réacheminées à une autre file d'attente, trans-<br>férées ou réacheminées dans un script de                                                                                                    | Réacheminées<br>/ entrées * 100 |

#### Interactions dans la file d'attente – Abandonnées

| Catégorie de<br>rapport | Modèle de<br>rapport | Mesures                     | Définitions des mesures                                                                                                    | Formule                                                                  |
|-------------------------|----------------------|-----------------------------|----------------------------------------------------------------------------------------------------|--------------------------------------------------------------------------|
|                         |                      |                             | réponse vocale interactive) sur le nombre total<br>d'interactions entrées dans la file d'attente                                                                                                    |                                                                          |
|                         |                      | Offre                       | Nombre total d'interactions actuellement pré-<br>sentées à l'agent                                                                                                    |                                                                          |
|                         |                      | % d'offre                   | Pourcentage de toutes les interactions pré-<br>sentées par rapport au nombre total<br>d'interactions entrées dans la file d'attente                                                                                                    | Offre / entrées<br>* 100                                                 |
|                         |                      | Abandons<br>rapides         | Toutes les interactions qui se terminent (fin) par<br>un abandon, mais dont la durée est inférieure au<br>seuil d'abandon rapide                                                                                                    | Le seuil<br>d'abandon<br>rapide est défini<br>par défaut à<br>5 secondes |
|                         |                      | % d'abandons<br>rapides     | Pourcentage de toutes les interactions entrées<br>dans la file d'attente où le client ou l'agent a<br>raccroché avant qu'elles ne soient acceptées<br>par le client (en cas d'appels sortants) sous le<br>seuil d'abandon rapide, par rapport au total des<br>interactions entrées dans la file d'attente | Abandons<br>rapide / entrées<br>* 100                                    |
|                         |                      | Abandonnées                 | Nombre d'interactions qui se sont terminées<br>dans la file d'attente et où le client a raccroché<br>(exclut les abandons rapides)                                                                                                    |                                                                          |
|                         |                      | % abandonnées               | Pourcentage d'interactions qui se sont ter-<br>minées dans la file d'attente sans recevoir de<br>service sur le nombre total d'interactions entrées<br>la file d'attente (exclut les abandons rapides)                                                                                                    | Abandonnées /<br>entrées * 100                                           |
|                         |                      | Total aban-<br>données      | Nombre total de toutes les interactions entrées<br>dans la file d'attente et où le client a raccroché<br>(comprend les abandons rapides)                                                                                                    | Abandons<br>rapides + aban-<br>données                                   |
|                         |                      | % du total aban-<br>données | Pourcentage de toutes les interactions qui se<br>sont terminées par un abandon sur le nombre<br>total d'interactions entrées la file d'attente (com-<br>prend les abandons rapides)                                                                                                    | Total aban-<br>données /<br>entrées * 100                                |

|  | Catégorie de<br>rapport | Modèle de<br>rapport           | Mesures                                                                                                    | Définitions des mesures                                                                                                    | Formule                                                         |
|--|-------------------------|--------------------------------|----------------------------------------------------------------------------------------------------|----------------------------------------------------------------------------------------------------|-----------------------------------------------------------------|
|  |                         | Temps moyen<br>avant l'abandon | Temps moyen passé par toutes les interactions<br>dans la file d'attente qui se sont terminées par<br>un abandon (comprend les abandons rapides) | Temps moyen<br>d'abandon =<br>(temps<br>d'abandon<br>rapide + temps<br>d'abandon) /<br>total aban-<br>données                                    |                                                                 |
|  |                         |                                | Durée la plus<br>longue avant<br>l'abandon                                                                                                    | Le plus long temps qu'une interaction a passé à<br>attendre dans une file d'attente pour recevoir un<br>service et qui s'est terminée en abandon |                                                                 |
|  |                         |                                | < 5 sec                                                                                                    | Nombre total d'interactions abandonnées de moins de 5 secondes                                                                                   |                                                                 |
|  |                         |                                | % < 5 sec                                                                                                    | Pourcentage d'interactions totales abandonnées<br>en moins de 5 secondes sur le total des inter-<br>actions entrées                              | Total aban-<br>données < 5 sec<br>/ entrées * 100               |
|  |                         |                                | 5 sec à 10 sec                                                                                                    | Nombre total d'interactions abandonnées d'une<br>durée de 5 à 10 secondes                                                                        |                                                                 |
|  |                         |                                | % 5 sec à<br>10 sec                                                                                                    | Pourcentage des interactions totales aban-<br>données d'une durée de 5 à 10 secondes sur le<br>total des interactions entrées                    | Total aban-<br>données entre 5<br>et 10 sec /<br>entrées * 100  |
|  |                         |                                | 10 sec à 20 sec                                                                                                    | Nombre total d'interactions abandonnées d'une<br>durée de 10 à 20 secondes                                                                       |                                                                 |
|  |                         |                                | % 10 sec à<br>20 sec                                                                                                    | Pourcentage des interactions totales aban-<br>données d'une durée de 10 à 20 secondes sur le<br>total des interactions entrées                   | Total aban-<br>données entre<br>10 et 20 sec /<br>entrées * 100 |
|  |                         |                                | 20 sec à 30 sec                                                                                                    | Nombre total d'interactions abandonnées d'une<br>durée de 20 à 30 secondes                                                                       |                                                                 |
|  |                         |                                | % 20 sec à                                                                                                    | Pourcentage des interactions totales aban-                                                                                                    | Total aban-                                                     |

| Catégorie de<br>rapport | Modèle de<br>rapport | Mesures              | Définitions des mesures                                                                                                    | Formule                                                            |
|-------------------------|----------------------|----------------------|----------------------------------------------------------------------------------------------------|--------------------------------------------------------------------|
|                         |                      | 30 sec               | données d'une durée de 20 à 30 secondes sur le<br>total des interactions entrées                                                     | données entre<br>20 et 30 sec /<br>entrées * 100                   |
|                         |                      | 30 sec à 45 sec      | Nombre total d'interactions abandonnées d'une<br>durée de 30 à 45 secondes                                                           |                                                                    |
|                         |                      | % 30 sec à<br>45 sec | Pourcentage des interactions totales aban-<br>données d'une durée de 30 à 45 secondes sur le<br>total des interactions entrées       | Total aban-<br>données entre<br>20 et 30 sec /<br>entrées * 100    |
|                         |                      | 45 sec à 1 min       | Nombre total d'interactions abandonnées d'une<br>durée de 45 secondes à 1 minute                                                     |                                                                    |
|                         |                      | % 45 sec à<br>1 min  | Pourcentage des interactions totales aban-<br>données d'une durée de 45 secondes à 1 minute<br>sur le total des interactions entrées | Total aban-<br>données entre<br>45 sec et 1 min<br>/ entrées * 100 |
|                         |                      | 1 min à 2 min        | Nombre total d'interactions abandonnées d'une<br>durée de 1 à 2 minutes                                                              |                                                                    |
|                         |                      | % 1 min à 2 min      | Pourcentage des interactions totales aban-<br>données d'une durée de 1 à 2 minutes sur le total<br>des interactions entrées          | Total aban-<br>données entre<br>1 et 2 min /<br>entrées * 100      |
|                         |                      | 2 min à 5 min        | Nombre total d'interactions abandonnées d'une<br>durée de 2 à 5 minutes                                                              |                                                                    |
|                         |                      | % 2 min à 5 min      | Pourcentage des interactions totales aban-<br>données d'une durée de 2 à 5 minutes sur le total<br>des interactions entrées          | Total aban-<br>données entre<br>2 et 5 min /<br>entrées * 100      |
|                         |                      | 5 min à 10 min       | Nombre total d'interactions abandonnées d'une<br>durée de 5 à 10 minutes                                                             |                                                                    |
|                         |                      | % 5 min à<br>10 min  | Pourcentage des interactions totales aban-<br>données d'une durée de 5 à 10 minutes sur le                                           | Total aban-<br>données entre                                       |

| Catégorie de<br>rapport | Modèle de<br>rapport | Mesures    | Définitions des mesures                                                                                            | Formule                                                        |
|-------------------------|----------------------|------------|----------------------------------------------------------------------------------------------------|----------------------------------------------------------------|
|                         |                      |            | total des interactions entrées                                                                                     | 5 et 10 min /<br>entrées * 100                                 |
|                         |                      | > 10 min   | Nombre total d'interactions abandonnées de<br>plus de 10 minutes                                                   |                                                                |
|                         |                      | % > 10 min | Pourcentage d'interactions totales abandonnées<br>en plus de 10 minutes sur le total des inter-<br>actions entrées | Total aban-<br>données de plus<br>de 10 min /<br>entrées * 100 |

| Catégorie de<br>rapport                     | Modèle de rapport                                                                | Mesures              | Définitions des mesures                                                                                                    | Formule                                                     |
|---------------------------------------------|----------------------------------------------------------------------------------|----------------------|----------------------------------------------------------------------------------------------------|-------------------------------------------------------------|
| Interactions<br>dans les files<br>d'attente | Acceptées – en ligne<br>(Téléphone/clavardage)<br>types de supports<br>seulement | Entrées              | Nombre total d'interactions (télé-<br>phone/clavardage) entrées dans la file<br>d'attente                                                                                                    |                                                             |
|                                             | Dimensions :<br>Temps<br>Support<br>Canal<br>File d'attente                      | Acceptées            | Nombre total d'interactions (télé-<br>phone/clavardage) répondues par l'agent                                                                                                    |                                                             |
|                                             |                                                                                  | < 5 sec              | Nombre total d'interactions auxquelles l'agent<br>a répondu en moins de 5 secondes (à partir du<br>moment où l'interaction entre dans la file<br>d'attente jusqu'à ce qu'elle soit répondue)  |                                                             |
|                                             |                                                                                  | % < 5 sec            | Pourcentage d'interactions acceptées en<br>moins de 5 secondes sur le total des inter-<br>actions acceptées                                                                                   | Acceptées<br>en moins de<br>5 sec /<br>acceptées *<br>100   |
|                                             |                                                                                  | 5 sec à<br>10 sec    | Nombre total d'interactions auxquelles l'agent<br>a répondu entre 5 et 10 secondes (à partir du<br>moment où l'interaction entre dans la file<br>d'attente jusqu'à ce qu'elle soit répondue)  |                                                             |
|                                             |                                                                                  | % 5 sec à<br>10 sec  | Pourcentage d'interactions acceptées entre 5<br>et 10 secondes sur le total des interactions<br>acceptées                                                                                     | Acceptées<br>entre (5 et<br>10 sec) /<br>acceptées *<br>100 |
|                                             |                                                                                  | 10 sec à<br>20 sec   | Nombre total d'interactions auxquelles l'agent<br>a répondu entre 10 et 20 secondes (à partir du<br>moment où l'interaction entre dans la file<br>d'attente jusqu'à ce qu'elle soit répondue) |                                                             |
|                                             |                                                                                  | % 10 sec à<br>20 sec | Pourcentage d'interactions acceptées entre<br>10 et 20 secondes sur le total des interactions                                                                                                 | Acceptées<br>entre (10 et                                   |

## Interactions en file d'attente acceptées – en ligne

| Catégorie de<br>rapport | Modèle de rapport | Mesures              | Définitions des mesures                                                                                                    | Formule                                                         |
|-------------------------|-------------------|----------------------|----------------------------------------------------------------------------------------------------|-----------------------------------------------------------------|
|                         |                   |                      | acceptées                                                                                                    | 20 sec) /<br>acceptées *<br>100                                 |
|                         |                   | 20 sec à<br>30 sec   | Nombre total d'interactions auxquelles l'agent<br>a répondu entre 20 et 30 secondes (à partir du<br>moment où l'interaction entre dans la file<br>d'attente jusqu'à ce qu'elle soit répondue)       |                                                                 |
|                         |                   | % 20 sec à<br>30 sec | Pourcentage d'interactions acceptées entre<br>20 et 30 secondes sur le total des interactions<br>acceptées                                                                                          | Acceptées<br>entre (20 et<br>30 sec)<br>acceptées *<br>100      |
|                         |                   | 30 sec à<br>45 sec   | Nombre total d'interactions auxquelles l'agent<br>a répondu entre 30 et 45 secondes (à partir du<br>moment où l'interaction entre dans la file<br>d'attente jusqu'à ce qu'elle soit répondue)       |                                                                 |
|                         |                   | % 30 sec à<br>45 sec | Pourcentage d'interactions acceptées entre<br>30 et 45 secondes sur le total des interactions<br>acceptées                                                                                          | Acceptées<br>entre (30 et<br>45 sec) /<br>acceptées *<br>100    |
|                         |                   | 45 sec à<br>1 min    | Nombre total d'interactions auxquelles l'agent<br>a répondu entre 45 secondes et 1 minute (à<br>partir du moment où l'interaction entre dans la<br>file d'attente jusqu'à ce qu'elle soit répondue) |                                                                 |
|                         |                   | % 45 sec à<br>1 min  | Pourcentage d'interactions acceptées entre<br>45 secondes et 1 minute sur le total des inter-<br>actions acceptées                                                                                  | Acceptées<br>entre (45 sec<br>et 1 min) /<br>acceptées *<br>100 |
|                         |                   | 1 min à<br>2 min     | Nombre total d'interactions auxquelles l'agent<br>a répondu entre 1 et 2 minutes (à partir du                                                                                                    |                                                                 |

| Catégorie de<br>rapport | Modèle de rapport | Mesures             | Définitions des mesures                                                                                                    | Formule                                                     |
|-------------------------|-------------------|---------------------|----------------------------------------------------------------------------------------------------|-------------------------------------------------------------|
|                         |                   |                     | moment où l'interaction entre dans la file<br>d'attente jusqu'à ce qu'elle soit répondue)                                                                                                   |                                                             |
|                         |                   | % 1 min à<br>2 min  | Pourcentage d'interactions acceptées entre 1<br>et 2 minutes sur le total des interactions<br>acceptées                                                                                     | Acceptées<br>entre (1 et<br>2 min) /<br>acceptées *<br>100  |
|                         |                   | 2 min à<br>5 min    | Nombre total d'interactions auxquelles l'agent<br>a répondu entre 2 et 5 minutes (à partir du<br>moment où l'interaction entre dans la file<br>d'attente jusqu'à ce qu'elle soit répondue)  |                                                             |
|                         |                   | % 2 min à<br>5 min  | Pourcentage d'interactions acceptées entre 2<br>et 5 minutes sur le total des interactions<br>acceptées                                                                                     | Acceptées<br>entre (2 et<br>5 min) /<br>acceptées *<br>100  |
|                         |                   | 5 min à<br>10 min   | Nombre total d'interactions auxquelles l'agent<br>a répondu entre 5 et 10 minutes (à partir du<br>moment où l'interaction entre dans la file<br>d'attente jusqu'à ce qu'elle soit répondue) |                                                             |
|                         |                   | % 5 min à<br>10 min | Pourcentage d'interactions acceptées entre 5<br>et 10 minutes sur le total des interactions<br>acceptées                                                                                    | Acceptées<br>entre (5 et<br>10 min) /<br>acceptées *<br>100 |
|                         |                   | > 10 min            | Nombre total d'interactions auxquelles l'agent<br>a répondu en plus de 10 minutes (à partir du<br>moment où l'interaction entre dans la file<br>d'attente jusqu'à ce qu'elle soit répondue) |                                                             |
|                         |                   | % > 10 min          | Pourcentage d'interactions acceptées en plus<br>de 10 minutes sur le total des interactions<br>acceptées                                                                                    | Acceptées<br>en plus de<br>10 min /                         |

| Catégorie de<br>rapport | Modèle de rapport | Mesures | Définitions des mesures | Formule            |
|-------------------------|-------------------|---------|-------------------------|--------------------|
|                         |                   |         |                         | acceptées *<br>100 |

# Interactions en file d'attente acceptées - hors ligne

| Catégorie de<br>rapport                     | Modèle de rapport                                                                           | Mesures           | Définitions des mesures                                                                                                    | Formule                                                       |
|---------------------------------------------|---------------------------------------------------------------------------------------------|-------------------|----------------------------------------------------------------------------------------------------|---------------------------------------------------------------|
| Interactions<br>dans les files<br>d'attente | Acceptées – hors<br>ligne<br>(Courriel/messagerie<br>vocale) types de<br>supports seulement | Entrées           | Nombre total d'interactions (cour-<br>riel/messagerie vocale) entrées dans la file<br>d'attente                                                                                              |                                                               |
|                                             | Dimensions :<br>Temps                                                                       | Acceptées         | Nombre total d'interactions (cour-<br>riel/messagerie vocale) répondues par l'agent                                                                                                    |                                                               |
|                                             | <ul><li>Support</li><li>Canal</li><li>File d'attente</li></ul>                              | < 30 min          | Nombre total d'interactions auxquelles l'agent a<br>répondu en moins de 30 minutes (à partir du<br>moment où l'interaction entre dans la file<br>d'attente jusqu'à ce qu'elle soit répondue) |                                                               |
|                                             | %<<br>30 r<br>% 3<br>1 h                                                                    | %< 30 min         | Pourcentage d'interactions acceptées en moins<br>de 30 minutes sur le total des interactions<br>acceptées                                                                                    | Acceptées en<br>moins de<br>30 min /<br>acceptées *<br>100    |
|                                             |                                                                                             | 30 min à 1 h      | Nombre d'interactions auxquelles tous les<br>agents ont répondu entre 30 min et 1 heure (à<br>partir du moment où l'interaction entre dans la<br>file d'attente)                             |                                                               |
|                                             |                                                                                             | % 30 min à<br>1 h | Pourcentage d'interactions acceptées entre<br>30 min et 1 heure sur le total des interactions<br>acceptées                                                                                   | Acceptées<br>entre<br>(30 min et 1 h)<br>/ acceptées *<br>100 |
|                                             |                                                                                             |                   |                                                                                                    |                                                               |

| Catégorie de<br>rapport | Modèle de rapport | Mesures                  | Définitions des mesures                                                                                                    | Formule                                                             |
|-------------------------|-------------------|--------------------------|----------------------------------------------------------------------------------------------------|---------------------------------------------------------------------|
|                         |                   | 1 h à<br>1 h 30 min      | Nombre d'interactions auxquelles tous les<br>agents ont répondu entre 1 et 1,5 heure (à partir<br>du moment où l'interaction entre dans la file<br>d'attente) |                                                                     |
|                         |                   | % 1 h à<br>1 h 30 min    | Pourcentage d'interactions acceptées entre 1 et<br>1,5 heure sur le total des interactions acceptées                                                          | Acceptées<br>entre (1 h et<br>1 h 30 min) /<br>acceptées *<br>100   |
|                         |                   | 1 h 30 min à<br>2 h      | Nombre d'interactions auxquelles tous les<br>agents ont répondu entre 1,5 et 2 heure (à partir<br>du moment où l'interaction entre dans la file<br>d'attente) |                                                                     |
|                         |                   | %<br>1 h 30 min à<br>2 h | Pourcentage d'interactions acceptées entre 1,5<br>et 2 heure sur le total des interactions accep-<br>tées                                                     | Acceptées<br>entre<br>(1 h 30 min et<br>2 h) / accep-<br>tées * 100 |
|                         |                   | 2 h à 3 h                | Nombre d'interactions auxquelles tous les<br>agents ont répondu entre 2 et 3 heure (à partir<br>du moment où l'interaction entre dans la file<br>d'attente)   |                                                                     |
|                         |                   | % 2 h à 3 h              | Pourcentage d'interactions acceptées entre 2 et<br>3 heure sur le total des interactions acceptées                                                            | Acceptées<br>entre (2 et 3 h)<br>/ acceptées *<br>100               |
|                         |                   | > 3 h                    | Nombre d'interactions auxquelles tous les<br>agents ont répondu en plus de 3 heures (à partir<br>du moment où l'interaction entre dans la file<br>d'attente)  |                                                                     |
|                         |                   | % > 3 h                  | Pourcentage d'interactions acceptées en plus<br>de 3 heures sur le total des interactions accep-                                                              | Acceptées en<br>plus de                                             |

| Catégorie de<br>rapport | Modèle de rapport | Mesures | Définitions des mesures | Formule                          |
|-------------------------|-------------------|---------|-------------------------|----------------------------------|
|                         |                   |         | tées                    | 3 heures /<br>acceptées *<br>100 |

#### Limites connues des rapports historiques

- Si une interaction est présentée à un agent et qu'elle n'est pas rejetée manuellement par l'agent, mais qu'elle est refusée par le système une fois le délai d'offre expiré, l'interaction n'est pas considérée comme une interaction rejetée dans le système.
- Le filtrage de l'activité des agents par canal n'est pas pris en charge dans cette version.
- Les interactions dans notre système qui ne sont pas assignées à une file d'attente sont visibles uniquement dans le rapport du résumé des interactions d'appel des agents (p. ex. appels sortants non assignés à une file d'attente, appels entrants dirigés vers des agents, et ainsi de suite), tandis que tous les autres rapports n'affichent que des mesures pour les interactions assignées à une file d'attente.
- Si l'agent rejette un appel sortant (lorsque l'appel est présenté à l'agent avant de le composer), il n'est pas toujours suivi comme un appel rejeté.
- Le filtre des codes de conclusion dans le rapport sur les codes de conclusion des interactions des agents comprend tous les codes de transactions et les codes d'appels sortants définis pour le locataire actuel. Ces codes ne sont pas filtrés lors de la sélection d'un groupe d'agents précis ni selon l'état actif/inactif défini dans le gestionnaire de configuration ni par la suppression ou non des codes.
- La mesure entrée dans le rapport des interactions abandonnées dans la file d'attente est également incrémentée dans le prochain intervalle, au cas où l'interaction serait présentée lors du passage d'un intervalle à un autre.
   Lorsque les données sont regroupées, la mesure n'affiche qu'une seule interaction.
- La mesure présentée dans le rapport sommaire sur les interactions des agents est également incrémentée dans le prochain intervalle, au cas où l'interaction serait présentée lors du passage d'un intervalle à l'autre. Lorsque les données sont regroupées, la mesure n'affiche qu'une seule interaction.
- Les interactions conclues à l'instant présent deviennent visibles dans les rapports regroupés dans les 15 minutes suivant la fin de l'interaction.

# FAQ

Veuillez consulter la foire aux questions suivante : Comment puis-je définir un tableau de bord pour y accéder rapidement?

Si vous accédez souvent à un tableau de bord, vous pouvez le marquer comme votre favori ou le définir comme votre tableau de bord d'accueil pour y accéder rapidement. Tous vos tableaux de bord favoris sont regroupés sous **Favorites** (favoris).

Accédez aux tableaux de bord et cliquez sur à côté du tableau de bord désiré, ou ouvrez un tableau de bord et

cliquez sur . Trouvez rapidement vos tableaux de bord favoris sous Favorites.

Comment puis-je ajouter des utilisateurs à la liste Share Dashboard (partage de tableau de bord)? Ces utilisateurs reçoivent-ils automatiquement une notification avec le lien pour consulter et modifier les tableaux de bord?

Vous ne pouvez pas ajouter vous-même d'autres utilisateurs à la liste. La liste est mise à jour lorsque les utilisateurs de ce locataire ouvrent une session pour la première fois. Chaque fois qu'un utilisateur du locataire Centre d'appels 8x8 ouvre une session pour la première fois, la liste est mise à jour avec le nouvel utilisateur. Le système permet à l'utilisateur de transmettre les tableaux de bord uniquement aux utilisateurs du même locataire, mais ils doivent se connecter à l'outil Analytics au moins une fois pour être visibles dans la liste Share Dashboard.

Les utilisateurs ne sont pas automatiquement avisés. Lorsqu'ils se connectent à l'outil Analytics, le tableau de bord partagé apparaît dans la liste avec le tableau de bord existant. John envoie le tableau de bord à sa patronne Emily et lui accorde des droits de modification. Lorsque Emily se connecte à l'outil Analytics, le tableau de bord de John apparaît sur sa liste de tableaux de bord. Elle peut modifier le tableau de bord de John et les changements sont reflétés pour les utilisateurs du tableau de bord.

Que se passe-t-il si un utilisateur (et non le propriétaire) modifie un tableau de bord? Ces modifications sont-elles visibles par tous les utilisateurs qui ont accès à ce tableau de bord?

Si un utilisateur reçoit un tableau de bord partagé avec d'autres personnes et qu'il a des droits de modification, les modifications effectuées par cet utilisateur sont visibles par tous ceux qui peuvent lire ou modifier le tableau de bord. **Quel est un cas d'utilisation type pour révoquer le lien de partage du tableau de bord?** 

Si vous avez donné à quelqu'un l'accès à l'URL du tableau mural, mais que cette personne n'est pas censée voir cette information, vous pouvez révoquer le lien.

De plus, si un superviseur ne supervise plus une file d'attente ou des agents précis qui ont été réaffectés, mais qui ont toujours accès à l'adresse URL du tableau mural, l'ancien superviseur pourrait voir les données qu'il n'est plus censé

voir. Pour résoudre ce problème, créez un nouveau tableau de bord avec les files d'attente dont vous savez que le superviseur est responsable, créez un nouveau lien de tableau mural et envoyez-lui.

Supposons que vous travaillez avec un tiers et que vous ne voulez plus offrir de données précises pour une file d'attente. Dans ce cas, vous pouvez révoquer le lien du panneau mural et créer un nouveau panneau mural avec différentes files d'attente.

Supposons que j'ai transmis mon tableau de bord à plusieurs utilisateurs. L'un d'eux est réassigné. Dois-je révoquer le lien existant et recréer un nouveau lien à transmettre aux utilisateurs existants?

Si vous avez donné à l'utilisateur une URL (lien de partage ou du tableau mural), vous devez révoquer le lien existant. Si vous n'avez transmis le tableau de bord qu'à un seul autre utilisateur, vous n'avez qu'à supprimer cet utilisateur de la liste des utilisateurs à qui vous avez transmis le tableau de bord.